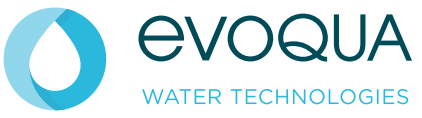

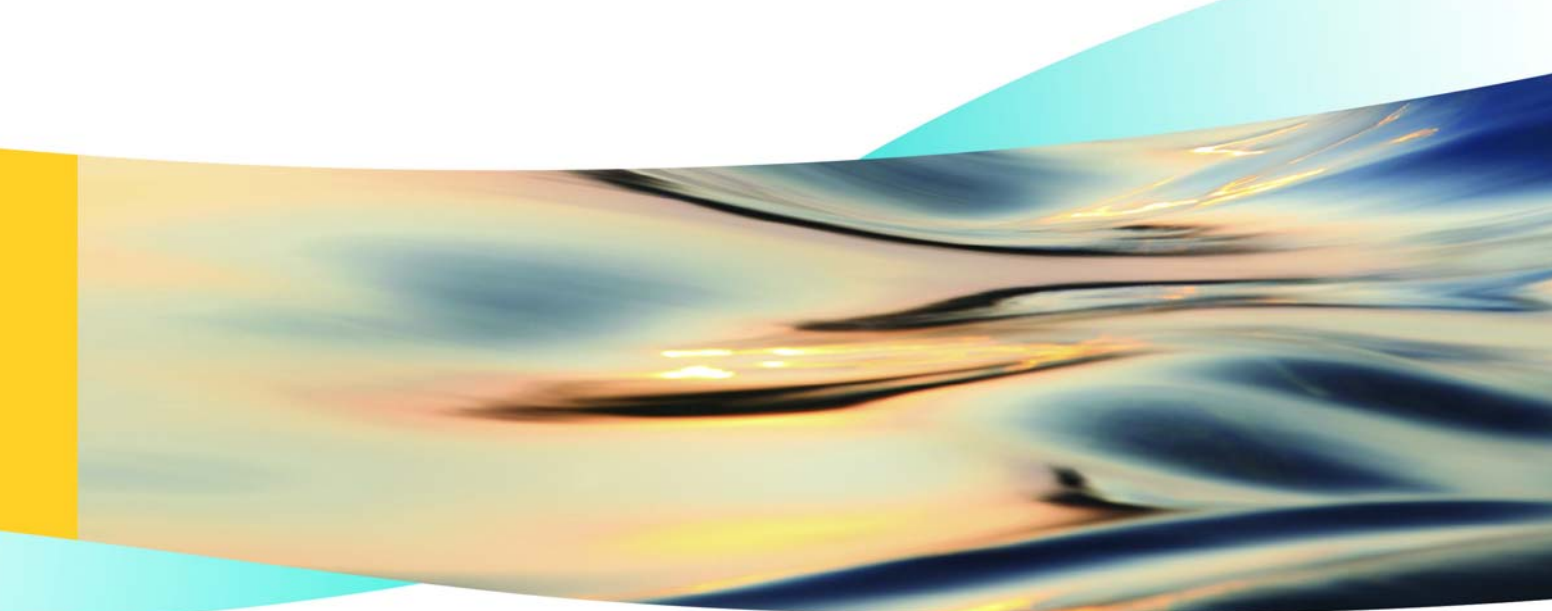

# WALLACE & TIERNAN<sup>®</sup> CHLORINE MEMBRANE ELECTROLYSIS SYSTEM OSEC-NXT 12 - 60

**INSTRUCTION MANUAL** 

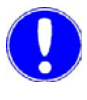

Note

Original manual!

# Contents

| 1. | Introduc  | oduction                              |    |  |
|----|-----------|---------------------------------------|----|--|
|    | 1.1       | Documentation                         | 7  |  |
|    | 1.2       | Conventions                           | 8  |  |
| 2. | Safety    |                                       | 11 |  |
|    | 2.1       | Intended use                          | 11 |  |
|    | 2.2       | General safety instructions           | 12 |  |
|    | 2.3       | Handling chemicals                    | 14 |  |
|    | 2.4       | Liability for defects                 | 19 |  |
|    | 2.5       | Replacement of electrolysis cells     | 20 |  |
| 3. | Descrip   | tion                                  | 21 |  |
|    | 3.1       | Process                               | 21 |  |
|    | 3.2       | System configuration                  | 24 |  |
|    | 3.3       | Versions                              | 27 |  |
|    | 3.4       | Required accessories                  | 27 |  |
|    | 3.5       | PLC controller                        | 29 |  |
|    | 3.6       | Functions                             | 31 |  |
|    | 3.7       | Technical data                        | 33 |  |
| 4. | Installat | ion                                   | 37 |  |
|    | 4.1       | Scope of supply                       | 37 |  |
|    | 4.2       | Transport and storage                 | 38 |  |
|    | 4.3       | Ambient conditions                    | 40 |  |
|    | 4.4       | Mechanical installation               | 44 |  |
|    | 4.5       | Electrical installation               | 50 |  |
|    | 4.6       | Completing the acceptance certificate | 53 |  |
|    | 4.7       | Start up                              | 54 |  |

|    | 4.8     | Connecting to PROFIBUS DP                         | 69  |
|----|---------|---------------------------------------------------|-----|
|    | 4.9     | RS485 bus interface                               | 84  |
| 5. | Operati | on                                                | 101 |
|    | 5.1     | Control and display unit                          | 101 |
|    | 5.2     | Password protection                               | 103 |
|    | 5.3     | Automatic mode                                    | 105 |
|    | 5.4     | Turning on automatic mode                         | 107 |
|    | 5.5     | Turning off automatic mode                        | 107 |
|    | 5.6     | Activating preparation manually                   | 109 |
|    | 5.7     | Stopping preparation manually                     | 110 |
|    | 5.8     | Operating messages                                | 111 |
|    | 5.9     | Warning messages                                  | 119 |
|    | 5.10    | Error messages                                    | 127 |
|    | 5.11    | Reading the cell voltage and electrolysis current | 129 |
|    | 5.12    | Menus                                             | 130 |
|    | 5.13    | Maintenance by the operator                       | 156 |
|    | 5.14    | Faults                                            | 166 |
| 6. | Mainter | nance by a service technician                     | 175 |
|    | 6.1     | Performing maintenance                            | 175 |
|    | 6.2     | Maintenance parts sets                            | 177 |
|    | 6.3     | Detailed maintenance work                         | 184 |
|    | 6.4     | Replacing the electrolysis cell                   | 199 |
|    | 6.5     | Shut-down                                         | 202 |
|    | 6.6     | Starting the system up again                      | 204 |
| 7. | Dimens  | sion drawing                                      | 205 |
| 8. | Arrange | ement of Components                               | 207 |

| 9.  | Wiring diagram            | 211 |
|-----|---------------------------|-----|
| 10. | Operating journal         | 245 |
| 11. | Certificate of Conformity | 247 |
| 12. | Index                     | 249 |

## 1. Introduction

## 1.1 Documentation

## 1.1.1 Target groups

This instruction manual provides the responsible personnel with information that is required for the installation, operation and maintenance of the chlorine membrane electrolysis system.

It contains information that is important to the secure, fault-free, and economical operation of the chlorine membrane electrolysis system. Carefully observing these instructions will help to prevent danger, reduce repair costs and downtimes, and increases the reliability and service life of the chlorine membrane electrolysis system.

The chapters Installation and Maintenance by service technicians are intended exclusively for Evoqua service personnel or for personnel who have been trained and authorized by Evoqua. These chapters contain important information on the assembly, configuration, commissioning, maintenance and repair of the chlorine membrane electrolysis system, which can only be performed by this target groups.

Anyone working with the chlorine membrane electrolysis system must have read and understood the instruction manual, and, in particular, the safety instructions.

Please consult the table of contents and the index to find the information you require quickly.

## 1.2 Conventions

*Notes* This operating manual contains a number of notes with different priorities, which are marked with symbols.

| Pictogram | Note       | Meaning                                                                                                    |  |
|-----------|------------|----------------------------------------------------------------------------------------------------|--|
|           | Danger!    | Immediate danger to life and limb! If<br>the situation is not handled properly,<br>death or serious injury is the result.                                   |  |
|           | Warning!   | Danger to life and limb! If the situa-<br>tion is not handled properly, death<br>or serious injury may be the result.                                       |  |
|           | Attention! | If this warning is not observed,<br>medium or slight injury or damage<br>to the equipment may be the result.                                                |  |
|           | Warning!   | Electrical hazard!                                                                                                    |  |
|           | Attention! | Risk of injury!<br>Smoking, fire, naked light, welding,<br>and work causing sparks are forbid-<br>den.                                                      |  |
|           | Attention! | Risk of injury!<br>Leaks can release dangerous fluids<br>or gasses, which can cause chemi-<br>cal burns and unconsciousness.<br>Use respiratory protection! |  |
| Ø         | Attention! | Risk of injury!<br>Leaks can release dangerous fluids<br>or gasses. Use face mask!                                                                          |  |
|           | Attention! | Risk of injury!<br>Leaks can release dangerous fluids<br>or gasses. Wear protective gloves!                                                                 |  |
|           | Attention! | Risk of injury!<br>Leaks can release dangerous fluids<br>or gasses. Wear an apron!                                                                          |  |

| Pictogram | Note       | Meaning                                                                                      |
|-----------|------------|----------------------------------------------------------------------------------------------|
|           | Attention! | Risk of injury!<br>Leaks can release dangerous fluids<br>or gasses. Use protective footwear! |
|           | Note       | These notes assist in the operation<br>of the chlorine membrane electroly-<br>sis system.    |

Main screen MENU Menu selection System Clean display

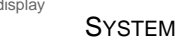

| Log out                       |                     | WT   |
|-------------------------------|---------------------|------|
| Clean<br>display              | Adjust<br>date/time |      |
| Display contrast<br>- / +     |                     |      |
| Change<br>display language    |                     |      |
| Calibrate<br>operator display |                     |      |
|                               |                     |      |
|                               | MAIN                | BACK |

Screenshots of the various controller screens are shown, with the name immediately above the screenshot. The preceding screens are listed in the margin to show the user how to access the current screen.

# 2.

## 2. Safety

## 2.1 Intended use

The chlorine membrane electrolysis system is intended exclusively for the production of sodium hypochlorite solution used to disinfect water.

The operational safety of the system can only be guaranteed if it is used in accordance with its intended purpose. It may only be used for the purpose defined in the contract and under the installation, operating and environmental conditions stated in this operating manual. No substances (chemicals) may be used other than those described in this operating manual. All inspection and maintenance work must be carried out at the prescribed intervals.

Compliance with the intended use also includes reading this operating manual and observing all the instructions it contains.

The operator bears full and sole responsibility if this unit is put to any use which does not comply strictly and exclusively with this intended use.

# 2.2 General safety instructions

|                                                 | Evoqua attaches great importance to the safety of all work relating<br>to the chlorine membrane electrolysis system. This was already<br>taken into account in the design of the system, by the integration<br>of safety features.                                                                                                    |
|-------------------------------------------------|----------------------------------------------------------------------------------------------------|
| Safety instructions                             | The safety instructions in this documentation must always be ob-<br>served. These do not affect the validity of any additional national<br>or company safety instructions.                                                                                                    |
| Safety instructions printed on<br>the<br>system | All safety instructions attached to the chlorine membrane electrol-<br>ysis system must be observed. They must always be complete and<br>easily legible.                                                                                                    |
| Technical standard                              | The chlorine membrane electrolysis system has been constructed<br>using the best available technology and according to the accepted<br>safety regulations. However, danger to the life and limbs of users<br>or third parties or damage to the chlorine membrane electrolysis<br>system or other property cannot be ruled out if the system is used<br>by personnel who have not received suitable training and instruc-<br>tion. Installation and maintenance, as well as any work that is not<br>described in this operating manual may only be performed by<br>trained and authorized personnel. |
| Personnel                                       | The operator of the overall system must ensure that only author-<br>ized and qualified personnel can work on or with the chlorine mem-<br>brane electrolysis system, and within their specified area of<br>responsibility.                                                                                                    |
|                                                 | "Authorized and qualified personnel" include:                                                                                                    |
| Operation                                       | <ul> <li>Users who have been trained and instructed by the operator,<br/>by Evoqua or by a service partner.</li> </ul>                                                                                                    |
| Installation, Start up                          | <ul> <li>Evoqua service personnel or personnel who have been<br/>trained and authorized by Evoqua for installation and start-up<br/>work. Installation and start-up may only be performed by such<br/>personnel.</li> </ul>                                                                                                    |
| Maintenance                                     | Maintenance level 1:                                                                                                    |
|                                                 | Performed by trained and instructed operators                                                                                                    |
|                                                 | Maintenance level 2:                                                                                                    |
|                                                 | Evoqua service personnel or personnel who have been trained and authorized by Evoqua for maintenance work.<br>Level 2 maintenance may only be performed by such personnel.                                                                                                    |
| Electrical work                                 | <ul> <li>Authorized and qualified electrical technicians. All electrical<br/>work on the chlorine membrane electrolysis system must be<br/>performed by such electricians.</li> </ul>                                                                                                    |

Safety

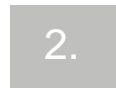

| Spare parts / components     | The trouble-free operation of the chlorine membrane electrolysis<br>system can only be guaranteed, if original spare parts and compo-<br>nents are used in the combination described in this instruction<br>manual. Otherwise there is a danger of malfunction or damage to<br>the chlorine membrane electrolysis system. |
|------------------------------|----------------------------------------------------------------------------------------------------|
| Modifications and extensions | Never attempt to rebuild, modify or extend the chlorine membrane electrolysis system without written approval from the manufactur-<br>er!                                                                                                    |
| Electrical power             | During normal operation, the control cabinet must remain closed.                                                                                                    |
|                              | Connect cables in accordance with the terminal diagram in chapter 9                                                                                                    |
| Disposal                     | Ensure safe and environmentally-friendly disposal of agents and replaced parts.                                                                                                    |

## 2.3 Handling chemicals

2.3.1 General

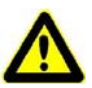

Warning!

#### **Chemical hazard!**

A substantial quantity of chemicals is produced in the chlorine membrane electrolysis system. For safe operation and to prevent harm to persons, be sure to follow the safety instructions and warnings on the system and in this operating manual.

Everyone involved must be informed about the dangers arising from fluids and gases in the chlorine membrane electrolysis system and the connected pipes, and be instructed regarding the first aid measures to be employed. For further details see the EC safety data sheets regarding the specified CAS numbers.

The installation site and the areas where dangerous chemicals are stored or decanted must be clearly identified and labeled in accordance with the regulation (e.g. GUV).

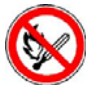

The door outside the installation room and the vent opening of the hydrogen exhaust pipe must carry signs prohibiting fire, naked light and smoking. (The accessories set includes two signs.)

During maintenance and repair work, the following protective clothing must be worn and a gas mask must be available close by:

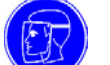

- Face mask
- Protective gloves

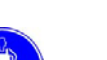

- Apron

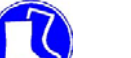

Protective footwear

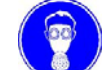

Gas mask

# OSEC<sup>®</sup>-NXT 12-60

Safety

The following chemicals are produced in the chlorine membrane electrolysis system:

ProductSodium hypochlorite

Hydrogen

Side products

Intermediate products

- Sodium hydroxide
- Chlorine gas
- Anolyte

The intermediate products are produced as part of the process and as such remain temporarily in the system.

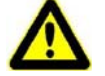

#### Warning!

#### Chemical hazard!

Leaks can release chemicals that can cause chemical burns. Wear protective clothing. Follow the safety instructions and warnings on the system or on the product and in this operating manual. Consult and follow the EC safety data sheets.

The occurrence and properties of the individual substances are given below. Details on the individual substance can be found in the EC safety data sheet relating to the specified CAS number.

#### 2.3.2 Sodium hypochlorite solution (NaClO)

• CAS No.: 7681-52-9

#### Properties

Product identification

- concentration approx. 25 g/l (- 10 %) chlorine
- develops toxic gasses on contact with acid
- irritates eyes and skin

Occurrence

- in the reaction zone of the reactor
- in the connection pipe between the reactor and the storage tank
- in the sodium hypochlorite storage tank

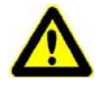

#### Warning!

#### Chemical hazard!

When sodium hypochlorite meets acids or acid-reacting substances, chlorine gas is released. Chlorine gas is toxic when inhaled and may cause loss of consciousness Use gas mask!

## 2.3.3 Hydrogen (H<sub>2</sub>)

| Product identification • | CAS No.: 1333-74-0 |
|--------------------------|--------------------|
|--------------------------|--------------------|

- highly flammable
- gaseous
- colorless and odorless

Occurrence

Properties

- in the cathode chamber of the electrolysis cell
- in the connection pipe between the electrolysis cell and the reactor
- in the degassing zone of the reactor
- in the hydrogen exhaust pipe

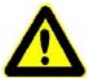

#### Warning!

#### **Risk of explosion!**

Hydrogen combines with air to create an explosive mixture and is highly flammable. In the vicinity of the system, smoking, fire, naked light, welding, and work causing sparks are forbidden.

## 2.3.4 Sodium hydroxide (Sodium hydroxide solution)

| Product identification • CAS No.: 13 | Product identification | • | CAS No.: | 1310-73-2 |
|--------------------------------------|------------------------|---|----------|-----------|
|--------------------------------------|------------------------|---|----------|-----------|

Properties

- caustic
- colorless and odorless

concentration approx. 4 %

temperature in the process about 40°C - 60°C

Occurrence

- in the cathode chamber of the electrolysis cell
  - in the connection pipe between the electrolysis cell and the reactor

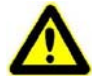

#### Attention!

#### **Chemical hazard!**

Sodium hydroxide is caustic and hot in the system (approx. 60°C). Wear protective clothing!

## 2.3.5 Chlorine gas (Cl<sub>2</sub>)

Product identification • CAS N

Properties

- CAS No.: 7782-50-5
- chlorine gas saturated with steam
  - toxic when inhaled
  - · irritates the eyes, respiratory organs and skin
  - hazardous to the environment
  - highly-toxic to aquatic organisms
  - green-yellow; pungent odor
  - temperature in the process about 40°C 50°C

#### Occurrence

- in the anode chamber of the electrolysis cell
- in the connection pipe between the electrolysis cell and the chlorine gas separator
- in the connection pipe between the chlorine gas separator and the reactor
- in the reactor

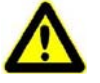

#### Attention!

#### Chemical hazard!

Chlorine gas is toxic when inhaled and may cause loss of consciousness. Use gas mask!

#### 2.3.6 Anolyte

| Properties | • | reduced brine | with approx. | 4 to 8 | g/l dissolved | chlorine |
|------------|---|---------------|--------------|--------|---------------|----------|
|------------|---|---------------|--------------|--------|---------------|----------|

- string chlorine smell
- temperature in the process about 40°C 50°C

Occurrence

- in the anode chamber of the electrolysis cell
- in the connection pipe between the electrolysis cell and the chlorine gas separator
- in the connection pipe between the chlorine gas separator and the electrolysis cell

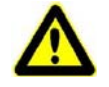

#### Attention!

#### **Chemical hazard!**

Chlorine gas is toxic when inhaled and may cause loss of consciousness. Use gas mask!

## 2.3.7 Prevention of risks

The following applies to all substances:

- avoid all contact. Wear protective clothing.
- do not open any screw fittings while the system is preparing the product
- only work on the pipes when the system has been emptied and rinsed
- smoking and naked light are prohibited near the system

Especially for sodium hypochlorite:

• do not bring sodium hypochlorite in contact with acids or acidreacting substances

## 2.3.8 First aid measures

The following applies to all substances:

- remove contaminated clothes immediately
- · after skin contact, rinse thoroughly with lots of water
- after eye contact, immediately hold squinting eyes under flowing water or wash out with lots of water, call a doctor straight away
- after swallowing, immediately drink plenty of water, call a doctor straight away
- after inhalation, provide fresh air immediately
- if loss of consciousness is a possibility, the person must lie down or be carried in a stable recovery position
- when any accident or illness occurs immediately call a doctor

## 2.3.9 Environmental protection measures

Avoid release of chemicals into the environment. Consult the relevant directives regarding this matter. Follow the instructions in the EC safety data sheets and substance data sheets.

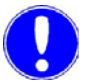

#### Please note

If necessary, you can order a copy of the EU Safety Data Sheet for sodium hypochlorite solution from Evoqua.

## 2.4 Liability for defects

Liability for defects is regulated by general terms and conditions of supply (recommended by the "German Electrical and Electronics Manufacturers Association" (ZVEI)) and by special contractual agreements.

The defect liability excludes temporary parts, as per DIN 31051, and wearable parts which have to be replaced at the annual service:

#### Temporary parts • Solenoid valves

- Fan (dilution air)
- Cooling fans in the rectifier
- Brine pump
- Rectifier
- Electrolysis cells

#### Wear parts

- Filter inserts for brine, electrolysis water, operating water
- Level switch of the chlorine separator
- Hydrogen vent hose

## Please note

To preserve the liability for defects, the operating and environmental conditions and the operating and maintenance regulations described in this operating manual must be observed (see below for further details). If they are not observed the liability for defects claim is rendered invalid.

Liability for defects conditions

- Installation, start up, shut-down, level 2 maintenance and training of operating personnel by Evoqua service personnel or by personnel that have been trained and authorized by Evoqua
- Return the signed original of the start up checklist to Evoqua Water Technologies GmbH, Günzburg.
- Intended use
- · Adhere to operating parameters and default values
- The chlorine membrane electrolysis system may only be controlled by the operator, by Evoqua or, if necessary, by personnel who have been trained and instructed by the service partner
- Keep an operating journal
- Use only the salt prescribed by the manufacturer (e. g. Evoqua OSEC<sup>®</sup> Salin)
- Do not turn off the chlorine membrane electrolysis system at the main switch or disconnect it from the external power supply for longer than four hours.

- If the system must be shutdown for longer than four weeks or disconnected from the mains for longer than four hours, the chlorine membrane electrolysis system must be shut-down.
- Do not drain fluid in the electrolysis cells. The membranes must not dry out
- Do not expose chlorine membrane electrolysis system to frost.
- Maintenance level 1 is carried out by the operator
- Conclude a maintenance contract
- Maintenance level 2 performed by Evoqua service personnel or by personnel trained and authorized by Evoqua for maintenance work.

## 2.5 Replacement of electrolysis cells

**PRO-RATA** The electrolysis cells are subject to technical wear and are therefore temporary parts as per DIN 31051. If the operating and maintenance regulations are observed, the expected operating life of the electrolysis cells is four years (48 months).

For the electrolysis cells, Evoqua offers an exchange on a PRO-RATA basis.

## 3. Description

## 3.1 Process

### 3.1.1 Description of the process

(See also chapter 3.1.2 "Process diagram")

The chlorine membrane electrolysis system uses saturated brine, softened water and a direct current to produce sodium hypochlorite solution directly at the site of installation.

The electrolysis cell is the core of the chlorine membrane electrolysis system. The electrolysis cell consists of an anode chamber and a cathode chamber, which are separated from each other by an ion exchange membrane.

The water softener produces completely softened water from drinking water. In the salt dissolving tank, a saturated brine solution is produced from salt and softened water. A dosing pump supplies the brine via the chlorine separator to the anode chamber. Softened water is fed to the cathode chamber.

During operation, a DC voltage is applied to the electrolysis cells, causing the electrochemical reactions to start. Sodium hydroxide and hydrogen gas are produced in the cathode chamber. The brine is reduced and chlorine gas is produced in the anode chamber. This mixture in the anode chamber is called anolyte for short.

At the upper end of the anode chamber, the anolyte is fed into the chlorine separator, where the chlorine gas is separated from the anolyte. The chlorine gas is fed directly to the reactor, while the anolyte is returned to the anode chamber in a closed circuit, entering at the bottom of the electrolysis cell. Saturated brine is fed automatically into the anode chamber depending on the level in the chamber.

The sodium hydroxide-hydrogen mixture produced in the cathode chamber is fed to the reactor's degassing chamber, where the hydrogen is released from the sodium hydroxide. A fan dilutes the separated hydrogen with air and safely blows it out through the hydrogen vent pipe.

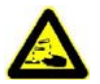

#### Warning!

The sodium hydroxide from which the hydrogen has been separated then flows into the reactor's reaction chamber, where the chlorine gas and the sodium hydroxide react, forming sodium hypochlorite. From the reactor, the sodium hypochlorite solution flows into the storage tank, from where it is extracted using a dosing pump and added to the water being treated. Sodium hypochlorite preparation stops once the storage tank is full. Once the "Storage tank min." level is reached, sodium hypochlorite preparation starts again.

### 3.1.2 Process diagram

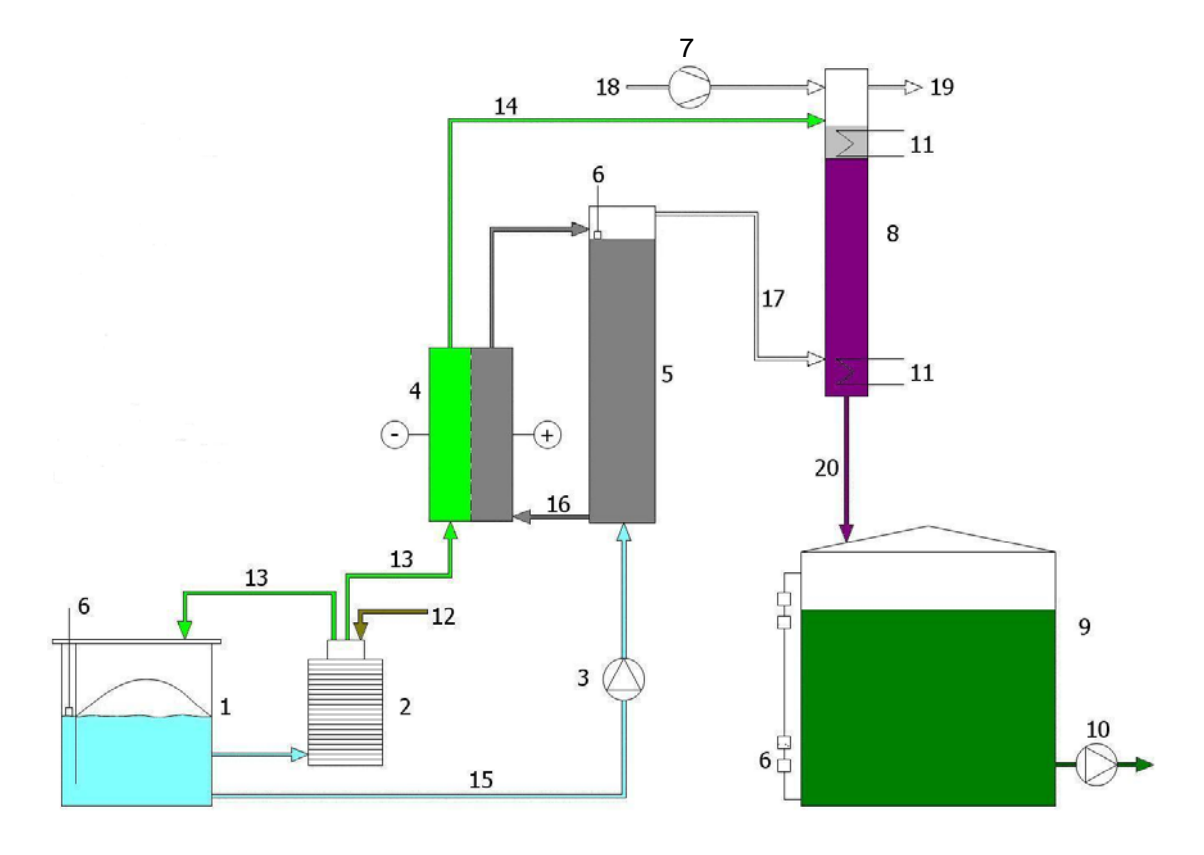

- Fig. 1 Chlorine membrane electrolysis system OSEC-NXT 12- 60 with salt dissolving tank and storage tank
- 1 Salt dissolving tank
- 2 Water softener
- 3 Brine pump
- 4 Electrolysis cell
- 5 Chlorine separator
- 6 Level probe
- 7 Fan
- 8 Reactor
- 9 Storage tank
- 10 NaClO pump
- 11 Heat exchanger/cooling water
- 12 Operating water
- 13 Softened water
- 14 Sodium hydroxide + hydrogen
- 15 Saturated brine
- 16 Anolyte
- 17 Chlorine gas
- 18 Dilution air
- 19 Dilution air + hydrogen
- 20 Sodium hypochlorite

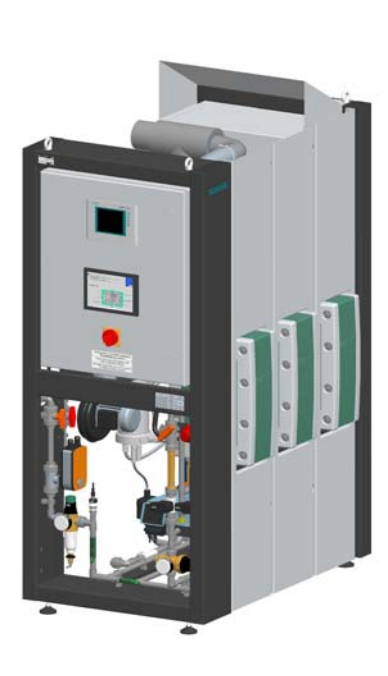

#### 3.2 System configuration

The chlorine membrane electrolysis system is designed as a compact unit, built around an electrolysis cell, with the following main system components mounted on a frame.

- Electrolysis cell(s)
- Water softener
- Brine pump
- Chlorine separator
- Reactor with heat exchangers
- Control cabinet with control and display unit
- Control cabinet containing a rectifier

The electrolysis cell is protected from unauthorized access by a cell cover, as shown in detail in chapter 8. Arrangement of components.

Fig. 2 Chlorine membrane electrolysis system 36 kg/d chlorine

#### 3.2.1 **Electrolysis cell**

The electrolysis cell consists of an anode chamber and a cathode chamber, which are separated from each other by an ion exchange membrane. The cell housing has four connections:

- A Sodium hydroxide / hydrogen outlet (gray)
- B Anolyte / chlorine gas outlet (white)
- C Softened water inlet (gray)
- D Anolyte inlet (white)

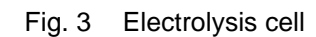

#### 3.2.2 Water softener

To produce sodium hypochlorite solution completely softened water must be used. The usage of water not being softened results in irreparable damage to the chlorine membrane electrolysis system and the electrolysis cells. The water softener produces completely softened water from drinking water. Automatic regeneration is usage-based and depends on the hardness of the water.

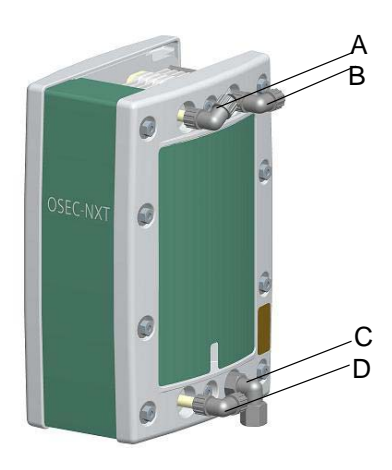

### 3.2.3 Brine pump

Regulated by level, the brine pump supplies concentrated brine to the chlorine separator. No settings are necessary at the brine pump.

## 3.2.4 Chlorine separator

In the chlorine separator, the chlorine gas generated in the anode chamber is separated from the anolyte and the anolyte is returned to the anode chamber, entering at the bottom of the electrolysis cell.

A level probe in the chlorine separator controls the brine pump.

## 3.2.5 Reactor

The reactor is divided into two main parts:

- Upper-reactor or the degassing zone. Here, the hydrogen gasses out of the sodium hydroxide.
- Lower-reactor or reaction zone. Here, the chlorine gas reacts with the sodium hydroxide to become sodium hypochlorite.

The reactor is equipped with two heat exchangers. They are found:

- In the upper-reactor to cool the sodium hydroxide.
- In the lower-reactor for cool the product.

## 3.2.6 Control cabinet with control and display unit

- Housing The control system (details in chapter 3.5 Control unit) of the chlorine membrane electrolysis system are housed in a sheet steel housing on the left narrow side of the mounting frame. The main switch and the control and display unit are arranged on the front side of the control cabinet.
- *Main switch* The main switch turns the power off for the entire chlorine membrane electrolysis system. The power supply to the gas monitoring system is not switched off.

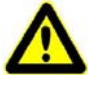

#### Danger!

#### Risk of injury or death!

The system may still be live, even if the main switch is off!

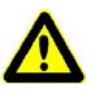

#### Attention!

#### Damage to the system!

Only in emergencies turn off the main switch! Otherwise, important safety functions are deactivated. If the system is switched off and disconnected from the power supply for a prolonged period (> 4 h) the electrolysis cells may be permanently damaged.

Control and display unit

The control and display unit is used to configure and display the system settings and to display operating messages, warning messages and error messages.

#### 3.2.7 Control cabinet containing a rectifier

The rectifier is housed in a steel housing mounted on the right hand side of the frame.

The rectifier converts the mains AC current into the DC current required by the electrolysis cells.

## 3.3 Versions

The chlorine membrane electrolysis system is available with five different rated output capacities.

| Part No.  | Nominal performance rating | Number of electrolysis cells |
|-----------|----------------------------|------------------------------|
| W3T170424 | 12 kg/d chlorine           | 1                            |
| W3T170425 | 24 kg/d chlorine           | 2                            |
| W3T170426 | 36 kg/d chlorine           | 3                            |
| W3T170427 | 48 kg/d chlorine           | 4                            |
| W3T170428 | 60 kg/d chlorine           | 5                            |

## 3.4 Required accessories

One brine tank and one storage tank are required accessories. For this purpose, Evoqua offers the following options:

### 3.4.1 Salt dissolving tank

Brine that has been saturated using salt prescribed by the manufacturer (e. g. Evoqua OSEC<sup>®</sup> Salin salt pellets) is deposited and stored in the brine tanks. Evoqua brine tanks are designed as a cylindrical containers made of PE and are equipped with the following parts:

- Sieve tray
- Level control
- Sliding cover
- Accessories

The following sizes of salt dissolving tank are available:

| Part No.  | Nominal volume | Quantity of salt |
|-----------|----------------|------------------|
| W3T166125 | 200            | 130 kg           |
| W3T166126 | 500 I          | 330 kg           |
| W3T166127 | 750            | 500 kg           |
| W3T166128 | 1,000          | 700 kg           |

27

| Part No.  | Nominal volume | Quantity of salt |
|-----------|----------------|------------------|
| W3T166129 | 1,500 I        | 1,200 kg         |
| W3T169990 | 2,000 l        | 1,500 kg         |
| W3T170242 | 3,800 l        | 2,500 kg         |

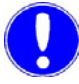

#### Please note

Further details can be found in chapter 7. Dimension drawing.

## 3.4.2 Storage tank

The sodium hypochlorite solution produced is stored in the storage tank. The Evoqua storage tank is equipped with the following:

- Level measuring tube
- Level switches (limit switch/floating switch)
- Activated-carbon filter
- Connections for filling, extraction and ventilation
- Over-flow system
- Level control
- 20 m of control cables

The components are assembled in the set of accessories for the storage tank part no. W3T311088 and mounted on site.

The following sizes of storage tank are available:

| Part No.  | Volume |
|-----------|--------|
| W3T172526 | 200    |
| W3T172527 | 440 I  |
| W3T172528 | 780 I  |
| W3T172529 | 990 I  |
| W3T172530 | 1500 I |
| W3T172531 | 1800 I |
| W3T172532 | 2200 I |

The storage tanks can optionally be supplied with collecting basins.

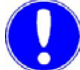

#### Please note

Please note that the system must be installed and maintenanced in accordance with the specifications contained in DIN EN 131214. Please do not walk on the roof of the storage tank!

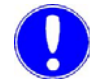

#### Please note

Further details can be found in chapter 7. Dimension drawing.

## 3.5 PLC controller

The PLC controller is used to log, display and process measurement data as well as to control the process.

A touch panel is used as the control and display unit. The system is controlled using the buttons. All of the settings and operating parameters can be read by all users, in any user group, without requiring the user to enter a password. Some of the functions are password protected and are only accessible to certain users. See chapter 3.6 for details.

*Measurements* The following measurements can be recorded and processed:

- Cell voltage
- Protective voltage
- Electrolysis current
- Operating water pressure
- Flow rates
- Ambient temperature
- Switching state of the connected sensor system (e.g. leak sensor)
- Mains overvoltage
- Mains undervoltage
- Phase sequence
- Phase failure/neutral conductor failure

#### Displays

- Operating states and operating messagesWarning messages and error messages
- Settings and operating parameters

| Functions                 | Eurotiona integrated in the central overam:                                                                                                    |
|---------------------------|----------------------------------------------------------------------------------------------------|
| Functions                 | Functions integrated in the control system:                                                                                                    |
|                           | <ul> <li>Water softener system control</li> <li>Salt dissolving tank replenishment controller</li> <li>Electrolysis water controller</li> <li>Cooling water controller</li> <li>Evaluation and processing of the level switch signal</li> <li>Brine pump controller</li> <li>Electrolysis current controller</li> <li>Automatic siphoning controller (optional)</li> <li>Metering lock for dosing pumps (optional)</li> </ul>                                                                                                    |
| Safety functions          | <ul> <li>Monitoring of salt dissolving tank replenishment</li> <li>Monitoring of replenishment of the chlorine separator</li> <li>Monitoring of water softening regeneration</li> <li>Monitoring of hydrogen dilution</li> <li>Monitoring of electrolysis current and cell voltage</li> <li>Monitoring of cooling water and electrolysis water</li> <li>Monitoring of operating water pressure</li> <li>Monitoring of ambient temperature</li> <li>Monitoring of rectifier</li> <li>Monitoring of power supply</li> <li>Control of automatic stopcock in the event of leaks, overfilling or chlorine gas alarm</li> <li>Control of alarm light/alarm horn</li> <li>Digital input EMERGENCY STOP</li> <li>Password protection</li> </ul> |
| Interfaces                | <ul> <li>The control system provides interfaces to the bus systems<br/>Wallace &amp; Tiernan RS485 bus and PROFIBUS DP.</li> <li>Evoqua RS485 bus interface<br/>The serial RS485 Bus interface is used for data transfer to the<br/>optional Process Monitoring System. In addition to this, it is<br/>also possible to connect other Evoqua devices with an RS485<br/>bus interface.</li> <li>PROFIBUS DP interface<br/>The PROFIBUS DP interface is a standardized interface<br/>(EN50170) for data transmission. Using the PROFIBUS DP<br/>interface the chlorine membrane electrolysis system can be<br/>connected to an existing PROFIBUS DP network.</li> </ul>                                                                   |
| Process Monitoring System | The Process Monitoring System, which is installed as an option, is used to log and display the measurements taken, for remote diag-<br>nosis, and to provide remote access via a standard browser with                                                                                                    |

Internet and e-mail capability.

There is a separate operating manual for Process Monitoring System, which can be ordered from Evoqua Water Technologies GmbH, Günzburg if required.

| Part No.  | Language |
|-----------|----------|
| W3T166939 | German   |
| W3T159186 | English  |
| W3T159187 | French   |

## 3.6 Functions

All of the settings and operating parameters can be read by all users, in any user group, without requiring the user to log in. Certain functions are protected, requiring entry of a username and password, so that they can only be performed by certain groups.

There are three user levels:

- Level 1: No password required. For operators and service personnel.
- Level 2: Password required. For operators and service personnel.
- Level 3: Password required. Only for service personnel.
- *Level 1* No password or username required. All of the functions of this level may be used by the operators.

The functions include:

- Displaying all of the settings and operating parameters as well as the operating messages, warning messages and error messages
- Clean display
- Decreasing/increasing the display contrast
- Change display language
- *Level 2* Password and username required. All of the functions of this level may be used by the operators. The username is WT and the password is 9040.

The functions include:

- All functions of level 1
- Selecting the mode (automatic or manual)
- Starting and stopping preparation manually

|                  | Resetting the system                                                      |
|------------------|---------------------------------------------------------------------------|
| Outputs          | <ul> <li>Configuring the alarm relay assignment</li> </ul>                |
|                  | Configuring the alarm relay switching function (NO or NC)                 |
|                  | Configuring the alarm relay switching function delay                      |
| Diagnostics      | <ul> <li>Resetting the operating hours (Day uptime counter)</li> </ul>    |
|                  | <ul> <li>Checking the total soft water hardness</li> </ul>                |
| Service          | Setting the max. filling time for the salt dissolving tank                |
|                  | Setting the slowdown time for the salt dissolving tank                    |
|                  | Carrying out monthly maintenance                                          |
|                  | <ul> <li>Starting manual overfilling of the chlorine separator</li> </ul> |
|                  | <ul> <li>Configuring the anolyte compensation interval</li> </ul>         |
|                  | <ul> <li>Configuring the total operating water hardness</li> </ul>        |
|                  | <ul> <li>Calibrating the electrolysis water flow meter</li> </ul>         |
| System           | Calibrating the display                                                   |
|                  | Adjust date/time                                                          |
| Manual functions | <ul> <li>Switching the electrolysis water on and off</li> </ul>           |
|                  | <ul> <li>Switching the cooling water on and off</li> </ul>                |
|                  | <ul> <li>Switching brine filling on and off</li> </ul>                    |
|                  | <ul> <li>Regenerating the water softener</li> </ul>                       |
|                  | Testing the water softener inlet                                          |
|                  | <ul> <li>Testing the water softener flushing</li> </ul>                   |
|                  | Testing the water softener injector                                       |
|                  |                                                                           |
|                  | Please note                                                               |

The operator functions are described in full detail in chapter 5. Operation.

Level 3 Password and username required. All of the functions on this level are to be found in the main "Service" menu and may only be used by Evoqua service personnel or by personnel who have been trained and authorized by Evoqua. This password is only available to this group of users.

The functions include:

- All functions of level 1 and 2
- Service

6/

- Parameter reset
- Carrying out annual maintenance
- Configuring the values •

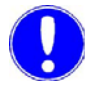

Please note

Details on entering the passwords are found in chapter 5.2.2 Operation. Logging in.

## 3.7 Technical data

## 3.7.1 OSEC-NXT 12

| Nominal performance rating                                        | 12 kg/d chlorine              |
|-------------------------------------------------------------------|-------------------------------|
| Number of cell blocks                                             | 1                             |
| Electrolysis water                                                | 20 l/h                        |
| Cooling water                                                     | 200 l/h                       |
| Max. cell voltage                                                 | 20 V, DC                      |
| Max. electrolysis current                                         | 160 A                         |
| Power consumption in oper-<br>ating state "Stand-by" ap-<br>prox. | 80 W                          |
| Mains connection                                                  | 3/N/PE AC 400/230 V, 50/60 Hz |
| Max. permissible voltage tolerance $V_{\text{eff}}$               | + 10 % / - 10 %               |
| Power supply capacity                                             | 3,8 kVA                       |
| cos phi, approx.                                                  | 0,95                          |
| Max. permissible pre-fuse                                         | 3 x 20 A                      |
| Dimensions (WxHxD)                                                | 1200 x 1895 x 805 mm          |
| Weight, filled, approx.                                           | 340 kg                        |
| Protection type                                                   | IP 43                         |

3.

## 3.7.2 OSEC-NXT 24

| Nominal performance rating                                    | 24 kg/d chlorine              |
|---------------------------------------------------------------|-------------------------------|
| Number of cell blocks                                         | 2                             |
| Electrolysis water                                            | 40 l/h                        |
| Cooling water                                                 | 200 l/h                       |
| Max. cell voltage                                             | 40 V, DC                      |
| Max. electrolysis current                                     | 160 A                         |
| Power consumption in operat-<br>ing state "Stand-by", approx. | 80 W                          |
| Mains connection                                              | 3/N/PE AC 400/230 V, 50/60 Hz |
| Max. permissible voltage tolerance $V_{\text{eff}}$           | + 10 % / - 10 %               |
| Power supply capacity                                         | 7,7 kVA                       |
| cos phi, approx.                                              | 0,95                          |
| Max. permissible pre-fuse                                     | 3 x 25 A                      |
| Dimensions (WxHxD)                                            | 1200 x 1895 x 805 mm          |
| Weight, filled, approx.                                       | 390 kg                        |
| Protection type                                               | IP 43                         |

## 3.7.3 OSEC-NXT 36

| Nominal performance rating                                    | 36 kg/d chlorine              |
|---------------------------------------------------------------|-------------------------------|
| Number of cell blocks                                         | 3                             |
| Electrolysis water                                            | 60 l/h                        |
| Cooling water                                                 | 200 l/h                       |
| Max. cell voltage                                             | 60 V, DC                      |
| Max. electrolysis current                                     | 160 A                         |
| Power consumption in operat-<br>ing state "Stand-by", approx. | 80 W                          |
| Mains connection                                              | 3/N/PE AC 400/230 V, 50/60 Hz |
| Max. permissible voltage tolerance $\rm V_{eff}$              | + 10 % / - 10 %               |
| Power supply capacity                                         | 11,3 kVA                      |
| cos phi, approx.                                              | 0,95                          |
| Max. permissible pre-fuse                                     | 3 x 32 A                      |
| Dimensions (WxHxD)                                            | 1200 x 1895 x 805 mm          |
| Weight, filled, approx.                                       | 440 kg                        |
| Protection type                                               | IP 43                         |

## 3.7.4 OSEC-NXT 48

| Nominal performance rating                                    | 48 kg/d chlorine              |
|---------------------------------------------------------------|-------------------------------|
| Number of cell blocks                                         | 4                             |
| Electrolysis water                                            | 80 l/h                        |
| Cooling water                                                 | 250 l/h                       |
| Max. cell voltage                                             | 80 V, DC                      |
| Max. electrolysis current                                     | 160 A                         |
| Power consumption in operat-<br>ing state "Stand-by", approx. | 80 W                          |
| Mains connection                                              | 3/N/PE AC 400/230 V, 50/60 Hz |
| Max. permissible voltage tolerance $V_{\text{eff}}$           | + 10 % / - 10 %               |
| Power supply capacity                                         | 15,0 kVA                      |
| cos phi, approx.                                              | 0,95                          |
| Max. permissible pre-fuse                                     | 3 x 40 A                      |
| Dimensions (WxHxD)                                            | 1500 x 1895 x 805 mm          |
| Weight, filled, approx.                                       | 490 kg                        |
| Protection type                                               | IP 43                         |

## 3.7.5 OSEC-NXT 60

| Nominal performance rating                                    | 60 kg/d chlorine              |
|---------------------------------------------------------------|-------------------------------|
| Number of cell blocks                                         | 5                             |
| Electrolysis water                                            | 100 l/h                       |
| Cooling water                                                 | 300 l/h                       |
| Max. cell voltage                                             | 100 V, DC                     |
| Max. electrolysis current                                     | 160 A                         |
| Power consumption in operat-<br>ing state "Stand-by", approx. | 80 W                          |
| Mains connection                                              | 3/N/PE AC 400/230 V, 50/60 Hz |
| Max. permissible voltage tolerance $V_{\text{eff}}$           | + 10 % / - 10 %               |
| Power supply capacity                                         | 18,7 kVA                      |
| cos phi, approx.                                              | 0,95                          |
| Max. permissible pre-fuse                                     | 3 x 50 A                      |
| Dimensions (WxHxD)                                            | 1800 x 1895 x 805 mm          |
| Weight, filled, approx.                                       | 550 kg                        |
| Protection type                                               | IP 43                         |

).

## 3.7.6 PROFIBUS DP

| Hardware                | SIMATIC S7-300 controller<br>CPU314C - 2DP V3.x                                                                                                    |
|-------------------------|----------------------------------------------------------------------------------------------------|
| Transmission technology | RS-485 in accordance with the PROFIBUS specifications                                                                                                    |
| Baud rate               | Max. 12 Mbit/s, autodetect                                                                                                    |
| Bus address             | Default setting 20,<br>Adjustable from 3 - 125                                                                                                    |
| Bus connection          | 9 pin D-Sub socket                                                                                                    |
| Communication           | Cyclic I/O data exchange be-<br>tween the DP master and the<br>DP slave(s).                                                                                                    |
| Configuration           | <ul> <li>6 x 16 words, data consistency over the entire length</li> <li>1 x 13 words, data consistency over the entire length</li> <li>1 x 4 words, data consistency over the entire length</li> </ul> |
## 4. Installation

## 4.1 Scope of supply

Depending on the chosen design type (for details see chapter Description, 3.3 Versions), the scope of supply includes:

- Chlorine membrane electrolysis system compact design, mounted on a frame
- Accessory set, comprising:
  - Drum pump
  - Water hardness test kit
  - Air flow monitor
  - Ventilation hood including fastening material
  - 4 hinged feet
  - PVDF fittings (sodium hypochlorite pipe)
  - Information signs
- 30 I of 4% sodium hydroxide
- 30 I of 9% hydrochloric acid
- Operating manual

## **Optional:**

- Salt dissolving tank
- Storage tank, optionally available with a collecting basin

## 4.2 Transport and storage

*Transport/Storage* The chlorine membrane electrolysis system is correctly packaged by Evoqua and delivered on a palette that is suitable for vertical transport.

The electrolysis cells are filled with softened water.

During transport, the chlorine membrane electrolysis system must be handled with care.

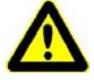

#### Attention!

Risk of injury or damage to the system!

Follow the instructions and warnings on the packaging relating to transport.

Please note the following:

- · The system must be secured against tilting
- The system must not be exposed to frost, damp weather or wet
- The system must be lifted using an appropriate lifting device, e.g. fork-lift truck
- When transporting by crane, the lifting lugs provided on the system must be used

#### Unpacking

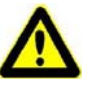

## Attention!

Risk of injury or damage to the system!

Follow the instructions and warnings on the packaging.

Check that the transport packaging is undamaged. In the event of damage, please inform the transport company immediately, as your rights to compensation will otherwise be lost. Keep the packaging until the chlorine membrane electrolysis system has been put successfully into operation.

If the system is damaged, please contact Wallace & Tiernan immediately.

Check the shipment for completeness based on the delivery note. Any missing items must be reported to the transport company and the supplier immediately.

Installation

Internal transport The chlorine membrane electrolysis system is equipped with four transport rollers specifically for internal transport. At the installation site they must be exchanged for the hinged feet provided in the accessories set. Please note Please note that, with attached ventilator hood, the chlorine membrane electrolysis system does not fit through a standard door! If necessary, detach the ventilation hood. Shut-down The chlorine membrane electrolysis system may only be taken out of operation by trained and authorized personnel or by Evoqua service personnel. A shut-down is necessitated by the following: a standstill period of the sodium hypochlorite preparation for more than four weeks a disconnection from the power supply for longer than four hours (e.g. anticipated power failure) For further details see chapter Maintenance, 6.5 Shut-down. Attention!

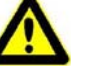

#### Damage to the system!

If the system is switched off and disconnected from the power supply for a prolonged period (> 4 h) the electrolysis cells may be permanently damaged.

## 4.3 Ambient conditions

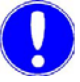

#### Please note

Trouble-free operation of the chlorine membrane electrolysis system is only guaranteed if the environmental requirements are met. Observe the applicable local and national regulations!

## 4.3.1 Installation room

The following requirements apply to the installation room of the chlorine membrane electrolysis system:

#### General

- The place of installation must not be accessible to the public.
- The place of installation must not be used as anybody's permanent workplace.
- The door to the room must carry a sign prohibiting fire, naked light and smoking. (Included in the accessories set.)
- In the vicinity of the system, smoking, fire, naked light, welding work, and work causing sparks are forbidden.
- Make sure there is a supply of fresh air (min. 285 m<sup>3</sup>/h).
- The system must be installed on a flat and stable surface in accordance with the tolerance specifications for finished floors for demanding applications contained in DIN 18202. A gentle slope due to floor drainage is acceptable, as long as the part of the floor where the system is located is within the specified limits.
- Provide floor drainage.
- The system must be accessible and visible from all sides. It must be possible to fully open both control cabinet doors. See dimension drawing chapter 7..
- Hydrogen vent pipes must be installed in a continuous upward gradient.

Temperature and humidity

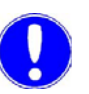

 During operation of the system, the temperature in the installation room must be between min. 10°C and max. 30° C.

## Please note

Note the heat emission from the system!

- Temperature drops of greater than 15°C (e.g. caused by fresh air inlets) are not permitted in the immediate vicinity of the system
- Humidity from 5% to 95%, non condensing

## 4.3.2 Operating water

The following requirements apply to the operating water:

| <ul> <li>only drinking water as per WHO Guidelines for Drinking Water<br/>Quality, third edition</li> </ul>                                                                                                    |
|----------------------------------------------------------------------------------------------------|
| <ul> <li>minimum temp. 8°C</li> <li>maximum temp. 20°C</li> </ul>                                                                                                    |
| <ul><li>at least 3.7 bar for a max. supply rate of 1000 l/h</li><li>maximum 10 bar</li></ul>                                                                                                    |
| according to DIN EN 1717                                                                                                    |
| Attention!<br>Damage to the system!<br>The minimum admission pressure of 3.7 bar (at a max. supply rate<br>of 1000 l/h) must always be adhered to, even if water is taken by<br>other on-site users. Otherwise the correct functioning of the sys-<br>tem can be disturbed! |
|                                                                                                    |

## 4.3.3 Interface brine / salt dissolving tank

electrolysis system or lower

The following requirements apply to the brine and salt dissolving tank:

- Brine quality
   salt approved by the manufacturer of the chlorine membrane electrolysis system (e. g. Evoqua special salt, OSEC<sup>®</sup> Salin)
   Brine temperature
   corresponding to room temperature of the chlorine membrane
- Salt dissolving tank
  suitable for salt tablets
  filling with softened water only via the water softener of the chlorine membrane electrolysis system
  - Installation height same floor level as the chlorine membrane electrolysis system

Installation

Sodium hypochlorite pipe

#### 4.3.4 Interface storage tank

The following requirements apply to the storage tank and the sodium hypochlorite pipe:

- Material suitable for storage of sodium hypochlorite
  - according to DIN EN 13121 4, on a flat and stable surface
    - the sodium hypochlorite pipe must follow a downwards gradient from the system to the storage tank
    - PVC-C, DN 32 or greater
    - length < 5 m

#### 4.3.5 Interface hydrogen vent pipe

The following requirements apply to the hydrogen vent pipe:

- Material gas-tight plastic vent pipe (PVC, PE or PP) DN 100
- a separate air vent is required for each chlorine membrane Installation electrolysis system
  - installed in a continuous upward gradient, gas tight, secure against damage
  - max. 60 m long, with max. 20 bends (no corner pieces)
  - the use of flue dampers or shut-off devices is not permitted
  - position opening above roof level or at least 3 m above ground level
  - the opening must not be accessible to the public or in the direct vicinity of access areas. Minimum distance from doors, windows or other openings: 3 m. Minimum distance from other air vents: 10 m
  - keep the openings clear and protect against ingress of debris or rainwater by means of a hood or a bend
  - the opening must be accessible for start-up and yearly maintenance
  - labels with warning notices

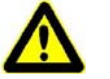

## Warning!

## **Risk of explosion!**

Leaks may release hydrogen. Hydrogen combines with air to create an explosive mixture and is highly flammable. To ensure safe, trouble-free operation, it is imperative to follow the assembly instructions given in this chapter.

## 4.3.6 Interface cooling water drain

Pressure • non-pressurized

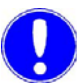

#### Please note

The cooling water does not change between inlet and outlet, except for the temperature (warming up to 35°C possible), and can be used to top up the pool. (Back pressure 0,5 bar max.)

## 4.3.7 Interface water softener drain

Pressure • non-pressurized

## 4.3.8 Additional tools

The following additional tools are required for start-up and for maintenance:

- Rotating field measuring device
- Multimeter
- Clamp-on ammeter
- Flow-rate measuring device, e.g. Kestrel 1000
- Thermometer
- Salinometer, density range 1.180 to 1.240 g/cm<sup>3</sup>
- Titration kit for chlorine
- Stop watch
- Aluminium straight edge (2 m long)

## 4.4 Mechanical installation

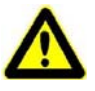

## Warning!

#### Risk of injury or damage to the system!

Only authorized specialized personnel qualified for installation and start-up may install the chlorine membrane electrolysis system. All electrical work on the chlorine membrane electrolysis system may only be performed by qualified electricians. Modifications to the system which go beyond those described in this manual are not permissible. (See also chapter 2.2 General saftey instructions)

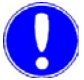

#### Please note

The basis of all installation work are the drawings contained in chapter 7. and 8.. Components and hose connections that are mechanically or electrically operated are labeled on the system with abbreviations (e.g. M 3). To facilitate their identification, these abbreviations are repeated at relevant points in the operating instructions and on the drawings.

## 4.4.1 Setup

Taking into account the requirements on the setup location listed in chapter 4.3.1 Installation room, set up the chlorine membrane electrolysis system and its necessary accessories, such as the salt dissolving tank and storage tank, as shown in the dimension drawing in chapter 7. and by observing the permissible distances:

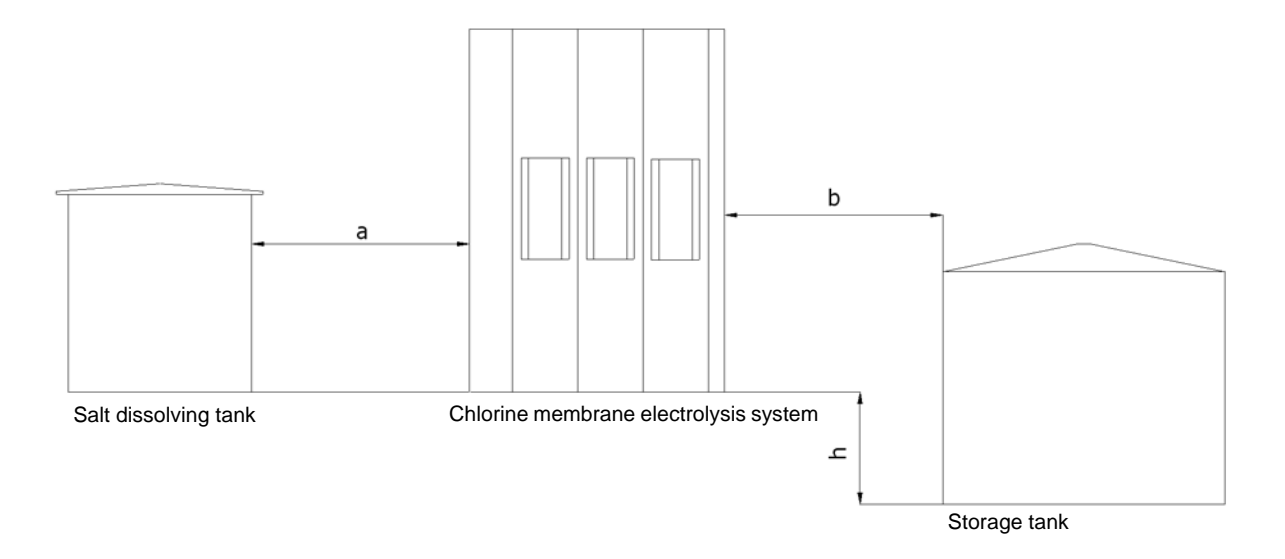

Fig. 1 Setup of the chlorine membrane electrolysis with accessories, permissible distances

|   | Permissible distance        |
|---|-----------------------------|
| а | 1 to 5 m                    |
| b | 1 to 4 m                    |
| h | 0 to 1 m below system level |

Chlorine membrane electrolysis system

1 Move the chlorine membrane electrolysis system to its final position.

#### Please note

Install chlorine membrane electrolysis system so that it is accessible and visible from all four sides and so that sufficient space is available for maintenance work.

- 2 Replace transport rollers with hinged feet (provided in accessories set); to do this
- **3** Jack-up the system using a lifting truck or another suitable device.

- 4 Dismantle the four transport rollers using spanner SW17.
- 5 Assemble the four hinged feet using spanners SW14 und SW17. Minimum screw-in depth 15 mm.
- 6 Lower chlorine membrane electrolysis system to the floor.
- 7 Level the system using a spirit level.
- 8 Tighten the nuts to secure the hinged feet.
- 9 Mount ventilation hood.

Salt dissolving tankThe salt dissolving tank is an essential accessory and is available<br/>from Evoqua (see chapter Description, 3.4.1 Salt dissolving tank).

When setting up the salt dissolving tank the following must generally be observed:

- Temperature gradients of more than 15°C (e.g. due to fresh air inlets) are not permitted, as this may cause the salt to precipitate.
- The floor of the installation room must be level and stable.
- The distance from the chlorine membrane electrolysis system may not exceed 5 m.
- Allow enough space for maintenance purposes and salt refilling. The lid of the salt dissolving tank must be removable.
- Apply the set of labels W3T269284 for the salt dissolving tank (included in the accessories set) correctly:
  - Label 1 on the front side of the salt dissolving tank from the operator's view
  - Label 2 in the middle of the salt dissolving tank cover

Proceed as follows when setting up a Evoqua salt dissolving tank.

- 1 Create connections to the chlorine membrane electrolysis system as described in the following chapter 4.4.2 Installation of the connections.
- 2 Create connection between overflow mechanism and sewage water system. Lay the PVC hose (provided as standard accessory of the salt dissolving tank) at a steadily falling angle, and without pressure.
- **3** Check that the discharge tap on the salt dissolving tank is closed and close if necessary.

Storage tank The storage tank, optionally with a collecting basin, is a required accessory and is available from Evoqua (for details see chapter Description, 3.4.2 Storage tank).

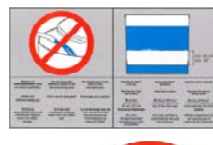

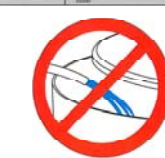

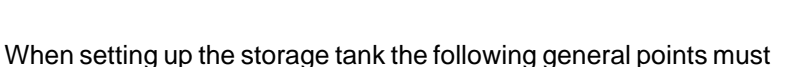

- Install in the same room as chlorine membrane electrolysis system. The same conditions apply as for the chlorine membrane electrolysis system.
- Position the storage tank so that the fluid level measuring tube is visible.
- Allow enough space for maintenance purposes and inspections. The storage tank must be accessible and visible from all sides.

Proceed as follows when setting up a Evoqua storage tank.

- Assemble the components included in the set of accessories for the storage tank W3T311088 according to drawing WAE6650.
- **2** Create connections to the chlorine membrane electrolysis system as described in the following chapter 4.4.2 Installation of the connections.
- **3** If it has not yet been connected to the dosing unit, close the tap.
- 4 Electrical installation of the level probe, see chapter 4.5 Electrical installation

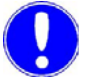

#### Please note

be observed:

Please note that the system must be installed and maintenanced in accordance with the specifications contained in DIN EN 131214. Further important notes for transport, installation, operation and cleaning are described in the attached user manual. Please do not walk on the roof of the storage tank!

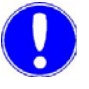

#### Please note

The sodium hypochlorite solution must be disposed of in accordance with the local regulations!

Collecting basin

For setting up a collecting basin the same conditions apply as for the storage tank and the chlorine membrane electrolysis system.

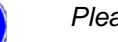

Please note

The leak sensor of the chlorine membrane system works along with a collecting basin only. We recommend always installing a collecting basin. In this matter, observe the local regulations!

Remove transport plugs

Remove all of the transport plugs from the hose connections and the chlorine membrane electrolysis system.

## 4.4.2 Installation of the connections

See chapter 8. Arrangement of Components.

## Please note

All transport plugs have to be removed! The electrolysis cells are filled with softened water during transport. Water may therefore escape when the connections are installed!

The following connections must be made in accordance with the drawings and the instructions (yellow labels) on the system:

| Connection                   |      | DN  | d   | Connection<br>type | Material                                     | Comments                                                                                                    |
|------------------------------|------|-----|-----|--------------------|----------------------------------------------|----------------------------------------------------------------------------------------------------|
| Operating water inlet        | (A1) | 15  | 20  | 1"-thread          | PVC pipe                                     |                                                                                                    |
| Cooling water outlet         | (A2) | 15  | 20  | 1"-thread          | PVC pipe                                     | non-pressurized                                                                                                    |
| Brine inlet                  | (A3) | 15  | 20  | 1"-thread          | PVC pipe                                     |                                                                                                    |
| Salt dissolving tank filling | (A4) | 15  | 20  | 1"-thread          | PVC pipe                                     |                                                                                                    |
| Hypochlorite pipe            | (A5) | 32  | 40  | 2"-thread          | PVC-C pipe                                   |                                                                                                    |
| Softening process<br>flush   | (A6) | 15  | 20  | 1"-thread          | PVC hose                                     | Waste water connection with-<br>out pressure into sewage<br>system                                                                                                    |
| Hydrogen vent pipe           | (A7) | 100 | 110 | Pipe 110 x 5,3     | Vent pipe<br>d 110<br>Plastic pipe<br>DN 100 | Connect hydrogen vent hose<br>to blow-out head. Connect<br>hydrogen vent hose to plastic<br>pipe DN 100 and use a hose<br>clamp to prevent the hydro-<br>gen vent hose from slipping<br>off. |

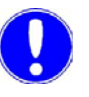

#### Please note

When setting up connections, please note the ambient conditions, chapter 4.3.

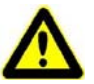

## Warning!

## **Risk of explosion!**

Leaks may release hydrogen. Hydrogen combines with air to create an explosive mixture and is highly flammable. To ensure safe, trouble-free operation, it is imperative to follow the assembly instructions given in chapter4.3.5, Hydrogen vent pipe interface.

## 4.4.3 Installing air the flow monitor

Install the air flow monitor immediately before the position where the hydrogen vent pipe leaves the building. The air flow monitor may only be installed in a vertical tube.

Proceed as follows:

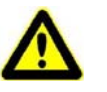

## Attention!

## **Risk of injury!**

Note the flow rate according to the red arrow on the air flow monitor!

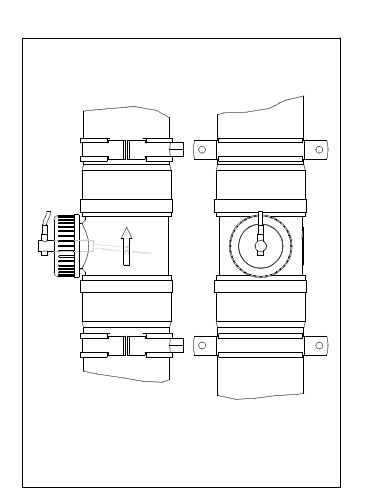

- 1 Connect the hydrogen vent pipe to the air flow monitor from below using a plug-in sleeve or slip-on sleeve.
- 2 Install air flow monitor in a vertical tube.
- **3** Reconnect the air flow monitor to the hydrogen vent pipe after or above the air flow monitor using a plug-in sleeve or slip-on sleeve.
- 4 Attach a pipe clamp directly before and after the air flow monitor.
- **5** Concerning the electrical installation of the air flow monitor see chapter 4.5.2 Connecting inputs, and chapter 9. Wiring diagram.

Fig. 2 Installation position of the air flow monitor

#### Please note

Push the plug-in sleeve or slip-on sleeve all the way onto the air flow monitor. Ensure that the plug-in sleeve or slip-on sleeve and the seals are all securely seated!

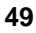

## 4.5 Electrical installation

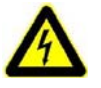

## Warning!

## **Risk of injury!**

Only authorized and qualified electrical technicians may electrically connect the chlorine membrane electrolysis system. Connect the control cabinet in accordance with the electrical terminal diagrams and the applicable national and local regulations.

## 4.5.1 Checking the power supply

Check that the required power supply 3/N/PE AC 400/230 V, 50/60 Hz (max. permitted voltage toler-ance V<sub>eff</sub> + 10 % / - 10 %) is available and whether the necessary external protective devices are installed.

## 4.5.2 Connecting the inputs

Arrange the inputs of the relevant design type in accordance with the specifications in the electrical terminal diagram in chapter 9...

There are inputs that must be connected and inputs which it is optional to connect:

| Input                                     | Contact | Voltage            | State  | Switching<br>function                                | Need     |
|-------------------------------------------|---------|--------------------|--------|------------------------------------------------------|----------|
| Chlorine gas alarm                        | Closer  | potential-<br>free | closed | opens on gas alarm                                   | optional |
| External water softener                   | Closer  | potential-<br>free | closed | opens on occur-<br>rence of fault                    | optional |
| External residual hardness control device | Closer  | potential-<br>free | closed | opens on occur-<br>rence of residual<br>hardness > 0 | optional |
| Salt dissolving tank level switch         | Opener  | potential-<br>free | closed | opens when level is reached                          | required |
| Storage tank "empty"                      | Closer  | potential-<br>free | open   | closes when level is<br>> empty                      | required |
| Storage tank "min."                       | Closer  | potential-<br>free | open   | closes when level is > min.                          | required |
| Storage tank "max."                       | Opener  | potential-<br>free | closed | opens when level is > max.                           | required |
| Storage tank "overfilled"                 | Opener  | potential-<br>free | closed | opens when level is<br>> overfilled                  | required |

| Input                                      | Contact | Voltage            | State  | Switching<br>function                 | Need     |
|--------------------------------------------|---------|--------------------|--------|---------------------------------------|----------|
| Storage tank leak monitoring               | Opener  | potential-<br>free | closed | opens when leaks<br>occur             | optional |
| Dosing area leak monitoring                | Opener  | potential-<br>free | closed | opens when leaks<br>occur             | optional |
| Air flow monitor                           | Closer  | potential-<br>free | closed | opens on occur-<br>rence of fault     | required |
| Automatic siphoning tank<br>"min."         | Closer  | potential-<br>free | open   | closes when level is > min.           | optional |
| Automatic siphoning tank<br>"max."         | Closer  | potential-<br>free | open   | closes when level is > max.           | optional |
| Release preparation / prepara-<br>tion off | Closer  | potential-<br>free | closed | open to end prepa-<br>ration          | optional |
| Release system / EMER-<br>GENCY STOP       | Closer  | potential-<br>free | closed | opens for<br>EMERGENCY<br>STOP system | optional |

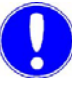

## Please note

In case not bridged by the manufacturer, all unnecessary connections must be bridged.

The following power supplies are provided for the optional and necessary equipment.

| Consumer units                      | Voltage                | max. power |
|-------------------------------------|------------------------|------------|
| Chlorine gas leak detector          | 1/N/PE/ AC 230 V 50 Hz | 60 VA      |
| Automatic siphoning vacuum pump     | 1/N/PE/ AC 230 V 50 Hz | 60 VA      |
| Storage tank sensor "empty"         | DC 24 V                | 8 VA       |
| Storage tank sensor "min."          | DC 24 V                | 8 VA       |
| Storage tank sensor "max."          | DC 24 V                | 8 VA       |
| Storage tank sensor "overfilled"    | DC 24 V                | 8 VA       |
| Storage tank leak monitoring sensor | DC 24 V                | 8 VA       |
| System leak monitoring sensor       | DC 24 V                | 8 VA       |
| Dosing leak monitoring sensor       | DC 24 V                | 8 VA       |

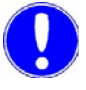

#### Please note

Evoqua recommend that you should always use a chlorine gas leak detector!

## 4.5.3 Connecting the outputs

Arrange the outputs of the relevant design type in accordance with the specifications in the electrical terminal diagram in chapter 9...

Connection of all outputs is optional:

| Output                      | Contact                      | Voltage      | State    | Switching<br>function                                           | Need     |
|-----------------------------|------------------------------|--------------|----------|-----------------------------------------------------------------|----------|
| Flashing alarm light        | Transistor<br>output         | DC 24 V      | inactive | active when faults occur                                        | optional |
| Chlorine gas alarm          | Change-<br>over con-<br>tact | voltage-free | active   | inactive on gas<br>alarm                                        | optional |
| Alarm relay 1               | Change-<br>over con-<br>tact | voltage-free | inactive | active in the "prep-<br>aration active!"<br>state               | optional |
| Alarm relay 2               | Change-<br>over con-<br>tact | voltage-free | active   | inactive when fault occurs                                      | optional |
| Release<br>Dosing/decanting | Change-<br>over con-<br>tact | voltage-free | inactive | active when the<br>level is < storage<br>tank fill level "min." | optional |
| Release<br>Dosing/decanting | Change-<br>over con-<br>tact | voltage-free | inactive |                                                                 | optional |

## 4.5.4 Connecting the Process Monitoring System

The Evoqua visualization system is installed in the control cabinet as an option and is connected to the chlorine membrane electrolysis system via the RS485 bus interface.

Connect the Process Monitoring System locally to an analog telephone line with its own number.

If you wish, you can also connect the Process Monitoring System to the local network via a network cable.

There is a separate operating manual for Process Monitoring System, which can be ordered from Evoqua if required.

| Part No.  | Language |
|-----------|----------|
| W3T166939 | German   |
| W3T159186 | English  |
| W3T159187 | French   |

## 4.5.5 Connecting the interfaces

Connect the interfaces for the Evoqua RS485 bus and the PROFI-BUS DP as specified in the wiring diagram which can be found in chapter 9.. Connection to a PROFIBUS DP network is described in detail in chapter 4.8 Connecting to PROFIBUS DP, the RS485 bus interface in chapter 4.9.

## 4.5.6 Connecting the power supply

Connect the mains cable in accordance with the specifications of the wiring diagram in chapter 9..

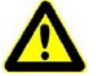

#### Attention!

The main switch must remain sealed until start up begins! Only Evoqua service personnel or personnel who have been trained and authorized by Evoqua for installation and start-up may open the seal on the main switch and start the chlorine membrane electrolysis system.

## 4.6 Completing the acceptance certificate

The installation work must be checked against the acceptance certificate for the installation VD300 by Evoqua service personnel or personnel who have been trained and authorized by Evoqua. The acceptance certificate must be correctly completed, signed and returned to Evoqua Water Technologies GmbH, Günzburg.

The chlorine membrane electrolysis system may only be put into operation if it has a correctly completed, signed acceptance certificate that is free of complaints or objections.

## 4.7 Start up

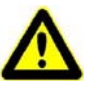

## Attention!

## Risk of injury or damage to the system!

Only Evoqua service personnel or authorized personnel who have been trained by Evoqua for installation and start-up may open the seal on the main switch and put the chlorine membrane electrolysis system into operation.

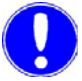

#### Please note

The chlorine membrane electrolysis system may only be put into operation on presentation of the acceptance certificate for the installation VD300 that is free of complaints or objections. In the event of any complaints, contact Evoqua customer services immediately.

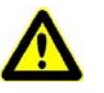

## Warning!

## Chemical hazard!

A substantial quantity of chemicals is produced in the chlorine membrane electrolysis system. For safe operation and to prevent harm to persons, be sure to follow the safety instructions and warnings on the system and in this operating manual. (See also the chapter Safety, 2.3 Handling chemicals)

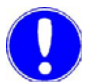

#### Please note

When planning your schedule, please allow time to wait for 4 hours after filling the salt dissolving tank with softened water to allow the brine to become sufficiently concentrated.

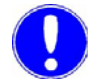

#### Please note

Components and hose connections that are mechanically or electrically operated are labeled on the system with abbreviations (e.g. M 3). To facilitate their identification, these abbreviations are repeated at relevant points in the operating manual and on the drawings.

## 4.7.1 Procedure

The procedure of the start-up is specified in the start-up checklist VD302. Always perform the steps in the process in the order specified. Details on performing the various steps of the start-up procedure are given in the following chapters.

The start-up checklist must be correctly completed, signed and returned to Evoqua Water Technologies GmbH (this is a precondition for the customer to be able to make claims for defects).

## 4.7.2 Preparing tools for start up

The following accessories are required for start-up:

- W3T170325 drum pump complete
- W3T161174 sodium hydroxide, 4 6%, 30 liters
- W3T171801 9% hydrochloric acid, 30 litres
- W3T169285 Water hardness test kit

The following additional tools are also required:

- Flow-rate measuring device (e.g. Kestrel 1000)
- Thermometer
- Multimeter
- Rotating field measuring device
- Salinometer, density range 1.180 to 1.240 g/cm<sup>3</sup>

## 4.7.3 Preparing the salt dissolving tank

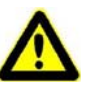

#### Attention!

To ensure fault-free, safe operation, use only the salt prescribed by the manufacturer (e. g. Evoqua OSEC® Salin) and completely softened water produced by the chlorine membrane electrolysis system.

Proceed as follows:

- 1 Insert sieve tray into the salt dissolving tank.
- 2 Fill the salt dissolving tank with salt. The minimum fill level is 40 cm above the top of the sieve tray.
- 3 Open the filling ball valve.
- 4 The extraction ball valve remains closed.

## 4.7.4 Removing the seal on the main switch

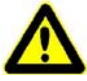

#### Attention!

Only authorized personnel who have been trained by Evoqua for installation and start-up may remove the seal on the main switch!

## 4.7.5 Turning the chlorine membrane electrolysis system on

Proceed as follows:

1 Turn on chlorine membrane electrolysis system at main switch.

The following will happen:

- The internal initialization is displayed. Then the language selection dialog box is displayed for 10 seconds. The factory default setting is German.
- At the same time the automatic stopcock (E1) is opened.
- **2** Select the required language. The display then switches to the start-up menu.

3 Log in. Enter the level 3 "Service personnel" password and user name. (For details, see chapter 5.2.2 Logging in.)

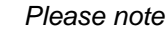

Next, check the pressures and adjust if necessary. See next chapter 4.7.6 Pressure checking.

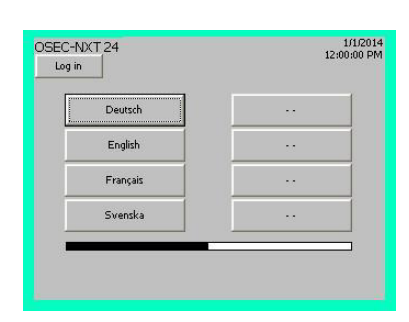

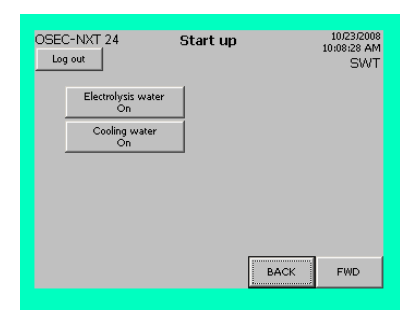

## 4.7.6 Checking the pressures

Check pressures and adjust if necessary:

| Designation                                     | Ref. | Setting |
|-------------------------------------------------|------|---------|
| Operating water pressure reducing valve         | M3   | 3.5 bar |
| Electrolysis water pressure reduc-<br>ing valve | M4   | 0.8 bar |

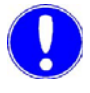

#### Please note

Follow the instructions on the display.

## 4.7.7 Setting the cooling water flow rate

Proceed as follows:

- 1 Press the "Cooling water On" button on the display. The button will then change to "Cooling water Off".
- 2 At the cooling water membrane valve (M6) set the systemspecific cooling water flow rate. See the information label on the chlorine membrane electrolysis system.

|               | OSEC-NXT 12 | OSEC-NXT 24 | OSEC-NXT 36 | OSEC-NXT 48 | OSEC-NXT 60 |
|---------------|-------------|-------------|-------------|-------------|-------------|
| Cooling water |             | 200 l/h     |             | 250 l/h     | 300 l/h     |

3 Press the "Cooling water Off" button on the display. The button will then change to "Cooling water On".

## Please note

Check the operating water pressure on the operating water pressure reducing valve (M3) and adjust if necessary.

| OSEC-NXT 24              | Start up | 10   | 10/23/2008<br>:08:28 AM<br>SWT |
|--------------------------|----------|------|--------------------------------|
| Electrolysis water<br>On |          |      |                                |
| Cooling water<br>On      |          |      |                                |
|                          |          |      |                                |
|                          |          |      |                                |
|                          |          | BACK | FWD                            |

| OSEC-NXT 24              | Start up | 10/23/2008<br>10:08:28 AM<br>SWT |
|--------------------------|----------|----------------------------------|
| Electrolysis water<br>On |          |                                  |
| Cooling water<br>On      |          |                                  |
|                          |          |                                  |
|                          |          |                                  |
|                          |          |                                  |
|                          |          | BACK FWD                         |
|                          |          |                                  |

## 4.7.8 Setting the electrolysis water flow rate

Proceed as follows:

- 1 Press the "Electrolysis water On" button on the display. The button will then change to "Electrolysis water Off".
- 2 Set the system-specific electrolysis water flow rate using the electrolysis water ball valve (M7). See the information label on the chlorine membrane electrolysis system.

|                       | OSEC-NXT 12 | OSEC-NXT 24 | OSEC-NXT 36 | OSEC-NXT 48 | OSEC-NXT 60 |
|-----------------------|-------------|-------------|-------------|-------------|-------------|
| Electrolysis<br>water | 20 l/h      | 40 l/h      | 60 l/h      | 80 l/h      | 100 l/h     |

#### Please note

Check the pressures on the on the operating water pressure reducing valve (M3) and the electrolysis water pressure reducing valve (M4) and adjust if necessary.

3 Then measure the total water hardness of the softened water.

## 4.7.9 Measuring the softened water hardness

Proceed as follows:

- 1 Take water sample at the soft water sample ball valve (M8).
- 2 Measure the water hardness using the test kit provided, as described in the test kit instruction manual.
- 3 Enter the measured value in the start-up checklist.

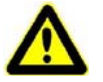

#### Attention!

The soft water hardness should be <  $0.25^{\circ}$  dH. If not, contact Evoqua customer services.

- 4 Press the "Electrolysis water Off" button on the display. The button will then change to "Electrolysis water On".
- 5 Press the "FWD" button to continue.

| OSEC-NXT 24 Start        | up 10/23/2008<br>10:09:26 AM<br>SWT |
|--------------------------|-------------------------------------|
| Parameters               | Current value                       |
| Operating water hardness | 30.0 °dH                            |
|                          |                                     |
|                          |                                     |
|                          |                                     |
|                          |                                     |
|                          |                                     |
|                          |                                     |
|                          | BACK FWD                            |
|                          |                                     |

## 4.7.10 Measuring the operating water hardness

Proceed as follows:

- **1** Take a water sample at the filter drain tap of the pressure reducing valve (M5).
- **2** Measure the water hardness using the test kit provided, as described in the test kit instruction manual.
- 3 Enter the measured value on the display. It should be between 0 and 66° dH. The factory default setting is 30° dH. The regeneration counts of the water softener are determined on the basis of the entered water hardness value.
- 4 Enter the measured value in the start-up checklist.
- **5** Press the "FWD" button to continue. This also starts filling the salt dissolving tank.

## 4.7.11 Filling the salt dissolving tank

Next, the salt dissolving tank is filled with softened water up to the level limit.

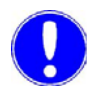

#### Please note

When planning your schedule, please allow time to wait for 4 hours after filling the salt dissolving tank with softened water to allow the brine to become sufficiently concentrated.

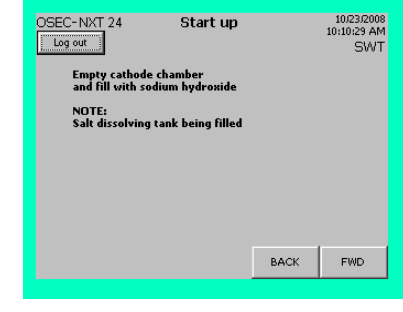

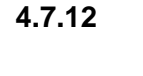

## Emptying the water-filled cathode chamber and filling with sodium hydroxide

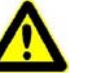

# Attention!

## Damage to the electrolysis cell(s)!

Empty the cathode chamber and refill immediately! Never empty the cathode and anode chambers at the same time! The membrane could dry out and damage the electrolysis cell!

Proceed as follows:

- Prepare sodium hydroxide and the drum pump from the stand-1 ard accessories.
- 2 Connect the cathode-side outlet and the sewage system with a hose.
- Open the ball valve (M11) and allow the cathode chamber to 3 run completely empty (softened water from the transport filling).
- Using the drum pump, add sodium hydroxide via the cathode-4 side drain until it runs out of the sodium hypochlorite pipe into the sodium hypochlorite tank.
- 5 Close the ball valve (M1) on the cathode-side outlet immediately after filling to prevent it flowing back into the canister.

#### Please note

Keep the sodium hydroxide canister for subsequent use.

- 6 Rinse the drum pump with approx. 5 l of softened water.
- 7 Press the "FWD" button to continue.

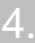

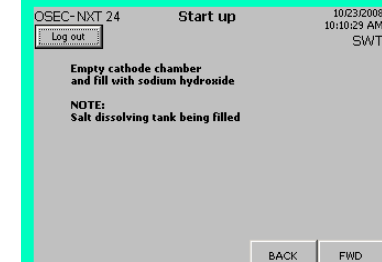

| OSEC-NXT 24         | Start up |       | 10/23/2008<br>10:12:44 AM<br>SWT |
|---------------------|----------|-------|----------------------------------|
| Air flow monitoring |          | State | 2                                |
| test                |          | -     | -                                |
| Fan                 |          |       |                                  |
| Air flow meter      |          | [     |                                  |
|                     |          |       |                                  |
|                     |          |       |                                  |
|                     |          | BACK  | FWD                              |

## 4.7.13 Checking the hydrogen vent pipe

Proceed as follows:

- 1 Check the hydrogen vent pipe is correctly installed and check for leaks (see chapter 4.3.5, Interface hydrogen vent pipe and chapter 4.4.2, Installing the connections).
- 2 Check correct assembly of the air flow monitor (see chapter 4.4.3 Installing the air flow monitor).

OSEC-NXT 24

Log out

**3** Press the "test" button to check that the air flow monitor is working correctly. The fan starts turning and the corresponding status indicator changes from white to black.

Check that the air flow monitor is working correctly when the fan is on. If air is flowing, the corresponding status indicator changes from white to black.

The fan stops. The status indicator changes back from black to white.

| Air flow monitoring   |          | State   |                           |
|-----------------------|----------|---------|---------------------------|
| test                  |          | Test ru | n                         |
| Fan<br>Air flow meter |          | ļ       |                           |
|                       |          | ВАСК    | FWD                       |
|                       |          |         |                           |
| OSEC-NXT 24           | Start up |         | 10/23/2008<br>10:13:48 AM |

Start up

10/23/200 10:13:48 Al

| ate |
|-----|
| run |
|     |
| •   |
|     |
|     |
|     |
|     |

| OSEC-NXT 24 Start up | 10/23/2008<br>10:15:00 AM<br>SWT |
|----------------------|----------------------------------|
| Air flow monitoring  | State                            |
| test                 | Test OK                          |
| Fan                  |                                  |
| Air flow meter       |                                  |
|                      |                                  |
|                      | BACK FWD                         |
|                      |                                  |
|                      |                                  |
| OSEC-NXT 24 Start up | 10/23/2008<br>10:16:08 AM<br>SWT |
| Air flow monitoring  | State                            |
| test                 | Error                            |
| Fan                  |                                  |
| Air flow meter       | •                                |
|                      |                                  |
|                      |                                  |

Check that the air flow monitor is working correctly when the fan is off. If air is not flowing, the status indicator changes from black to white. This means that the air flow monitor is working correctly, and the message "Test OK" is displayed.

The test takes between 30 seconds and 6 minutes at most. If there is an error once the time limit has been reached, the message "Error" is displayed.

If there is an error:

- Check the installation position of the air flow monitor, see chapter 4.4.3 Installing the air flow monitor and 4.3.5 Hydrogen vent pipe interface.
- Check the electrical connection to the air flow monitor
- Discuss further measures with Evoqua Water Technologies GmbH, Günzburg

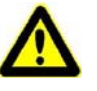

## Warning!

## **Risk of injury!**

If the air flow monitor is not working, abort start-up.

- 4 Enter the result of the test in the start-up checklist.
- 5 Press the "FWD" button to continue.

| C-NXT 24 Start up       | 10/22/2008<br>1:59:10 PM |
|-------------------------|--------------------------|
| Level                   | Fill level               |
| Storage tank overfilled |                          |
| Storage tank max.       |                          |
| Storage tank min.       |                          |
| Storage tank empty      |                          |
|                         |                          |
|                         |                          |
|                         | BACK FWD                 |

# 4.7.14 Setting and testing the level switch on the the storage tank

If the level switches are correctly adjusted and the storage tank is empty, the display should appear as shown on the left.

Proceed as follows:

- 1 Move the limit switches ("empty", "min", "max") to the required height and tighten.
- 2 Slowly slide the float in the fluid level measuring tube up from the bottom (if using the standard Evoqua storage tank) using a suitable tool (e.g., a long hook) or pull the counterweight down the tube (if using a Evoqua WHG storage tank).

As it passes the limit switches, the switching status of the sodium hypochlorite storage tank should change from "empty" to "min." and to "max." and the corresponding level indicator on the display should change from white to black.

- 3 Keep the float of the limit switch at the top (above the "max" contact), lift the float of the floating switch ("overfilled"). The level indicator on the display for "storage tank overfilled"should change from white to black.
- 4 Release the floats again, or allow the counterweight to rise up the tube again if you are using a Evoqua WHG storage tank. The status indicator on the display will change back from black to white.
- 5 Press the "FWD" button to continue.

## 4.7.15 Checking the brine concentration

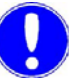

#### Please note

The chlorine membrane electrolysis system may only be operated with saturated brine. The 4 hour waiting period must be observed after filling the salt dissolving tank with softened water!

The brine must have a density of greater than 1.202 g/cm<sup>3</sup>.

Proceed as follows:

- 1 Take a brine sample at the extraction pipe of the salt dissolving tank and fill into a transparent vessel with a minimum fluid level of 30 cm.
- 2 Insert salinometer into the brine sample and allow to float freely.
- 3 Read the concentration value at the fluid level from the scale.
- 4 If the measured value is less than 1.202 g/cm<sup>3</sup>, take further measurements every 15 minutes until the required value has been reached.
- 5 Enter a comment in the checklist.

# 4.7.16 Emptying the water-filled anode chamber and rinse with acid

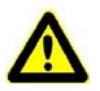

## Attention!

#### Damage to the electrolysis cell(s)!

Empty the anode chamber and then rinse with acid immediately to prevent damage to the electrolysis cell.

Proceed as follows:

- 1 Prepare the acid and the drum pump from the standard accessories.
- **2** Connect the chlorine separator drain (M9) to the sewage system using a hose.
- **3** Open the chlorine separator drain (M9) and allow the anode chamber to drain completely (softened water which the system was filled with for transportation).
- 4 Connect the chlorine separator drain and the drum pump using a hose.
- **5** Pump 9% hydrochloric acid into the anode chamber using the drum pump until the fill level in the chlorine separator is steady above the top of the electrolysis cell.
- 6 Switch the pump off as soon as the fill level is reached.

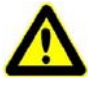

#### Attention!

## **Risk of injury!**

Make sure that no acid enters the reactor via the overflow pipe!

- 7 Close the chlorine separator drain (M9) again immediately after draining the chamber to prevent it from flowing back into the canister.
- 8 Rinse the drum pump with approx. 5 l of softened water.
- **9** Wait 15 minutes, then open the chlorine separator drain (M9) and drain and dispose of the acid from the anode chamber.

10 Close the chlorine separator drain (M9).

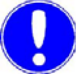

#### Please note

The anode chamber must be refilled with brine immediately after being rinsed with acid and the system should resume preparation immediately thereafter (within approx. 1 h)!

Δ

## 4.7.17 Filling the anode chamber with brine

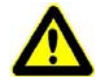

## Damage to the system!

Attention!

The anode chamber must be refilled with brine immediately after being rinsed with acid! The anode chamber may only be filled with saturated brine!

Proceed as follows:

| OSEC-NXT 24                              | Start up |      | 10/22/2008<br>12:45:04 PM |
|------------------------------------------|----------|------|---------------------------|
| Empty anode chaml<br>and fill with brine | )er      |      |                           |
| Brine filling<br>On                      |          |      |                           |
|                                          |          |      |                           |
|                                          |          | ВАСК | FWD                       |

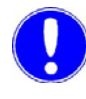

## Press the "Brine filling On" button on the display. The button will then change to "Brine filling Off". When the fluid level limit is reached in the chlorine separator the brine pump stops automatically. The manual brine pump function is simultaneously turned off. The button will then change back to "Brine filling On".

2 Press the "FWD" button to continue.

## Please note

The system must be started immediately (within approx. 1 hour) after being rinsed with acid!

#### 4.7.18 **Finishing start-up**

Attention!

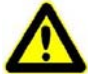

## Damage to the electrolysis cell(s)!

Start-up must be completed within two hours of the anode chamber having been filled with saturated brine to prevent damage to the electrolysis cell.

Start-up is now complete.

If necessary, press "BACK" to go back to any stage of the process.

If all of the tasks have been completed, leave the start-up menu:

- 1 Press the "END" button.
- "Finish start-up?" Press "Yes". 2

## Please note

If you exited the start-up process accidentally you can resume it by pressing "Shut-down" in the service menu.

The chlorine membrane electrolysis system is in "MANUAL" mode in the "Preparation off" operating state. The system is now ready to operate.

The following will happen:

- All of the control system's control functions are activated.
- Protection potential is switched on.
- If the storage tank is empty the warning "Storage tank empty" is displayed.
- If there is a fault, an error message is displayed. Correct the fault then cancel the error message. For details see chapter Operation, 5.14 "Errors".

If there are no faults, press the "Mode" button to switch the chlorine membrane electrolysis system to automatic mode. The automatic preparation process starts.

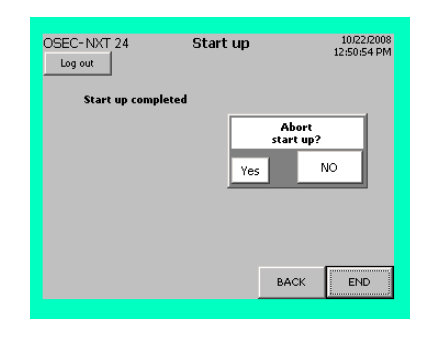

Main screen

MANUAL

Operating message Preparation off

1:11:39 PM come Storage tank empty

RESET

Error messages

OSEC-NXT\_24

Voltage

- 11.0

N

Log out

160

 $\sim$ 

Mode

0.3 A

Current

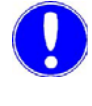

1/1/2009 10:07:29 AM

SWA

ž

ž

i

MENU

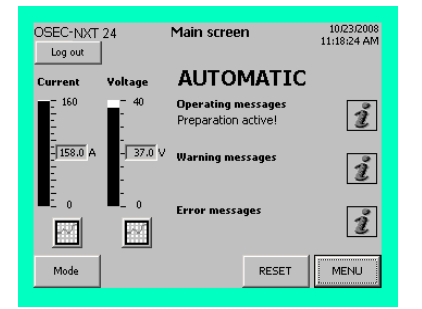

If the level in the storage tank is below "Storage tank min." the chlorine membrane electrolysis system will switch to the "Preparation active" state.

If the fluid level limit in the chlorine separator has not been reached, the brine pump starts. Once the fill level limit is reached, the following process is initiated:

- The brine pump will stop.
- The electrolysis water solenoid valve (E2) will open.
- The cooling water solenoid valve (E3) opens
- The electrolysis current will switch on and the voltage will increase until the electrolysis power is reached.

Once electrolysis power is reached, the chlorine membrane electrolysis system switches to the product preparation state and prepares sodium hypochlorite until the "Storage tank max." level is reached in the sodium hypochlorite storage tank. Then the system remains in the "Preparation standby" state. For details see chapter Operation, 5.3 Automatic operation.

## .19 Completing the final tasks

- Measure the air flow at the vent opening.
- Check and, if necessary, adjust pressures and flow rates.
- Perform titration once the system has been running for approx. 30 min. For further details see chapter Maintenance, 6.3.3 Checking the product concentration.
- Replace covers
- Complete and sign the start-up checklist and send to Evoqua Water Technologies GmbH, Günzburg (this constitutes part of the liability for defects).

Proceed as follows:

1 Measure the air current using an air flow meter, e.g. the Kestrel 1000. Proceed as described in the instruction manual of the measuring device.

#### Please note

The measured value must correspond to the required flow rate of at least 3.5 m/s.

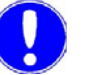

#### Please note

Before leaving the installation site, monitor the system for at least 30 minutes!

OSEC-NXT 24 Main screen 10/24/2008 10:33:47 AM \//T Log out AUTOMATIC 160 Operating messages Preparation standby ĩ -- 12.0 V 0.5 A i Error messages ĩ  $\mathcal{N}$  $\sim$ RESET MENU

4.7.19 (

Measure the air flow

at the vent opening

## 4.7.20 Training and instructing operators

Train and instruct the operators with the help of the operating manual, and in particular the chapters on Safety, Operation and Faults.

Training and instruction must be checked against the instruction acceptance certificate VD307. The acceptance certificate must be correctly completed, signed and returned to Evoqua Water Technologies GmbH, Günzburg (this is a precondition for the customer to be able to make claims for defects).

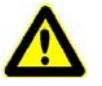

#### Attention!

#### Damage to the system!

Before commencing training, log out of the service level and log in using the level 2 user name and password (WT, 9040).

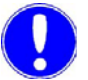

#### Please note

The operator of the overall system must ensure that only authorized and qualified personnel can work on or with the chlorine membrane electrolysis system, and within their specified area of responsibility. (See also chapter 2.2 General safety instructions, Personnel)

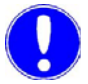

#### Please note

Anyone working with the chlorine membrane electrolysis system must have read and understood the instruction manual, and, in particular, the safety instructions.

68

Δ

## 4.8 Connecting to PROFIBUS DP

The chlorine membrane electrolysis system controller, a Siemens SIMATIC S7-300, is capable of data exchange with a higher level PROFIBUS DP network via PROFIBUS DP. The PROFIBUS DP provides the process data as input and output data (see chapter 4.8.4 Data exchange table). The higher level automation system acts as the PROFIBUS DP master.

## 4.8.1 Technical data

| Hardware                     | SIMATIC S7-300 controller<br>CPU314C - 2DP V3.x                                                                                                    |
|------------------------------|----------------------------------------------------------------------------------------------------|
| Transmission techno-<br>logy | RS-485 in accordance with the PRO-<br>FIBUS specifications                                                                                                    |
| Baud rate                    | Max. 12 Mbit/s, autodetect                                                                                                    |
| Bus address                  | Default setting 20,<br>Adjustable from 3 - 125                                                                                                    |
| Bus connection               | 9 pin D-Sub socket                                                                                                    |
| Communication                | Cyclic I/O data exchange between the DP master and the DP slave(s).                                                                                                    |
| Configuration                | <ul> <li>6 x 16 words, data consistency over<br/>the entire length</li> <li>1 x 13 words, data consistency over<br/>the entire length</li> <li>1 x 4 words, data consistency over the<br/>entire length</li> </ul> |

## 4.8.2 Connecting PROFIBUS DP

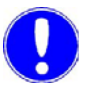

#### Please note

Follow the setup guidelines for PROFIBUS networks such as on network topology, the properties of the bus lines, line termination, max. segment lengths, max. number of stations, transmission rate, use/number of repeaters etc. For information, contact the PROFI-BUS User Organization, Evoqua Water Technologies GmbH or the manufacturer of the automation system you are using.

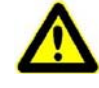

#### Warning!

#### Risk of injury or damage to the system!

Electrical work on the chlorine membrane electrolysis system may only be performed by qualified electricians.

Proceed as follows:

- 1 Shut-down the chlorine membrane electrolysis system, see chapter Maintenance, 6.5 Shut-down.
- 2 Open control cabinet.
- 3 Connect the PROFIBUS DP bus cable to interface X2 on the SIMATIC S7-300 using the bus system's 9-pin PROFIBUS DP plug connector.

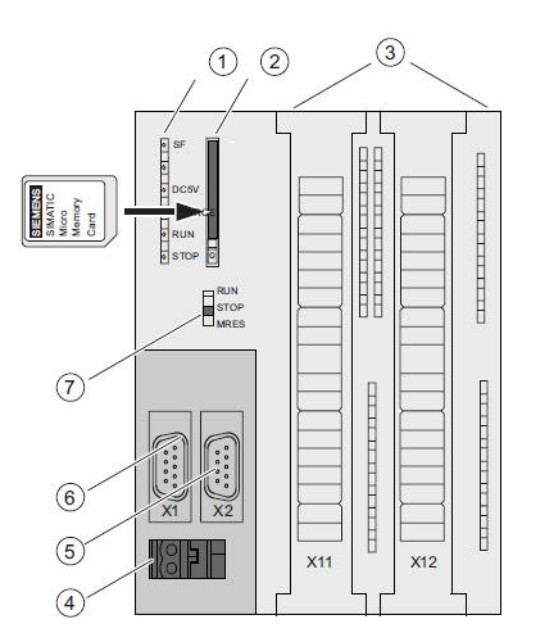

#### Fig. 3 CPU SIMATIC S7-300

- 1 Status and error messages
- 2 Slot for SIMATIC Micro Memory Card incl. ejector
- 3 Connection to the integrated inputs and outputs
- 4 Power supply connection
- 5 Interface X2 (PtP or DP)
- 6 Interface X1 (MPI)
- 7 Mode selector switch

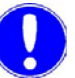

#### Please note

Both of the status LEDs "SF" and "BF" on the SIMATIC S7-300 will light up if the chlorine membrane electrolysis system is not connected to a higher level PROFIBUS DP network. This indicates that there is no communication partner (master) connected. This does not have any effect on or prevent the operation of the chlorine membrane electrolysis system.

4 Start the chlorine membrane electrolysis system up again, see chapter Maintenance, 6.6 Starting the system up again.

## 4.8.3 Configuring the PROFIBUS DP master

Data is sent via the PROFIBUS DP in 226 Byte packets (see chapters 4.8.4 Data exchange table and 4.8.5 Data formats for further information).

218 Byte data can be read by the PROFIBUS DP Master (6 x 16 words with data consistency over the entire length and 1 x 13 words with data consistency over the entire length). 8 Byte data can be written by the PROFIBUS DP Master (1 x 4 words, data consistency over the entire length).

Below is a description of how to connect the chlorine membrane electrolysis system to a Siemens SIMATIC S7-300 automation system with a PROFIBUS DP interface.

The PROFIBUS DP master is configured using the device master file (GSD file) for the SIMATIC S7-300 CPU314C - 2DP V3.

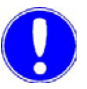

#### Please note

If you wish to connect the system to an automation system made by any other manufacturer, e.g. ABB, Mitsubishi, Moeller, etc., please refer to the documentation provided by the manufacturer for the necessary information.

Proceed as follows:

- 1 Download the driver for the GSD file SIMATIC S7-300 CPU314C 2DP V3.
- **2** Insert the controller (A) and connect it to the network.

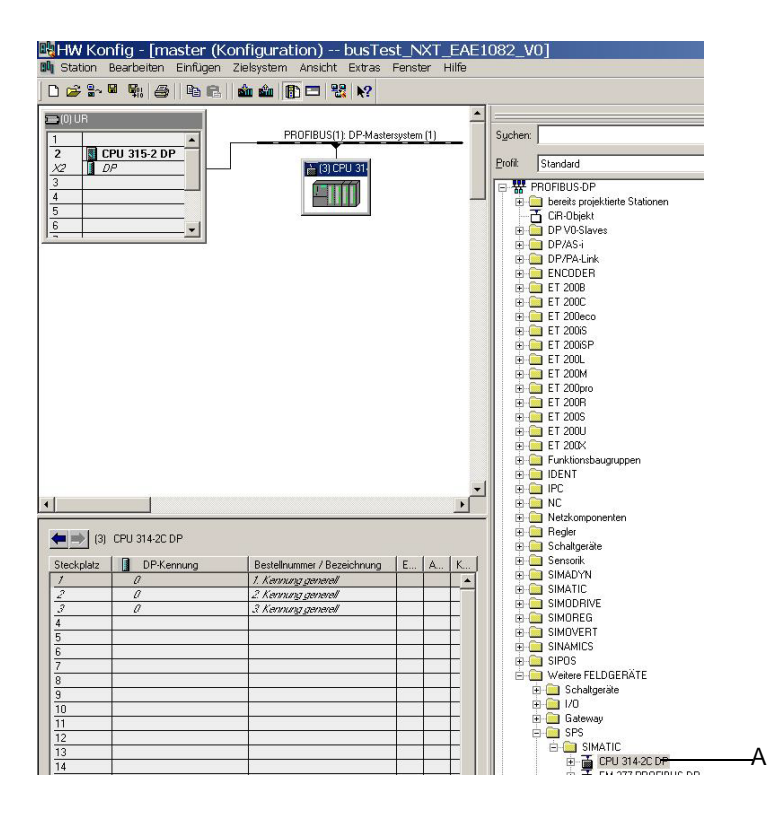

A Control unit
Installation

- **2** Enter the following configuration:
  - 6 x 16 words, data consistency over the entire length
  - 1 x 13 words, data consistency over the entire length
  - 1 x 14 words, data consistency over the entire length

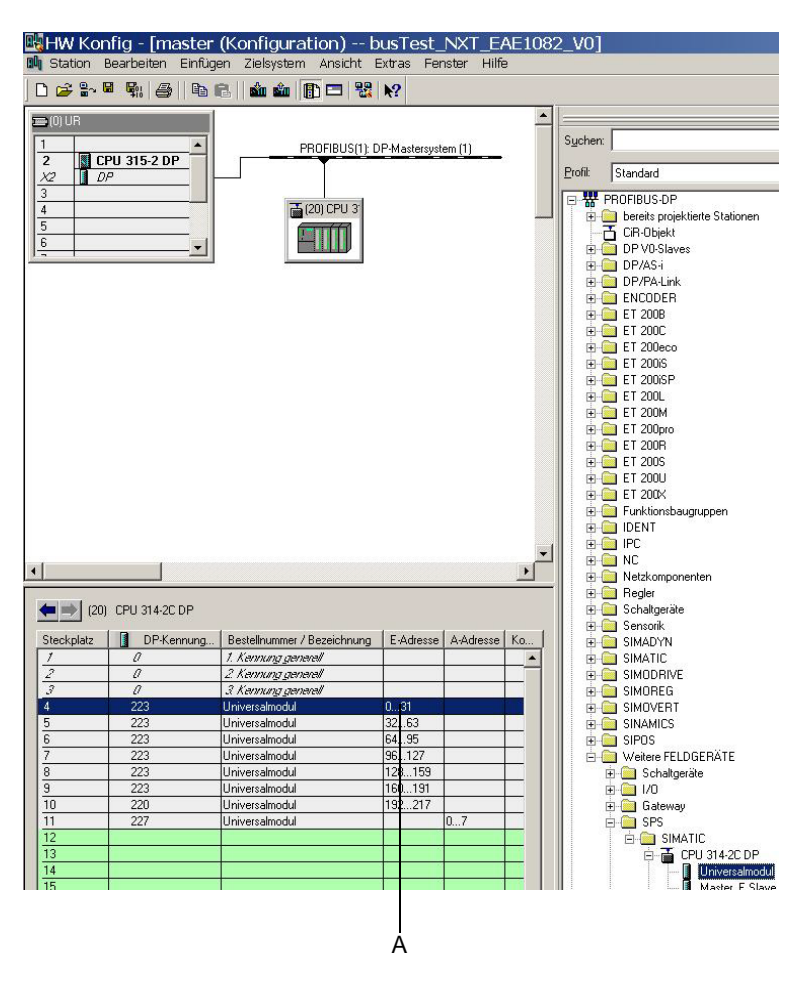

A E-address: Input byte "n" equals "0"

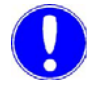

### Please note

In the example shown, "n" = "0" (input byte 0). Starting address of the input range for the master.

## 6 x 16 words

| genschaften -         | DP-Slave      |                   |
|-----------------------|---------------|-------------------|
| Adresse / Kennung     |               |                   |
| E/A Typ:              | Eingang       | Direkteingabe     |
| Eingang               | liner Fishrik | Kanzidantikan     |
| Adresse:<br>Anfang: 0 | 16 🐳 Worte    | ▼ gesamte Länge ▼ |
| Ende: 31              |               |                   |
| Prozeßabbild:         | OB1-PA        | v.                |
|                       |               |                   |
| OK                    |               | Abbrechen Hilfe   |

## 1 x 13 words

| igenscha                     | aften - I              | DP-Slave | 9                 |   |                                   |         | ×      |
|------------------------------|------------------------|----------|-------------------|---|-----------------------------------|---------|--------|
| Adresse / Ke                 | nnung                  |          |                   |   |                                   |         |        |
| Е/А Тур:                     |                        | Eingang  |                   |   |                                   | Direkte | ingabe |
| Eingang-<br>Anfang:<br>Ende: | Adresse:<br>192<br>217 | Länge:   | Einheit:<br>Worte | • | Konsistent über:<br>gesamte Länge | -       |        |
| Prozeßabl                    | bild:                  |          |                   | - |                                   |         |        |
| <u> </u>                     |                        |          |                   |   |                                   |         |        |
|                              |                        |          |                   |   |                                   |         |        |
| 01                           | 1                      |          |                   |   |                                   | utur ff | 1196-  |
| UK                           | J                      |          |                   |   | Abbre                             | ecnen   | Hille  |

## 1 x 4 words

|               | -       |          |                  |               |
|---------------|---------|----------|------------------|---------------|
| /А Тур:       | Ausgang |          |                  | Direkteingabe |
| Ausgang       | 200     |          |                  |               |
| Adresse:      | Länge:  | Einheit: | Konsistent über: | ī             |
| Anfang:  0    | 4 🛨     | Worte    | gesamte Länge 💌  | 1             |
| Ende: /       |         |          |                  |               |
| Prozeßabbild: | OB1-PA  |          | v                |               |
|               |         |          |                  |               |
|               | •       |          |                  |               |
|               | •       |          |                  |               |
|               | •       |          |                  |               |
|               |         |          |                  |               |
|               |         |          |                  |               |
|               |         |          |                  |               |
|               |         |          |                  |               |
|               |         |          |                  |               |

## 4.8.4 Data exchange table

The data exchange table below lists the data points provided by the chlorine membrane electrolysis system.

| Byte<br>address | Bit<br>address | Length<br>(in<br>bytes) | Format     | Access | Description                                                 |  |  |
|-----------------|----------------|-------------------------|------------|--------|-------------------------------------------------------------|--|--|
| n               |                | 10                      | STRING[8]  | R      | RS485 bus scan ID                                           |  |  |
| n + 10          |                | 6                       | STRING[4]  | R      | RS485 bus scan ID                                           |  |  |
| n + 16          |                | 12                      | STRING[10] | R      | System type designation                                     |  |  |
| n + 28          |                | 10                      | STRING[8]  | R      | Software item No.                                           |  |  |
| n + 38          |                | 8                       | STRING[6]  | R      | Software version                                            |  |  |
| n + 46          |                | 8                       | STRING[6]  | R      | Software date, MM/YY                                        |  |  |
| n + 54          |                | 18                      | STRING[16] | R      | Serial number                                               |  |  |
| n + 72          |                | 18                      | STRING[16] | R      | System location                                             |  |  |
| n + 90          |                | 18                      | STRING[16] | R      | System name                                                 |  |  |
| n + 108         |                | 18                      | STRING[16] | R      | Order number                                                |  |  |
| n + 126         |                | 2                       | WORD       | R      | **Internal usage, n.c.**                                    |  |  |
| n + 128         | 0              |                         | BOOL       | R      | Message "AUTOMATIC"                                         |  |  |
| n + 128         | 1              |                         | BOOL       | R      | Message "Preparation standby"                               |  |  |
| n + 128         | 2              |                         | BOOL       | R      | Message "Preparation active!"                               |  |  |
| n + 128         | 3              | 1                       | BOOL       | R      | Message "Preparation start up"                              |  |  |
| n + 128         | 4              |                         | BOOL       | R      | Message "Preparation running"                               |  |  |
| n + 128         | 5              |                         | BOOL       | R      | Message "Preparation shut down"                             |  |  |
| n + 128         | 6              |                         | BOOL       | R      | Message "Preparation ext. locked!"                          |  |  |
| n + 128         | 7              |                         | BOOL       | R      | Message "Water softener regeneration running"               |  |  |
| n + 129         | 0              |                         | BOOL       | R      | Message "Water softener adding brine"                       |  |  |
| n + 129         | 1              |                         | BOOL       | R      | Message "Water softener reacting"                           |  |  |
| n + 129         | 2              |                         | BOOL       | R      | Message "Water softener washing"                            |  |  |
| n + 129         | 3              | 1                       | BOOL       | R      | Message "Manual mode active!"                               |  |  |
| n + 129         | 4              |                         | BOOL       | R      | Message "MANUAL Electrolysis water!"                        |  |  |
| n + 129         | 5              |                         | BOOL       | R      | Message "MANUAL Cooling water!"                             |  |  |
| n + 129         | 6              |                         | BOOL       | R      | Message "MANUAL Top-up brine!"                              |  |  |
| n + 129         | 7              |                         | BOOL       | R      | Unused                                                      |  |  |
| n + 130         | 0              | 1                       | BOOL       | R      | Warning message "Unstable mains voltage/mains fail-<br>ure" |  |  |

| Byte<br>address | Bit<br>address | Length<br>(in<br>bytes) | Format | Access | Description                                                         |  |  |  |
|-----------------|----------------|-------------------------|--------|--------|---------------------------------------------------------------------|--|--|--|
| n + 130         | 1              |                         | BOOL   | R      | Warning message "Check water softener brine flow rate"              |  |  |  |
| n + 130         | 2              |                         | BOOL   | R      | Warning message "Storage tank empty"                                |  |  |  |
| n + 130         | 3              | 1                       | BOOL   | R      | Warning message "Electrolysis water check flow rate"                |  |  |  |
| n + 130         | 4              |                         | BOOL   | R      | Warning message "Cooling water check flow rate"                     |  |  |  |
| n + 130         | 5              |                         | BOOL   | R      | Warning message "Power off for less than 4 hours!"                  |  |  |  |
| n + 130         | 6              |                         | BOOL   | R      | Warning message "Power off for more than 4 hours!"                  |  |  |  |
| n + 130         | 7              |                         | BOOL   | R      | Warning message "Perform monthly maintenance!"                      |  |  |  |
| n + 131         | 0              |                         | BOOL   | R      | Warning message "Perform annual maintenance! Serv-<br>ice required" |  |  |  |
| n + 131         | 1              |                         | BOOL   | R      | Warning message "Ambient temperature too high"                      |  |  |  |
| n + 131         | 2              |                         | BOOL   | R      | Warning message "Operating water pressure too low"                  |  |  |  |
| n + 131         | 3              | 1                       | BOOL   | R      | Warning message "Operating water pressure too high"                 |  |  |  |
| n + 131         | 4              |                         | BOOL   | R      | Unused                                                              |  |  |  |
| n + 131         | 5              |                         | BOOL   | R      | Unused                                                              |  |  |  |
| n + 131         | 6              |                         | BOOL   | R      | Unused                                                              |  |  |  |
| n + 131         | 7              |                         | BOOL   | R      | Unused                                                              |  |  |  |
| n + 132         | 0              |                         | BOOL   | R      | Error message "Dosing leak"                                         |  |  |  |
| n + 132         | 1              |                         | BOOL   | R      | Error message "Brine pump run time exeeded"                         |  |  |  |
| n + 132         | 2              |                         | BOOL   | R      | Error message "Brine pump wait time exeeded"                        |  |  |  |
| n + 132         | 3              | 1                       | BOOL   | R      | Error message "Chlorine gas alarm"                                  |  |  |  |
| n + 132         | 4              |                         | BOOL   | R      | Error message "Water softener brine flow meter plausi-<br>bility"   |  |  |  |
| n + 132         | 5              |                         | BOOL   | R      | Error message "Check air flow monitor" (plausibility)               |  |  |  |
| n + 132         | 6              |                         | BOOL   | R      | Error message "Fan failure"                                         |  |  |  |
| n + 132         | 7              |                         | BOOL   | R      | Error message "Rectifier not ready"                                 |  |  |  |
| n + 133         | 0              |                         | BOOL   | R      | Error message "System leak"                                         |  |  |  |
| n + 133         | 1              |                         | BOOL   | R      | Error message "Storage tank leak"                                   |  |  |  |
| n + 133         | 2              |                         | BOOL   | R      | Error message "Storage tank overfilled"                             |  |  |  |
| n + 133         | 3              | 1                       | BOOL   | R      | Error message "Electrolysis water check flow meter" (no signal)     |  |  |  |
| n + 133         | 4              |                         | BOOL   | R      | Error message "Electrolysis water flow meter plausibility"          |  |  |  |
| n + 133         | 5              |                         | BOOL   | R      | Error message "Air flow rate too low"                               |  |  |  |
| n + 133         | 6              |                         | BOOL   | R      | Error message "Cell voltage too high"                               |  |  |  |
| n + 133         | 7              |                         | BOOL   | R      | Error message "Electrolysis current too low"                        |  |  |  |
| n + 134         | 0              | 1                       | BOOL   | R      | Error message "Cooling water flow switch plausibility"              |  |  |  |

| Byte<br>address | Bit<br>address | Length<br>(in<br>bytes) | Format | Access | Description                                                                      |  |  |  |
|-----------------|----------------|-------------------------|--------|--------|----------------------------------------------------------------------------------|--|--|--|
| n + 134         | 1              |                         | BOOL   | R      | Error message "Cooling water flow rate too low"                                  |  |  |  |
| n + 134         | 2              |                         | BOOL   | R      | Error message "Electrolysis water flow rate too low"                             |  |  |  |
| n + 134         | 3              | 1                       | BOOL   | R      | Error message "Electrolysis water flow rate too high"                            |  |  |  |
| n + 134         | 4              |                         | BOOL   | R      | Error message "Storage tank level probes plausibility"                           |  |  |  |
| n + 134         | 5              |                         | BOOL   | R      | Error message "EMERGENCY STOP"                                                   |  |  |  |
| n + 134         | 6              |                         | BOOL   | R      | Error message "External water softener / hardness con-<br>trol failure"          |  |  |  |
| n + 134         | 7              |                         | BOOL   | R      | Error message "Salt dissolving tank filling time exeeded"                        |  |  |  |
| n + 135         | 0              |                         | BOOL   | R      | Error message "Automatic stopcock will not open! Plau-<br>sibility check?"       |  |  |  |
| n + 135         | 1              |                         | BOOL   | R      | Error message "Automatic stopcock will not close! Plau-<br>sibility check?"      |  |  |  |
| n + 135         | 2              |                         | BOOL   | R      | Error message "Siphon device level probes plausibility"                          |  |  |  |
| n + 135         | 3              | 1                       | BOOL   | R      | Error message "Siphon device vacuum pump running time exceeded"                  |  |  |  |
| n + 135         | 4              |                         | BOOL   | R      | Error message "Rectifier not ready! Ambient tempera-<br>ture & warning"          |  |  |  |
| n + 135         | 5              |                         | BOOL   | R      | Error message "Rectifier not ready! Mains & warning"                             |  |  |  |
| n + 135         | 6              |                         | BOOL   | R      | Error message "Electrolysis water flow rate too low!<br>Pressure & warning"      |  |  |  |
| n + 135         | 7              |                         | BOOL   | R      | Error message "Cooling water flow rate too low! Pres-<br>sure & warning"         |  |  |  |
| n + 136         | 0              |                         | BOOL   | R      | Error message "Salt dissolving tank filling time exeeded!<br>Pressure & warning" |  |  |  |
| n + 136         | 1              |                         | BOOL   | R      | Error message "Water softener brine flow rate too low!<br>Pressure & warning"    |  |  |  |
| n + 136         | 2              |                         | BOOL   | R      | Error message "Water softener brine flow rate too low"                           |  |  |  |
| n + 136         | 3              | 1                       | BOOL   | R      | Unused                                                                           |  |  |  |
| n + 136         | 4              |                         | BOOL   | R      | Unused                                                                           |  |  |  |
| n + 136         | 5              |                         | BOOL   | R      | Unused                                                                           |  |  |  |
| n + 136         | 6              |                         | BOOL   | R      | Unused                                                                           |  |  |  |
| n + 136         | 7              |                         | BOOL   | R      | Unused                                                                           |  |  |  |
| n + 137         | 0              |                         | BOOL   | R      | Unused                                                                           |  |  |  |
| n + 137         | 1              |                         | BOOL   | R      | Unused                                                                           |  |  |  |
| n + 137         | 2              |                         | BOOL   | R      | Unused                                                                           |  |  |  |
| n + 137         | 3              | 1                       | BOOL   | R      | Unused                                                                           |  |  |  |
| n + 137         | 4              |                         | BOOL   | R      | Unused                                                                           |  |  |  |

| Byte<br>address | Bit<br>address | Length<br>(in<br>bytes) | Format | Access | Description                                      |  |  |
|-----------------|----------------|-------------------------|--------|--------|--------------------------------------------------|--|--|
| n + 137         | 5              | 1                       | BOOL   | R      | Unused                                           |  |  |
| n + 137         | 6              |                         | BOOL   | R      | Unused                                           |  |  |
| n + 137         | 7              |                         | BOOL   | R      | Unused                                           |  |  |
| n + 138         |                | 4                       | REAL   | R      | Preparation total [h]                            |  |  |
| n + 142         |                | 4                       | REAL   | R      | Preparation avg. [h]                             |  |  |
| n + 146         |                | 4                       | REAL   | R      | Preparation count                                |  |  |
| n + 150         |                | 4                       | REAL   | R      | Operating hours total [h]                        |  |  |
| n + 154         |                | 4                       | REAL   | R      | Cell voltage [V]                                 |  |  |
| n + 158         |                | 4                       | REAL   | R      | Electrolysis current [A]                         |  |  |
| n + 162         |                | 4                       | REAL   | R      | Electrolysis water [l/h]                         |  |  |
| n + 166         |                | 4                       | REAL   | R      | Operating water pressure [bar]                   |  |  |
| n + 170         |                | 4                       | REAL   | R      | Ambient temperature [°C]                         |  |  |
| n + 174         |                | 4                       | REAL   | R      | Unused                                           |  |  |
| n + 178         |                | 4                       | REAL   | R      | Unused                                           |  |  |
| n + 182         |                | 4                       | REAL   | R      | Unused                                           |  |  |
| n + 186         |                | 4                       | REAL   | R      | Unused                                           |  |  |
| n + 190         |                | 4                       | REAL   | R      | Unused                                           |  |  |
| n + 194         |                | 4                       | REAL   | R      | Unused                                           |  |  |
| n + 198         |                | 4                       | REAL   | R      | Unused                                           |  |  |
| n + 202         | 0              |                         | BOOL   | R      | Digital IN, EMERGENCY STOP                       |  |  |
| n + 202         | 1              |                         | BOOL   | R      | Digital IN, ext. Water softener/hardness control |  |  |
| n + 202         | 2              |                         | BOOL   | R      | Digital IN, Release preparation                  |  |  |
| n + 202         | 3              | 1                       | BOOL   | R      | Digital IN, Electrolysis water                   |  |  |
| n + 202         | 4              |                         | BOOL   | R      | Unused                                           |  |  |
| n + 202         | 5              |                         | BOOL   | R      | Digital IN, Vacuum container max                 |  |  |
| n + 202         | 6              |                         | BOOL   | R      | Digital IN, Vacuum container min                 |  |  |
| n + 202         | 7              |                         | BOOL   | R      | Digital IN, Cooling water                        |  |  |
| n + 203         | 0              |                         | BOOL   | R      | Digital IN, Chlorine separator                   |  |  |
| n + 203         | 1              |                         | BOOL   | R      | Digital IN, Air flow monitor                     |  |  |
| n + 203         | 2              |                         | BOOL   | R      | Digital IN, Fan                                  |  |  |
| n + 203         | 3              | 1                       | BOOL   | R      | Digital IN, Dosing leak                          |  |  |
| n + 203         | 4              |                         | BOOL   | R      | Digital IN, System leak                          |  |  |
| n + 203         | 5              |                         | BOOL   | R      | Digital IN, Storage tank leak                    |  |  |

| Byte<br>address | Bit<br>address | Length<br>(in<br>bytes) | Format | Access | Description                             |  |  |  |
|-----------------|----------------|-------------------------|--------|--------|-----------------------------------------|--|--|--|
| n + 203         | 6              | 1                       | BOOL   | R      | Digital IN, Storage tank overfilled     |  |  |  |
| n + 203         | 7              |                         | BOOL   | R      | Digital IN, Storage tank max.           |  |  |  |
| n + 204         | 0              |                         | BOOL   | R      | Digital IN, Storage tank min.           |  |  |  |
| n + 204         | 1              |                         | BOOL   | R      | Digital IN, Storage tank empty          |  |  |  |
| n + 204         | 2              |                         | BOOL   | R      | Digital IN, Salt dissolving tank level  |  |  |  |
| n + 204         | 3              | 1                       | BOOL   | R      | Digital IN, Brine flow                  |  |  |  |
| n + 204         | 4              |                         | BOOL   | R      | Digital IN, Rectifier                   |  |  |  |
| n + 204         | 5              |                         | BOOL   | R      | Digital IN, Automatic stopcock open     |  |  |  |
| n + 204         | 6              |                         | BOOL   | R      | Digital IN, Automatic stopcock closed   |  |  |  |
| n + 204         | 7              |                         | BOOL   | R      | Digital IN, Chlorine gas alarm          |  |  |  |
| n + 205         | 0              |                         | BOOL   | R      | Unused                                  |  |  |  |
| n + 205         | 1              |                         | BOOL   | R      | Unused                                  |  |  |  |
| n + 205         | 2              |                         | BOOL   | R      | Unused                                  |  |  |  |
| n + 205         | 3              | 1                       | BOOL   | R      | Unused                                  |  |  |  |
| n + 205         | 4              |                         | BOOL   | R      | Unused                                  |  |  |  |
| n + 205         | 5              |                         | BOOL   | R      | Unused                                  |  |  |  |
| n + 205         | 6              |                         | BOOL   | R      | Unused                                  |  |  |  |
| n + 205         | 7              |                         | BOOL   | R      | Digital IN, Mains monitoring            |  |  |  |
| n + 206         | 0              |                         | BOOL   | R      | Digital OUT, Brine pump                 |  |  |  |
| n + 206         | 1              |                         | BOOL   | R      | Digital OUT, Alarm horn                 |  |  |  |
| n + 206         | 2              |                         | BOOL   | R      | Digital OUT, Alarm light                |  |  |  |
| n + 206         | 3              | 1                       | BOOL   | R      | Digital OUT, Release metering/decanting |  |  |  |
| n + 206         | 4              |                         | BOOL   | R      | Digital OUT, Vacuum pump                |  |  |  |
| n + 206         | 5              |                         | BOOL   | R      | Digital OUT, Cooling water              |  |  |  |
| n + 206         | 6              |                         | BOOL   | R      | Digital OUT, Electrolysis water         |  |  |  |
| n + 206         | 7              |                         | BOOL   | R      | Digital OUT, Fan                        |  |  |  |
| n + 207         | 0              |                         | BOOL   | R      | Digital OUT, Salt dissolving tank       |  |  |  |
| n + 207         | 1              |                         | BOOL   | R      | Digital OUT, Water softener flush       |  |  |  |
| n + 207         | 2              |                         | BOOL   | R      | Digital OUT, Water softener injector    |  |  |  |
| n + 207         | 3              | 1                       | BOOL   | R      | Digital OUT, Water softener inlet       |  |  |  |
| n + 207         | 4              |                         | BOOL   | R      | Digital OUT, Rectifier                  |  |  |  |
| n + 207         | 5              |                         | BOOL   | R      | Digital OUT, Alarm relay 2              |  |  |  |
| n + 207         | 6              |                         | BOOL   | R      | Digital OUT, Alarm relay 1              |  |  |  |

| Byte<br>address | Bit<br>address | Length<br>(in<br>bytes) | Format | Access | Description                                                          |  |  |  |
|-----------------|----------------|-------------------------|--------|--------|----------------------------------------------------------------------|--|--|--|
| n + 207         | 7              | 1                       | BOOL   | R      | Digital OUT, Automatic stopcock                                      |  |  |  |
| n + 208         |                | 1                       | BYTE   | R      | Unused                                                               |  |  |  |
| n + 209         |                | 1                       | BYTE   | R      | Unused                                                               |  |  |  |
| n + 210         |                | 1                       | BYTE   | R      | Unused                                                               |  |  |  |
| n + 211         |                | 1                       | BYTE   | R      | Unused                                                               |  |  |  |
| n + 212         |                | 1                       | BYTE   | R      | Unused                                                               |  |  |  |
| n + 213         |                | 1                       | BYTE   | R      | Unused                                                               |  |  |  |
| n + 214         |                | 1                       | BYTE   | R      | Unused                                                               |  |  |  |
| n + 215         | 0              |                         | BOOL   | R      | User registered via HMI                                              |  |  |  |
| n + 215         | 1              |                         | BOOL   | R      | User registered via PROFIBUS DP                                      |  |  |  |
| n + 215         | 2              |                         | BOOL   | R      | Unused                                                               |  |  |  |
| n + 215         | 3              | 1                       | BOOL   | R      | Unused                                                               |  |  |  |
| n + 215         | 4              |                         | BOOL   | R      | Unused                                                               |  |  |  |
| n + 215         | 5              |                         | BOOL   | R      | Unused                                                               |  |  |  |
| n + 215         | 6              |                         | BOOL   | R      | Unused                                                               |  |  |  |
| n + 215         | 7              |                         | BOOL   | R      | Unused                                                               |  |  |  |
| n + 216         |                | 2                       | WORD   | R      | Unused                                                               |  |  |  |
| n + 218         |                | 4                       | DWORD  | W      | Set password (wt) via PROFIBUS DP                                    |  |  |  |
| n + 222         | 0              |                         | BOOL   | W      | Change operating mode via PROFIBUS DP                                |  |  |  |
| n + 222         | 1              |                         | BOOL   | W      | Start/stop preparation via PROFIBUS DP                               |  |  |  |
| n + 222         | 2              |                         | BOOL   | W      | Turn on/off manual function electrolysis water via PRO-<br>FIBUS DP  |  |  |  |
| n + 222         | 3              | 1                       | BOOL   | W      | Turn on/off manual function cooling water via PROFI-<br>BUS DP       |  |  |  |
| n + 222         | 4              |                         | BOOL   | W      | Turn on/off manual function brine filling via PROFIBUS DP            |  |  |  |
| n + 222         | 5              |                         | BOOL   | W      | Activate manual function water softener regeneration via PROFIBUS DP |  |  |  |
| n + 222         | 6              |                         | BOOL   | W      | Activate test injector via PROFIBUS DP                               |  |  |  |
| n + 222         | 7              |                         | BOOL   | W      | Unused                                                               |  |  |  |
| n + 223         |                | 1                       | BYTE   | W      | Unused                                                               |  |  |  |
| n + 224         |                | 1                       | BYTE   | W      | Unused                                                               |  |  |  |
| n + 225         |                | 1                       | BYTE   | W      | Unused                                                               |  |  |  |

Installation

## Legend • n: Starting address of the input range for the master

- R: Read access permission
- W: Write access permission

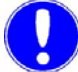

## Please note

In the example shown, "n" = "0" (input byte 0). Starting address of the input range for the master.

## 4.8.5 Data formats

The table below lists the data formats used to transmit the process data.

| Data type | Size       | Typically called                | Signed | Value             | ie range            |  |  |
|-----------|------------|---------------------------------|--------|-------------------|---------------------|--|--|
|           | (bits)     |                                 |        | min.              | max.                |  |  |
| BOOL      | 1          | Bit, Bool                       | No     | 0                 | 1                   |  |  |
| BYTE      | 8          | Unsigned char, byte             | No     | 00 <sub>HEX</sub> | FF <sub>HEX</sub>   |  |  |
| WORD      | 16         | Unsigned integer, word          | No     | 00 <sub>HEX</sub> | FFFF <sub>HEX</sub> |  |  |
| REAL      | 32         | Float, real, floating point     | Yes    | 1.175 495E-38     | 3.402 823E+38       |  |  |
| STRING    | (nx8) + 16 | ASCII, string, character string | No     |                   |                     |  |  |

n = number of characters

The byte order in the various data types saved in or transferred to the memory is shown below.

BYTE Example: 7B<sub>hex</sub> = 123<sub>dec</sub>

|   | BYTE 0            |   |   |    |   |   |   |  |  |  |
|---|-------------------|---|---|----|---|---|---|--|--|--|
|   | 7B <sub>hex</sub> |   |   |    |   |   |   |  |  |  |
| 7 |                   |   | В | it |   |   | 0 |  |  |  |
| 0 | 1                 | 1 | 1 | 1  | 0 | 1 | 1 |  |  |  |

## WORD Example: 3039<sub>hex</sub> = 12345<sub>dec</sub>

|                     | BYTE 0 |   |   |    |   |   |   | BYTE 1  |   |   |   |   |   |   |   |
|---------------------|--------|---|---|----|---|---|---|---------|---|---|---|---|---|---|---|
| 3039 <sub>hex</sub> |        |   |   |    |   |   |   |         |   | _ |   |   |   |   |   |
| 15                  |        |   | В | it |   |   | 8 | 7 Bit 0 |   |   |   | 0 |   |   |   |
| 0                   | 0      | 1 | 1 | 0  | 0 | 0 | 0 | 0       | 0 | 1 | 1 | 1 | 0 | 0 | 1 |

REAL Example: 3,141593

|      |          | B | ΥT | E ( | )   |    |     |    | BYTE 1 BYTE 2 E |          |   |     | В | ΥT | TE 3 |          |   |   |   |       |   |   |   |   |   |   |   |   |   |   |   |
|------|----------|---|----|-----|-----|----|-----|----|-----------------|----------|---|-----|---|----|------|----------|---|---|---|-------|---|---|---|---|---|---|---|---|---|---|---|
|      | 3,141593 |   |    |     |     |    |     |    |                 |          |   |     |   |    |      |          |   |   |   |       |   |   |   |   |   |   |   |   |   |   |   |
| Sign |          |   |    | E>  | крс | ne | ent |    |                 | Mantissa |   |     |   |    |      |          |   |   |   |       |   |   |   |   |   |   |   |   |   |   |   |
| 31   |          |   |    |     |     |    | 24  | 23 |                 |          | В | Sit |   |    | 16   | 15 Bit 8 |   |   | 7 | Bit 0 |   |   |   |   |   |   |   |   |   |   |   |
| V    | е        | е | е  | е   | е   | е  | е   | е  | m               | m        | m | m   | m | m  | m    | m        | m | m | m | m     | m | m | m | m | m | m | m | m | m | m | m |
| 0    | 1        | 0 | 0  | 0   | 0   | 0  | 0   | 0  | 1               | 0        | 0 | 1   | 0 | 0  | 1    | 0        | 0 | 0 | 0 | 1     | 1 | 1 | 1 | 1 | 1 | 0 | 1 | 1 | 1 | 0 | 0 |

STRING Example: 'From' STRING[2]

| BYTE 0                                  |        |    | BYTE 1 |       |                             | BYTE 2   |        |   |   | BYTE 3      |   |  |
|-----------------------------------------|--------|----|--------|-------|-----------------------------|----------|--------|---|---|-------------|---|--|
|                                         | From   |    |        |       |                             |          |        |   |   |             |   |  |
| max. string length Actual string length |        |    |        | ۱     | ASCII value A ASCII value b |          |        |   |   |             |   |  |
| 31                                      | Bit    | 24 | 23     | Bit   | 16                          | 15 Bit 8 |        | 8 | 7 | 7 Bit (     |   |  |
| 0                                       | 000001 | 0  | 0      | 00001 | 0                           | 0        | 100000 | 1 | 0 | 1 1 0 0 0 1 | 0 |  |

## 4.8.6 Setting the PROFIBUS DP slave bus address

Proceed as follows:

| Main screen<br>MENU<br>Menu sele<br>Outp | ection<br>outs<br>Interface | INT            | ERFAC                   | E |
|------------------------------------------|-----------------------------|----------------|-------------------------|---|
| OSEC-NXT 24<br>Log out                   | Interface                   |                | 1/1/2009<br>10:07:29 AM |   |
| Parameters                               |                             | Current valu   | ie                      |   |
| W&T R5485-Bus<br>Adress                  |                             | [20            | ז                       |   |
| PROFIBUS<br>Adress                       |                             | 20             | ī                       |   |
|                                          |                             |                |                         |   |
|                                          |                             | MAIN<br>SCREEN | васк                    |   |
|                                          |                             |                |                         |   |

1 Switch to the "Interface" screen on the chlorine membrane electrolysis system's control and display unit. The factory setting for the bus addresses is 20. If necessary change the PROFIBUS address. You will be asked to enter a user name and password. For details, see chapter 5.2.2 Logging in.

## Attention!

## Damage to the system!

The setting for the RS485 bus interface must not be changed!

2 Press "BACK" to return to the "Menu selection" screen.

| Diagnostics<br>Info                                                |                      |                         |
|--------------------------------------------------------------------|----------------------|-------------------------|
|                                                                    |                      | Info                    |
| OSEC-NXT 24                                                        | Info                 | 9/1/201/<br>12:00:00 PM |
| Software Version<br>Software Date<br>Serial number<br>Order number | EAE1082 V01<br>04/16 | .00                     |
| System location<br>System name                                     | MAIN                 | BACK                    |

Menu selection

3 Switch to the "Info" screen. If necessary, enter further details about the chlorine membrane electrolysis system in the "Order number", "System location" and "System name" input boxes. You will be asked to enter a user name and password. For details, see chapter 5.2.2 Logging in.

Proceed as follows:

- 4 Touch the input box you want to access and keyboard will be displayed.
- 5 Enter the number or name and confirm by pressing Enter.

## 4.9 RS485 bus interface

## 4.9.1 Version

The standard serial RS485 bus interface in the chlorine membrane electrolysis system is used for data transmission to a PC, web server or an external plant control.

The interface is designed as a symmetrical two-wire bus line according to EIA RS485 (DIN 66259 Part 4 and ISO 8482); it enables data transfer at high transfer rates (19.2 KBaud) and long distances (up to 1200 m).

Characteristics:

- Allows bidirectional communication
- Two-wire connection (half duplex)
- Bus structure (addressable interface, up to 32 bus addresses)

The interface operates with differential mode voltage signals, ensuring high noise immunity.

The bus system consists of up to 32 passive users (slaves) and one active user (master). Only the active user (computer system) is authorized to start communication. The chlorine membrane electrolysis system unit is always a passive user.

Each user must be assigned a bus address from 0 ... 31. Each bus address may only be assigned once.

## 4.9.2 Cable

The transmission medium used is a shielded and twisted 2-wire cable (twisted pair) with a wire cross-section of at least 0.22 mm<sup>2</sup> (e.g. Li2YCY(TP)  $2 \times 0.22$  mm<sup>2</sup>, Ref. No. W2T505559). The shield improves the electromagnetic compatibility (EMC).

The bus cable is always used to connect one user to the next. Stub cables may not exceed 0.3 m.

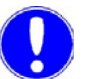

Please note

Longer junctions in the bus cable are not permitted!

The cable's surge impedance should be between 100 Ohm and 130 Ohm; the cable capacity should be preferably < 60 pF/m and the cross section at least 0.22 mm<sup>2</sup> (24 AWG) (e.g. Li2YCY(TP)  $2 \times 0.22 \text{ mm}^2$ , Ref. No. W2T505559).

## 4.9.3 Interface connection

The RS485 bus interface in the chlorine membrane electrolysis system is connected to the following two terminals:

| Bus line A | Terminal A |
|------------|------------|
| Bus line B | Terminal B |

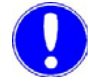

## Please note

The RS485 bus interfaces of the chlorine membrane electrolysis system are galvanically isolated. Each chlorine membrane electrolysis system uses 1 bus address.

## 4.9.4 Bus terminator

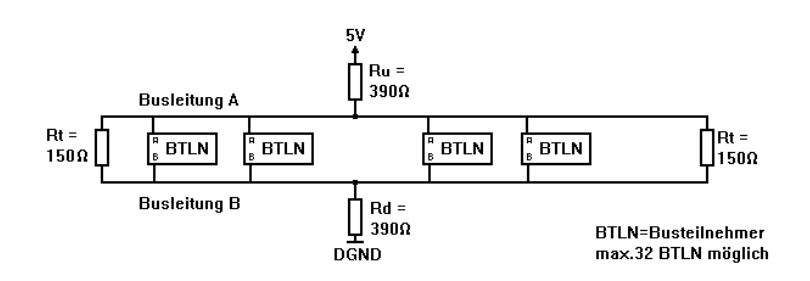

Both ends of the bus cable must be connected to a moving load Rt (150 Ohm). Symmetry is assured at only one point of the bus.

At a voltage supply of 5 V, the Rd and Ru resistors (390 Ohm each) connect to ground and 5 V.

These resistor values apply to a transmission of up to 19200 Bit/s and a maximum bus length of 1200 m.

Symmetry and bus ends should be executed in the same way in potentially isolated and non-isolated bus systems.

## 4.9.5 Bus design

Potentially non-isolated RS485 bus design

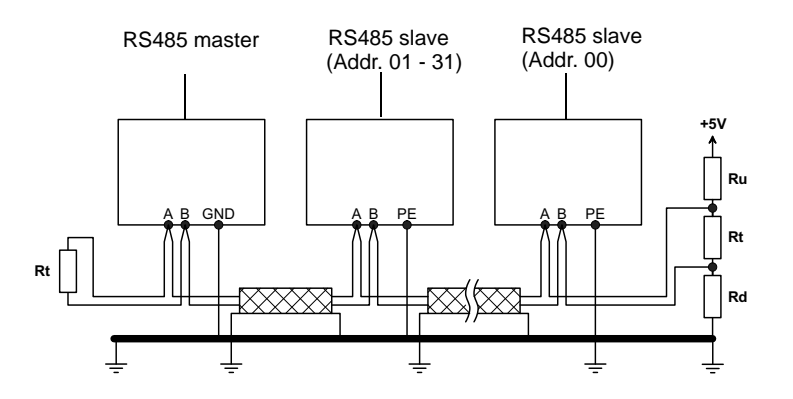

The earth bus or earth electrode conductor  $>= 6 \text{ mm}^2$  must be laid parallel to the bus cable.

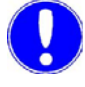

## Please note

The GND-PE connection is only required for the ChemWeb-Server!

Potentially isolated RS485 bus design

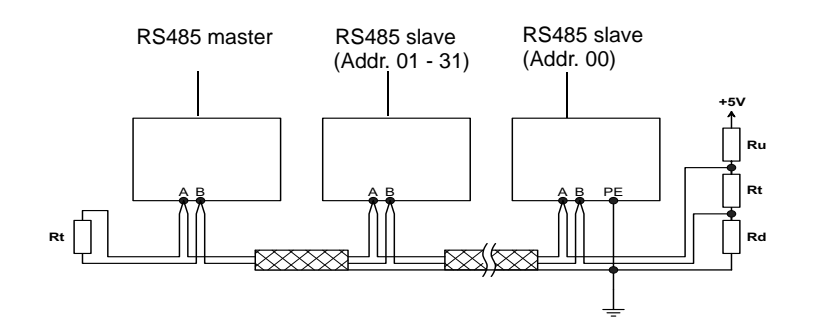

The shield may only be earthed on one side.

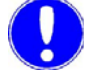

#### Please note

If one bus user is not potentially isolated (e.g. MFC, PCU, DCC), then the bus system must be a potentially non-isolated system! If all of the bus users have an isolated RS485 interface the bus design as described above in the section entitled "Potentially isolated RS485 bus system" can be used.

## 4.9.6 Specification of the bus interface

| Synchronization mode:       | Asynchronou<br>s                                          |                                                   |
|-----------------------------|-----------------------------------------------------------|---------------------------------------------------|
| Transmission rate:          | 19200 baud                                                |                                                   |
| Data format (asynchronous): | Start bit:                                                | 1 Bit                                             |
|                             | Data bit:                                                 | 8 Bit                                             |
|                             | Parity bit:                                               | even                                              |
|                             | Stop bit:                                                 | 1 Bit                                             |
| Signal polarity:            | Differential volt<br>Logical "1" = (A<br>Logical "0" = (A | tage interface<br>A-B >= 0.2V)<br>A-B <= -0.2V)   |
| Handshake:                  | No handshake control with fixe                            | because of request<br>ed blocks                   |
| Transmission code:          | Wallace & Tier<br>(master - slave<br>communication        | nan protocol<br>e) multipoint<br>n, max. 32 users |
| Not potentially isolated.   |                                                           |                                                   |

## 4.9.7 Communication protocol

Two different types of frames are used for communication between master (active user, e.g. computer) and slave (passive user):

- Request frame
- Set frame

The slave answers to these frames with the following frames:

- Answer frame
- Positive confirmation
- Negative confirmation

The individual bytes of these frames always have the same format:

- 1 Start bit (always "0")
- 8 Data bits
- 1 Parity bit (even)
- 1 Stop bit (always "1")

4.9.8

| Synchronisation bytes (SYN)                                                                                                    | The synchronisation bytes are used to synchronise user units to each other.                                                            |                              |  |  |  |
|----------------------------------------------------------------------------------------------------|----------------------------------------------------------------------------------------------------|------------------------------|--|--|--|
| Start byte (SB)                                                                                                    | Marks the start of the frame. The frame:                                                                                               | value depends on the type of |  |  |  |
|                                                                                                    | Request frame                                                                                                    | 10H                          |  |  |  |
|                                                                                                    | Set frame                                                                                                    | 68H                          |  |  |  |
|                                                                                                    | Answer frame                                                                                                    | 68H                          |  |  |  |
|                                                                                                    | Positive confirmation                                                                                                    | A2H                          |  |  |  |
|                                                                                                    | Negative confirmation                                                                                                    | DCH                          |  |  |  |
| Slave address (SA)                                                                                                    | A unique bus address must be assigned to every module in the RS485 bus (slave address). This can be a number between 0 an 31 decimals. |                              |  |  |  |
| Destination address (ZA) The destination address determines the transmission variable the address reference list that is to be read or written. |                                                                                                    |                              |  |  |  |
| Check byte                                                                                                    | The check byte defines the data format and determines which information is read from the slave.                                        |                              |  |  |  |

Description of the frame bytes

Check byte data format (Bit 0 - 3)

| Bit (3210) | Dec. | Format                                   |
|------------|------|------------------------------------------|
| 0000       | 0    | Default (acc. to address reference list) |
| 0001       | 1    | Default (acc. to address reference list) |
| 0010       | 2    | Boolean                                  |
| 0011       | 3    | Boolean                                  |
| 0100       | 4    | Unsigned character                       |
| 0101       | 5    | Signed character                         |
| 0110       | 6    | Unsigned integer                         |
| 0111       | 7    | Signed integer                           |
| 1000       | 8    | Unsigned long integer                    |
| 1001       | 9    | Signed long integer                      |
| 1010       | 10   | Floating point                           |
| 1011       | 11   | Floating point                           |
| 1100       | 12   | ASCII                                    |
| 1101       | 13   | ASCII                                    |
| 1110       | 14   | Mixed data format                        |
| 1111       | 15   | Mixed data format                        |

Additional check byte information (Bit 4 - 7):

| Bit (7654) | Function                        |
|------------|---------------------------------|
| 1000       | Min. variable value             |
| 0100       | Max. variable value             |
| 0010       | Default variable value          |
| 0001       | Additional variable information |

If a bit is not set in bit 5 - 7, the actual value is written or read. Otherwise, the slave sends the corresponding additional information.

*Special case* In the case of "negative confirmation", the check byte includes additional information about the error that has occurred.

In the case of "positive confirmation", the check byte is set to 00Hex.

| Value | Function                                                 |
|-------|----------------------------------------------------------|
| 01H   | End of address table                                     |
| 02H   | Wrong data format                                        |
| 04H   | Additional information not available                     |
| 08H   | Variable to set not within min and max limits            |
| 10H   | Reading access not permitted                             |
| 20H   | Reading access permitted, but wrong password             |
| 40H   | Writing access not permitted                             |
| 80H   | Writing access permitted, but wrong password             |
| C0H   | Writing access not permitted (e.g. wrong operating mode) |

- Number byte (AB)
   The number byte defines the number of bytes to read or write. The maximum number per inquiry is 240 bytes!
- *Frame check (FC)* The check sum of the frame control bytes is stored in the frame check. FC = (unsigned char) SB + SA + ZA + KB + AB
  - Data unit (DU) The data unit includes the data information to be sent by the slave or master.
  - Data check (DC) The check sum of the frame data bytes is stored in the data check. DC = (unsigned char) sum of DU

*End byte (EB)* Marks the end of the frame. The value is always 16H.

## 4.9.9 Request frame

The request frame is necessary to read data or additional information from a slave.

Format of the request frame:

| Byte  | 0-2 | 3  | 4  | 5  | 6  | 7  | 8  | 9  |
|-------|-----|----|----|----|----|----|----|----|
| Name: | SYN | SB | SA | ZA | KB | AB | FC | EB |

| Byte | Name: | Assignment:           |
|------|-------|-----------------------|
| 0-2  | SYN   | Synchronization bytes |
| 3    | SB    | Start byte 10H        |
| 4    | SA    | Slave address         |
| 5    | ZA    | Destination address   |
| 6    | KB    | Check byte            |
| 7    | AB    | Number byte           |
| 8    | FC    | Frame check           |
| 9    | EB    | End byte 16A          |

Using the request frame, single words, values spanning multiple addresses, or additional information regarding the destination address can be read. If the contents of a single destination address are requested, the number byte is set to 00Hex. In the answer frame, the data format and the number of bytes is entered from the address reference list into the check byte and the number byte. If a data format is entered into the request frame, it is ignored.

If a number byte is set in the request frame (request spanning multiple addresses), the data format in the answer frame is set to 04H (unsigned char). The answer frame number byte receives the value of the request frame number byte. If a data format is entered into the request frame, it is ignored.

If the additional information of a destination address is requested, the check byte must include the identification for this additional information. The data format and the number byte are ignored. The check byte and the answer byte are set according to the reference list.

Valid request frames are answered with an "answer frame". Invalid request frames are answered with "negative confirmation".

Example:

Requesting the contents of destination address 02H from slave 07H:

| 00H | 00H | 00H | 10H | 07H | 02H | 00H | 00H | 19H | 16H |
|-----|-----|-----|-----|-----|-----|-----|-----|-----|-----|
| SYN | SYN | SYN | SB  | SA  | ZA  | KB  | AB  | FC  | EB  |

## 4.9.10 Set frame

The set frame is necessary to write data to a slave.

Set frame format:

| Byte | 0-2 | 3  | 4  | 5  | 6  | 7  | 8  | 9-X | Y  | Z  |
|------|-----|----|----|----|----|----|----|-----|----|----|
| Name | SYN | SB | SA | ZA | KB | AB | FC | DU  | DC | EB |

| Byte: | Name: | Assignment:           |
|-------|-------|-----------------------|
| 0-2   | SYN   | Synchronisation bytes |
| 3     | SB    | Start byte 68H        |
| 4     | SA    | Slave address         |
| 5     | ZA    | Destination address   |
| 6     | KB    | Check byte            |
| 7     | AB    | Number byte           |
| 8     | FC    | Frame check           |
| 9-X   | DU    | Data bytes            |
| Y     | DC    | Data check            |
| Z     | EB    | End byte 16A          |

Using the set frame, single words or values spanning multiple addresses can be written.

If the contents of a single destination address are written, the number byte must correspond to the number byte from the address reference list. The data format must either be set to "default" or to the data format from the address reference list.

If more variables are to be set spanning multiple addresses, the data format must be set to "default". The number byte contains the number of bytes to write, whereby only whole variables must be written.

Valid set frames are answered by a "positive confirmation". Invalid set frames are answered by a "negative confirmation".

Example:

Setting the contents of destination address 02H interface password) of slave 07H to 904 (dez).

| 00H | 00H | 00H | 68H | 07H | 02H | 06H | 02H | 79H | 03H | 88H | 8BH | 16H |
|-----|-----|-----|-----|-----|-----|-----|-----|-----|-----|-----|-----|-----|
| SYN | SYN | SYN | SB  | SA  | ZA  | KB  | AB  | FC  | DU  | DU  | DC  | EB  |

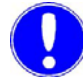

### Please note

To set parameters via the RS485 bus interface, such as setpoints, it is absolutely necessary to set the interface password (ZA = 02) to the value 904 (decimal) or 0388 (hexadecimal) beforehand.

## 4.9.11 Answer frame

The answer frame is transmitted by the slave as a result of a master request frame.

Format of the answer frame:

| Byte  | 0-2 | 3  | 4  | 5  | 6  | 7  | 8  | 9-X | Y  | Z  |
|-------|-----|----|----|----|----|----|----|-----|----|----|
| Name: | SYN | SB | SA | ZA | KB | AB | FC | DU  | DC | EB |

| Byte | Name: | Assignment:           |
|------|-------|-----------------------|
| 0-2  | SYN   | Synchronization bytes |
| 3    | SB    | Start byte 68H        |
| 4    | SA    | Slave address         |
| 5    | ZA    | Destination address   |
| 6    | KB    | Check byte            |
| 7    | AB    | Number byte           |
| 8    | FC    | Frame check           |
| 9-X  | DU    | Data bytes            |
| Y    | DC    | Data check            |
| Z    | EB    | End byte 16A          |

If a data format and number byte is not set in the request frame in the check byte, the data format and the byte number are entered into the answer frame from the address list.

Example: Request frame

| 00H | 00H | 00H | 10H | 07H | 02H | 00H | 00H | 19H | 16H |
|-----|-----|-----|-----|-----|-----|-----|-----|-----|-----|
| SYN | SYN | SYN | SB  | SA  | ZA  | KB  | AB  | FC  | EB  |

## Answer to the example request frame

| 00H | 00H | 00H | 68H | 07H | 02H | 06H | 02H | 79H | 00H | 00H | 00H | 16H |
|-----|-----|-----|-----|-----|-----|-----|-----|-----|-----|-----|-----|-----|
| SYN | SYN | SYN | SB  | SA  | ZA  | KB  | AB  | FC  | DU  | DU  | DC  | EB  |

## 4.9.12 Positive and negative confirmation

The "positive confirmation" is transmitted by the slave if a master set frame has been executed validly. A "negative confirmation" is sent by the slave if a set frame or a request frame could not be executed validly.

Positive/negative confirmation format:

| Byte: | 0-2 | 3  | 4  | 5  | 6  | 7  | 8  | 9  |
|-------|-----|----|----|----|----|----|----|----|
| Name: | SYN | SB | SA | ZA | KB | AB | FC | EB |

| Byte: | Name: | Assignment:                                          |
|-------|-------|------------------------------------------------------|
| 0-2   | SYN   | Synchronisation bytes                                |
| 3     | SB    | Positive: Start byte A2H<br>Negative: Start byte DCH |
| 4     | SA    | Slave address                                        |
| 5     | ZA    | Destination address                                  |
| 6     | KB    | Check byte                                           |
| 7     | AB    | Number byte                                          |
| 8     | FC    | Frame check                                          |
| 9     | EB    | End byte 16A                                         |

The control byte contains 00Hex in the case of a positive confirmation and an error code for a negative confirmation.

### Example:

Positive confirmation:

| 00H | 00H | 00H | A2H | 07H | 02H | 00H | 00H | ABH | 16H |
|-----|-----|-----|-----|-----|-----|-----|-----|-----|-----|
| SYN | SYN | SYN | SB  | SA  | ZA  | KB  | AB  | FC  | EB  |

Example:

Negative confirmation:

| 00H | 00H | 00H | DCH | 07H | 02H | 02H | 00H | E7H | 16H |
|-----|-----|-----|-----|-----|-----|-----|-----|-----|-----|
| SYN | SYN | SYN | SB  | SA  | ZA  | KB  | AB  | FC  | EB  |

| Addr. | Byte<br>Address | Length<br>(Byte) | Format    | Range | Unit | Status | Description                                            |
|-------|-----------------|------------------|-----------|-------|------|--------|--------------------------------------------------------|
| 0     | 0               | 10               | ASCII[8]  |       |      | R      | RS485 bus scan ID                                      |
| 1     | 10              | 6                | ASCII[4]  |       |      | R      | RS485 bus scan ID                                      |
| 2     | 16              | 12               | ASCII[10] |       |      | R      | System type designation                                |
| 3     | 28              | 10               | ASCII[8]  |       |      | R      | Software item No.                                      |
| 4     | 38              | 8                | ASCII[6]  |       |      | R      | Software version                                       |
| 5     | 46              | 8                | ASCII[6]  |       |      | R      | Software date, MM/YY                                   |
| 6     | 54              | 18               | ASCII[16] |       |      | R      | Serial number                                          |
| 7     | 72              | 18               | ASCII[16] |       |      | R      | System location                                        |
| 8     | 90              | 18               | ASCII[16] |       |      | R      | System name                                            |
| 9     | 108             | 18               | ASCII[16] |       |      | R      | Order number                                           |
| 10    | 126             | 2                | UINT      | 0999  |      | R      | **Internal usage, n.c.**                               |
| 11    | 128.0           | 1                | CHAR      |       |      | R      | Message "AUTOMATIC"                                    |
|       | 128.1           |                  |           |       |      | R      | Message "Preparation standby"                          |
|       | 128.2           |                  |           |       |      | R      | Message "Preparation active!"                          |
|       | 128.3           |                  |           |       |      | R      | Message "Preparation start up"                         |
|       | 128.4           |                  |           |       |      | R      | Message "Preparation running"                          |
|       | 128.5           |                  |           | -     |      | R      | Message "Preparation shut down"                        |
|       | 128.6           |                  |           | -     |      | R      | Message "Preparation ext. locked!"                     |
|       | 128.7           |                  |           | -     |      | R      | Message "Water softener regeneration running"          |
| 12    | 129.0           | 1                | CHAR      |       |      | R      | Message "Water softener adding brine"                  |
|       | 129.1           |                  |           |       |      | R      | Message "Water softener reacting"                      |
|       | 129.2           |                  |           |       |      | R      | Message "Water softener washing"                       |
|       | 129.3           |                  |           |       |      | R      | Message "Manual mode active!"                          |
|       | 129.4           |                  |           |       |      | R      | Message "MANUAL Electrolysis water!"                   |
|       | 129.5           |                  |           |       |      | R      | Message "MANUAL Cooling water!"                        |
|       | 129.6           |                  |           |       |      | R      | Message "MANUAL Top-up brine!"                         |
|       | 129.7           |                  |           |       |      | R      | Unused                                                 |
| 13    | 130.0           | 1                | CHAR      |       |      | R      | Warning message "Unstable mains voltage/mains failure" |
|       | 130.1           |                  |           |       |      | R      | Warning message "Check water softener brine flow rate" |
|       | 130.2           |                  |           |       |      | R      | Warning message "Storage tank empty"                   |
|       | 130.3           |                  |           |       |      | R      | Warning message "Electrolysis water check flow rate"   |

## 4.9.13 Address reference list

| Addr. | Byte<br>Address | Length<br>(Byte) | Format | Range | Unit | Status                                                                                                    | Description                                                       |
|-------|-----------------|------------------|--------|-------|------|----------------------------------------------------------------------------------------------------|-------------------------------------------------------------------|
| 13    | 130.4           | 1                | CHAR   |       |      | R                                                                                                    | Warning message "Cooling water check flow rate"                   |
|       | 130.5           |                  |        |       |      | R                                                                                                    | Warning message "Power off for less than 4 hours!"                |
|       | 130.6           |                  |        |       |      | StatusDescriptionRWarning message "Cooling water check flow rateRWarning message "Power off for less than 4 hourRWarning message "Power off for more than 4 hourRWarning message "Perform monthly maintenance!RWarning message "Perform annual maintenance!RWarning message "Perform annual maintenance!RWarning message "Perform annual maintenance!RWarning message "Operating water pressure tooRWarning message "Operating water pressure tooRUnusedRUnusedRUnusedRUnusedRError message "Dosing leak"RError message "Brine pump run time exeeded"RError message "Chlorine gas alarm"RError message "Chlorine gas alarm"RError message "Fan failure"RError message "Storage tank leak"RError message "Storage tank verfilled"RError message "Storage tank leak"RError message "Storage tank verfilled"RError message "Storage tank verfilled"RError message "Storage tank leak"RError message "Storage tank verfilled"RError message "Storage tank leak"RError message "Storage tank leak"RError message "Storage tank leak"RError message "Storage tank leak"RError message "Storage tank leak"RError message "Storage tank leak"RError message "Storage tank leak"REr |                                                                   |
|       | 130.7           |                  |        |       |      | R                                                                                                    | Warning message "Perform monthly maintenance!"                    |
| 14    | 131.0           | 1                | CHAR   |       |      | R                                                                                                    | Warning message "Perform annual maintenance! Service required"    |
|       | 131.1           |                  |        |       |      | R                                                                                                    | Warning message "Ambient temperature too high"                    |
|       | 131.2           |                  |        |       |      | R                                                                                                    | Warning message "Operating water pressure too low"                |
|       | 131.3           |                  |        |       |      | R     Warning message "Operating water pressure too hig       R     Unused       R     Unused       R     Unused                                                                                                    |                                                                   |
|       | 131.4           |                  |        |       |      | R Unused<br>R Unused                                                                                                    |                                                                   |
|       | 131.5           |                  |        |       |      | R                                                                                                    | Unused                                                            |
|       | 131.6           |                  |        |       |      | R                                                                                                    | Unused                                                            |
|       | 131.7           |                  |        |       |      | R                                                                                                    | Unused                                                            |
| 15    | 132.0           | 1                | CHAR   |       |      | R                                                                                                    | Error message "Dosing leak"                                       |
|       | 132.1           |                  |        |       |      | R                                                                                                    | Error message "Brine pump run time exeeded"                       |
|       | 132.2           |                  |        |       |      | R                                                                                                    | Error message "Brine pump wait time exeeded"                      |
|       | 132.3           |                  |        |       |      | R                                                                                                    | Error message "Chlorine gas alarm"                                |
|       | 132.4           |                  |        |       |      | R                                                                                                    | Error message "Water softener brine flow meter plausibil-<br>ity" |
|       | 132.5           |                  |        |       |      | R                                                                                                    | Error message "Check air flow monitor" (plausibility)             |
|       | 132.6           |                  |        |       |      | R                                                                                                    | Error message "Fan failure"                                       |
|       | 132.7           |                  |        |       |      | R                                                                                                    | Error message "Rectifier not ready"                               |
| 16    | 133.0           | 1                | CHAR   |       |      | R                                                                                                    | Error message "System leak"                                       |
|       | 133.1           |                  |        |       |      | R                                                                                                    | Error message "Storage tank leak"                                 |
|       | 133.2           |                  |        |       |      | R                                                                                                    | Error message "Storage tank overfilled"                           |
|       | 133.3           |                  |        |       |      | R                                                                                                    | Error message "Electrolysis water check flow meter" (no signal)   |
|       | 133.4           |                  |        |       |      | R                                                                                                    | Error message "Electrolysis water flow meter plausibility"        |
|       | 133.5           |                  |        |       |      | R                                                                                                    | Error message "Air flow rate too low"                             |
|       | 133.6           |                  |        |       |      | R                                                                                                    | Error message "Cell voltage too high"                             |
|       | 133.7           |                  |        |       |      | R                                                                                                    | Error message "Electrolysis current too low"                      |
| 17    | 134.0           | 1                | CHAR   |       |      | R                                                                                                    | Error message "Cooling water flow switch plausibility"            |
|       | 134.1           |                  |        |       |      | R                                                                                                    | Error message "Cooling water flow rate too low"                   |
|       | 134.2           |                  |        |       |      | R                                                                                                    | Error message "Electrolysis water flow rate too low"              |

| Addr. | Byte<br>Address | Length<br>(Byte) | Format | Range | Unit | Status | Description                                                                      |
|-------|-----------------|------------------|--------|-------|------|--------|----------------------------------------------------------------------------------|
| 17    | 134.3           | 1                | CHAR   |       |      | R      | Error message "Electrolysis water flow rate too high"                            |
|       | 134.4           |                  |        |       |      | R      | Error message "Storage tank level probes plausibility"                           |
|       | 134.5           |                  |        |       |      | R      | Error message "EMERGENCY STOP"                                                   |
|       | 134.6           |                  |        |       |      | R      | Error message "External water softener / hardness control failure"               |
|       | 134.7           |                  |        |       |      | R      | Error message "Salt dissolving tank filling time exeeded"                        |
| 18    | 135.0           | 1                | CHAR   |       |      | R      | Error message "Automatic stopcock will not open! Plausi-<br>bility check?"       |
|       | 135.1           |                  |        |       |      | R      | Error message "Automatic stopcock will not close! Plausi-<br>bility check?"      |
|       | 135.2           |                  |        |       |      | R      | Error message "Siphon device level probes plausibility"                          |
|       | 135.3           |                  |        |       |      | R      | Error message "Siphon device vacuum pump running time exceeded"                  |
|       | 135.4           |                  |        |       |      | R      | Error message "Rectifier not ready! Ambient temperature & warning"               |
|       | 135.5           |                  |        |       |      | R      | Error message "Rectifier not ready! Mains & warning"                             |
|       | 135.6           |                  |        |       |      | R      | Error message "Electrolysis water flow rate too low! Pres-<br>sure & warning"    |
|       | 135.7           |                  |        |       |      | R      | Error message "Cooling water flow rate too low! Pressure & warning"              |
| 19    | 136.0           | 1                | CHAR   |       |      | R      | Error message "Salt dissolving tank filling time exeeded!<br>Pressure & warning" |
|       | 136.1           |                  |        |       |      | R      | Error message "Water softener brine flow rate too low!<br>Pressure & warning"    |
|       | 136.2           |                  |        |       |      | R      | Error message "Water softener brine flow rate too low"                           |
|       | 136.3           |                  |        |       |      | R      | Unused                                                                           |
|       | 136.4           |                  |        |       |      | R      | Unused                                                                           |
|       | 136.5           |                  |        |       |      | R      | Unused                                                                           |
|       | 136.6           |                  |        |       |      | R      | Unused                                                                           |
|       | 136.7           |                  |        |       |      | R      | Unused                                                                           |
| 20    | 137.0           | 1                | CHAR   |       |      | R      | Unused                                                                           |
|       | 137.1           |                  |        |       |      | R      | Unused                                                                           |
|       | 137.2           |                  |        |       |      | R      | Unused                                                                           |
|       | 137.3           |                  |        |       |      | R      | Unused                                                                           |
|       | 137.4           |                  |        |       |      | R      | Unused                                                                           |
|       | 137.5           |                  |        |       |      | R      | Unused                                                                           |
|       | 137.6           |                  |        |       |      | R      | Unused                                                                           |
|       | 137.7           |                  |        |       |      | R      | Unused                                                                           |

| Addr. | Byte<br>Address | Length<br>(Byte) | Format | Range            | Unit | Status | Description                                      |  |
|-------|-----------------|------------------|--------|------------------|------|--------|--------------------------------------------------|--|
| 21    | 138             | 4                | FLOAT  | 0<br>9999999,9   | h    | R      | Preparation total [h]                            |  |
| 22    | 142             | 4                | FLOAT  | 0<br>9999999,9   | h    | R      | Preparation avg. [h]                             |  |
| 23    | 146             | 4                | FLOAT  | 00,999<br>999999 |      | R      | Preparation count                                |  |
| 24    | 150             | 4                | FLOAT  | 0<br>9999999,9   | h    | R      | Operating hours total [h]                        |  |
| 25    | 154             | 4                | FLOAT  | 0999,9           | V    | R      | Cell voltage [V]                                 |  |
| 26    | 158             | 4                | FLOAT  | 0999,9           | А    | R      | Electrolysis current [A]                         |  |
| 27    | 162             | 4                | FLOAT  | 0999,9           | l/h  | R      | Electrolysis water [l/h]                         |  |
| 28    | 166             | 4                | FLOAT  | 099,9            | bar  | R      | Operating water pressure [bar]                   |  |
| 29    | 170             | 4                | FLOAT  | -99,9<br>99,9    | °C   | R      | Ambient temperature [°C]                         |  |
| 30    | 174             | 4                | FLOAT  |                  |      | R      | Unused                                           |  |
| 31    | 178             | 4                | FLOAT  |                  |      | R      | Unused                                           |  |
| 32    | 182             | 4                | FLOAT  |                  |      | R      | Unused                                           |  |
| 33    | 186             | 4                | FLOAT  |                  |      | R      | Unused                                           |  |
| 34    | 190             | 4                | FLOAT  |                  |      | R      | Unused                                           |  |
| 35    | 194             | 4                | FLOAT  |                  |      | R      | Unused                                           |  |
| 36    | 198             | 4                | FLOAT  |                  |      | R      | Unused                                           |  |
| 37    | 202.0           | 1                | CHAR   |                  |      | R      | Digital IN, EMERGENCY STOP                       |  |
|       | 202.1           |                  |        |                  |      | R      | Digital IN, ext. Water softener/hardness control |  |
|       | 202.2           |                  |        |                  |      | R      | Digital IN, Release preparation                  |  |
|       | 202.3           |                  |        |                  |      | R      | Digital IN, Electrolysis water                   |  |
|       | 202.4           |                  |        |                  |      | R      | Unused                                           |  |
|       | 202.5           |                  |        |                  |      | R      | Digital IN, Vacuum container max                 |  |
|       | 202.6           |                  |        |                  |      | R      | Digital IN, Vacuum container min                 |  |
|       | 202.7           |                  |        |                  |      | R      | Digital IN, Cooling water                        |  |
| 38    | 203.0           | 1                | CHAR   |                  |      | R      | Digital IN, Chlorine separator                   |  |
|       | 203.1           |                  |        |                  |      | R      | Digital IN, Air flow monitor                     |  |
|       | 203.2           |                  |        |                  |      | R      | Digital IN, Fan                                  |  |
|       | 203.3           |                  |        |                  |      | R      | Digital IN, Dosing leak                          |  |
|       | 203.4           |                  |        |                  |      | R      | Digital IN, System leak                          |  |
|       | 203.5           |                  |        |                  |      | R      | Digital IN, Storage tank leak                    |  |
|       | 203.6           |                  |        |                  |      | R      | Digital IN, Storage tank overfilled              |  |

| Addr. | Byte<br>Address | Length<br>(Byte) | Format | Range | Unit | Status | Description                             |
|-------|-----------------|------------------|--------|-------|------|--------|-----------------------------------------|
| 38    | 203.7           | 1                | CHAR   |       |      | R      | Digital IN, Storage tank max.           |
| 39    | 204.0           | 1                | CHAR   |       |      | R      | Digital IN, Storage tank min.           |
|       | 204.1           |                  |        |       |      | R      | Digital IN, Storage tank empty          |
|       | 204.2           |                  |        |       |      | R      | Digital IN, Salt dissolving tank level  |
|       | 204.3           |                  |        |       |      | R      | Digital IN, Brine flow                  |
|       | 204.4           |                  |        |       |      | R      | Digital IN, Rectifier                   |
|       | 204.5           |                  |        |       |      | R      | Digital IN, Automatic stopcock open     |
|       | 204.6           |                  |        |       |      | R      | Digital IN, Automatic stopcock closed   |
|       | 204.7           |                  |        |       |      | R      | Digital IN, Chlorine gas alarm          |
| 40    | 205.0           | 1                | CHAR   |       |      | R      | Unused                                  |
|       | 205.1           |                  |        |       |      | R      | Unused                                  |
|       | 205.2           |                  |        |       |      | R      | Unused                                  |
|       | 205.3           |                  |        |       |      | R      | Unused                                  |
|       | 205.4           |                  |        |       |      | R      | Unused                                  |
|       | 205.5           |                  |        |       |      | R      | Unused                                  |
|       | 205.6           |                  |        |       |      | R      | Unused                                  |
|       | 205.7           |                  |        |       |      | R      | Digital IN, Mains monitoring            |
| 41    | 206.0           | 1                | CHAR   |       |      | R      | Digital OUT, Brine pump                 |
|       | 206.1           |                  |        |       |      | R      | Digital OUT, Alarm horn                 |
|       | 206.2           |                  |        |       |      | R      | Digital OUT, Alarm light                |
|       | 206.3           |                  |        |       |      | R      | Digital OUT, Release metering/decanting |
|       | 206.4           |                  |        |       |      | R      | Digital OUT, Vacuum pump                |
|       | 206.5           |                  |        |       |      | R      | Digital OUT, Cooling water              |
|       | 206.6           |                  |        |       |      | R      | Digital OUT, Electrolysis water         |
|       | 206.7           |                  |        |       |      | R      | Digital OUT, Fan                        |
| 42    | 207.0           | 1                | CHAR   |       |      | R      | Digital OUT, Salt dissolving tank       |
|       | 207.1           |                  |        |       |      | R      | Digital OUT, Water softener flush       |
|       | 207.2           |                  |        |       |      | R      | Digital OUT, Water softener injector    |
|       | 207.3           |                  |        |       |      | R      | Digital OUT, Water softener inlet       |
|       | 207.4           |                  |        |       |      | R      | Digital OUT, Rectifier                  |
|       | 207.5           |                  |        |       |      | R      | Digital OUT, Alarm relay 2              |
|       | 207.6           |                  |        |       |      | R      | Digital OUT, Alarm relay 1              |
|       | 207.7           |                  |        |       |      | R      | Digital OUT, Automatic stopcock         |
| 43    | 208.0           | 1                | CHAR   |       |      | R      | Unused                                  |

| Addr. | Byte<br>Address | Length<br>(Byte) | Format | Range | Unit | Status | Description                      |
|-------|-----------------|------------------|--------|-------|------|--------|----------------------------------|
| 43    | 208.1           | 1                | CHAR   |       |      | R      | Unused                           |
|       | 208.2           |                  |        |       |      | R      | Unused                           |
|       | 208.3           |                  |        |       |      | R      | Unused                           |
|       | 208.4           |                  |        |       |      | R      | Unused                           |
|       | 208.5           |                  |        |       |      | R      | Unused                           |
|       | 208.6           |                  |        |       |      | R      | Unused                           |
|       | 208.7           |                  |        |       |      | R      | Unused                           |
| 44    | 209             | 1                | CHAR   |       |      | R      | Unused                           |
| 45    | 210             | 1                | CHAR   |       |      | R      | Unused                           |
| 46    | 211             | 1                | CHAR   |       |      | R      | Unused                           |
| 47    | 212             | 1                | CHAR   |       |      | R      | Unused                           |
| 48    | 213             | 1                | CHAR   |       |      | R      | Unused                           |
| 49    | 214.0           | 1                | CHAR   |       |      | R      | Unused                           |
|       | 214.1           |                  |        |       |      | R      | Unused                           |
|       | 214.2           |                  |        |       |      | R      | Unused                           |
|       | 214.3           |                  |        |       |      | R      | Unused                           |
|       | 214.4           |                  |        |       |      | R      | Unused                           |
|       | 214.5           |                  |        |       |      | R      | Unused                           |
|       | 214.6           |                  |        |       |      | R      | Unused                           |
|       | 214.7           |                  |        |       |      | R      | Unused                           |
| 50    | 215.0           | 1                | CHAR   |       |      | R      | User registered via HMI          |
|       | 215.1           |                  |        |       |      | R      | User registered via PROFIBUS DP  |
|       | 215.2           |                  |        |       |      | R      | User registered via RS485        |
|       | 215.3           |                  |        |       |      | R      | Unused                           |
|       | 215.4           |                  |        |       |      | R      | Unused                           |
|       | 215.5           |                  |        |       |      | R      | Unused                           |
|       | 215.6           |                  |        |       |      | R      | Unused                           |
|       | 215.7           |                  |        |       |      | R      | Unused                           |
| 51    | 216             | 2                | UINT   |       |      | R      | Unused                           |
| 52    | 218             | 1                | CHAR   |       |      | R      | Unused                           |
| 53    | 219             | 1                | CHAR   |       |      | R      | Unused                           |
| 54    | 220             | 1                | CHAR   |       |      | R      | Activate test injector via RS485 |
| 55    | 221             | 1                | CHAR   |       |      | W      | Activate test injector via RS485 |

| Addr. | Byte<br>Address | Length<br>(Byte) | Format | Range | Unit | Status | Description                                                    |  |
|-------|-----------------|------------------|--------|-------|------|--------|----------------------------------------------------------------|--|
| 56    | 222             | 1                | CHAR   |       |      | R      | Activate manual function water softener regeneration via RS485 |  |
| 57    | 223             | 1                | CHAR   |       |      | W      | Activate manual function water softener regeneration via RS485 |  |
| 58    | 224             | 1                | CHAR   |       |      | R      | Turn on/off manual function brine filling via RS485            |  |
| 59    | 225             | 1                | CHAR   |       |      | W      | Turn on/off manual function brine filling via RS485            |  |
| 60    | 226             | 1                | CHAR   |       |      | R      | Turn on/off manual function cooling water via RS485            |  |
| 61    | 227             | 1                | CHAR   |       |      | W      | Turn on/off manual function cooling water via RS485            |  |
| 62    | 228             | 1                | CHAR   |       |      | R      | Turn on/off manual function electrolysis water via RS485       |  |
| 63    | 229             | 1                | CHAR   |       |      | W      | Turn on/off manual function electrolysis water via RS485       |  |
| 64    | 230             | 1                | CHAR   |       |      | R      | Start/stop preparation via RS485                               |  |
| 65    | 231             | 1                | CHAR   |       |      | W      | Start/stop preparation via RS485                               |  |
| 66    | 232             | 1                | CHAR   |       |      | R      | Change operating mode via RS485                                |  |
| 67    | 233             | 1                | CHAR   |       |      | W      | Change operating mode via RS485                                |  |
| 68    | 234             | 2                | UINT   |       |      | R/W    | Function [**Internal usage, n.c.**]                            |  |
| 69    | 236             | 4                | CHAR   |       |      | R/W    | R/W Local <> Remote user                                       |  |

5

## 5. Operation

## 5.1 Control and display unit

## 5.1.1 General

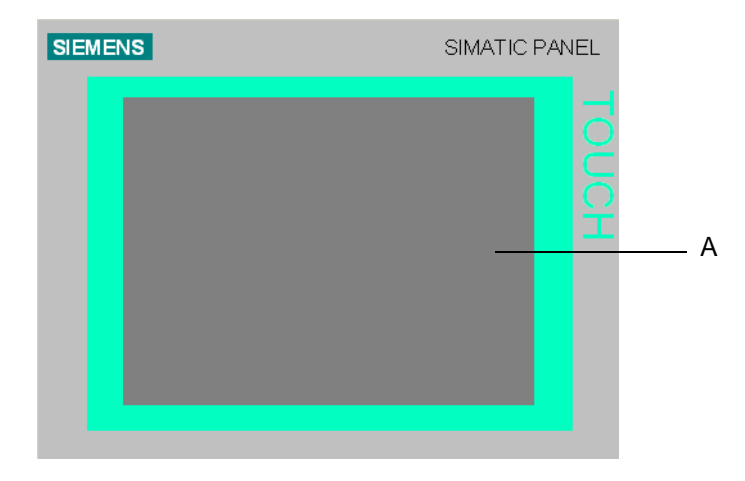

## Fig. 1 Siemens SIMATIC Touch Panel

## A Display with Touch Screen

The Touch Screen is the standard input device on the control unit. All of the control objects required to control the unit are displayed on the Touch Screen when the control unit is switched on.

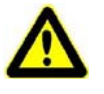

## Attention!

## Damage to the system!

Only touch one control object at a time. You should never touch more than one control object simultaneously, as doing so may trigger operations unintentionally.

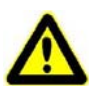

## Attention!

## Damage to the system!

Never use pointed or sharp instruments to operate the Touch Screen or press it hard with a hard object, as this can severely shorten its operational life or cause it to stop working completely. Only touch the Touch Screen with your finger or a Touch stylus.

## 5.1.2 Main screen

When the chlorine membrane electrolysis system is switched on, the Touch Screen displays the main screen:

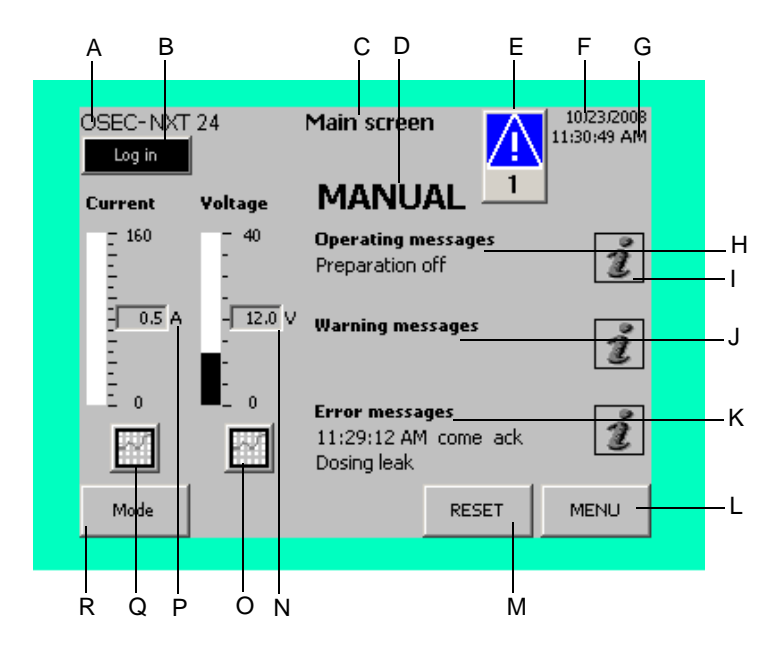

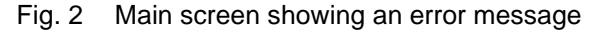

- A System type
- B Log in/Log out button (see chapter 5.2.2)
- C Display menu
- D Mode display (Manual or Automatic) (see chapter 5.3)
- *E* Error display showing the number of faults (see chapter 5.10)
- F Displays the current date
- G Displays the current time
- H Two-line operating messages display (see chapter 5.8)
- I Information button "i", provides information on current messages
- J Two-line warning messages display (see chapter 5.9)
- K Two-line error messages display (see chapter 5.10)
- L Menu selection button
- M Error messages "Reset" button (see chapter 5.10)
- N Current cell voltage display (see chapter 5.11)
- O Cell voltage graph button (see chapter 5.11)
- P Current electrolysis current display (see chapter 5.11)
- Q Electrolysis current graph button (see chapter 5.11)
- R Mode button (Manual or Automatic) (see chapters 5.4 and 5.5)

#### Buttons

The buttons are used to perform functions and to switch between the menus and displays.

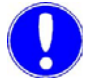

### Please note

Details on the other displays are given in the appropriate chapters.

## 5.2 Password protection

## 5.2.1 General

All of the settings and operating parameters can be read by all users, in any user group, without requiring the user to log in. Certain functions are protected, requiring entry of a username and password, so that they can only be performed by certain groups.

There are three user levels. Only the functions of levels 1 and 2 are accessible to ordinary users.

- Level 1: No login required. For operators and service personnel.
- Level 2: Login required. For operators and service personnel.
- Level 3: Login required. Only for service personnel.

Details on the functions of the different password levels can be found in Description 3.6, Functions.

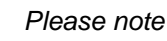

The user name for level 1 is WT and the password is 9040.

## 5.2.2 Logging in

Main screen

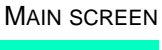

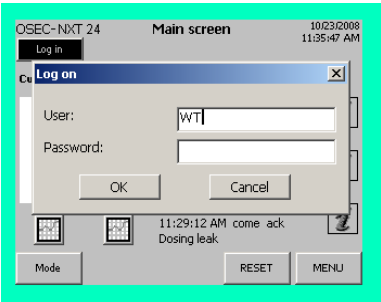

| A    | в                                                    | С | D | Е | F | G | Н | T | J |
|------|------------------------------------------------------|---|---|---|---|---|---|---|---|
| К    | L                                                    | м | N | 0 | Р | Q | R | S | Т |
| U    | ۷                                                    | w | х | Y | Z | 1 | * | - | + |
| •    | :                                                    | , | = | _ | ( | ) | @ | " |   |
| 0    | 1                                                    | 2 | 3 | 4 | 5 | 6 | 7 | 8 | 9 |
| Shif | $shift \leftarrow \rightarrow BSP  ESC \leftarrow I$ |   |   |   |   |   |   |   |   |

You can log in in any mode. If you have not yet logged in, the "Log in" button flashes, irrespective of which menu you are currently in.

Proceed as follows:

- 1 Press the "Log in" button. The login dialog box will open, with the cursor in the "User" input box.
- 2 Enter the user name for the level you wish to log in to using the keyboard displayed on the screen and then press Return. The cursor will then move to the "Password" box.
- **3** Enter the password for the level you wish to log in to using the keyboard displayed on the screen and then press Return.

Main screen

| Log III     | Main                               | N SCREEN                  |
|-------------|------------------------------------|---------------------------|
| OSEC-NXT 24 | Main screen                        | 10/23/2008<br>11:37:27 AM |
| Cu Log on   |                                    | ×                         |
| User:       |                                    | ]                         |
| Password:   | *****                              | — h                       |
| OK          | Cancel                             | _ Ľ                       |
|             | 11:29:12 AM come ad<br>Dosing leak | :k 🝸                      |
| Mode        | RESET                              | MENU                      |
|             |                                    |                           |

4 Press OK to confirm. The display then returns to the previous menu and the "Log in" button changes into a "Log out" button. The required functions are now accessible.

## Please note

Once you have logged in, all of the other functions available to that user level are accessible too. In level 1 (Operator level) you are automatically logged out of after 60 minutes, and in level 2 (Service) after five minutes. If a password is required the login dialog box is displayed automatically.

5

#### 5.3 Automatic mode

Main screen Mode Change operating mode? Yes NO MAIN SCREEN OSEC-NXT\_24 Main screen 10/23/2008 11:41:16 AM Log out MANUAL 160 i Change perating mode? - 12.0 \ 0.5 A NO Yes

ĩ

MENU

MAIN SCREEN

RESET

The chlorine membrane electrolysis system is running in automatic mode. Automatic preparation is turned on and off by pressing the "Mode" button (see chapters 5.6 Activating manual preparation and chapter 5.7 Stopping preparation manually for details). The display shows if automatic mode is active.

The chlorine membrane electrolysis system has two operating states in automatic mode.

- Preparation standby
- Preparation active!
  - Preparation start up •
  - Preparation running •
  - Preparation shut down

If the system is manual instead of automatic mode there is also another operating state:

Preparation off

The current operating state is shown on the display under "Operating messages". If additional information is available, it can be displayed by pressing the "i" (Info) button.

In automatic mode, sodium hypochlorite preparation is controlled via the level switch in the storage tank. The system is initially in the operating state "Preparation standby". Once the "Storage tank min." level is reached, sodium hypochlorite preparation begins.

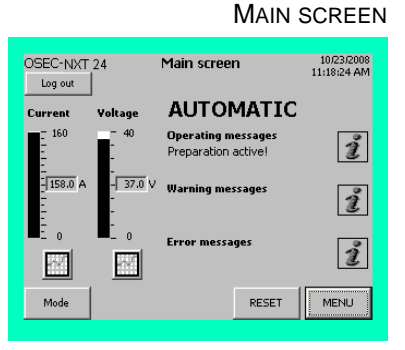

If the chlorine membrane electrolysis system is in the "Preparation active!" operating state, it begins the run-up process (Preparation start up). The "Preparation active!" operating state has three phases:

- The run-up phase
- The preparation phase
- The run-out phase

## Main screen

N

Mode

N

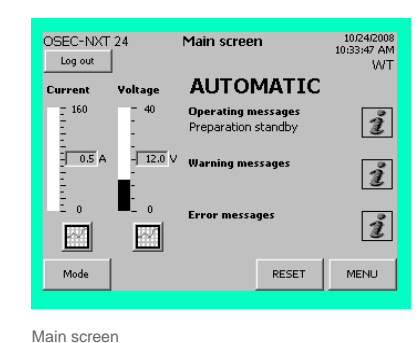

Main screen

#### "i" (info) operating messages OPERATING MESSAGES "PREPARATION START UP"

| OSEC-NXT 24 Operat                             | ting messages | 10/23/2008<br>11:48:03 AM<br>WT |
|------------------------------------------------|---------------|---------------------------------|
| 10/23/2008 11:47:41 AM<br>Preparation start up |               |                                 |
|                                                |               |                                 |
|                                                |               |                                 |
|                                                |               |                                 |
|                                                |               |                                 |
|                                                |               | васк                            |
|                                                |               |                                 |

# To display details of which phase the system is currently in as well as the date and time, press the "i" (Info) button.

Main screen

"i" (info) operating messages OPERATING MESSAGES "PREPARATION RUNNING"

| OSEC-NXT 24         | Operating messages | 10/23/2008<br>12:09:57 PM<br>WT |
|---------------------|--------------------|---------------------------------|
| 10/23/2008 12:08:5  | 6 PM               |                                 |
| Preparation running |                    |                                 |
|                     |                    |                                 |
|                     |                    |                                 |
|                     |                    |                                 |
|                     |                    |                                 |
|                     |                    |                                 |
|                     |                    |                                 |
|                     |                    |                                 |
|                     |                    |                                 |
|                     |                    | BACK                            |
|                     |                    |                                 |

Once the run-up process has been completed, the chlorine membrane electrolysis system switches to the preparation phase ("Preparation running") operating state. Sodium hypochlorite preparation stops once the "Storage tank max." fill level is reached.

Main screen

#### "i" (info) operating messages OPERATING MESSAGES "PREPARATION SHUT DOWN"

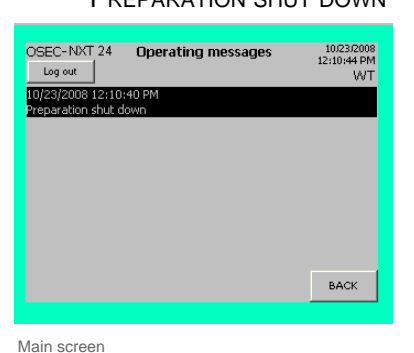

MAIN SCREEN

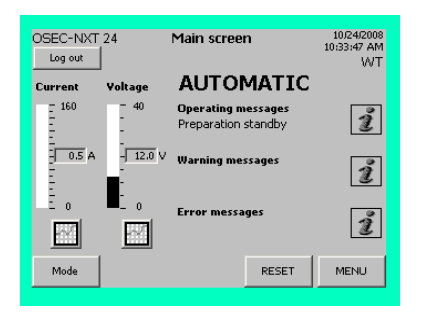

The chlorine membrane electrolysis system then switches to the run-out phase ("Preparation shut down").

Once the run-out process has been completed, the system reverts to the "Preparation standby" operating state.

5

## 5.4 Turning on automatic mode

Main screen Mode

Main screen

OSEC-NXT 24

0.5 A

 $\mathcal{N}$ 

Voltage

-12.0 V

~

Log out

urrent

Change operating mode? Yes MAIN SCREEN

| OSEC-NXT<br>Log out | 24            | Main scre                 | en                     | 10/23/2008<br>11:41:16 AM<br>WT |
|---------------------|---------------|---------------------------|------------------------|---------------------------------|
| Current             | Voltage       | MANU                      | JAL                    |                                 |
| - 160               | - 40<br>-     | <b>Operati</b><br>Prepara | Change<br>operating mo | de?                             |
| - 0.5 A             | - 12.0 V<br>- | Warnin Y                  | 'es                    | vo 🧃                            |
| E.                  | • :∎<br>⊡     | Error mess                | ages                   | ì                               |
| Mode                |               |                           | RESET                  | MENU                            |

Main screen

AUTOMATIC

RESET

Operating messages Preparation standby

Warning message

MAIN SCREEN

10/24/2008 10:33:47 AM WT

i

i

i

MENU

Once start up has been completed, or once any faults that caused automatic preparation to stop have been corrected, the chlorine membrane electrolysis system enters the "Preparation off" operating state. The system is ready and can be switched to automatic mode.

Proceed as follows:

- 1 Enter the user name and password, if necessary. For details, see chapter 5.2.2 Logging in.
- 2 Press the "Mode" button.

The chlorine membrane electrolysis system is now in automatic preparation mode. If automatic mode is active, this is shown on the display as a text message. For details, see chapter 5.3 Automatic mode and chapter 5.8 Operating messages.

## 5.5 Turning off automatic mode

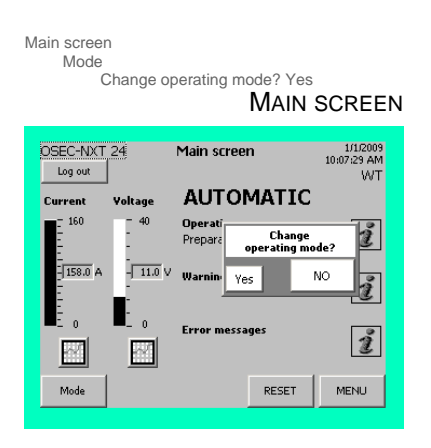

When performing maintenance work or to shut the system down for a short period, switch off automatic mode.

Proceed as follows:

- 1 Enter the user name and password, if necessary. For details, see chapter 5.2.2 Logging in.
- 2 Press the "Mode" button.

Main screen

#### MAIN SCREEN 10/24/2008 10:14:11 AM WT OSEC-NXT\_24 Main screen Log out MANUAL Current Voltage Operating messages Preparation off i -- 0.5 A - 12.0 V Warning messages i 0 Error messages ĩ 2 $\sim$ MENU Mode RESET

If the chlorine membrane electrolysis system is in the "Preparation active!" operating state, it first goes through the run-out process before then switching automatic mode off.

The system switches to the "Preparation off" operating state. The mode "MANUAL" is displayed as a text message on the display.

## Damage to the electrolysis cell(s)!

Attention!

The chlorine membrane electrolysis system can remain like this for a maximum of four weeks, otherwise the electrolysis cells may be damaged.
## 5.6 Activating preparation manually

Preparation of sodium hypochlorite can also be activated manually when the system is in automatic mode if:

- The chlorine membrane electrolysis system is in the "Preparation standby" operating state.
- The fill level in the storage tank is below "Storage tank max.".

If both of these conditions are met the "Start preparation" button is also displayed on the basic display.

Proceed as follows:

1 Press the "Start preparation" button. You will be asked to enter a user name and password. For details, see chapter 5.2.2 Logging in.

The system then switches to the run-up phase of the "Preparation active !" operating state.

Once the run-up phase has been completed, the chlorine membrane electrolysis system switches to the preparation phase and generates sodium hypochlorite until the "Storage tank max." fill level in the storage tank is reached.

Once the "Storage tank max." fill level in the storage tank is reached, the system switches to the run-out phase.

Once the run-out process has been completed, the chlorine membrane electrolysis system switches back to the "Preparation standby" operating state.

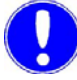

### Please note

If a fault occurs at the same time as you attempt to start preparation manually, this is shown on the display. Manual preparation cannot then be started and the "Start preparation" button is hidden.

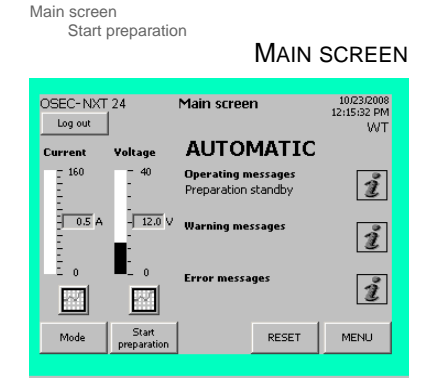

# 5.7 Stopping preparation manually

Preparation of sodium hypochlorite can also be stopped manually when the system is in automatic mode if:

- The chlorine membrane electrolysis system is in the "Preparation active!" operating state.
- The fill level in the storage tank is above "Storage tank max.".

If both of these conditions are met the "Stop preparation" button is also displayed on the main screen.

Proceed as follows:

1 Press the "Stop preparation" button. You will be asked to enter a user name and password. For details, see chapter 5.2.2 Logging in.

The system then switches to the run-out phase.

Once the run-out process has been completed, the chlorine membrane electrolysis system switches back to the "Preparation standby" operating state.

Once the "Storage tank min." level in the storage tank is reached, sodium hypochlorite preparation starts again.

#### Please note

If a fault occurs at the same time as you attempt to stop preparation manually, this is shown on the display.

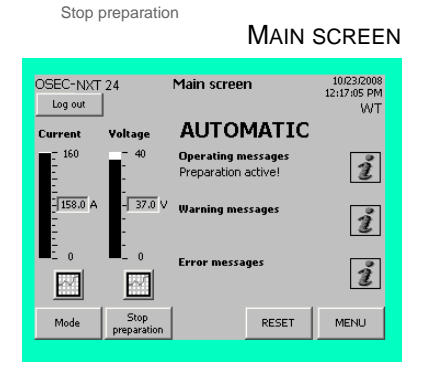

Main screen

## 5.8 Operating messages

## 5.8.1 General

There are six different operating operating messages that can be displayed by the chlorine membrane electrolysis system.

The operating states:

- Preparation off
- Preparation standby
- Preparation active!

Other operating messages include:

- Water softener regenerating
- Preparation ext. locked!

### Please note

These two operating messages are displayed on the screen along with the current operating state. They can be displayed if the operating state is "Preparation standby" or "Preparation off".

Manual mode active!

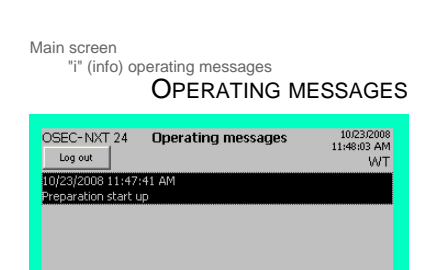

BACK

If additional information is available about the current operating messages it can be displayed by pressing the "i" (Info) button.

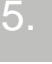

#### 5.8.2 **Preparation off**

Main screen MAIN SCREEN OSEC-NXT 24 10/23/2008 11:30:49 AM Main screen Log in \_1 MANUAL 160 Operating messages Preparation off i -- 12.0 V - 0.5 A Warning messages ĩ Error messages 11:29:12 AM come ack ĩ N 2 Mode RESET MENU

MAIN SCREEN 10/23/2008 12:22:38 PM WT OSEC-NXT 24 Main screen Log out MANUAL Current Voltage 160 Operating messages Preparation off Water softener reger i -0.5 A -- 12.0 V Warning messages ĩ 0 Error messages i Mode RESET MENU

The chlorine membrane electrolysis system is in the "Preparation off" operating state. The system is ready to operate.

- Automatic mode is off. •
- All of the control system's control functions are active. •
- The protection potential is switched on. •
- The fan is running. •
- If there is a fault, an error message is displayed. (See chapter • 5.14 for details on acknowledging and correcting faults.)
- Automatic regeneration is active. If regeneration is running, • this is indicated on the display.

Main screen

5.

## 5.8.3 Preparation standby

## Main screen

Main screen

OSEC-NXT 24

05 0

0

Mode

-- 12.0 V

0

~

Log out

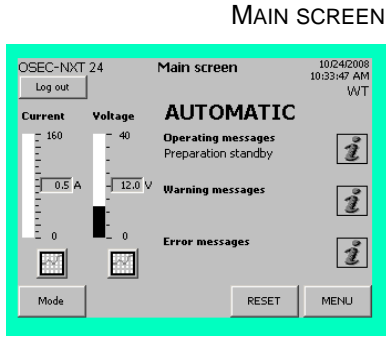

Main screen

AUTOMATIC Operating messages Preparation standby Water softener regeneration

Warning messages

Error messages

The chlorine membrane electrolysis system is in the "Preparation standby" operating state.

- Automatic mode is active.
- All of the control system's control functions are active.
- The protection potential is switched on.
- The fan is running.
- The system is not preparing the product.
- Automatic regeneration is active. If regeneration is running, this is indicated on the display.

### Please note

In "Preparation standby" it is possible to start preparation of sodium hypochlorite manually. The "Start preparation" button is then displayed. See chapter 5.6 Activating preparation manually.

| Main screen       |  |
|-------------------|--|
| Start preparation |  |
|                   |  |
|                   |  |

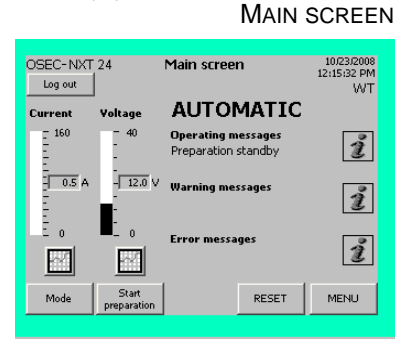

RESET

MAIN SCREEN

10/23/2008 12:23:56 PM WT

ĩ

ĩ

i

MENU

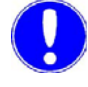

### Please note

Components and hose connections that are mechanically or electrically operated are labeled on the system with abbreviations (e.g. M3). To facilitate their identification, these abbreviations are repeated at relevant points in the operating instructions and on the drawings.

## 5.8.4 Preparation active!

Main screen

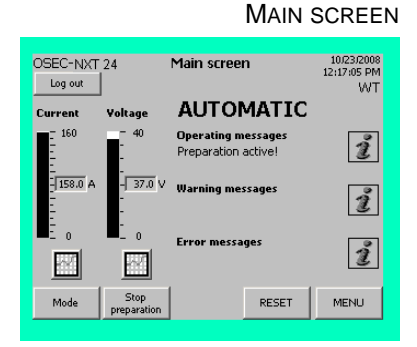

Main screen

| OSEC-NXT 24<br>Log out                   | Operating messages | 10/23/2008<br>11:48:03 AM<br>WT |
|------------------------------------------|--------------------|---------------------------------|
| 10/23/2008 11:47:<br>Preparation start u | 41 AM<br>P         |                                 |
|                                          |                    |                                 |
|                                          |                    |                                 |
|                                          |                    |                                 |
|                                          |                    |                                 |
|                                          |                    |                                 |

The "Preparation active!" operating state has three phases:

- The run-up phase (Preparation start up)
- The preparation phase (Preparation running)
- The run-out phase ("Preparation shut down")

To display details of which phase the system is currently in as well as the date and time, press the "i" (Info) button.

Once the "Storage tank min." fill level in the storage tank is reached, the level switch automatically starts sodium hypochlorite preparation again. The system then switches to the run-up phase of the "Preparation active !" operating state.

If the fluid level limit has not been reached, the brine pump starts. Once the level limit in the chlorine separator is reached, the following process is initiated:

- The brine pump is turned off.
- The electrolysis water solenoid valve (E2) is opened.
- The inlet water solenoid valve for the softening process (E5) is opened.
- The cooling water solenoid valve (E3) is opened.
- The electrolysis current is switched on and the voltage increases until the electrolysis power is reached.
- Once the electrolysis power is reached the system switches to the preparation phase.

<sup>&</sup>quot;" (info) operating messages OPERATING MESSAGES "PREPARATION START UP"

Main screen

#### "i" (info) operating messages OPERATING MESSAGES "PREPARATION RUNNING"

| OSEC-NXT 24<br>Log out                   | Operating messages | 10/23/2008<br>12:09:57 PM<br>WT |
|------------------------------------------|--------------------|---------------------------------|
| 10/23/2008 12:08:<br>Preparation runnin( | 56 PM<br>9         |                                 |
|                                          |                    |                                 |
|                                          |                    |                                 |
|                                          |                    | васк                            |
|                                          |                    |                                 |

Main screen

"" (info) operating messages OPERATING MESSAGES "PREPARATION SHUT DOWN"

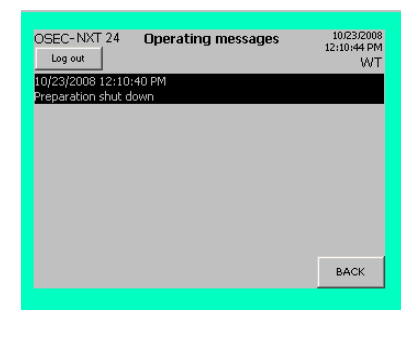

Once electrolysis power is reached, the chlorine membrane electrolysis system switches to the product preparation state and prepares sodium hypochlorite until the "Storage tank max." level is reached in the storage tank.

- The electrolysis water starts flowing.
- The cooling water starts flowing.
- The brine pump is turned on and off by the level switch in the chlorine separator.
- Once the "Storage tank max." fill level is reached, the system switches to the run-out phase.

Once the "Storage tank max." fill level in the storage tank is reached, the level switch automatically stops sodium hypochlorite preparation again. The system then switches to the run-out phase.

• The electrolysis current is reduced until the protection potential is reached.

Once the protection potential is reached, the following process is initiated:

- The brine pump is turned off.
- The electrolysis water solenoid valve (E2) is closed.
- The cooling water solenoid valve (E3) is closed.
- The inlet water solenoid valve for the softening process (E5) is closed.
- The system switches to the "Preparation standby" operating state.

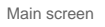

MAIN SCREEN

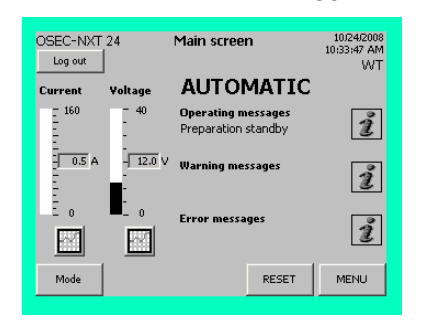

Main screen

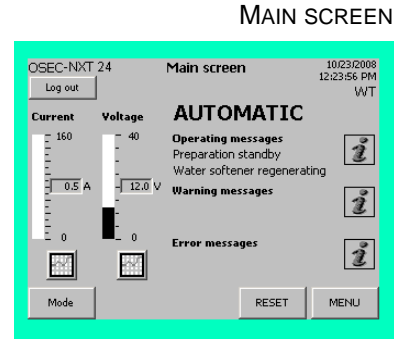

Automatic regeneration is active throughout the preparation process. If regeneration starts, the preparation process is interrupted, the system switches to run-out or stops run-out and remains in the "Preparation standby" state. Regeneration is running. This is indicated on the display. Once regeneration has finished, sodium hypochlorite preparation automatically starts again as soon as the "Storage tank min." fill level in the storage tank is reached.

### Please note

In the "Preparation active!" operating state it is possible to stop preparation of sodium hypochlorite manually. The stop preparation button is displayed for this purpose. See chapter 5.7 Stopping preparation manually for details.

Main screen Stop preparation

|                     |                      | Main                                      | SCREEN                          |
|---------------------|----------------------|-------------------------------------------|---------------------------------|
| OSEC-NXT<br>Log out | 24                   | Main screen                               | 10/23/2008<br>12:17:05 PM<br>WT |
| Current             | Voltage              | AUTOMATIC                                 | 2                               |
| - 160<br>           | - 40<br>-<br>-       | Operating messages<br>Preparation active! | i                               |
| 158.0 A             | - <u>37.0</u> V<br>- | Warning messages                          | ź                               |
|                     |                      | Error messages                            | i                               |
| Mode                | Stop<br>preparation  | RESET                                     | MENU                            |

Main screen

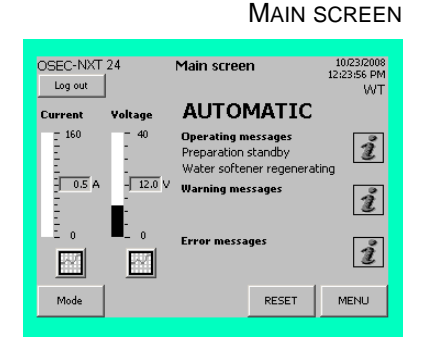

5.8.5 Water softener regenerating

Automatic regeneration is usage-based and depends on the water hardness. The automatic regeneration of the water softener is active in every operating state. If regeneration is running, this is indicated on the display. Press the "i" (Info) button to show the current regeneration phase:

- Water softener reacting
- Water softener adding brine
- Water softener washing

If the chlorine membrane electrolysis system is in the run-up or preparation state, it is interrupted, the system switches to run-out and remains in the "Preparation standby"state. Regeneration is running. This is indicated on the display.

Once regeneration has finished, sodium hypochlorite preparation automatically starts again as soon as the "Storage tank min." fill level in the storage tank is reached.

Regeneration of the water softener can also be started manually via the menu by selecting "Manual functions" - "Water softener".

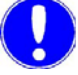

#### Please note

Insufficient salt in the salt dissolving tank leads on to malfunctions on the water softener, consequently resulting in irreparable damage to the chlorine membrane electrolysis sytem and the electrolysis cells.

Check the fill level of the brine in the salt dissolving tank daily! For details see chapter 5.13.2 Replenishing the salt in the salt dissolving tank.

## 5.8.6 Preparation ext. locked!

The chlorine membrane electrolysis system control system (available as an option) also provides a digital input for external control of the sodium hypochlorite preparation. This allows the operator to turn off the preparation of sodium hypochlorite from a control room. This is possible in every operating state and is shown on the display.

If the chlorine membrane electrolysis system is in the run-up or preparation state, it is interrupted, the system switches to run-out and remains in the "Preparation standby"state. The system is still in automatic operation. However, the preparation of sodium hypochlorite cannot be triggered.

Main screen

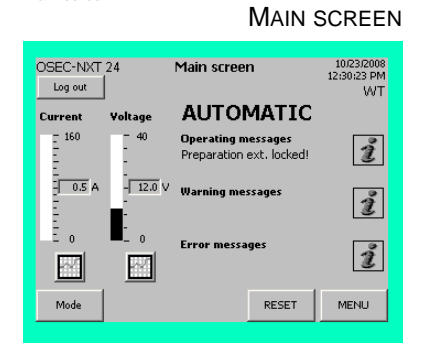

#### 5.8.7 Manual mode active!

MAIN SCREEN OSEC-NXT 24 Main screen 10/23/2008 12:31:51 PM Log out MANUAL Voltage Current 160 Operating messages Manual mode active! ĩ 0.5 A -- 12.0 V Warning messages i Error message: ĩ N ~ MENU RESET Mode

Main screen

"i" (info) operating messages **OPERATING MESSAGES** "MANUAL COOLING WATER"

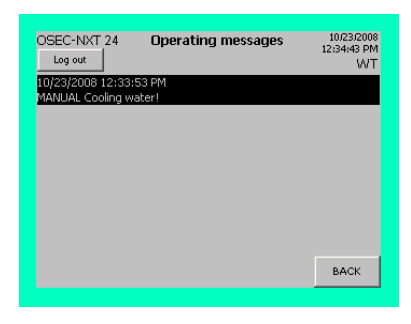

Main screen

"i" (info) operating messages **OPERATING MESSAGES** "MANUAL ELECTROLYSIS WA-

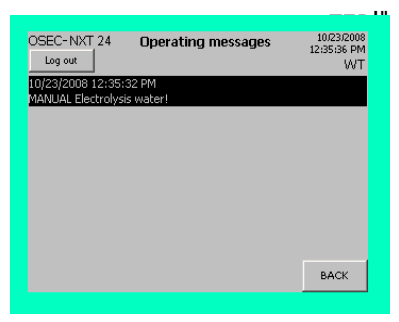

Main screen

"i" (info) operating messages **OPERATING MESSAGES** "MANUAL TOP-UP BRINE!"

| OSEC-NXT 24 Operating mess | ages 10/23/2008<br>12:37:25 PM |
|----------------------------|--------------------------------|
| Log out                    | WT                             |
| 10/23/2008 12:36:47 PM     |                                |
| MANUAL Top-up brine!       |                                |
|                            |                                |
|                            |                                |
|                            |                                |
|                            |                                |
|                            |                                |
|                            |                                |
|                            |                                |
|                            |                                |
|                            | BACK                           |
|                            |                                |

The manual functions are only active in "MANUAL" mode when the system is in the "Preparation off" state. They can be used to enable the required function temporarily. The manual functions are password protected. When they are active, the "i" (Info) button flashes. Three manual functions are displayed:

- MANUAL Cooling water! •
- MANUAL Electrolysis water! •
- MANUAL Top-up brine! •

Which of these manual functions is currently active can be displayed in the operating messages menu by pressing the "i" (Info) button.

For further details on the manual functions, see chapter 5.12.6 "Manual functions" menu.

Main screen

#### 5.9 Warning messages

#### 5.9.1 General

MAIN SCREEN OSEC-NXT\_24 Main screen 1/1/2009 10:07:29 AM Log out AUTOMATIC Current Voltage 160 Opera Operating messages Preparation standby i 0.3 A - 11.0 Warning messages 11:22:48 AM come Power off for less than 4 ĩ - 0 0 Error messages ĩ N Mode RESET MENU

Main screen

Main screen

The chlorine membrane electrolysis system is capable of displaying twelve different warning messages. The last warning message reported by the system is displayed as a text message on the main screen, together with the time stamp and the state and the "i" (Info) button flashes:

- Perform monthly maintenance!
- Perform annual maintenance! Service required •
- Storage tank empty
- Operating water pressure too low
- Operating water pressure too high
- Electrolysis water check flow rate
- Cooling water check flow rate
- Water softener check brine flow rate
- Power off for less than 4 hours
- Power off for more than 4 hours
- Unstable mains voltage/mains failure
- Ambient temperature too high •

The chlorine membrane electrolysis system stays in the current operating state. The current automatic process is not interrupted.The text message and the flashing "i" (Info) button disappear once the cause of the fault has been corrected.

The "i" (Info) button allows you to view the current warning messages that have been displayed by the system, including the date, time and status details ("come"), at any time.

The arrow keys are used to navigate around the display.

Press the "LOG" button to open the "Warning message log".

All of the warnings are stored in the "Warning message log" together with the date, time and status details ("come" and "gone") and can be viewed at any time. See chapter 5.12.3 "Diagnostics", warning message log, for details.

"i" (info) warning messages WARNING MESSAGES 1/1/2009 10:07:29 AM OSEC-NXT 24 Warning messages Log out ۸ rage tank empt ŧ 009 10:42:12 AM Warning come rm annual maintenance! Service required 2/5/2009 8:40:42 AM Warning come Power off for less than 4 hours ¥ Ŧ BACK LOG Main screen Menu selection Diagnostics Warning message log WARNING MESSAGE LOG

| OSEC-NXT 24 Warning messag                                                  | je log         | 1/1/2009<br>10:07:29 AM<br>WT |
|-----------------------------------------------------------------------------|----------------|-------------------------------|
| 2/13/2009 9:15:18 AM Warning come<br>Power off for less than 4 hours        |                | <b>≜</b>                      |
| 2/13/2009 9:14:34 AM Warning come<br>Storage tank empty                     |                |                               |
| 2/13/2009 9:08:31 AM Warning come<br>Perform annual maintenance! Service re | quired         |                               |
| 2/13/2009 9:08:31 AM Warning ( come )<br>Perform monthly maintenance!       | ) gone         | ¥<br>v                        |
|                                                                             | MAIN<br>SCREEN | васк                          |

## 5.9.2 Perform monthly maintenance!

MAIN SCREEN 1/1/2009 10:07:29 AM OSEC-NXT 24 Main screen Log out AUTOMATIC Voltage Operating messages Preparation active! i Warning messages 11:06:19 AM come ź Perform monthly mainte Error messages ĩ Ś  $\mathcal{N}$ RESET MENU

Main screen

AUTOMATIC

Warning messages 12:48:12 PM come Perform annual mainten

RESET

Error messages

Operating message: Preparation active! 5.9.3

MAIN SCREEN

10/23/2008 12:48:21 PM

WT

i

ĩ

ź

MENU

The warning "Perform monthly maintenance!" is displayed once a month . This warning message can be displayed in every operating state. The chlorine membrane electrolysis system remains operational. The warning message is turned off again once you have confirmed that monthly maintenance has been carried out by pressing the "Maintenance" button on the main "Service" menu , see chapter 5.12.4. See chapter 5.13 Maintenance by the operator for further details on carrying out monthly maintenance.

## Perform annual maintenance! Service required

Once a year, annual maintenance must be carried out by Evoqua service personnel or by personnel trained and authorized by Evoqua for maintenance work. This is indicated on the display. This warning message will be displayed for the first time after six months, and then every twelve months thereafter. This warning message can be displayed in any operating mode. The chlorine membrane electrolysis system remains operational. The warning message is turned off again once you have confirmed that annual maintenance has been carried out by pressing the "Maintenance" button on the main "Service" menu , see chapter 5.12.4. See the chapter 6. Maintenance for details on carrying out annual maintenance.

## 5.9.4 Storage tank empty

Main screen

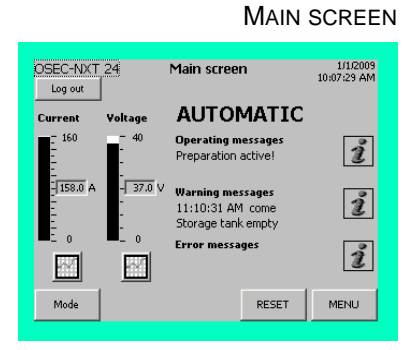

Once the fill level in the storage tank reaches the "Storage tank empty" level, the warning message"Storage tank empty" is displayed.

This may be because of:

- Automatic preparation is switched off, but sodium hypochlorite is being drawn by the system nevertheless.
- The unit is operating in automatic mode and more sodium hypochlorite is being drawn by the system than the unit can produce.

Proceed as follows:

- 1 Check the display to see whether "Automatic" mode is on.
- 2 Perform a visual inspection of the chlorine membrane electrolysis system and the sodium hypochlorite tank to check for leaks and damage.

Main screen

OSEC-NXT 24 Log out

Volta

N

Main screen

Current

44

#### Main screen

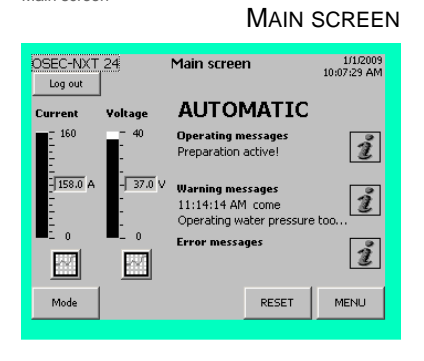

5.9.5

If the actual operating water pressure drops below the setpoint (see the information label on the chlorine membrane electrolysis system) the warning "Operating water pressure too low" is displayed.

This may be because of:

- Operating water pressure setting incorrect.
- · Local admission pressure too low or zero.

Operating water pressure too low

- Operating water pressure reducing valve filter (M3) contaminated
- Operating water pressure reducing valve filter (M3) faulty

Proceed as follows:

- 1 Check operating water pressure and, if necessary, adjust it to match the specifications displayed on the system by the operating water pressure reducing valve (M3).
- 2 Check the local admission pressure and adjust if necessary.
- 3 Clean the operating water pressure reducing valve filter (M3) For further details see chapter 5.13.6 Checking and cleaning the filter.

### 5.9.6 Operating water pressure too high

Main screen

#### MAIN SCREEN

| OSEC-NXT 2<br>Log out | 4                         | Main scree                                | า                                | 1/1/2009<br>10:07:29 AM |
|-----------------------|---------------------------|-------------------------------------------|----------------------------------|-------------------------|
| Current ¥             | oltage                    | AUTO                                      | MATIC                            |                         |
| - 160<br>             | - 40<br>-                 | Operating m<br>Preparation                | essages<br>active!               | i                       |
| 158.0 A               | - <u>37.0</u> V<br>-<br>- | Warning mes<br>11:16:15 AM<br>Operating w | sages<br>I come<br>ater pressure |                         |
|                       |                           | Error messa                               | ges                              | ź                       |
| Mode                  |                           |                                           | RESET                            | MENU                    |

If the actual operating water pressure exceeds the setpoint (see the information label on the chlorine membrane electrolysis system) the warning "Operating water pressure too high" is displayed.

This may be because of:

- Operating water pressure setting incorrect.
- Local admission pressure too high.
- Operating water pressure reducing valve filter (M3) contaminated
- Operating water pressure reducing valve filter (M3) faulty

- 1 Check operating water pressure and, if necessary, adjust it to match the specifications displayed on the system by the operating water pressure reducing valve (M3).
- 2 Check the local admission pressure and adjust if necessary.
- 3 Clean the operating water pressure reducing valve filter (M3) For further details see chapter 5.13.6 Checking and cleaning the filter.

## 5.9.7 Electrolysis water check flow rate

Main screen

5.

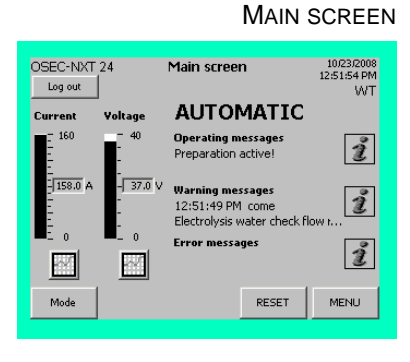

If the actual electrolysis water flow rate differs from the setpoint (see the sign on the chlorine membrane electrolysis system), the warning "Electrolysis water check flow rate" is displayed.

This may be because of:

- Flow rate setting incorrect.
- · Electrolysis water pressure setting incorrect.
- Operating water pressure setting incorrect
- Local admission pressure incorrect
- Operating water pressure reducing valve filter (M3) contaminated

- 1 Check the electrolysis water flow rate and adjust it to match the specifications displayed on the system by the electrolysis water dosing ball valve (M7).
- 2 Check the pressures and, if necessary, adjust them to match the specifications displayed on the system by the operating pressure reducing valve (M3) and the electrolysis water pressure reducing valve (M4).
- 3 Check the local admission pressure and adjust if necessary.
- 4 Clean the operating water pressure reducing valve filter (M3) For further details see chapter 5.13.6 Checking and cleaning the filter.

## 5.9.8 Cooling water check flow rate

Main screen

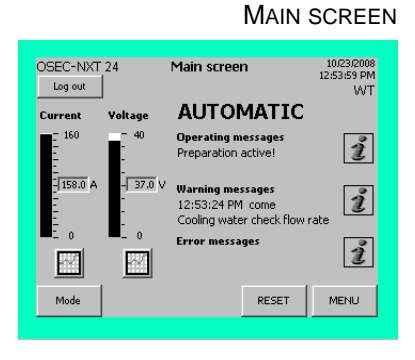

If the actual cooling water flow rate differs from the setpoint (see the sign on the chlorine membrane electrolysis system), the warning "Cooling water check flow rate" is displayed.

This may be because of:

- Flow rate setting incorrect.
- · Operating water pressure setting incorrect
- Local admission pressure incorrect
- Operating water pressure reducing valve filter (M3) contaminated

- 1 Check the cooling water flow rate and adjust it to match the specifications displayed on the system by the cooling water membrane valve (M6).
- 2 Check operating water pressure and, if necessary, adjust it to match the specifications displayed on the system by the operating water pressure reducing valve (M3).
- 3 Check the local admission pressure and adjust if necessary.
- 4 Clean the operating water pressure reducing valve filter (M3) For further details see chapter 5.13.6 Checking and cleaning the filter.

5.9.9

#### Main screen

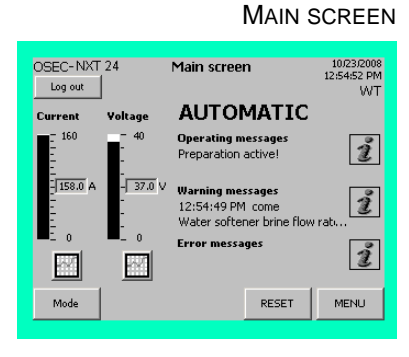

If the actual brine flow rate in the water softener differs from the setpoint the warning "Water softener check brine flow" is displayed.

This may be because of:

- Operating water pressure too low
- No brine/salt dissolving tank empty

Water softener check brine flow rate

- Brine inlet faulty
- Water softener drain dirty or back-pressure
- Injector faulty

- 1 Check operating water pressure and, if necessary, adjust it to match the specifications displayed on the system by the operating water pressure reducing valve (M3).
- 2 Check the fill level of the brine in the salt dissolving tank.
- 3 Perform a visual inspection of the brine supply pipes for leaks.
- 4 Check water softener drain.
- 5 Check the injector.

Main screen

AUTOMATIC

Jarning messages 1:22:48 AM come 'ower off for less than 4 ho

RESET

Dperating messages Preparation standby

messages

Main screen

OSEC-NXT 24

0.3 A

N

Mode

Main screen

Voltage

- 11.0

 $\mathcal{N}$ 

Log out

Current

5

## 5.9.10 Power off for less than 4 hours

MAIN SCREEN If there is a short power failure (< 4 h) the warning "Power off for less than 4 hours" is displayed for 10 seconds.

1/1/2009 10:07:29 AM

i

i

i

MENU

Once the power is restored the chlorine membrane electrolysis system can continue operating normally in automatic mode.

You can check how often this warning message has been displayed, together with details of the date, time stamp and state, at any time by pressing the "i" (Info) button.

## 5.9.11 Power off for more than 4 hours

If there is a power failure lasting more than 4 hours, the warning "Power off for more than 4 hours" is displayed for 10 seconds.

Once the power supply is restored after a power failure lasting more than four hours, deactivate automatic mode immediately by pressing the "Mode" button.

## Attention!

### Damage to the electrolysis cell(s)!

If there is a power failure lasting more than four hours the electrolysis cells may be permanently damaged due to the loss of the protection potential. If this occurs, please contact Evoqua customer service immediately.

#### Please note

If you know that the power supply is going to be interrupted for four hours or more, the chlorine membrane electrolysis system must be shut down by trained and authorized personnel or by Evoqua service personnel.

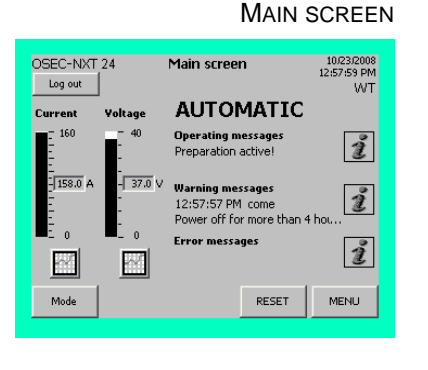

## 5.9.12 Unstable mains voltage/mains failure

Main screen

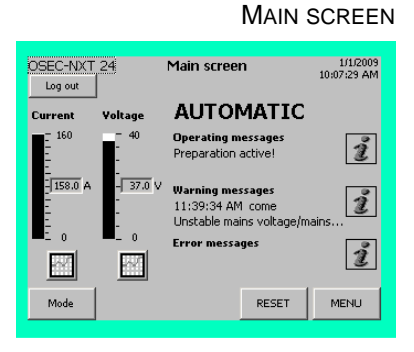

If the power supply fails (see chapter Installation, 4.5.1 Checking the power supply), the warning "Unstable mains voltage/mains failure" is displayed.

This may be because of:

- The mains voltage is outside the tolerances (over/undervolt-age)
- Phase failure/neutral conductor failure
- Phase sequence incorrect

Proceed as follows:

1 Have the power supply required connected by an authorized and qualified electrical technician.

## 5.9.13 Ambient temperature too high

Main screen

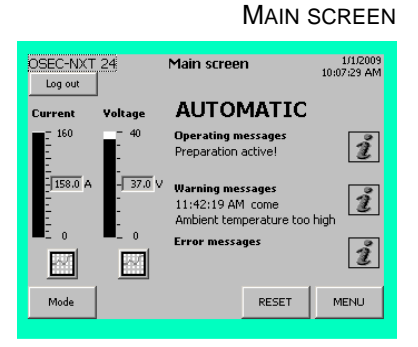

If the actual ambient temperature exceeds the set limit the warning "Ambient temperature too high" is displayed.

This may be because of:

- No fresh air supply
- External source of heat

Proceed as follows:

- 1 Ensure there is a supply of fresh air.
- 2 Measure the ambient temperature and cool the air in the room if necessary.

### Please note

For further details see chapter Installation, 4.3.1 Installation room.

## 5.10 Error messages

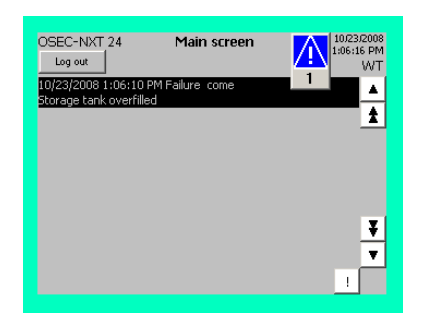

If the system develops a fault, a corresponding error message is displayed, irrespective of the current operating state or what else is currently being displayed by the system. Every error message has to be acknowledged individually by pressing the ibutton. Once the last error message has been acknowledged the display returns to the last menu that was displayed and the symbol is displayed.

Main screen

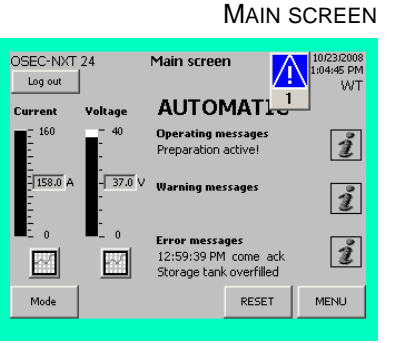

The last error message reported by the system is displayed as a text message on the main screen, together with the time stamp and the state and the "i" (Info) button flashes.

Depending on the nature of the fault, the chlorine membrane electrolysis system then switches to one of the following states:

- "Preparation off" Automatic mode is off
- "Preparation standby" Automatic mode is on
- or
- it remains in the current operating state. The current automatic process is not interrupted.

The text message, the symbol  $\frac{1}{1}$  and the flashing "i" (Info) button all cease to be displayed once the fault has been cleared and the "RESET" button has been pressed.

Main screen

5.

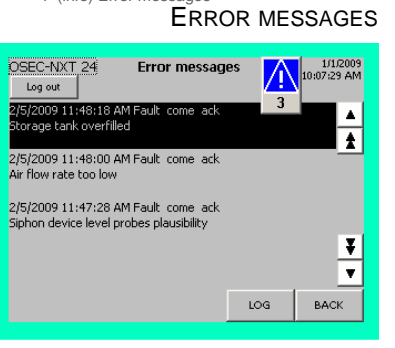

The "i" (Info) button allows you to view the error messages that have been displayed by the system, including the date, time and status details ("come", "ack" and "gone"), at any time.

The arrow keys are used to navigate around the display.

Press the "LOG" button to open the "Error message log".

All of the error messages are are stored in the "Error message log" together with the date, time and status details ("come" and "gone") and can be viewed at any time. See chapter 5.12.3 Error message log for details.

### Please note

Chapter 5.14 Faults lists all of the error messages individually, along with their effects, possible causes and troubleshooting tips.

Main screen MENU

Menu selection Diagnostics

| OSEC-NXT 24 Error message log<br>Log out<br>2/5/2009 11:48:25 AM Fault (come ) ack<br>Arr Row rate too low<br>2/5/2009 11:48:11 AM Fault (come ) ack<br>Air Row rate too low<br>2/5/2009 11:48:00 AM Fault come<br>Air Row rate too low<br>MAIN<br>SCREEN BACK | ERROR I                                                                                                    | MESSAGE LOG                     |
|----------------------------------------------------------------------------------------------------|----------------------------------------------------------------------------------------------------|---------------------------------|
| 2/5/2009 11:48:11 AM Fault ( come ) ack<br>Air flow rate too low<br>2/5/2009 11:48:00 AM Fault come<br>Air flow rate too low<br>MAIN<br>SCREEN BACK                                                                                                    | OSEC-NXT 24 Error message<br>Log out<br>2/5/2009 11:48:25 AM Fault ( come ) acl<br>storage tank overfilled<br>2/5/2009 11:48:18 AM Fault come<br>Storage tank overfilled | log 11/2009<br>10/07/23 AM<br>3 |
| MAIN<br>SCREEN BACK                                                                                                    | 2/5/2009 11:48:11 AM Fault ( come ) acl<br>Air flow rate too low<br>2/5/2009 11:48:00 AM Fault come<br>Air flow rate too low                                             | <<br>¥<br>V                     |
|                                                                                                    |                                                                                                    | MAIN<br>SCREEN BACK             |

# 5.11 Reading the cell voltage and electrolysis current

The current cell voltage and electrolysis current can be seen on the main screen at all times. They are displayed both as a bar and as a number to the right of the bar.

If the system is in the "Preparation off" or "Preparation standby" state, the protection potential is displayed. The protection potential depends on the number of cells and can be set according to the following table. Set the current to the value indicated, with a maximum of approx. 0.5 A.

|                  | OSEC-NXT 12 | OSEC-NXT 24 | OSEC-NXT 36 | OSEC-NXT 48 | OSEC-NXT 60 |
|------------------|-------------|-------------|-------------|-------------|-------------|
| Protective volt- | approx.     | approx.     | approx.     | approx.     | approx.     |
| age              | 6 V         | 12 V        | 18 V        | 24 V        | 30 V        |

Main screen Current button ELECTROLYSIS CURRENT

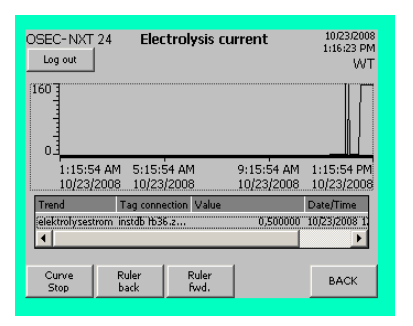

Main screen Voltage button

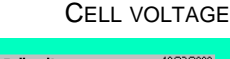

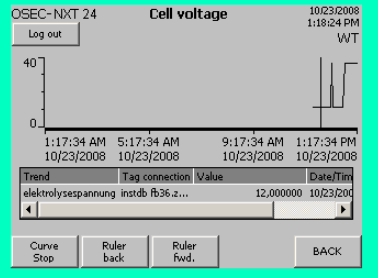

The two buttons below the bar can be used to display the course of the electrolysis current and the cell voltage over the past 12 hours for diagnostic purposes.

The ruler can be used to select any specific time in this period. The value at that point in time is then displayed as a text message, to-gether with its time stamp. To move the ruler, press the "Ruler fwd." and "Ruler back" buttons or drag the ruler in either direction.

## 5.12 Menus

## 5.12.1 Menu selection

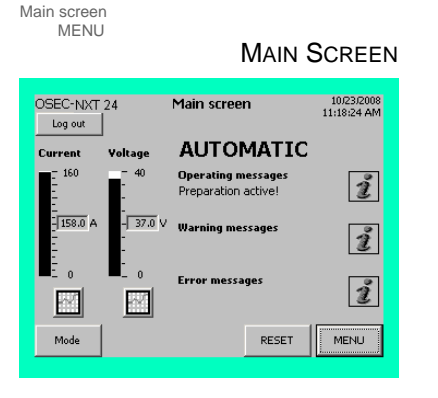

Pressing the "MENU" button on the basic display opens the "Menu selection" screen.

Main screen MENU

#### MENU SELECTION

| OSEC<br>Log | C-INXT 24<br>g out | Menu sele | ction           | 10/23/2008<br>1:19:36 PM<br>WT |
|-------------|--------------------|-----------|-----------------|--------------------------------|
|             | Outputs            |           | Manual function | 21                             |
|             | Diagnostics        |           |                 |                                |
|             | Service            |           |                 |                                |
|             | System             |           |                 |                                |
|             |                    |           |                 |                                |
|             |                    |           |                 | BACK                           |

You can select from a total of five menus:

- Outputs
- Diagnostics
- Service
- System
- Manual functions

All of the menus are accessible to all user groups to display the operating parameters and settings and do not require a user name or password, irrespective of the current operating state of the chlorine membrane electrolysis system.

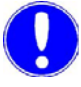

### Please note

The "Manual functions" button is only displayed on the "Menu selection" screen when the system is in "MANUAL" mode. It is not displayed when the system is in Automatic mode.

## 5.12.2 "Outputs" menu

| Main screen<br>MENU<br>Menu seler<br>Outpu                                            | ction<br>uts | Outp                         | UTS                    |
|---------------------------------------------------------------------------------------|--------------|------------------------------|------------------------|
| OSEC-NXT 24<br>Log out<br>Alarm relay 1/2<br>Alarm relay 1/2<br>Function<br>Interface | Outputs      | L<br>12:00<br>MAIN<br>SCREEN | 112014<br>.00 PM<br>WT |

The control system provides two potential-free alarm relays for operating messages, warning messages or error messages as well as interfaces to the bus systems Evoqua RS485 bus and PROFI-BUS DP.

In the "Outputs" menu you can assign various messages to the alarm relays and the interfaces to certain addresses.

The "Outputs" menu has the following submenus:

- Alarm relay 1/2 Assignment
- Alarm relay 1/2 Function
- Interface

The "Alarm relay 1/2 Assingment" submenu consists of several screens. Press the "FWD" button to move to the next screen, and "BACK" to go back to the previous screen.

| Main screen |                            |
|-------------|----------------------------|
| MENU        |                            |
| Me          | enu selection              |
|             | Outputs                    |
|             | Alarm relay 1/2 Assignment |
|             | RELAY ASSIGNMENT           |

| EC-NXT 24 Relay                | / assignm | nent | 1<br>12:00 | 11/2<br>:00:<br>\ |
|--------------------------------|-----------|------|------------|-------------------|
| Operating messages             | Rela      | ny 1 | Rel        | ay :              |
| AUTOMATIC                      | change    |      | change     |                   |
| Preparation active             | change    |      | change     |                   |
| Preparation standby            | change    |      | change     |                   |
| Manual mode active             | change    |      | change     |                   |
| Water softener<br>regenerating | change    |      | change     |                   |
|                                | MAIN      | FW   | р ВА       | ск                |

Main screen MENU

Menu selection Outputs Proceed as follows:

- 1 Move to the "Relay assignment" screen.
- 2 If you wish to assign a message, select the required message from the sources mentioned and press the "change" button for relay 1. You will be asked to enter a user name and password. For details, see chapter 5.2.2 Logging in.

The corresponding status indicator changes from white to black.

- 3 Same procedure for relay 2
- Selection warning messages

| EC-NXT 24 Relay                 | y assignme | ent | 1/1/201<br>12:00:00 PM<br>W7 |
|---------------------------------|------------|-----|------------------------------|
| Warning messages                | Relay      | 1   | Relay 2                      |
| Storage tank empty              | change     |     | change                       |
| Maintenance                     | change     |     | change 🗌                     |
| Mains voltage/<br>mains failure | change     |     | change 🗌                     |
| Ambient<br>temperature          | change     |     | change 🗌                     |
|                                 | MAIN       | FWD | ВАСК                         |

Alarm relay 1/2 Assignment FWD

Main screen MENU Menu selection Outputs Alarm relay 1/2 Assignment FWD -' &Y ASSIGNME RELAY ASSIGNMENT

| OSEC-NXT 24 Rel                   | lay assignmen  | t 1/1/2014<br>12:00:00 PM<br>WT |
|-----------------------------------|----------------|---------------------------------|
| Warning messages                  | Relay 1        | Relay 2                         |
| Operating water<br>pressure       | change         | change                          |
| Electrolysis water<br>flow rate   | change         | change                          |
| Cooling water<br>flow rate        | change         | ] change                        |
| Water softener<br>brine flow rate | change         | change                          |
|                                   | MAIN<br>SCREEN | FWD BACK                        |

Selection warning messages ٠

Selection error messages

Main screen MENU

Ien VU Menu selection Outputs Alarm relay 1/2 Assignment FWD TV ASSIGNME

#### RELAY ASSIGNMENT

•

| EC-NXT 24 Rel              | ay assignment | t 1/1/201<br>12:00:00 Pf<br>W |
|----------------------------|---------------|-------------------------------|
| Error messages             | Relay 1       | Relay 2                       |
| Plant leak                 | change        | change                        |
| Dosing leak                | change        | change                        |
| Storage tank leak          | change        | change                        |
| Storage tank<br>overfilled | change        | change                        |
|                            | MAIN          | FWD BACK                      |

Main screen MENU

en JU Menu selection Outputs Alarm relay 1/2 Assignment FWD W ASSIGNME

RELAY ASSIGNMENT

| DSEC-NXT 24 Rela                  | ay assignme    | nt  | 1/:<br>12:00: | 1/2014<br>00 PM<br>WT |
|-----------------------------------|----------------|-----|---------------|-----------------------|
| Error messages                    | Relay          | 1   | Rela          | y 2                   |
| Chlorine<br>gas alarm             | change         |     | hange         |                       |
| Electrolysis water<br>flow rate   | change         |     | hange         |                       |
| Cooling water<br>flow rate        | change         | c   | hange         |                       |
| Water softener<br>brine flow rate | change         | c   | hange         |                       |
|                                   | MAIN<br>SCREEN | FWD | BAG           | ск                    |

• Selection error messages

5.

| Main screen<br>MENU                                 |                          |
|-----------------------------------------------------|--------------------------|
| Menu selection<br>Outputs                           |                          |
| Alarm relay 1/2 Assignment<br>FWD                   |                          |
| RELAY ASSIGNMENT                                    |                          |
| OSEC-NXT 24 Relay assignment 1/1/2014<br>Log out WT | Selection error messages |
| Error messages Relay 1 Relay 2                      |                          |
| Fan failure change change                           |                          |
| Air flow rate too low change change                 |                          |
| Check air flow change change                        |                          |
| monitor                                             |                          |
| MAIN<br>SCREEN FWD BACK                             |                          |
| Main screen<br>MENU                                 |                          |
| Menu selection                                      |                          |
| Alarm relay 1/2 Assignment                          |                          |
| RELAY ASSIGNMENT                                    |                          |
| OSEC-NXT 24 Relay assignment 1/1/2014<br>Log out WT | Selection error messages |
| Error messages Relay 1 Relay 2                      |                          |
| too high<br>Electrolysis current change change      |                          |
| too low change change                               |                          |
| wait time exceeded                                  |                          |
| run time exceded                                    |                          |
| MAIN<br>SCREEN FWD BACK                             |                          |
| Main screen                                         |                          |
| Menu selection                                      |                          |
| Alarm relay 1/2 Assignment                          |                          |
| RELAY ASSIGNMENT                                    |                          |
| OSEC-NXT 24 Relay assignment 1/1/2014<br>Log out WT | Selection error messages |
| Error messages Relay 1 Relay 2                      |                          |
| Automatic stopcock change change will not open      |                          |
| will not close                                      |                          |
| Siphon device change change change                  |                          |
| plausibility change change                          |                          |
| MAIN<br>SCREEN FWD BACK                             |                          |
|                                                     |                          |
|                                                     |                          |
|                                                     |                          |
|                                                     |                          |
|                                                     |                          |
|                                                     |                          |

| Main screen<br>MENU<br>Menu selection<br>Outputs<br>Alai                                                                                                    | m relay 1/2 Assignment<br>FWD                                                                                                    |                                                                    |                                                         |
|----------------------------------------------------------------------------------------------------|----------------------------------------------------------------------------------------------------|--------------------------------------------------------------------|---------------------------------------------------------|
| Cooling water<br>plausibility<br>Water softener<br>plausibility<br>Storage tank<br>plausibility<br>Cooling water<br>plausibility<br>Water softener<br>plausibility | Assignment 1/1/2014<br>12/00/00 PM<br>WT<br>Relay 1 Relay 2<br>change change cha | Selection error messages                                           |                                                         |
| Main screen<br>MENU<br>Menu selection<br>Outputs<br>Alai<br>R<br>OSEC-NXT 24<br>Relay a<br>Log out<br>Salt dissolving tank<br>filling time<br>EMERGENCY-STOP       | n<br>FWD<br>ELAY ASSIGNMENT<br>III/0014<br>ISSIGNMENT<br>III/0014<br>ISSIGNMENT<br>Relay 1 Relay 2<br>changechange<br>changechange                                                                                                    | <ul><li>Selection error messages</li><li>Selection SMS</li></ul>   |                                                         |
| sms<br>Sms                                                                                                    | Relay 1<br>change                                                                                                    | Please note                                                        |                                                         |
|                                                                                                    |                                                                                                    | The "EMERGENCY STOP" function brane electrolysis system to stop im | causes the chlorine mem-<br>nediately in the event of a |

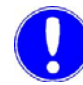

### Please note

hazardous situation.

The SMS option is optional and requires the SMS and Teleservice kit.

Main screen MENU

| IVIEINU                  |
|--------------------------|
| Menu selection           |
| Outputs                  |
| Alarm relay 1/2 Function |

RELAY FUNCTION

| OSEC-NXT 24   | Relay function | 10/23/2008<br>1:24:18 PM<br>WT |
|---------------|----------------|--------------------------------|
| Alarm relay 1 | Current        | value                          |
| Function      | change         | NO                             |
| Delay         | Γ              | 0 sec                          |
| Alarm relay 2 | Current        | value                          |
| Function      | change         | NO                             |
| Delay         | Γ              | 0 sec                          |
|               |                |                                |
|               |                |                                |

Both of the alarm relays, 1 and 2, require an NC (normally closed) or NO (normally open) switching function. If a time delay is needed before the switching function is triggered, you can also specify a delay of between 0 and 3600 seconds.

Proceed as follows:

- 1 Switch to the "Relay function" screen. The default factory setting for Alarm relay 1 is the NO switching function, and NC for Alarm relay 2. The default delay time for both alarm relays is 0 seconds.
- 2 The default settings can be changed if necessary. You will be asked to enter a user name and password. For details, see chapter 5.2.2 Logging in.

Main screen MENU Menu selection Outputs Interface

Proceed as follows:

- 1 Switch to the "Interface" screen. The factory setting for the bus addresses is 20.
- 2 The default settings can be changed if necessary. You will be asked to enter a user name and password. For details, see chapter 5.2.2 Logging in.

OSEC-NXT 24 Interface 11/12009 Log out 100/29 AM Parameters Current value Walt R5405-Bus 20 Adress 20 PROFIBUS 20 MAIN BACK

## 5.12.3 "Diagnostics" menu

| Main | screen<br>MENU<br>Menu seleo<br>Diagn | ction<br>lostics | Diagnos                | STICS             |
|------|---------------------------------------|------------------|------------------------|-------------------|
|      | C-NXT 24 I                            | Diagnosti        | i <b>cs</b> 1<br>10:07 | /1/2009<br>:29 AM |
|      | Operating data                        |                  | Digital inputs         |                   |
|      | Warning message log                   |                  | Digital outputs        |                   |
|      | Error message log                     |                  | Analog inputs          |                   |
|      | Info                                  | 1 [              | Analog outputs         | 1                 |
|      |                                       |                  |                        |                   |
|      |                                       |                  | MAIN<br>SCREEN BA      | кск               |
|      |                                       |                  |                        |                   |

In the "Diagnostics" menu, all of the operating parameters and settings can be viewed without needing to enter a user name or password.

The "Diagnostics" menu has the following submenus:

- Operating data
- Warning message log
- Error message log
- Info
- Digital inputs
- Digital outputs
- Analog inputs
- Analog outputs

The "Operating data" submenu consists of several screens. Press the "FWD" button to move to the next screen, and "BACK" to go back to the previous screen.

The first screen shows the current number of hours the system has been operating and preparing sodium hypochlorite for (the system uptime):

• Preparation

The so called "Day uptime counter". Gives the number of hours the system has actually been preparing sodium hypochlorite since it was last reset. To reset the system you will need to enter a user name and password. For details, see chapter 5.2.2 Logging in.

- Preparation total Gives the number of hours the system has actually been preparing sodium hypochlorite since it was last switched on.
- Preparation avg. Gives the average length of a preparation count (in the "Preparation active!" operating state).
- Preparation count Gives the number of preparation counts (in the "Preparation active!" state) since the system was last switched on.
- Operating hours total Gives the total number of hours the system has been on since it was last switched on.

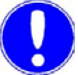

### Please note

The preparation and total operating hours should be entered in the operating journal.

Main screen MENU

Menu selection Diagnostics Operating data

## **OPERATING DATA**

| 0 | SEC-NXT 24 Opera      | ting value:    | 6           | 10/23/2008<br>1:30:37 PM<br>WT |
|---|-----------------------|----------------|-------------|--------------------------------|
|   | Parameters            | Cu             | rrent value |                                |
|   | Preparation           | reset          | 4,0         | h                              |
|   | Preparation total     |                | 24,0        | h                              |
|   | Preparation avg.      |                | 3,0         | h                              |
|   | Preparation count     |                | 8           |                                |
|   | Operating hours total |                | 32,0        | h                              |
|   |                       |                |             |                                |
|   |                       | MAIN<br>SCREEN | FWD         | BACK                           |

Main screen MENU

Menu selection

Diagnostics Operating data "FWD"

## 

| OSEC-NXT 24 Ope        | rating valı    | Jes          | 10/23/2008<br>1:32:10 PM<br>WT |
|------------------------|----------------|--------------|--------------------------------|
| Parameters             |                | Current valu | ie –                           |
| Electrolysis water     |                | 40,          | o I/h                          |
| Soft water remaining   |                | 523          | 11                             |
| Regeneration count     |                | 2            | 2                              |
| Soft water<br>hardness | check          |              | ן                              |
|                        | MAIN<br>SCREEN | FWD          | васк                           |

- Electrolysis water
  Current electrolysis water flow rate. The specific flow rate that is required is system-specific. See the information label on the chlorine membrane electrolysis system.
- Soft water remaining Shows the remaining amount of soft water available in the system.
- Regeneration count

Gives the number of regeneration counts that have been completed (how often the status message "Water softener regenerating" has been displayed) since the system was switched on. Soft water hardness

As part of the weekly maintenance, the hardness of the electrolysis water needs to be checked. Pressing the "check" button opens the inlet water solenoid valve for the softening process (E5) for 300 s. You can then take a sample of soft water to check using the water hardness test kit. For details on this, see chapter 5.13.3 Measuring the soft water hardness.

While the valve is open the status indicator is black.

You will be asked to enter a user name and password. For details, see chapter 5.2.2 Logging in.

| IN LIVE                                                                                                    |
|----------------------------------------------------------------------------------------------------|
| Menu selection                                                                                                    |
| Diagnostics<br>Operating data                                                                                                    |
| "FWD"                                                                                                    |
| OPERATING DATA                                                                                                    |
| OSEC-NVT 24 Operating data 1/1/2009                                                                                                    |
| Log out                                                                                                    |
| Parameters Current value                                                                                                    |
| Operating water pressure 3,5 bar                                                                                                    |
| Ambient temperature 20,0 °C                                                                                                    |
|                                                                                                    |
|                                                                                                    |
|                                                                                                    |
|                                                                                                    |
| MAIN<br>SCREEN FWD BACK                                                                                                    |
|                                                                                                    |
| Main screen                                                                                                    |
| MENU                                                                                                    |
| Menu selection                                                                                                    |
| Diagnostics                                                                                                    |
| Operating data                                                                                                    |
|                                                                                                    |
| Operating data<br>"FWD"<br>OPERATING DATA                                                                                                    |
| Operating data<br>"FWD"<br>OPERATING DATA                                                                                                    |
| Operating data<br>"FWD"<br>OPERATING DATA<br>OSEC-NXT 24<br>Log out<br>Derating values<br>10/23/2006<br>132:58 PM<br>132:58 PM<br>WT                                                                                                    |
| Operating data<br>"FWD"<br>OPERATING DATA<br>OSEC-NXT 24<br>Operating values<br>10232008<br>1132258 PM<br>1132258 PM<br>WT<br>Parameters<br>Current value                                                                                                    |
| Operating data<br>"FWD"<br>OPERATING DATA<br>OSEC-NXT 24<br>Log out<br>Parameters<br>Last monthly<br>maintenance<br>1/1/1999 12:00:00 PM                                                                                                    |
| Operating data<br>"FWD"<br>OPERATING DATA<br>OSEC-NXT 24<br>Log out<br>Parameters<br>Last monthly<br>maintenance<br>Digrating data<br>"FWD"<br>OPERATING DATA<br>U0/33/2006<br>132/58 PM<br>WT<br>VT<br>Parameters<br>Last monthly<br>maintenance                                                                                                    |
| Diagnostics<br>Gerating data<br>"FWD"<br>OPERATING DATA<br>OSEC-NAT 24<br>Log out<br>Parameters<br>Last monthly<br>maintenance<br>1/1/1999 12:00:00 PM                                                                                                    |
| Dignitistics<br>Generating data<br>"FWD"<br>OPERATING DATA<br>Uperating values<br>U232008<br>U23208<br>U23208<br>U23208<br>U232008<br>U232008<br>U23208<br>U232008<br>U23208<br>U232008<br>U23208<br>U232008<br>U232008<br>U232008<br>U23208<br>U232008<br>U232008<br>U232008<br>U23208<br>U23200<br>U23208<br>U23200<br>U23200<br>U2320<br>U2320<br>U2 |
| Digritositos<br>Gerating data<br>"FWD"<br>OPERATING DATA<br>Operating values<br>U023/2006<br>U023/2006<br>U023/20                                                                                                    |
| Digritositos<br>Gerating data<br>"FWD"<br>OPERATING DATA<br>OSEC-NKT 24<br>Log out<br>Parameters<br>Last monthly<br>Last annual<br>maintenance<br>1/1/1999 12:00:00 PM                                                                                                    |
| Digritositos<br>Gerating data<br>"FWD"<br>OPERATING DATA<br>OSEC-NXT 24<br>Log out<br>Parameters<br>Last monthly<br>Last annual<br>maintenance<br>1/1/1999 12:00:00 PM<br>MAIN<br>BACK                                                                                                    |

- Current operating water pressure
- Current ambient temperature

- Date of last monthly maintenance
- Date of last annual maintenance

Main screen

#### MENU Menu selection

#### Diagnostics Warning message log

### WARNING MESSAGE LOG

| OSEC-NXT 24 V                                  | arning message                         | log  | 1/1/2009<br>10:07:29 AM<br>WT |
|------------------------------------------------|----------------------------------------|------|-------------------------------|
| 2/13/2009 9:15:18 AM<br>Power off for less tha | 1 Warning come<br>n 4 hours            |      |                               |
| 2/13/2009 9:14:34 AM<br>Storage tank empty     | 1 Warning come                         |      |                               |
| 2/13/2009 9:08:31 AM<br>Perform annual mainte  | 1 Warning come<br>mance! Service requi | red  |                               |
| 2/13/2009 9:08:31 Af<br>Perform monthly main   | 1 Warning ( come ) go<br>enance!       | ne   | ¥<br>v                        |
|                                                |                                        | MAIN | васк                          |

All of the warnings are stored in the "Warning message log" and can be viewed at any time, irrespective of the current operating state.

The display is structured as follows:

- Date of the warning message
- Time of the warning message
- Status of the warning message There are two different statuses:
  - come
  - gone
- Warning message text

The arrow keys are used to navigate around the display. Press "BACK" or "MAIN SCREEN" to exit the warning message log again.

| Main screen<br>MENU |               |           |
|---------------------|---------------|-----------|
| Menu                | selection     |           |
|                     | Diagnostics   |           |
|                     | Error message | loa       |
|                     |               | 109       |
|                     | ERROR ME      | SSAGE LOG |
|                     |               |           |
|                     |               |           |

2/5/2009 11:48:18 AM Fault\_come Storage tank overfilled

2/5/2009 11:48:00 AM Fault come Air flow rate too low

2/5/2009 11:48:11 AM Fault ( come ) ack Air flow rate too low \*

¥

Ŧ

васк

MAIN SCREEN

| All of the errors are stored in the "Error message archive" and can |  |
|---------------------------------------------------------------------|--|
| be viewed at any time, irrespective of the current operating state. |  |

The display is structured as follows:

- Date of the error message
- Time of the error message
- Status of the error message There are three different statuses:
  - come
  - ack
  - gone
- Error message text

The arrow keys are used to navigate around the display. Press "BACK" or "MAIN SCREEN" to exit the error message log again.

WT.085.140.000.DE.IM.0320

5.

Main screen MENU Menu selection Diagnostics

| OSTICS |  |  |
|--------|--|--|
| Info   |  |  |

INFO

| OSEC-NXT 24<br>Log in                                              | Info                   | 9/1/2016<br>12:00:00 PM |
|--------------------------------------------------------------------|------------------------|-------------------------|
| Software Version<br>Software Date<br>Serial number<br>Order number | EAE1082 V01.0<br>04/16 | 20                      |
| System location<br>System name                                     | MAIN                   | BACK                    |

In the "Info" menu you can view the software version, its date and the chlorine membrane electrolysis system's serial number.

The operator can also enter other information about the chlorine membrane electrolysis system here. You will be asked to enter a user name and password. For details, see chapter 5.2.2 Logging in.

- 1 Touch the input box you want to access and keyboard will be displayed.
- 2 Enter the number or name and confirm by pressing Enter.

Main screen MENU Menu selection Diagnostics Digital inputs DIGITAL INPUTS Digital inputs OSEC-NXT 24 10/23/2008 1:42:03 PM Log out W/T Input Chlorine gas alarm Automatic stopcock closed Automatic stopcock open Rectifie Brine flow ext. Water softener/hardness control П MAIN SCREEN FWD BACK Main screen MENU Menu selection Diagnostics Digital inputs "FWD" **DIGITAL INPUTS** Digital inputs 10/23/2008 1:42:45 PM WT OSEC-NXT 24 Log out Input olving tank leve Storage tank overfilled Storage tank max Storage tank min. Storage tank empty Storage tank leak MAIN SCREEN васк FWD Main screen MENU u selection Diagnostics Digital inputs "FWD" Menu selection **DIGITAL INPUTS** OSEC-NXT 24 Digital inputs 10/23/2008 1:45:13 PM Log out WT Input State Plant leak Dosing leal Far Air flow meter Chlorine separator Electrolysis wate MAIN SCREEN васк E₩D Main screen MENU Menu selection Diagnostics Digital inputs "FWD" **DIGITAL INPUTS** Digital inputs OSEC-NXT 24 1/1/2009 10:07:29 AM Log out Input State Cooling water Vacuum container max Vacuum container min Release preparation EMERGENCY-STOP oltage/mains failure MAIN SCREEN BACK

In the "Digital inputs" menu you can view the current status of the digital inputs for diagnostic purposes.

A white signal status box means that the potential on the digital input is zero, a black signal status box means that the potential on the digital input is not zero.

The "Digital inputs" submenu consists of several screens. Press the "FWD" button to move to the next screen, and "BACK" to go back to the previous screen.

5.

Main screen MENU

0

| Menu       | selection       |                          |  |
|------------|-----------------|--------------------------|--|
| Ε          | Diagnostics     |                          |  |
|            | Digital outputs |                          |  |
|            | DIGITAL         | OUTPUTS                  |  |
|            | BIOINE          | 0011 010                 |  |
|            |                 |                          |  |
| SEC-NXT_24 | Digital outputs | 10/23/2008<br>1-48-25 DM |  |
|            |                 | ALLONGO PLUT             |  |

|                      |                |      | 001  |
|----------------------|----------------|------|------|
| Output               |                | Stat | e    |
| Automatic stopcock   |                |      |      |
| Alarm relay 1        |                |      |      |
| Alarm relay 2        |                |      |      |
| Rectifier            |                |      |      |
| Salt dissolving tank |                |      |      |
| Fan                  |                |      |      |
|                      | MAIN<br>SCREEN | FWD  | ВАСК |

In the "Digital outputs" menu you can view the current status of the digital outputs for diagnostic purposes.

A white signal status box means that the digital output is set to zero, a black signal status box means that the potential on the digital output is set to one.

The "Digital outputs" submenu consists of several screens. Press the "FWD" button to move to the next screen, and "BACK" to go back to the previous screen.

| Main screen<br>MENU<br>Menu selectic<br>Diagnos<br>Diç | n<br>ics<br>ital outputs<br>"FWD"<br>DIGITAL OUTPUTS |
|--------------------------------------------------------|------------------------------------------------------|
| OSEC-NXT 24 Digit                                      | il outputs 10/23/2008<br>1:49:55 PM<br>WT            |
| Output                                                 | State                                                |
| Water softener inlet                                   |                                                      |
| Water softener injector                                |                                                      |
| Water softener flush                                   |                                                      |
| Brine pump                                             |                                                      |
| Electrolysis water                                     |                                                      |
| Cooling water                                          |                                                      |
|                                                        | MAIN FWD BACK                                        |

Main screen MENU

Menu selection

Diagnostics Digital outputs "FWD"

**DIGITAL OUTPUTS** 

| OSEC-NXT 24 Digital output | its 10/23/2008<br>1:51:46 PM<br>WT |
|----------------------------|------------------------------------|
| Output                     | State                              |
| Vacuum pump                |                                    |
| Release metering/decanting |                                    |
| Alarm light                |                                    |
| Alarm horn                 |                                    |
|                            |                                    |
|                            |                                    |
|                            | MAIN<br>SCREEN BACK                |
|                            |                                    |

Main screen

Main screen

5.

| MENU           |
|----------------|
| Menu selection |
| Diagnostics    |
| Analog inputs  |
| ANALOG INPUTS  |

| OSEC-NXT 24 Analog       | inputs | 5              | 1/1/2009<br>10:07:29 AM |
|--------------------------|--------|----------------|-------------------------|
| Input                    | State  | Curre          | nt value                |
| Cell voltage             | 8368   |                | 3,0 V                   |
| Electrolysis current     | 336    |                | 0,1 V                   |
| Operating water pressure | 12501  |                | 4,0 mA                  |
| Ambient temperature      | 1562   |                | 96,0 Ω                  |
|                          |        |                |                         |
|                          |        |                |                         |
|                          |        | MAIN<br>SCREEN | ВАСК                    |

In the "Analog inputs" menu service personnel can view the current values and states of the analog inputs for the cell voltage and the electrolysis current, the operating water pressure and the ambient temperature for diagnostic purposes.

The current cell voltage and electrolysis current values are always between 0 - 10 volts, and between 4 - 20 mA for the operating water pressure. The corresponding processing state displayed is between 0 and 27648.

The current value for the ambient temperature is always between 96 and 131 Ohm. The corresponding digital state is between -328 and 1562.

MENU Menu selection Diagnostics Analog outputs ANALOG OUTPUTS

| Analo      | g outputs                 | 10/24/2008<br>11:26:45 AM<br>WT                      |
|------------|---------------------------|------------------------------------------------------|
|            | State                     | Current value                                        |
| ge         | 8368                      | 3,0 V                                                |
| is current | 336                       | 0,1 V                                                |
|            |                           |                                                      |
|            |                           |                                                      |
|            |                           |                                                      |
|            |                           |                                                      |
|            | M<br>SC                   | AIN BACK                                             |
|            | Analo<br>ge<br>is current | Analog outputs<br>State<br>ge 8368<br>is current 336 |

In the "Analog outputs" menu service personnel can view the current values and states of the analog outputs for the cell voltage and the electrolysis current for diagnostic purposes.

The current cell voltage and electrolysis current values are always between 0 - 10 volts. The corresponding digital state is between 0 and 32767.

Main screen

## 5.

## 5.12.4 "Service" menu

| MENU<br>Menu selecti<br>Service | ion<br>9 | Servic                        | E           |
|---------------------------------|----------|-------------------------------|-------------|
| OSEC-NXT 24                     | Service  | 10/23/200<br>2:04:21 PM<br>WT | 3<br>1<br>- |
| Salt dissolving tank            |          | Electrolysis                  |             |
| Maintenance                     |          | Overfilling                   |             |
| Parameter<br>reset              |          | Brine pump                    |             |
|                                 |          | Operating water               |             |
|                                 |          |                               |             |
|                                 |          | MAIN<br>SCREEN BACK           |             |
|                                 |          |                               |             |

The "Service" menu is primarily intended for use by service personnel (password level 3). All of the settings and operating parameters can, however, be read by all users, in any user group, without requiring the user to log in. From password level 2, the user can enter or change certain system settings.

The "Service" menu has the following submenus:

- Salt dissolving tank
- Maintenance
- Parameter reset
- Electrolysis
- Overfilling
- Brine pump
- Operating water

| Main screen<br>MENU<br>Mer | u selection<br>Service<br>Salt dissolving tanl<br>SALT DISSOLVI | k<br>NG TANK                   |
|----------------------------|-----------------------------------------------------------------|--------------------------------|
| OSEC-NXT 24                | Salt dissolving tank                                            | 10/23/2008<br>2:02:45 PM<br>WT |

Max. filling time

Run-out

5400 sec

30 sec

MAIN SCREEN

ВАСК

The "Salt dissolving tank" menu is used to enter limits for the max. filling time and run-out time for the salt dissolving tank. If the values entered here are exceeded an error message is generated.

You will be asked to enter a user name and password. For details, see chapter 5.2.2 Logging in.

Main screen MENU Menu sele

| 10110 3010011011 |  |
|------------------|--|
| Service          |  |
| Maintenance      |  |

SEDVICE

| OSEC-NXT 24                         | Service                     | 10/23/2008<br>2:05:14 PM<br>WT |
|-------------------------------------|-----------------------------|--------------------------------|
| Salt dissolving tank<br>Maintenance | Elect<br>Monthly m<br>compl | rolysis<br>aintenance<br>eted? |
| Parameter<br>reset                  | Yes<br>Operati              | NO<br>ing water                |
|                                     | MAI                         | IN BACK                        |

Regular service of the chlorine membrane electrolysis system is part of the liability for defects. There are certain tasks that the operator is required to perform on a daily, weekly or monthly basis. Once a year, annual maintenance must be carried out by Evoqua service personnel or by personnel trained and authorized by Evoqua for maintenance work. When monthly or annual maintenance is due a warning message is displayed on the main screen.

To confirm that maintenance has been carried out, press the "Maintenance" button. You will be asked to enter a user name and password. For details, see chapter 5.2.2 Logging in.

Depending on the password level entered, it is also possible to confirm completion of monthly maintenance (by the operator) or annual maintenance (by the service personnel).

Proceed as follows:

- 1 Press the "Maintenance" button. Depending on the password level, either the "Monthly maintenance completed?" or the "Annual maintenance completed?" dialog box will open.
- 2 If you have completed maintenance, press "Yes". The warning message in the main screen will then disappear and the time stamp is reset (see also the section on the "Maintenance" diagnostics menu).

The display switches to the "Parameter reset" menu.
Main screen MENU

Main screen MENU

OSEC-NXT\_24

Log out

Menu selection Service

Parameter reset

SERVICE

**ELECTROLYSIS** 

Current value

10/23/2008 2:08:08 PM WT

| OSEC-NXT 24          | Service           | 10/23/2008<br>2:07:18 PM<br>WT |
|----------------------|-------------------|--------------------------------|
| Salt dissolving tank | Electroly         | sis                            |
| Maintenance          | Reset<br>Paramete | ers?                           |
| Parameter<br>reset   | Yes               | NO                             |
|                      | Operating         | water                          |
|                      | MAIN              | ВАСК                           |

To reset the system to the factory default settings press the "Parameters" button. You will be asked to enter a user name and password. For details, see chapter 5.2.2 Logging in.

Proceed as follows:

- 1 Press the "Parameter reset" button. This opens the "Reset Parameters?" screen.
- 2 To confirm that you wish to change the parameters, press "Yes".

The display then reverts to the "Service" menu.

The "Electrolysis" menu is used to set all of the key parameters for the electrolysis process. These settings are configured at the factory and are system-specific. They are therefore password protected and only accessible to level 3 service personnel.

 $\underline{\mathbf{v}}$ 

Attention!

# Risk of injury and damage to the system!

These settings may only be changed by Evoqua service personnel or by personnel trained and authorized by Evoqua after consulting the manufacturer.

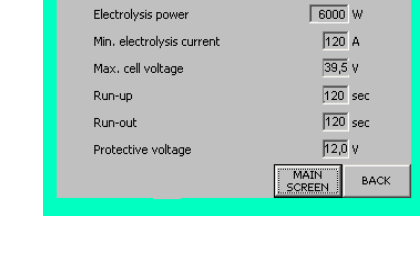

Electrolysis

Menu selection Service Electrolysis Main screen

MENU Menu selection Service

| ce    |      |  |
|-------|------|--|
| Brine | pump |  |

|--|

| OSEC-NXT 24    | Brine pump    | 10/23/2008<br>2:23:37 PM<br>WT |
|----------------|---------------|--------------------------------|
| Parameters     | Current       | t value                        |
| Max. run time  |               | 900 sec                        |
| Max, wait time |               | 900 sec                        |
| Run-out        |               | 2 sec                          |
|                |               |                                |
|                |               |                                |
|                |               |                                |
|                | MAI           | N BACK                         |
|                | <u>i</u> SCRE | EN                             |

The "Brine pump" menu is used to configure the brine pump. These settings are configured at the factory and are system-specific. They are therefore password protected and only accessible to level 3 service personnel.

| Main screen<br>MENU |                 |                                |
|---------------------|-----------------|--------------------------------|
| Menu s              | election        |                                |
| Se                  | ervice          |                                |
|                     | Operating water |                                |
|                     | OPERATI         | NG WATER                       |
| OSEC-NXT 24         | Operating water | 10/23/2008<br>2:27:49 PM<br>WT |
| Parameters          | Curren          | t value                        |
| Operating wate      | er hardness     | 30,0 °dH                       |

Electrolysis water

calibrate

0.0 l/h

BACK

MAIN

The "Operating water" menu is used to enter the total operating water hardness (factory default 30° dH) and to calibrate the flow meter for the electrolysis water, if necessary. You will be asked to enter a user name and password. For details, see chapter 5.2.2 Logging in.

As part of the monthly maintenance it is necessary to check the water hardness of the operating water being supplied to the system and to enter the value, which should be between 1 and 66° dH, in this menu. See chapter 5.13.4 Measuring the operating water hardness for details on measuring the operating water hardness.

| MENU                             |             |                           |
|----------------------------------|-------------|---------------------------|
| Menu se                          | lection     |                           |
| Sei                              | vice        |                           |
|                                  | calibrate   |                           |
|                                  | CAL         | IBRATION                  |
|                                  | O//E        | BIGTION                   |
| OSEC-NXT_24                      | Calibration | 10/23/2008<br>2/28/41 DM  |
| Log out                          |             | WT                        |
|                                  |             |                           |
| Calibration                      | Current v   | alue                      |
| Calibration                      | Current v   | value                     |
| Calibration<br>Electrolysis wate | r           | o.o l/h                   |
| Calibration<br>Electrolysis wate | r <u>-</u>  | •alue<br>0.0 l/h          |
| Calibration<br>Electrolysis wate | r           | •alue<br>0.0 l/h          |
| Calibration<br>Electrolysis wate | r           | -alue<br>0.0 l/h          |
| Calibration<br>Electrolysis wate | r           | -alue<br>0.0 l/h          |
| Calibration<br>Electrolysis wate | r           | alue<br>0.0 l/h<br>4 BACK |

As part of the monthly maintenance it is necessary to check the flow meter measurements and, if necessary, recalibrate it in the "Calibration" menu. See chapter 5.13.5 Calibrating the flow meter for details on calibrating the flow meter.

#### 5.12.5 "System" menu

| MENU<br>Menu sele<br>Syste                                                                                                    | ction<br>m | :                                     | System                         |
|----------------------------------------------------------------------------------------------------|------------|---------------------------------------|--------------------------------|
| CHNXT 24<br>g out<br>Clean<br>display<br>Display contrast<br>+<br>Change<br>display language<br>Calibrate<br>operator display | System     | Adjust<br>date/time<br>MAIN<br>SCREEN | 10/23/2008<br>2/30/32 PM<br>WT |

Main screen MENU Menu selection

Main screen

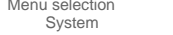

Clean display

SYSTEM

In the "System" menu you can configure the control and display unit.

The "System" menu has the following submenus:

- Clean display •
- Display contrast / + •
- Change display language
- Calibrate operator display
- Adjust date/time

Proceed as follows:

OSEC-INXT 24 System 10/23/2008 2:30:32 PM WT Log out Clean display Adjus date/tin Display contrast Change display language alibrate ator displa MAIN SCREEN BACK

- 1 Press the "Clean display" button. A protective screen is displayed. Cleaning the display takes 30 seconds. The control and display unit cannot be used while cleaning is taking place.
- 2 Once cleaning is complete the display reverts to the "System" menu.

Main screen

MENU Menu selection

System Display contrast - / **S**YSTEM

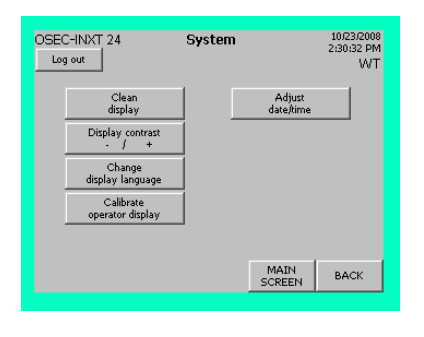

Proceed as follows:

1 To decrease or increase the display contrast as necessary, press the corresponding part of the "Display contrast - / +" button.

147

Main screen

- MENU Menu selection
  - System

stem Change display language SYSTEM

| OSEC-IN<br>Log out | XT 24                         | System | ı                   | 10/23/2008<br>2:30:32 PM<br>WT |
|--------------------|-------------------------------|--------|---------------------|--------------------------------|
|                    | Clean<br>display              |        | Adjust<br>date/time |                                |
|                    | Display contrast<br>- / +     |        |                     |                                |
|                    | Change<br>display language    |        |                     |                                |
|                    | Calibrate<br>operator display |        |                     |                                |
|                    |                               |        |                     |                                |
|                    |                               |        | MAIN<br>SCREEN      | BACK                           |

| Deutsch  |  |
|----------|--|
| DedGti   |  |
| English  |  |
| Français |  |
| Svenska  |  |
| Svenska  |  |

The factory default setting is German. If necessary, the language can be changed. The languages available are:

- German
- English
- French
- Swedish

Proceed as follows:

- 1 Press the "Change display language" button. The language selection dialog box is displayed for 10 seconds.
- **2** Press the language you wish to select. The display then reverts to the main screen.

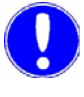

#### Please note

The operator display is optimized for an operator of average height. This setting should only be changed if there is a significant difference, for example, if the chlorine membrane electrolysis system is installed at an unusual height.

| Main screen<br>MENU<br>Menu select<br>Systen<br>C                                                                                      | tion<br>n<br>Salibrate operator dis<br>S                             | splay<br>SYSTEM                             |
|----------------------------------------------------------------------------------------------------|----------------------------------------------------------------------|---------------------------------------------|
| OSEC-NXT 24<br>Log out<br>Clean<br>display<br>Display contrast<br>- / +<br>Change<br>display language<br>Calibrate<br>operator display | System<br>Adjust<br>Modifying<br>optimized operat<br>Yes N<br>SCREEN | 10/23/2008<br>2:3:152 РМ<br>WT<br>ion?<br>о |

You will be asked to enter a user name and password. For details, see chapter 5.2.2 Logging in.

Proceed as follows:

- 1 Press the "Calibrate operator display" button. The "Modifying optimized operation?" dialog box opens.
- 2 To confirm that you wish to change the settings, press "Yes".

Main screen MENU

| Menu selection |  |
|----------------|--|
| System         |  |

| 0,010111        |           |
|-----------------|-----------|
| Adjust date/tim | ne        |
|                 | DATE/TIME |

| OSEC-NXT 24 | Date/time        | 10/23/2008<br>2:33:58 PM<br>WT |
|-------------|------------------|--------------------------------|
| Date/time   | Current          | value                          |
| set         | 1/1/1999 12:00:0 | 0 PM                           |
|             |                  |                                |
|             |                  |                                |
|             |                  |                                |
|             |                  |                                |
|             | SCREE            | N BACK                         |

You will be asked to enter a user name and password. For details, see chapter 5.2.2 Logging in.

Proceed as follows:

- 1 Press the "Adjust date/time" button.
- 2 Enter the correct date and time in the input box in the "Date/time" menu using the keyboard displayed.
- **3** Press the "Set" button to confirm. The time displayed on screen is updated immediately.

# 5.12.6 "Manual functions" menu

Please note

The "Manual functions" button is only displayed on the "Menu selection" screen when the system is in "MANUAL" mode. It is not displayed when the system is in Automatic mode.

| Main screen<br>MENU          |                          |
|------------------------------|--------------------------|
| Menu selection               |                          |
| Manual functions             |                          |
| MANULAL E                    |                          |
| MANOAL I                     |                          |
|                              |                          |
| OSEC-NXT_24 Manual functions | 10/23/2008<br>2:34:45 PM |
| Log out                      | WT                       |
|                              |                          |
| Electrolysis water Water so  | oftener                  |
|                              |                          |
| Cooling water<br>On          |                          |
| Buino filling                |                          |
| On                           |                          |
|                              |                          |
|                              |                          |
|                              |                          |
|                              |                          |
| MAI                          | N BACK                   |
| JORE                         |                          |

The "Manual functions" menu has the following submenus:

- Electrolysis water On
- Cooling water On
- Brine filling On
- Water softener

The manual functions are only active in MANUAL mode when the system is in the "Preparation off" state. They can be used to enable the required function temporarily.

The manual functions are password protected. You will be asked to enter a user name and password. For details, see chapter 5.2.2 Logging in.

If a manual function is active the status message "Manual mode active" is displayed in the main screen and the "i" (Info) button flashes. Which manual functions is currently active can be displayed in the operating messages menu by pressing the "i" (Info) button.

Main screen MENU

Menu selection Manual functions Electrolysis water On

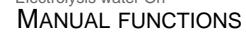

| OSEC-NXT 24 Manual functions       | 10/23/2008<br>2:36:52 PM<br>WT |
|------------------------------------|--------------------------------|
| Electrolysis water Off Water softe | ner                            |
| Cooling water<br>On                |                                |
| Brine filling<br>On                |                                |
|                                    |                                |
|                                    |                                |
| MAIN                               | ВАСК                           |

⚠

Electrolysis water can be turned on manually either for diagnostic purposes or when performing maintenance, for instance to set the flow rate or to calibrate the flow meter.

Proceed as follows:

- 1 Press the "Electrolysis water On" button. Open the electrolysis water solenoid valve (E2) and the water softener water inlet solenoid valve (E5). The electrolysis water starts flowing.
- 2 To stop the "MANUAL Electrolysis water" function again, press the "Electrolysis water Off" button.

# Attention!

Please note that the electrolysis water dilutes the sodium hydroxide in the electrolysis cell, which may interfere with the electrolysis process.

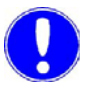

#### Please note

Please note that the electrolysis water flows over the electrolysis cell in the reactor and on into the storage tank, thus diluting the product.

Main screen MENU Menu selection Manual functions

| Cooling water | On        |
|---------------|-----------|
| Manual        | FUNCTIONS |

| OSEC-NXT 24 Manual functions      | 10/23/2008<br>2:37:17 PM<br>WT |
|-----------------------------------|--------------------------------|
| Electrolysis water Water softener |                                |
| Cooling water<br>Off              |                                |
| Brine filling<br>On               |                                |
|                                   |                                |
|                                   |                                |
| MAIN<br>SCREEN                    | BACK                           |

Cooling water can be turned on manually, either for diagnostic purposes or when performing maintenance, for instance to set the flow rate.

Proceed as follows:

- 1 Press the "Cooling water On" button.
- 2 The cooling water solenoid valve (E3) is opened. The cooling water is flowing.
- **3** To stop the "MANUAL Cooling water" function again, press the "Cooling water Off" button.

#### Main screen MENU

Menu selection Manual functions Brine filling On

| MANUAL | FUNCTIONS |
|--------|-----------|
|        |           |

| Log out                         | 2138150 PM<br>WT |
|---------------------------------|------------------|
| Electrolysis water Water soften | er               |
| Cooling water<br>Off            |                  |
| Brine filling<br>On             |                  |
|                                 |                  |
|                                 |                  |
| MAIN<br>SCREEN                  | BACK             |

The brine pump can be turned on manually, either for diagnostic purposes or when performing maintenance.

Proceed as follows:

- 1 Press the "Brine filling On" button.
- 2 The brine pump supplies brine to the chlorine separator.
- To stop the "Manual brine pump" function again, press the 3 "Brine filling Off" button.

# Please note

When the maximum fluid level is reached the brine pump is turned off automatically by the level switch in the chlorine separator.

5.

Main screen MENU

Menu selection Manual functions Water softener Regenerating the water softener

#### MANUAL WATER SOFTENING

| softening 2             | 10,23,2008<br>:39:35 PM<br>WT                                                 |
|-------------------------|-------------------------------------------------------------------------------|
| Test<br>Inlet           |                                                                               |
| Test<br>Flushing system |                                                                               |
| Test<br>Injector        |                                                                               |
| MAIN                    | BACK                                                                          |
|                         | Test<br>Test<br>Test<br>Flushing system<br>Test<br>Injector<br>MAIN<br>SCREEN |

Automatic regeneration of the water softener is usage-based and depends on the water hardness. Regeneration of the water softener can also be started manually.

This menu also contains a number of options which the service personnel can use to test the water softener.

The "Manual water softening" menu has the following submenus:

- Regenerating the water softener
- Test Inlet
- Test Flushing system
- Test Injector

Proceed as follows:

1 Press the "Regenerating the water softener" button. The regeneration process takes about 50 minutes.

While regeneration is running the status message "Water softener regenerating" is displayed on the main screen. Press the "i" (Info) button to show the current regeneration phase:

Main screen "i" (info) operating messages

Log out

10/24/2008 12:06:58 PM Water softener reacting

10/23/2008 2:46:48 PM Water softener adding brine

Log out

OSEC-NXT 24 Operating messages

OSEC-NXT\_24 Operating messages

#### OPERATING MESSAGES

10/24/2008 12:07:02 PM

васк

10/23/2008 2:47:16 PM WT

васк

WT

Water softener reacting

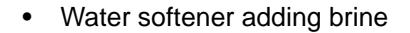

153

• Water softener washing

| OSEC-NXT 24                          | Operating messages | 10/24/2008<br>12:08:11 PM<br>WT |
|--------------------------------------|--------------------|---------------------------------|
|                                      |                    |                                 |
|                                      |                    |                                 |
| 10/24/2008 12:08<br>Water softener w | 8:08 PM<br>ashing  |                                 |
|                                      |                    | ВАСК                            |

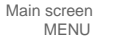

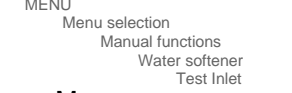

#### MANUAL WATER SOFTENING

| OSEC-NXT 24 Manual water     | r softening             | 10/23/2008<br>2:41:47 PM<br>WT |
|------------------------------|-------------------------|--------------------------------|
| Regenerate<br>water softener | Test<br>Inlet           |                                |
|                              | Test<br>Flushing system |                                |
|                              | Test<br>Injector        |                                |
|                              |                         |                                |
|                              |                         |                                |
|                              | MAIN<br>SCREEN          | BACK                           |

Testing the water softener water inlet solenoid valve (E5).

#### Proceed as follows:

1 Press and hold the "Test Inlet" button. This is a key function. If the water softener water inlet solenoid valve (E5) is working correctly it will open and the LED on the valve will switch on. The valve will close again as soon as the button is released.

Main screen MENU Menu selection Manual functions Water softener Test Flushing system

MANUAL WATER SOFTENING

| OSEC-NXT 24 Manual water softeni | ng 10/23/2008<br>2:42:13 PM<br>WT |
|----------------------------------|-----------------------------------|
| Regenerate<br>water softener     | Fest                              |
|                                  | Fest<br>jector                    |
|                                  |                                   |
| M<br>SC                          | AIN<br>REEN BACK                  |

Testing the water softener flushing solenoid valve (E8).

Proceed as follows:

1 Press and hold the "Test Flushing system" button. This is a key function. If the water softener flushing solenoid valve (E8) is working correctly it will open and the LED on the valve will switch on. The valve will close again as soon as the button is released.

Main screen MENU Menu selection Manual functions Water softener Test Injector

#### MANUAL WATER SOFTENING

| OSEC-NXT 24 Manual wat       | er softening 10/23/2008<br>2:44:30 PM<br>WT |
|------------------------------|---------------------------------------------|
| Regenerate<br>water softener | Test<br>Inlet                               |
|                              | Test<br>Flushing system                     |
|                              | Test<br>Injector                            |
|                              |                                             |
|                              |                                             |
|                              | MAIN<br>SCREEN BACK                         |
|                              |                                             |

Testing the injector. This tests the:

- Water softener injector solenoid valve (E6)
- Water softener flushing solenoid valve (E8)
- Injector
- Injector limit contact

Proceed as follows:

- 1 Press and hold the "Test Injector" button. This is a key function. If the injector is working correctly, then
  - The water softener water inlet solenoid valve (E6) will open and the LED on the valve will switch on.
  - The water softener flushing solenoid valve (E8) will open and the LED on the valve will switch on.
  - Brine will be sucked in
  - Once the limit contact is reached the error message "Water softener brine flow switch plausibility" is displayed and the valves close again.

# 5.13 Maintenance by the operator

Maintenance is divided into two levels:

- Maintenance level 1 Performed by trained and instructed operators.
  - Maintenance level 2

Performed by Evoqua service personnel or by personnel trained and authorized by Evoqua for maintenance work.

The liability for defects is only valid if maintenance work is performed as specified.

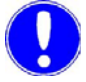

#### Please note

•

Inspections are to be carried out while the system is running!

#### 5.13.1 Maintenance overview

daily

| Required work                                                                                                    | see<br>chapter |
|----------------------------------------------------------------------------------------------------|----------------|
| • Visual inspection of the entire chlorine mem-<br>brane electrolysis system, including salt dis-<br>solving tank, storage tank and hydrogen vent<br>pipe, for leak-tightness and damage. |                |
| <ul> <li>Are there any warning messages or error<br/>messages? See the warning and error mes-<br/>sage logs.</li> </ul>                                                                   |                |
| <ul> <li>Check pressure levels on the pressure reducing valves. Adjust if necessary.</li> <li>Electrolysis water (M4): 0.8 bar</li> <li>Operating water (M3): 3.5 bar</li> </ul>          | 4.7.6          |
| <ul> <li>Check the flow rates, by reading the system's indicators. Adjust if necessary.</li> <li>Electrolysis water (M7)</li> <li>Cooling water (M6)</li> </ul>                           | 4.7.6<br>4.7.7 |
| <ul> <li>Check that the fill level in the salt dissolving<br/>tank is at least at the 40 cm level and replen-<br/>ish if necessary.</li> </ul>                                            | 5.13.2         |

weekly

| -  |                                                                                                    |                |
|----|----------------------------------------------------------------------------------------------------|----------------|
| Re | equired work                                                                                             | see<br>chapter |
| •  | Replenish salt in the salt dissolving tank.                                                              | 5.13.2         |
| •  | Check the electrolysis current and cell volt-<br>age and enter the readings in the operating<br>journal. | 5.11           |
| •  | Check the preparation and total operating hours and enter in the operating journal.                      | 5.12.3         |
| •  | Measure soft water hardness and enter the value into the operating journal.                              | 5.13.3         |

# monthly

| Re | equired work                                              | see<br>chapter |
|----|-----------------------------------------------------------|----------------|
| •  | Measuring the operating water hardness                    | 5.13.4         |
| •  | Check the flow meter and recalibrate if nec-<br>essary    | 5.13.5.        |
| •  | Check the filter and clean if necessary.                  | 5.13.6         |
| •  | Reset "Perform monthly maintenance!" warn-<br>ing message | 5.12.4         |

### annual

| Required work                                    | see<br>chapter |
|--------------------------------------------------|----------------|
| Request service technician (maintenance level 2) |                |

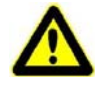

#### Warning!

If you find any leaks or damage to the chlorine membrane electrolysis system, switch off automatic preparation immediately by pressing the "Mode" button and contact Evoqua customer services immediately.

#### Please note

Components and hose connections that are mechanically or electrically operated are labeled on the system with abbreviations (e.g. M3). To facilitate their identification, these abbreviations are repeated at relevant points in the operating instructions and on the drawings.

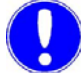

### Please note

Please note that the system must be maintenanced in accordance with the specifications contained in DIN EN 13121-4. Further important notes for cleaning are described in the attached user manual. Please do not walk on the roof of the storage tank!

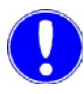

#### Please note

The operator is obliged to have the sodium hypochlorite storage tank inspected by an authorized inspection agency!

# 5.13.2 Replenishing the salt in the salt dissolving tank

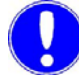

Please note

Insufficient salt in the salt dissolving tank leads on to malfunctions on the water softener, consequently resulting in irreparable damage to the chlorine membrane electrolysis sytem and the electrolysis cells.

Check the fill level of the brine in the salt dissolving tank daily! For details see chapter 5.13.2 Replenishing the salt in the salt dissolving tank.

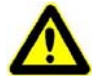

#### Attention!

To ensure fault-free, safe operation, use only the salt prescribed by the manufacturer (e. g. Evoqua OSEC® Salin) and completely softened water produced by the chlorine membrane electrolysis system.

| OSEC® Salin salt pellets<br>Part No. | Quantity |
|--------------------------------------|----------|
| W3T377623                            | 500 kg   |
| W3T164787                            | 1,000 kg |
| W3T164788                            | 2,000 kg |
| W3T164789                            | 3,000 kg |
| W3T164790                            | 5,000 kg |

The minimum fill level is 40 cm above the top of the sieve tray.

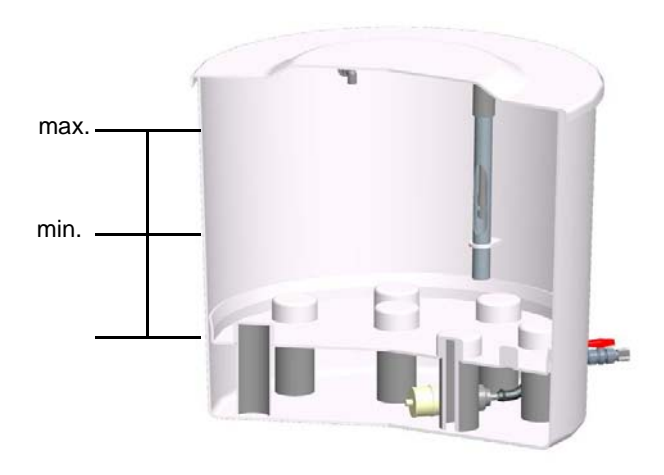

Fig. 3 Evoqua salt dissolving tank

Proceed as follows:

- 1 Lift the cover of the salt dissolving tank.
- 2 Replenish the salt.
- 3 Close the cover of the salt dissolving tank.

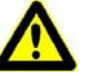

### Attention!

Do not allow any dirt to get into the salt dissolving tank! Close the cover immediately after replenishing the salt!

Main screer

5

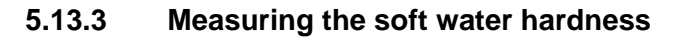

As part of the weekly maintenance, the hardness of the soft water needs to be checked. Measurement is possible in every operating state.

Proceed as follows:

- Switch to the "Operating data" menu and press the "check" button. You will be asked to enter a user name and password. For details, see chapter 5.2.2 Logging in. The water softener water inlet solenoid valve (E5) is opened for 300 s and the status indicator changes to black.
- 2 Take a water sample from the soft water sample ball valve (M8).
- 3 Measure the water hardness using the water hardness test kit. Proceed as described in the water hardness test kit's instruction manual.
- 4 Check the value and enter in the operating journal.

#### Attention!

#### Damage to the system!

The soft water hardness should be <  $0.25^{\circ}$  dH. If not, contact Evoqua customer services.

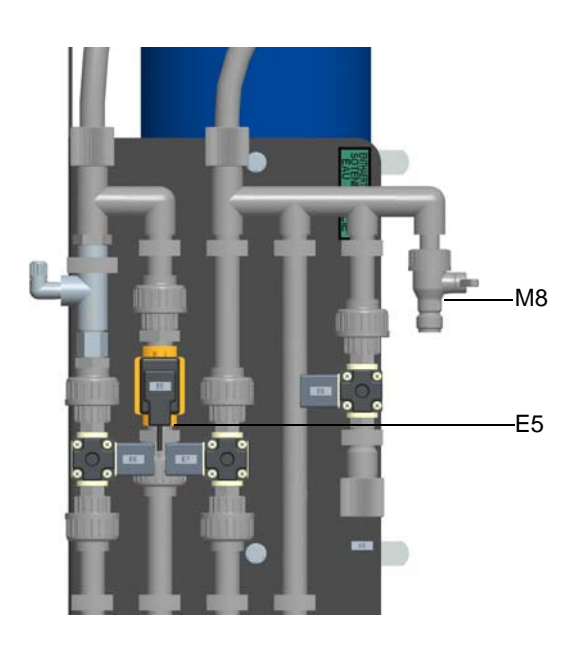

Fig. 4 Cutaway view of the water softener

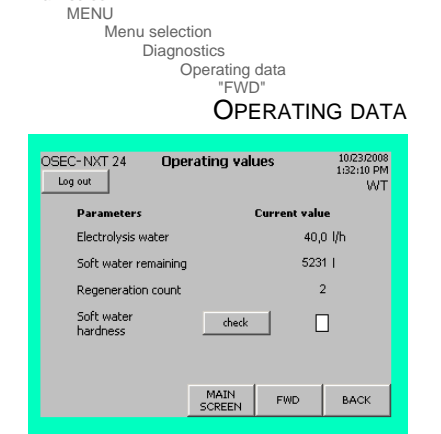

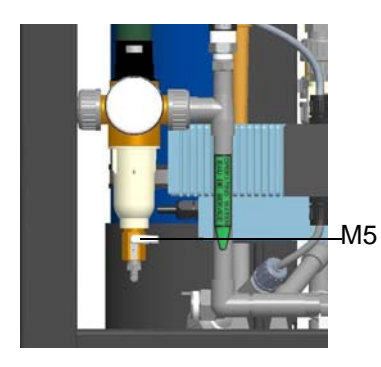

# 5.13.4 Measuring the operating water hardness

As part of the monthly maintenance, the water hardness of the operating water supplied to the system needs to be checked and entered on the control and display unit. The operating water hardness can be measured and entered in any operating state.

Proceed as follows:

- **1** Take a water sample at the filter drain tap of the pressure reducing valve (M5).
- Fig. 5 Cutaway view of the pressure reducing valve showing the filter drain tap
- 2 Measure the water hardness using the water hardness test kit. Proceed as described in the water hardness test kit's instruction manual.

| Main | screen                 |
|------|------------------------|
|      | MENU                   |
|      | Menu selection         |
|      | Service                |
|      | Operating water        |
|      | <b>OPERATING WATER</b> |

| Parameters         Current value           Operating water hardness         30,0         °dH           Electrolysis water | OSEC-NXT 24      | Operating wate | er 10.2:<br>2:27:  | 3/2008<br>49 PM<br>WT |
|----------------------------------------------------------------------------------------------------|------------------|----------------|--------------------|-----------------------|
| Operating water hardness 30,0 °dH<br>Electrolysis water calibrate 0.0 l/h                                                 | Parameters       | Cu             | urrent value       |                       |
| Electrolysis water calibrate 0.0 l/h                                                                                      | Operating wate   | hardness       | 30,0 °dH           |                       |
|                                                                                                    | Electrolysis wat | calibrate      | ] 0.0 l/h          |                       |
| MAIN<br>SCREEN BACK                                                                                                    |                  |                | MAIN<br>SCREEN BAG | ж                     |

3 Switch to the "Operating water" menu and enter the value measured. It should be between 0 and 66° dH. You will be asked to enter a user name and password. For details, see chapter 5.2.2 Logging in.

| Min: 1,0     |               | Max | : 66,0 |          |
|--------------|---------------|-----|--------|----------|
|              |               |     |        | 30       |
| A            | 1             | 2   | 3      | ESC      |
| В            | 4             | 5   | 6      | BSP      |
| С            | 7             | 8   | 9      | +1-      |
| D            | E             | F   | 0      | ,        |
| $\leftarrow$ | $\rightarrow$ |     | <      | <u> </u> |

4 Enter the measured value in the operating journal.

# 5.13.5 Calibrating the flow meter

As part of the monthly maintenance it is necessary to check the flow meter measurements and it may be necessary to recalibrate it.

Proceed as follows:

 Check the electrolysis water flow rate and adjust using the dosing ball valve (M7) if necessary. See the information label (A) on the chlorine membrane electrolysis system for details.

|                       | OSEC-NXT 12 | OSEC-NXT 24 | OSEC-NXT 36 | OSEC-NXT 48 | OSEC-NXT 60 |
|-----------------------|-------------|-------------|-------------|-------------|-------------|
| Electrolysis<br>water | 20 l/h      | 40 l/h      | 60 l/h      | 80 l/h      | 100 l/h     |

2 Switch to the "Operating water" menu. This is where the current electrolysis water flow rate is displayed. If it differs by more than +/- 0.5 l/h from the system-specific setting on the dosing ball valve, press the "calibrate" button. You will be asked to enter a user name and password. For details, see chapter 5.2.2 Logging in.

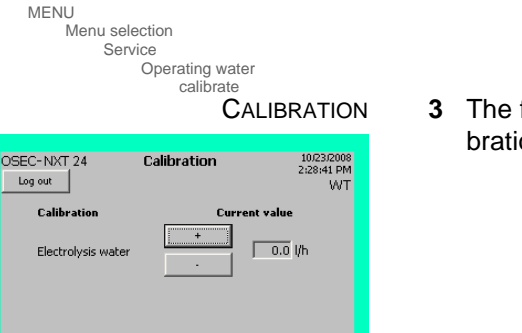

MAIN SCREEN

BACK

**3** The flow rate can be adjusted by pressing "+" or "-" in the calibration submenu if necessary.

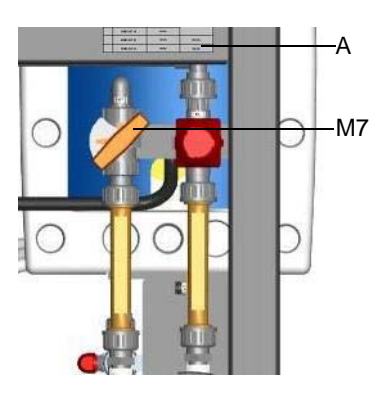

Main screen MENU

OSEC-NXT 24

Paran

Log out

Main screen

Menu selection Service

Operating water hardness

Electrolysis water

Operating water

calibrate

Operating water

**OPERATING WATER** 

Current value

0.0 l/h

MAIN SCREEN BACK

10/23/2008 2:27:49 PM WT

| 5.13.6 | Checking and cleaning the filter          |
|--------|-------------------------------------------|
|        | See chapter 8. Arrangement of components. |

As part of the monthly maintenance procedure, check the filters one after another and clean them if necessary:

- Soft water filter
- Cathode inlet filter
- Operating water pressure reducing valve filter (M3)

Proceed as follows:

# Switch off automatic mode

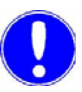

# Please note

1

When dismantling the filters, take note of the sequence of parts and observe this when reassembling!

Press the "Mode" button to switch off automatic mode. For details see chapter 5.5 Turning off automatic mode.

Soft water filter

- 1 Close the ball valve of the salt dissolving tank.
- 2 Dismantle the filter (A), clean if necessary, and reassemble.
- 3 Open the ball valve of the salt dissolving tank.

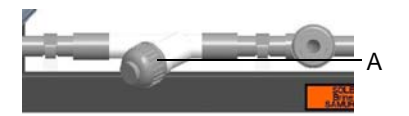

# Cathode inlet filter

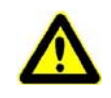

#### Attention!

# **Risk of injury!**

Sodium hydroxide is caustic and hot in the system (approx. 60°C). Wear protective clothing!

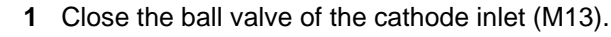

- 2 Dismantle the filter (A), clean if necessary, and reassemble.
- **3** Open the ball valve of the cathode inlet (M13).

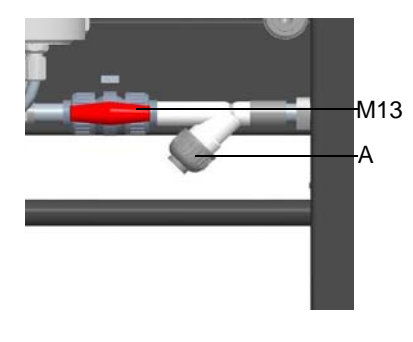

5.

Operation

5.

Operating water pressure reducing valve filter (M3)

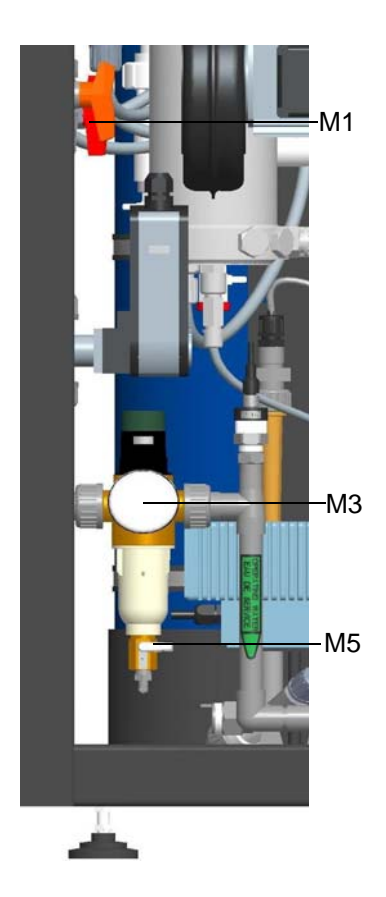

- 1 Close the ball valve of the water inlet (M1).
- 2 Open and empty pressure reducing valve filter drain tap (M5).
- ${\bf 3} \quad {\rm Close \ the \ drain \ tap \ filter \ of \ the \ pressure \ reducing \ valve \ (M5) \ .}$
- 4 Dismantle the filter, clean if necessary, and reassemble.
- 5 Open the ball valve of the water inlet (M1).

# 5.14 Faults

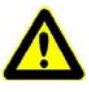

# Chemical hazard!

Warning!

A substantial quantity of chemicals is produced in the chlorine membrane electrolysis system. For safe operation and to prevent harm to persons, be sure to follow the safety instructions and warnings on the system and in this operating manual.

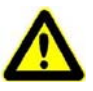

#### Warning!

#### Injury or damage to the system!

If you find any leaks or damage to the chlorine membrane electrolysis system, switch off automatic preparation immediately by pressing the "Mode" button and contact Evoqua customer services immediately.

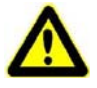

#### Attention!

#### Damage to the system!

Only in emergencies turn off the main switch! Otherwise, important safety functions are deactivated.

There are basically three different types of faults:

- Faults that do not interrupt the running automatic process. The chlorine membrane electrolysis system stays in the current operating state.
- Faults that trigger the stopping of preparation. The chlorine membrane electrolysis system switches to the "Preparation standby" operating status. Automatic mode is active. As soon as the fault has been corrected and the "RESET" button has been pressed, preparation can be started again.
- Faults that cause automatic operation to be stopped immediately. The mode changes from Automatic to Manual and the chlorine membrane electrolysis system switches to the "Preparation off" state.

If the system develops a fault, a corresponding error message is displayed in a dialog box, irrespective of the current operating state or what else is currently being displayed by the system. Every error message has to be acknowledged individually by pressing the i button. Once the last error message has been acknowledged the display returns to the last menu that was displayed and the returns to signal symbol is displayed.

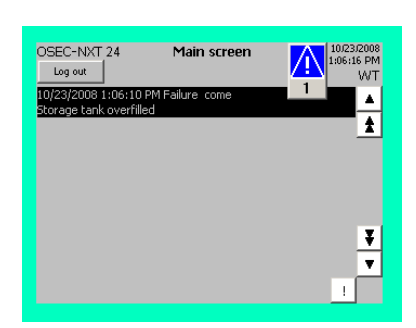

Main screen

| OSEC-NXT<br>Log out | 24                 | Main screel                                | ' <mark>/</mark>                        | 10/23/2008<br>1:04:45 PM<br>WT |
|---------------------|--------------------|--------------------------------------------|-----------------------------------------|--------------------------------|
| Current             | Voltage            | AUTO                                       | 4AT1                                    |                                |
| - 160<br>           | - 40               | Operating m<br>Preparation                 | essages<br>active!                      | ż                              |
| - 158.0 A           | - 37.0 V<br>-<br>- | Warning me                                 | sages                                   | ž                              |
| ■: ₀                | ∎_₀                | Error messa<br>12:59:39 PM<br>Storage tank | <b>ges</b><br>I come ack<br>Koverfilled | i                              |
| Mode                |                    |                                            | RESET                                   | MENU                           |
| Main scree          | n                  |                                            |                                         |                                |

Error messages

"i" (info) Error messages

OSEC-NXT 24

9 11:48:18 Al

2/5/2009 11:47:28 AM Fault come ack Siphon device level probes plausibility

Log out

MAIN SCREEN

**ERROR MESSAGES** 

3

LOG

1/1/2009 10:07:29 AM

> ▲ ±

¥

Ŧ

BACK

The last error message reported by the system is displayed as a text message on the main screen, together with the time stamp and the state and the "i" (Info) button flashes.

The text message, the symbol and the flashing "i" (Info) button all cease to be displayed once the fault has been cleared and the "RESET" button has been pressed.

If it is not possible to remedy the fault yourself, please contact Evoqua Water Technologies GmbH, Günzburg directly.

The "i" (Info) button allows you to view the error messages that have been displayed by the system, including the date, time and status details ("come", "ack" and "gone"), at any time.

The arrow keys are used to navigate around the display.

All faults are also stored in the error message log (accessible via the main "Diagnostics" menu) and can be viewed there at any time. See chapter 5.12.3 Error message log.

# 5.14.1 Faults without interruption of the preparation process

| Error message                                            | caused by                                                                                   | Remedy                                                                                                    |  |
|----------------------------------------------------------|---------------------------------------------------------------------------------------------|----------------------------------------------------------------------------------------------------|--|
| Siphon device<br>level probes<br>plausibility            | <ul> <li>"Min." and "Max." fill level<br/>message displayed simulta-<br/>neously</li> </ul> | <ul> <li>The switching functions of the<br/>level probes in the lifting tank<br/>should be checked by an electri-<br/>cal technician.</li> </ul>                        |  |
| Siphon device<br>vacuum pump<br>running time<br>exceeded | <ul> <li>Set run time of the vacuum<br/>pump exceeded</li> </ul>                            | <ul> <li>Check the suction-side pipes for<br/>leaks</li> <li>Have the pumps checked by an<br/>electrical technician.</li> <li>The switching functions of the</li> </ul> |  |
|                                                          |                                                                                             | <ul> <li>The switching functions of the<br/>level probes in the lifting tank<br/>should be checked by an electri-<br/>cal technician.</li> </ul>                        |  |

| 5.14.2 | Faults that cause preparation to stop |
|--------|---------------------------------------|
|        | (AUTOMATIC "Preparation standby")     |

| Error message                                                                                               | caused by                                                                                                    | Remedy                                                                                                    |
|----------------------------------------------------------------------------------------------------|----------------------------------------------------------------------------------------------------|----------------------------------------------------------------------------------------------------|
| Cell voltage<br>too high                                                                                    | <ul> <li>Limit value exceeded<br/>(electrical resistance too<br/>high, electrolysis process<br/>not working properly)</li> </ul>     | <ul> <li>Notify Evoqua customer service<br/>immediately</li> </ul>                                                                                                    |
| Electrolysis current<br>too low                                                                             | <ul> <li>Below limit value<br/>(electrical resistance too<br/>high, electrolysis process<br/>not working properly)</li> </ul>        | Notify Evoqua customer service<br>immediately                                                                                                    |
| Cooling water<br>flow rate too<br>low                                                                       | <ul> <li>Below set value for a pro-<br/>longed period of time</li> </ul>                                                             | <ul> <li>Check cooling water flow rate (M6) and set according to the specifications on the system</li> <li>Check the warning message log</li> </ul>                                                                                                    |
| Cooling water<br>flow rate too low<br>Operating water pressure:<br>1.99 bar!<br>Warning for 1.23 hours      | <ul> <li>Below set value for a pro-<br/>longed period of time due to<br/>the operating water pres-<br/>sure being too low</li> </ul> | <ul> <li>Check cooling water flow rate (M6) and set according to the specifications on the system</li> <li>Check the operating water pressure (M3) during operation and, if necessary, reset according to the system specifications</li> </ul>                                              |
| Electrolysis water<br>flow rate too<br>low                                                                  | Significantly below set value                                                                                                    | <ul> <li>Adjust electrolysis water flow<br/>rate as described in chapter<br/>4.7.8.</li> <li>Check electrolysis water pres-<br/>sure (M4) during operation and,<br/>if necessary, reset according to<br/>the specifications on the system</li> <li>Check the warning message log</li> </ul> |
| Electrolysis water<br>flow rate too low<br>Operating water pressure:<br>1.99 bar!<br>Warning for 1.23 hours | Significantly below set value<br>due to the operating water<br>pressure being too low                                                | <ul> <li>Adjust electrolysis water flow<br/>rate as described in chapter<br/>4.7.8.</li> <li>Check pressures (M3 and M4)<br/>during operation and, if neces-<br/>sary, reset according to the<br/>specifications on the system</li> </ul>                                                   |

| Error message                                                                                           | caused by                                                                                                    | Remedy                                                                                                    |
|----------------------------------------------------------------------------------------------------|----------------------------------------------------------------------------------------------------|----------------------------------------------------------------------------------------------------|
| Electrolysis water<br>flow rate too<br>high                                                             | Significantly above set value                                                                                                    | <ul> <li>Adjust electrolysis water flow<br/>rate as described in chapter<br/>4.7.8.</li> <li>Check pressures (M3 and M4)<br/>during operation and, if neces-<br/>sary, reset according to the<br/>specifications on the system</li> </ul>                                                                           |
| Electrolysis water<br>check<br>flowmeter                                                                | No feedback from flow<br>meter                                                                                                    | <ul> <li>Check that water inlet ball valve<br/>(M1) is open and open if neces-<br/>sary.</li> <li>Check electrolysis water flow<br/>rate and adjust at the dosing ball<br/>valve (M7) if necessary.</li> <li>Have the operating water sole-<br/>noid valve (E2) checked by an<br/>electrical technician.</li> </ul> |
| Storage tank<br>level probes<br>plausibility                                                            | <ul> <li>Simultaneous indication of<br/>different fill levels</li> </ul>                                                                               | • The switching functions of the level switches in the storage tank should be checked by an electrical technician.                                                                                                    |
| External water softener<br>/ hardness control<br>failure                                                | <ul> <li>Fault message from exter-<br/>nal water softener</li> <li>Fault message from exter-<br/>nal residual hardness con-<br/>trol device</li> </ul> | <ul> <li>Notify manufacturer / supplier<br/>immediately</li> <li>Make sure that softened water is<br/>being supplied to the salt dis-<br/>solving tank</li> </ul>                                                                                                    |
| Salt dissolving tank<br>filling time<br>exceeded.<br>Check level!                                       | Limit value for the filling time<br>of the salt dissolving tank<br>has been exceeded                                                                   | <ul> <li>Check level!</li> <li>Check salt dissolving tank and filling process for leaks</li> <li>Salt dissolving tank level switch faulty</li> <li>Check the warning message log</li> <li>Contact Evoqua customer service if necessary</li> </ul>                                                                   |
| Salt dissolving tank<br>filling time exeeded.<br>Check level!<br>Operating water pressure: 1.99<br>bar! | • Limit value for the filling time<br>of the salt dissolving tank<br>has been exceeded<br>because operating water<br>pressure is too low               | <ul> <li>Check level!</li> <li>Check the operating water pressure (M3) during operation and, if necessary, reset according to the system specifications</li> </ul>                                                                                                    |

| Error message                                                                 | caused by                                                                                                    | Remedy                                                                                                    |  |  |
|-------------------------------------------------------------------------------|----------------------------------------------------------------------------------------------------|----------------------------------------------------------------------------------------------------|--|--|
| Rectifier<br>not ready                                                        | Rectifier is faulty                                                                                                    | <ul> <li>Notify Evoqua customer service<br/>immediately</li> <li>Check the warning message log</li> </ul>                                                                                                    |  |  |
| Rectifier<br>not ready<br>Mains voltage/mains fail-<br>ure                    | <ul> <li>Rectifier not ready due to:</li> <li>The mains voltage is outside the tolerances (over/undervoltage)</li> <li>Phase failure/neutral conductor failure</li> <li>Phase sequence incorrect</li> </ul> | Have the power supply required connected by an authorized and qualified electrical technician.                                                                                                    |  |  |
| Rectifier<br>not ready<br>Ambient temperature: 42°C<br>Warning for 1.23 hours | <ul> <li>Rectifier not ready due to:</li> <li>Maximum permissible<br/>ambient temperature<br/>exceeded</li> </ul>                                                                                           | <ul> <li>Ensure there is a supply of fresh air</li> <li>Measure the ambient temperature and cool the air in the room if necessary</li> </ul>                                                                                    |  |  |
| Brine pump<br>run time<br>exceeded                                            | Max. brine pump running<br>time exceeded                                                                                                    | <ul> <li>Check that the local salt dissolving tank inlet valve is open</li> <li>Check that the screw-in closable brine inlet separator (M10) is open</li> <li>Check that the pump's on/off switch is in position "1"</li> </ul> |  |  |
| Brine pump<br>wait time<br>exceeded                                           | <ul> <li>Max. brine pump wait time<br/>exceeded</li> </ul>                                                                                                    | <ul> <li>Notify Evoqua customer service<br/>immediately</li> </ul>                                                                                                    |  |  |
| Automatic<br>stopcock<br>will not open                                        | Automatic stopcock open<br>position not confirmed                                                                                                    | Have the automatic stopcock<br>checked by Evoqua service<br>technicians                                                                                                    |  |  |
| Automatic<br>stopcock<br>will not close                                       | Automatic stopcock closed<br>position not confirmed                                                                                                    | Have the automatic stopcock<br>checked by Evoqua service<br>technicians                                                                                                    |  |  |

| 5.14.3 | Faults that cause automatic operation           |  |  |
|--------|-------------------------------------------------|--|--|
|        | to stop immediately (MANUAL, "Preparation off") |  |  |

| Error message              | caused by                                                                                                   | Remedy                                                                                                    |
|----------------------------|----------------------------------------------------------------------------------------------------|----------------------------------------------------------------------------------------------------|
| Dosing leak                | Feedback from the leak sen-<br>sor in the dosing area                                                       | <ul> <li>Close the storage tank discharge tap</li> <li>Perform visual inspection of the pipes to check for leaks</li> <li>Notify Evoqua customer service</li> </ul>                                    |
| Plant leak                 | Signal from the leak sensor<br>of the chlorine membrane<br>electrolysis system                              | <ul> <li>Perform visual inspection to<br/>check for leaks</li> <li>Check that valves and screw<br/>connections are closed. Close if<br/>necessary.</li> <li>Notify Evoqua customer service</li> </ul>  |
| Storage tank leak          | Signal from the leak sensor<br>on the storage tank                                                          | <ul> <li>Perform visual inspection to<br/>check for leaks</li> <li>Check that valves and screw<br/>connections are closed. Close if<br/>necessary.</li> <li>Notify Evoqua customer service</li> </ul>  |
| Check<br>air flow monitor  | <ul> <li>Air flow monitor sensor sig-<br/>nals an air current although<br/>the fan is turned off</li> </ul> | <ul> <li>Screw the paddle switch out of<br/>the air flow monitor and check<br/>the spring force. Clean carefully<br/>if necessary.</li> <li>Notify Evoqua customer service<br/>immediately.</li> </ul> |
| Fan<br>failure             | Electrical fault                                                                                            | Notify Evoqua customer service<br>immediately                                                                                                    |
| Storage tank<br>overfilled | <ul> <li>Signal from the level probe in the storage tank:</li> <li>Level probe "Max." faulty</li> </ul>     | <ul> <li>Put on protective clothing</li> <li>The switching functions of the<br/>level probe "Max." in the storage<br/>tank should be checked by an<br/>electrical technician.</li> </ul>               |
| Air flow rate<br>too low   | Air flow monitor reports no or<br>low air flow                                                              | <ul> <li>Perform visual inspection of the hydrogen vent pipe</li> <li>Check if the vent opening is blocked</li> <li>Check if the fan is blocked</li> <li>Check if the fan is rotating</li> </ul>       |

| Error message      | caused by                                                                                           | Remedy                                                                                                    |
|--------------------|----------------------------------------------------------------------------------------------------|----------------------------------------------------------------------------------------------------|
| EMERGENCY STOP     | <ul> <li>Missing "Release system"<br/>signal</li> </ul>                                             | Check if external release has<br>been withdrawn by an external<br>switch function                                                                                              |
| Chlorine gas alarm | Signal from the gas monitor-<br>ing system due to increased<br>chlorine concentration in the<br>air | <ul> <li>Put on protective clothing</li> <li>Bring any bystanders to safety</li> <li>Create a fresh air supply</li> <li>Notify Evoqua customer service immediately.</li> </ul> |

# 5.14.4 Faults that occur outside the preparation process

| Error message                                                                                                  | caused by                                                                                                    | Remedy                                                                                                    |  |
|----------------------------------------------------------------------------------------------------|----------------------------------------------------------------------------------------------------|----------------------------------------------------------------------------------------------------|--|
| Water softener<br>brine flow<br>switch<br>plausibility                                                         | <ul> <li>Adjustment of the limit value<br/>sensor of the brine inlet sof-<br/>tener (E10)</li> </ul>                                                                                                    | <ul> <li>Visual inspection of the limit value sensor (Max. at 40 l/h)</li> <li>Notify Evoqua customer service</li> </ul>                                                                                                    |  |
| Water softener<br>brine flow rate<br>too low                                                                   | <ul> <li>Below the set limit due to</li> <li>a lack or shortage of brine/<br/>empty salt dissolving tank</li> <li>Faulty brine inlet pipe</li> <li>Water softener drain dirty<br/>or back-pressure</li> </ul> | <ul> <li>Check the fill level of the brine in<br/>the salt dissolving tank</li> <li>Perform a visual inspection of the<br/>brine supply pipes for leaks.</li> <li>Check water softener drain</li> <li>Notify Evoqua customer service</li> </ul> |  |
| Water softener<br>brine flow rate too low!<br>Operating water pressure: 1.99<br>bar!<br>Warning for 1.23 hours | <ul> <li>Below the set limit due to</li> <li>Operating water pressure<br/>is too low</li> </ul>                                                                                                    | <ul> <li>Check operating water pressure<br/>(M3) and, if necessary, reset<br/>according to the specifications on<br/>the system</li> <li>Notify Evoqua customer service</li> </ul>                                                              |  |
| Electrolysis water<br>flow<br>meter<br>plausibility                                                            | <ul> <li>Sensor reports flow rate<br/>though the valves are closed</li> </ul>                                                                                                    | Have the inlet solenoid valve<br>checked for leaks by an authorized<br>and trained electrical technician                                                                                                    |  |
| Cooling water<br>flow<br>switch<br>plausibility                                                                | Sensor reports flow rate<br>though the valves are closed                                                                                                    | <ul> <li>Perform visual inspection of the flow meter to ensure it is working correctly</li> <li>Have the inlet solenoid valve checked for leaks by an authorized and trained electrical technician</li> </ul>                                   |  |

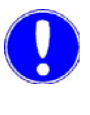

#### Please note

All faults must be recorded in the operating journal!

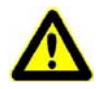

#### Attention!

# Risk of injury or damage to the system!

If the system needs to be shut down for longer than four weeks, it must be shut-down by trained and authorized personnel or by Evoqua service personnel. For further details see chapter Maintenance, 6.5 Shut-down.

173

# 6. Maintenance by a service technician

# 6.1 Performing maintenance

Regular maintenance of the chlorine membrane electrolysis system is a precondition for the customer to be able to make claims for defects. Once a year, level 2 maintenance must be carried out by Evoqua service personnel or by personnel that have been trained and authorized by Evoqua for maintenance work. This is first required six months after the system is commissioned.

Main screen MAIN SCREEN Main screen OSEC-NXT 24 10/23/2008 12:48:21 PM Log out AUTOMATIC Current Voltage Operating message Preparation active! ĩ Parning messages 2:48:12 PM come erform annual main i Frror messages i MENU RESET

Maintenance parts sets

Additional tools

This is displayed on the screen. This warning message will be displayed for the first time after six months, and then every twelve months. The chlorine membrane electrolysis system remains operational. The warning message is turned off again once you have confirmed that annual maintenance has been carried out by pressing the "Maintenance" button on the main "Service" menu , see chapter 5.12.4. Service menu.

You can check when the next monthly or annual maintenance is due at any time by selecting "Operating data" in the "Diagnostics" menu.

The parts required for performing annual maintenance are included in the maintenance parts sets. A distinction is made between the maintenance parts sets for wear parts for use after 1 year, after 2 years and after 5 years. In addition to this, there are also a pump head service set and a replacement rectifier fan available. See chapter 6.2 Maintenance parts sets for details.

*Is* The following additional tools are required to perform annual maintenance:

- Multimeter
- Clamp-on ammeter
- Thermometer
- Titration kit for chlorine
- Salinometer, density range 1.180 to 1.240 g/cm<sup>3</sup>
- Hose 6/8
- Hose 6/8 for connecting 1/2" screw connection
- Empty sodium hydroxide canister
- 20 I bucket
- · Stop watch

Maintenance checklist The procedure and scope of annual maintenance is specified in maintenance checklist VD304-2. The specified sequence must be adhered to! Details on performing the various steps of the maintenance procedure are given in chapter 6.3 Detailed maintenance work.

The maintenance checklist must be properly completed and signed and then returned to Evoqua Water Technologies GmbH, Günzburg (required for any defect liability claims).

Starting the system up again Once the maintenance has been completed, the chlorine membrane electrolysis system can be started up again as described in chapter 6.6 Starting the system up again. Reset the warning message by pressing the "Maintenance" button on the main "Service" menu.

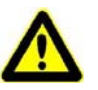

#### Warning!

#### Chemical hazard!

A substantial quantity of chemicals is produced in the chlorine membrane electrolysis system. For safe operation and to prevent harm to persons, be sure to follow the safety instructions and warnings on the system and in this operating manual.

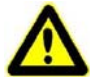

# Warning!

#### Risk of injury or damage to the system!

Level 2 maintenance may only be performed by authorized specialized personnel qualified for maintenance. All electrical work on the chlorine membrane electrolysis system may only be performed by qualified electricians. Modifications to the system which go beyond those described in this manual are not permissible. (See also chapter 2.2 General safety instructions)

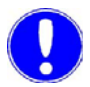

#### Please note

Document all modifications or other work listed in the checklist and in the operating journal!

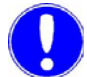

#### Please note

Please note that the system must be maintenanced in accordance with the specifications contained in DIN EN 13121-4. Further important notes for cleaning are described in the attached user manual. Please do not walk on the roof of the storage tank!

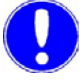

#### Please note

The operator is obliged to have the sodium hypochlorite storage tank inspected by an authorized inspection agency!

# 6.2 Maintenance parts sets

The parts required for performing annual maintenance are included in the maintenance parts sets. The following maintenance parts sets are available:

| Part No.       | Designation                                                          |
|----------------|----------------------------------------------------------------------|
| W3T162721      | Maintenance parts set, 1 year (or for the first time after 6 months) |
| W3T162722      | Maintenance parts set, 2 years                                       |
| W3T162723      | Maintenance parts set, 5 years                                       |
| W3T161025      | Pump head service set for OSEC-NXT 12                                |
| W3T161026      | Pump head service set for OSEC-NXT 24                                |
| W3T161027      | Pump head service set for OSEC-NXT 36, 48 and 60                     |
| W3T364541      | Rectifier fan for OSEC-NXT 12                                        |
| W3T364542 (2x) | Rectifier fan for OSEC-NXT 24 and 36                                 |
| W3T419037 (2x) | Rectifier fan for OSEC-NXT 36 and 48                                 |

The table in chapter 6.2.6 Using the maintenance parts sets provides details on when which maintenance parts set should be used.

All of the parts in the maintenance parts sets must be replaced or used.

# 6.2.1 Maintenance parts set for 1 year

The item numbers in the table refer to the drawings in chapter 6.3.8 Replacing wear parts.

| Maint | Maintenance parts set W3T162721, 1 year |           |                                      |                                                |                  |  |
|-------|-----------------------------------------|-----------|--------------------------------------|------------------------------------------------|------------------|--|
| ltem  | Quantity                                | Part No.  | Designation                          | Application                                    | See<br>chapter   |  |
| 1     | 2                                       | W3T169064 | Sieve tube                           | Replacing wear parts                           | 6.3.8            |  |
| 2     | 2                                       | W3T163644 | Sodium thiosulphate, 300 g           | Anolyte neutralization                         | 6.3.7            |  |
| 3     | 1                                       | W3T169285 | Water hardness test kit              | Measuring the water hardness                   | 5.13.3<br>5.13.4 |  |
| 4     | 4                                       | W3T173010 | O-ring 28.17x3.53 FPM                | Replacing wear parts                           | 6.3.8            |  |
| 5     | 5                                       | W3T172718 | O-ring 15.51x2.62 EPDM               |                                                |                  |  |
| 9     | 1                                       | W2T505082 | Spiral hose d 110, PVC-P             |                                                |                  |  |
| 10    | 1                                       | W3T168863 | O-ring 12x3 FPM                      |                                                |                  |  |
| 12    | 1                                       | W3T168367 | Float, PVDF                          |                                                |                  |  |
| 13    | 1                                       | W3T168368 | Securing ring                        |                                                |                  |  |
| 14    | 1                                       | W3T164866 | O-ring 105x3.5 EPDM                  |                                                |                  |  |
| 18    | 1                                       | W3T173047 | O-ring d40, 64x5,33, FPM             |                                                |                  |  |
| 19    | 1                                       | W3T169194 | O-ring d46, 99x5,33, FPM             |                                                |                  |  |
| 25    | 2                                       | W2T507273 | O-ring 20.22x3.53 EPDM               |                                                |                  |  |
| 26    | 1                                       | W3T161729 | Activated carbon mixture,<br>2500 ml | Activated carbon filter<br>Evoqua storage tank |                  |  |
| 37    | 1                                       | W3T164321 | Suction/pressure valve               | Replacing wear parts                           | 6.3.8            |  |

# 6.2.2 Maintenance parts set for 2 years

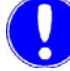

#### Please note

The item numbers in the table refer to the drawings in chapter 6.3.8 Replacing wear parts.

| Mainte | Maintenance parts set W3T162722, 2 years |           |                              |                                                                    |                  |  |  |
|--------|------------------------------------------|-----------|------------------------------|--------------------------------------------------------------------|------------------|--|--|
| ltem   | Quantity                                 | Part No.  | Designation                  | Application                                                        | See<br>chapter   |  |  |
| 1      | 2                                        | W3T169064 | Sieve tube                   | Replacing wear parts                                               | 6.3.8            |  |  |
| 2      | 2                                        | W3T163644 | Sodium thiosulphate, 300 g   | Anolyte neutralization                                             | 6.3.7            |  |  |
| 3      | 1                                        | W3T169285 | Water hardness test kit      | Measuring the water hardness                                       | 5.13.3<br>5.13.4 |  |  |
| 4      | 5                                        | W3T173010 | O-ring 28.17x3.53 FPM        | Replace the wear parts (4 pcs)                                     | 6.3.8            |  |  |
|        |                                          |           |                              | Replace the product inlet<br>o-ring on the storage<br>tank (1 pcs) | 6.3.8            |  |  |
| 5      | 5                                        | W3T172718 | O-ring 15.51x2.62 EPDM       | Replacing wear parts                                               | 6.3.8            |  |  |
| 6      | 2                                        | W3T172958 | Flat gasket 24x17x2,<br>EPDM |                                                                    |                  |  |  |
| 7      | 2                                        | W3T172988 | Flat gasket 30x21x3 EPDM     |                                                                    |                  |  |  |
| 9      | 1                                        | W2T505082 | Spiral hose d 110, PVC-P     |                                                                    |                  |  |  |
| 10     | 1                                        | W3T168863 | O-ring 12x3, FPM             |                                                                    |                  |  |  |
| 12     | 1                                        | W3T168367 | Float, PVDF                  |                                                                    |                  |  |  |
| 13     | 1                                        | W3T168368 | Securing ring                |                                                                    |                  |  |  |
| 14     | 1                                        | W3T164866 | O-ring 105x3.5, EPDM         |                                                                    |                  |  |  |
| 16     | 18                                       | W3T172724 | O-ring 20.22x3.53 FPM        |                                                                    |                  |  |  |
| 17     | 4                                        | W3T172822 | O-ring 15.54x2.62 FPM        |                                                                    |                  |  |  |
| 18     | 1                                        | W3T173047 | O-ring 40,64x5,33, FPM       |                                                                    |                  |  |  |
| 19     | 1                                        | W3T169194 | O-ring 46,99x5,33, FPM       |                                                                    |                  |  |  |
| 20     | 5                                        | W3T169068 | O-ring 13.94x2.62, FPM       |                                                                    |                  |  |  |

| Mainte | Maintenance parts set W3T162722, 2 years |           |                                      |                                                |                |  |  |
|--------|------------------------------------------|-----------|--------------------------------------|------------------------------------------------|----------------|--|--|
| ltem   | Quantity                                 | Part No.  | Designation                          | Application                                    | See<br>chapter |  |  |
| 21     | 1                                        | W3T164406 | Volumetric flow control<br>8.0 l/min | Replacing wear parts                           | 6.3.8          |  |  |
| 23     | 1                                        | W2T504094 | Screw-in closable outlet,<br>PFDV    |                                                |                |  |  |
| 24     | 1                                        | W3T164726 | Spiral hose DN 75, PVC-P             |                                                |                |  |  |
| 25     | 2                                        | W2T507273 | O-ring 20.22x3.53, EPDM              |                                                |                |  |  |
| 26     | 1                                        | W3T161729 | Activated carbon mixture,<br>2500 ml | Activated carbon filter<br>Evoqua storage tank |                |  |  |
| 29     | 2                                        | W2T506945 | O-ring 100,96x5,33, EPDM             | Replacing wear parts                           | 6.3.8          |  |  |
| 30     | 4                                        | W3T172861 | O-ring 11.3x2.4, FPM                 |                                                |                |  |  |
| 37     | 1                                        | W3T164321 | Suction/pressure valve               |                                                |                |  |  |
6.

#### 6.2.3 Maintenance parts set for 5 years

The item numbers in the table refer to the drawings in chapter 6.3.8 Replacing wear parts.

| Maintenance parts set W3T162723, 5 years |          |           |                                      |                                                |                  |  |
|------------------------------------------|----------|-----------|--------------------------------------|------------------------------------------------|------------------|--|
| ltem                                     | Quantity | Part No.  | Designation                          | Application                                    | See<br>chapter   |  |
| 1                                        | 2        | W3T169064 | Sieve tube                           | Replacing wear parts                           | 6.3.8            |  |
| 2                                        | 2        | W3T163644 | Sodium thiosulphate, 300 g           | Anolyte neutralization                         | 6.3.7            |  |
| 3                                        | 1        | W3T169285 | Water hardness test kit              | Measuring the water<br>hardness                | 5.13.3<br>5.13.4 |  |
| 4                                        | 4        | W3T173010 | O-ring 28.17x3.53, FPM               | Replacing wear parts                           | 6.3.8            |  |
| 5                                        | 5        | W3T172718 | O-ring 15.51x2.62, EPDM              |                                                |                  |  |
| 9                                        | 1        | W2T505082 | Spiral hose d 110, PVC-P             |                                                |                  |  |
| 10                                       | 1        | W3T168863 | O-ring 12x3, FPM                     |                                                |                  |  |
| 14                                       | 1        | W3T164866 | O-ring 105x3.5, EPDM                 |                                                |                  |  |
| 18                                       | 1        | W3T173047 | O-ring 40,64x5,33, FPM               |                                                |                  |  |
| 19                                       | 1        | W3T169194 | O-ring 46,99x5,33, FPM               |                                                |                  |  |
| 25                                       | 2        | W2T507273 | O-ring 20.22x3.53, EPDM              |                                                |                  |  |
| 26                                       | 1        | W3T161729 | Activated carbon mixture,<br>2500 ml | Activated carbon filter<br>Evoqua storage tank |                  |  |
| 27                                       | 1        | W3T172135 | Level switch, titanium/PVDF          | Replacing wear parts                           | 6.3.8            |  |
| 28                                       | 1        | W3T162371 | Paddle switch                        | Replace the paddle switch                      | 6.3.14           |  |
| 31                                       | 1        | W3T160935 | Cation water softener                | Replacing wear parts                           | 6.3.8            |  |
| 32                                       | 1        | W3T168512 | Replacement sieve                    |                                                |                  |  |
| 33                                       | 1        | W3T169348 | Replacement sieve                    |                                                |                  |  |
| 35                                       | 1        | W3T172370 | Flow-through solenoid valve          |                                                |                  |  |
| 36                                       | 1        | W3T161074 | Low pressure fan                     |                                                |                  |  |
| 37                                       | 1        | W3T164321 | Suction/pressure valve               |                                                |                  |  |
| 38                                       | 5        | W2T504091 | Male stud coupling                   |                                                |                  |  |

181

6.

#### 6.2.4 Pump head service set

The brine pump has a two year maintenance interval. The prescribed maintenance schedule is given in the table in chapter 6.2.6 Using the maintenance part sets. For details on maintenance of the brine pump, see chapter 6.3.9 Brine pump maintenance.

| Chlorine membrane<br>electrolysis system | Pump head service set, part<br>No. |
|------------------------------------------|------------------------------------|
| OSEC-NXT 12                              | W3T161025                          |
| OSEC-NXT 24                              | W3T161026                          |
| OSEC-NXT 36 to 60                        | W3T161027                          |

#### 6.2.5 Rectifier fan

The rectifier fan has a two year maintenance interval. The prescribed maintenance schedule is given in the table in chapter 6.2.6 Using the maintenance part sets. For details on the exchange of the rectifier fan, see chapter 6.3.12 Replacing the rectifier fan.

| Chlorine membrane<br>electrolysis system | Fan<br>Part No. | Number |
|------------------------------------------|-----------------|--------|
| OSEC-NXT 12                              | W3T364541       | 1      |
| OSEC-NXT 24                              | W3T364542       | 2      |
| OSEC-NXT 36                              |                 |        |
| OSEC-NXT 48                              | W3T419037       | 2      |
| OSEC-NXT 60                              |                 |        |

#### 6.2.6 Using the maintenance part sets

Since the various wear parts wear at different rates, the following maintenance parts sets need to be used, depending on the maintenance interval and the size of the chlorine membrane electrolysis system:

| Mainte-<br>nance inter-<br>val | Chlorine membrane electrolysis system |                                          |                                          |                                          |                                          |
|--------------------------------|---------------------------------------|------------------------------------------|------------------------------------------|------------------------------------------|------------------------------------------|
|                                | OSEC-NXT 12                           | OSEC-NXT 24                              | OSEC-NXT 36                              | OSEC-NXT 48                              | OSEC-NXT 60                              |
| 1. year                        | W3T162721                             | W3T162721                                | W3T162721                                | W3T162721                                | W3T162721                                |
| 2. year                        | W3T162722<br>W3T161025<br>W3T364541   | W3T162722<br>W3T161026<br>W3T364542 (2x) | W3T162722<br>W3T161027<br>W3T364542 (2x) | W3T162722<br>W3T161027<br>W3T419037 (2x) | W3T162722<br>W3T161027<br>W3T364542 (3x) |
| 3. year                        | W3T162721                             | W3T162721                                | W3T162721                                | W3T162721                                | W3T162721                                |
| 4. year                        | W3T162722<br>W3T161025<br>W3T364541   | W3T162722<br>W3T161026<br>W3T364542 (2x) | W3T162722<br>W3T161027<br>W3T364542 (2x) | W3T162722<br>W3T161027<br>W3T419037 (2x) | W3T162722<br>W3T161027<br>W3T419037 (2x) |
| 5. year                        | W3T162723                             | W3T162723                                | W3T162723                                | W3T162723                                | W3T162723                                |
| 6. year                        | W3T162722<br>W3T161025<br>W3T364541   | W3T162722<br>W3T161026<br>W3T364542 (2x) | W3T162722<br>W3T161027<br>W3T364542 (2x) | W3T162722<br>W3T161027<br>W3T419037 (2x) | W3T162722<br>W3T161027<br>W3T419037 (2x) |
| 7. year                        | W3T162721                             | W3T162721                                | W3T162721                                | W3T162721                                | W3T162721                                |
| 8. year                        | W3T162722<br>W3T161025<br>W3T364541   | W3T162722<br>W3T161026<br>W3T364542 (2x) | W3T162722<br>W3T161027<br>W3T364542 (2x) | W3T162722<br>W3T161027<br>W3T419037 (2x) | W3T162722<br>W3T161027<br>W3T419037 (2x) |
| 9. year                        | W3T162721                             | W3T162721                                | W3T162721                                | W3T162721                                | W3T162721                                |
| 10. year                       | W3T162723<br>W3T161025<br>W3T364541   | W3T162723<br>W3T161026<br>W3T364542 (2x) | W3T162723<br>W3T161027<br>W3T364542 (2x) | W3T162723<br>W3T161027<br>W3T419037 (2x) | W3T162723<br>W3T161027<br>W3T419037 (2x) |

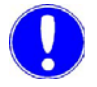

#### Please note

All of the parts in the maintenance parts sets must be replaced or used.

#### 6.3 Detailed maintenance work

#### 6.3.1 Measuring individual cell voltage

The chlorine membrane electrolysis system is in Automatic mode, operating state "Preparation active!".

Proceed as follows:

- 1 Measure the voltage of the individual electrolysis cell via their electrical connections using the multimeter and probes, and while the system is preparing the product.
- 2 Enter the measured values in the maintenance checklist. Numeration of the electrolysis cells from the left.
- **3** Check the total voltage displayed on the main screen and enter it in the maintenance checklist.

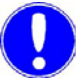

#### Please note

The individual electrolysis cells may not have more the 19.5 V. The value on the display is the sum of the individual voltages.

#### 6.3.2 Measuring the cell current

The chlorine membrane electrolysis system is in Automatic mode, operating state "Preparation active!".

Proceed as follows:

- 1 Measure the cell current with the clamp-on ammeter and the multimeter while the system is preparing the product.
- 2 Enter the measurements in the maintenance checklist.
- **3** Check the current displayed on the main screen and enter it in the maintenance checklist.

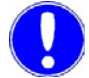

#### Please note

The current must be approximately 160 A.

#### 6.3.3 Checking the product concentration

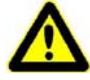

#### Chemical hazard!

Attention!

Sodium hypochlorite is a strong oxidant. Avoid all skin contact! Always wear protective clothing! After skin contact, rinse thoroughly with lots of water!

The chlorine membrane electrolysis system is in Automatic mode, operating state "Preparation active!".

Proceed as follows:

- 1 Take a 300 ml sample from the reactor outlet (M12) while the system is running and dispose of it.
- 2 Carry out titration according to the titration instructions.
- 3 Enter the product concentration measured in the maintenance checklist.
- 4 Dispose of the sample.

#### 6.3.4 Checking the product temperature

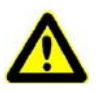

#### Attention!

#### Chemical hazard!

Sodium hypochlorite is a strong oxidant. Avoid all skin contact! Always wear protective clothing! After skin contact, rinse thoroughly with lots of water!

The chlorine membrane electrolysis system is in Automatic mode, operating state "Preparation active!".

Proceed as follows:

- 1 Take a 300 ml sample from the reactor outlet (M12) and dispose of it.
- 2 Take a 300 ml sample.
- 3 Measure the product temperature with the thermometer.
- 4 Enter the product temperature measured in the maintenance checklist.
- 5 Clean the thermometer thoroughly.
- 6 Dispose of the sample.

6

#### 6.3.5 Checking the salt dissolving tank level probe

The chlorine membrane electrolysis system is in manual mode, operating state "Preparation off".

If using a Evoqua salt dissolving tank, proceed as follows:

- 1 Lift the cover of the salt dissolving tank.
- 2 Lift the level probe out of the guide tube. The level switch must have freedom of movement. The float falls downwards. Softened water flows into the brine tank.
- **3** Insert level sensor into the guide tube again. Softened water continues to flow for about 30 seconds.

6

#### 6.3.6 Emptying and rinsing the cathode chamber

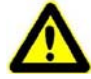

#### Damage to the electrolysis cell(s)!

Never empty the cathode and anode chambers at the same time! The membrane could dry out and damage the electrolysis cell!

The chlorine membrane electrolysis system is in manual mode, operating state "Preparation off".

Proceed as follows:

Attention!

- 1 Attach a hose to the cathode-side outlet (M11) and insert the free end into the empty sodium hydroxide canister provided.
- **2** Open the ball valve of the cathode-side outlet (M11) and empty the cathode chamber completely.
- 3 Close the ball valve of the cathode-side outlet (M11) again.

| ater On<br>FUNCTIONS           | 4 Switch to the "Manual functions" screen and press the "Elec-                                                                                                    |
|--------------------------------|----------------------------------------------------------------------------------------------------|
| 10/23/2008<br>2/36/52 PM<br>WT | trolysis water On" button. Open the electrolysis water solenoid valve (E2) and the water softener water inlet solenoid valve (E5). The electrolysis water starts flowing. |
| er softener                    | 5 Rinse the cathode chamber for about 30 minutes.                                                                                                    |

#### Please note

Do not rinse the cathode chamber for longer than 30 minutes, as the product in the storage tank will otherwise be diluted unnecessarily.

- 6 To stop the "MANUAL Electrolysis water" function again, press the "Electrolysis water Off" button. The electrolysis water solenoid valve (E2) and the water softener water inlet solenoid valve (E5) close.
- 7 Leave water in the cathode chamber.

| MENU                                       |            |
|--------------------------------------------|------------|
| Menu selection                             |            |
| Manual functions                           |            |
| Electrolysis water On                      |            |
|                                            |            |
| MANUAL FUNC                                | TION       |
|                                            |            |
| OFFC NVT 24 Manual functions               | 10/23/2008 |
| USEC-INAT 24 Manual functions              | 2:36:52 PM |
| Log out                                    | WT         |
|                                            |            |
| Electrolysis water Milater softener        |            |
| Off                                        |            |
|                                            |            |
| Cooling water                              |            |
| Cooling water<br>On                        |            |
| Cooling water<br>On<br>Brine filling       |            |
| Cooling water<br>On<br>Brine filling<br>On |            |

Main screen

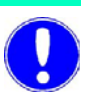

BAC

MAIN SCREEN

#### 6.3.7 Emptying and rinsing the anode chamber

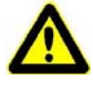

#### Warning!

#### Chemical hazard!

There is chlorine gas in the anolyte circuit. Leaks may release chlorine gas. Chlorine gas is toxic when inhaled and may cause loss of consciousness Use gas mask!

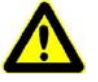

#### Attention!

#### Damage to the electrolysis cell(s)!

Never empty the cathode and anode chambers at the same time! The membrane could dry out and damage the electrolysis cell!

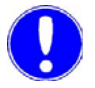

#### Please note

The individual steps must be followed in the correct sequence.

The chlorine membrane electrolysis system is in manual mode, operating state "Preparation off".

Proceed as follows:

- 1 Put approx. 600 g of sodium thiosulphate into an empty 20 l bucket.
- **2** Add about 0.5 I water and stir. The sodium thiosulphate does not completely dissolve.
- Attach a 2 m hose section 6/8 to the separator outlet drain (M9).
- 4 Insert the free hose end in the solution. Ensure that the hose does not slide out.
- **5** Open the separator outlet (M9) and empty the anode chamber completely.
- 6 Dispose of the contents of the bucket in the sewage system and rinse with water.
- 7 Connect the separator outlet (M9) and the cathode-side outlet ball valve (M11) using a hose.
- 8 Close the ball valve of the cathode inlet (M13).
- 9 Open the ball valve of the cathode-side outlet (M11).

6

Main screen MENU Menu selection Manual functions Electrolysis water On

MANUAL FUNCTIONS

| Electrolysis water Water softener |      |
|-----------------------------------|------|
|                                   |      |
| Cooling water<br>On               |      |
| Brine filling<br>On               |      |
|                                   |      |
|                                   |      |
| MAIN<br>SCREEN                    | ВАСК |

- 10 Switch to the "Manual functions" screen and press the "Electrolysis water On" button. Open the electrolysis water solenoid valve (E2) and the water softener water inlet solenoid valve (E5). The electrolysis water starts flowing.
- **11** Rinse the system for at least 30 minutes.
- 12 To stop the "MANUAL Electrolysis water" function again, press the "Electrolysis water Off" button. The electrolysis water solenoid valve (E2) and the water softener water inlet solenoid valve (E5) close.

13 Leave water in the anode chamber.

#### 6.3.8 Replacing wear parts

Drain and rinse the chlorine membrane electrolysis system and switch off at the main switch. The operating water supply and brine supply are interrupted.

The wear parts contained in the prescribed maintenance parts sets need to be replaced as shown in the drawings below.

Proceed as follows:

- 1 Replace items 1, 5, 20 and 25 first, by draining the water from the cathode chamber and then refilling it with sodium hydroxide after having replaced the parts. For details, see chapter 4.7.12 Emptying the water-filled cathode chamber and filling with sodium hydroxide.
- 2 Replace items 4, 10, 12, 13 and 27 by draining the water from the anode chamber as described in chapter 4.7.16. It is refilled with brine when the system is started up again. For details, see chapter 6.6 Starting the system up again.

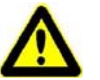

#### Attention!

Before replacing the o-rings on the reactor drain, item 4, drain the siphon via the male connector closable reactor outlet (M12).

3 The remaining wear parts can be replaced in any order.

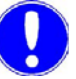

#### Please note

Grease o-ring on the hose connection (A3) (item No. 16) and the orings on the brine flow meter item No. 17 with silicone grease before fitting!

# 1 year maintenance The following wear parts, contained in maintenance parts set W3T162721, need to be replaced as shown in the drawings below when performing the 1 year maintenance.

| ltem | Quantity | Part No.  | Designation              |
|------|----------|-----------|--------------------------|
| 1    | 2        | W3T169064 | Sieve tube               |
| 4    | 4        | W3T173010 | O-ring 28.17x3.53 FPM    |
| 5    | 5        | W3T172718 | O-ring 15.51x2.62 EPDM   |
| 9    | 1        | W2T505082 | Spiral hose d 110, PVC-P |
| 10   | 1        | W3T168863 | O-ring 12x3 FPM          |
| 12   | 1        | W3T168367 | Float, PVDF              |
| 13   | 1        | W3T168368 | Securing ring            |
| 14   | 1        | W3T164866 | O-ring 105x3.5 EPDM      |
| 18   | 1        | W3T173047 | O-ring d40, 64x5,33, FPM |
| 19   | 1        | W3T169194 | O-ring 46,99x5,33, FPM   |
| 25   | 2        | W2T507273 | O-ring 20.22x3.53 EPDM   |
| 37   | 1        | W3T164321 | Suction/pressure valve   |

2 year maintenance The following wear parts, contained in maintenance parts set W3T162722, need to be replaced as shown in the drawings below when performing the 2 year maintenance.

| Item | Quantity       | Part No.  | Designation                       |
|------|----------------|-----------|-----------------------------------|
| 1    | 2              | W3T169064 | Sieve tube                        |
| 4    | 5 <sup>a</sup> | W3T173010 | O-ring 28.17x3.53 FPM             |
| 5    | 5              | W3T172718 | O-ring 15.51x2.62, EPDM           |
| 6    | 2              | W3T172958 | Flat gasket 24x17x2, EPDM         |
| 7    | 2              | W3T172988 | Flat gasket 30x21x3 EPDM          |
| 9    | 1              | W2T505082 | Spiral hose d 110, PVC-P          |
| 10   | 1              | W3T168863 | O-ring 12x3, FPM                  |
| 12   | 1              | W3T168367 | Float, PVDF                       |
| 13   | 1              | W3T168368 | Securing ring                     |
| 14   | 1              | W3T164866 | O-ring 105x3.5, EPDM              |
| 16   | 18             | W3T172724 | O-ring 20.22x3.53 FPM             |
| 17   | 4              | W3T172822 | O-ring 15.54x2.62 FPM             |
| 18   | 1              | W3T173047 | O-ring d40, 64x5,33, FPM          |
| 19   | 1              | W3T169194 | O-ring 46,99x5,33, FPM            |
| 20   | 5              | W3T169068 | O-ring 13.94x2.62, FPM            |
| 21   | 1              | W3T164406 | Flow control valve 8.0 l/min      |
| 23   | 1              | W2T504094 | Screw-in closable outlet,<br>PFDV |
| 24   | 1              | W3T164726 | Spiral hose DN 75, PVC-P          |
| 25   | 2              | W2T507273 | O-ring 20.22x3.53, EPDM           |
| 29   | 2              | W2T506945 | O-ring 100,96x5,33, EPDM          |
| 30   | 4              | W3T172861 | O-ring 11.3x2.4, FPM              |
| 37   | 1              | W3T164321 | Suction/pressure valve            |

a. 1 of the W3T173010 o-rings is for replacing the o-ring on the product inlet on the Evoqua storage tank, as shown in the drawing.

#### 5 year maintenance

The following wear parts, contained in maintenance parts set W3T162723, need to be replaced as shown in the drawings below when performing the 5 year maintenance.

| ltem | Quantity | Part No.  | Designation                     |
|------|----------|-----------|---------------------------------|
| 1    | 2        | W3T169064 | Sieve tube                      |
| 4    | 4        | W3T173010 | O-ring 28.17x3.53, FPM          |
| 5    | 5        | W3T172718 | O-ring 15.51x2.62, EPDM         |
| 9    | 1        | W2T505082 | Spiral hose d 110, PVC-P        |
| 10   | 1        | W3T168863 | O-ring 12x3, FPM                |
| 14   | 1        | W3T164866 | O-ring 105x3.5, EPDM            |
| 18   | 1        | W3T173047 | O-ring d40, 64x5,33, FPM        |
| 19   | 1        | W3T169194 | O-ring 46,99x5,33, FPM          |
| 25   | 2        | W2T507273 | O-ring 20.22x3.53, EPDM         |
| 27   | 1        | W3T172135 | Level switch, titanium/<br>PVDF |
| 31   | 1        | W3T160935 | Cation water softener           |
| 32   | 1        | W3T168512 | Replacement sieve               |
| 33   | 1        | W3T169348 | Replacement sieve               |
| 35   | 1        | W3T172370 | Flow-through solenoid valve     |
| 36   | 1        | W3T161074 | Low pressure fan                |
| 37   | 1        | W3T164321 | Suction/pressure valve          |
| 38   | 5        | W2T504091 | Male stud coupling              |

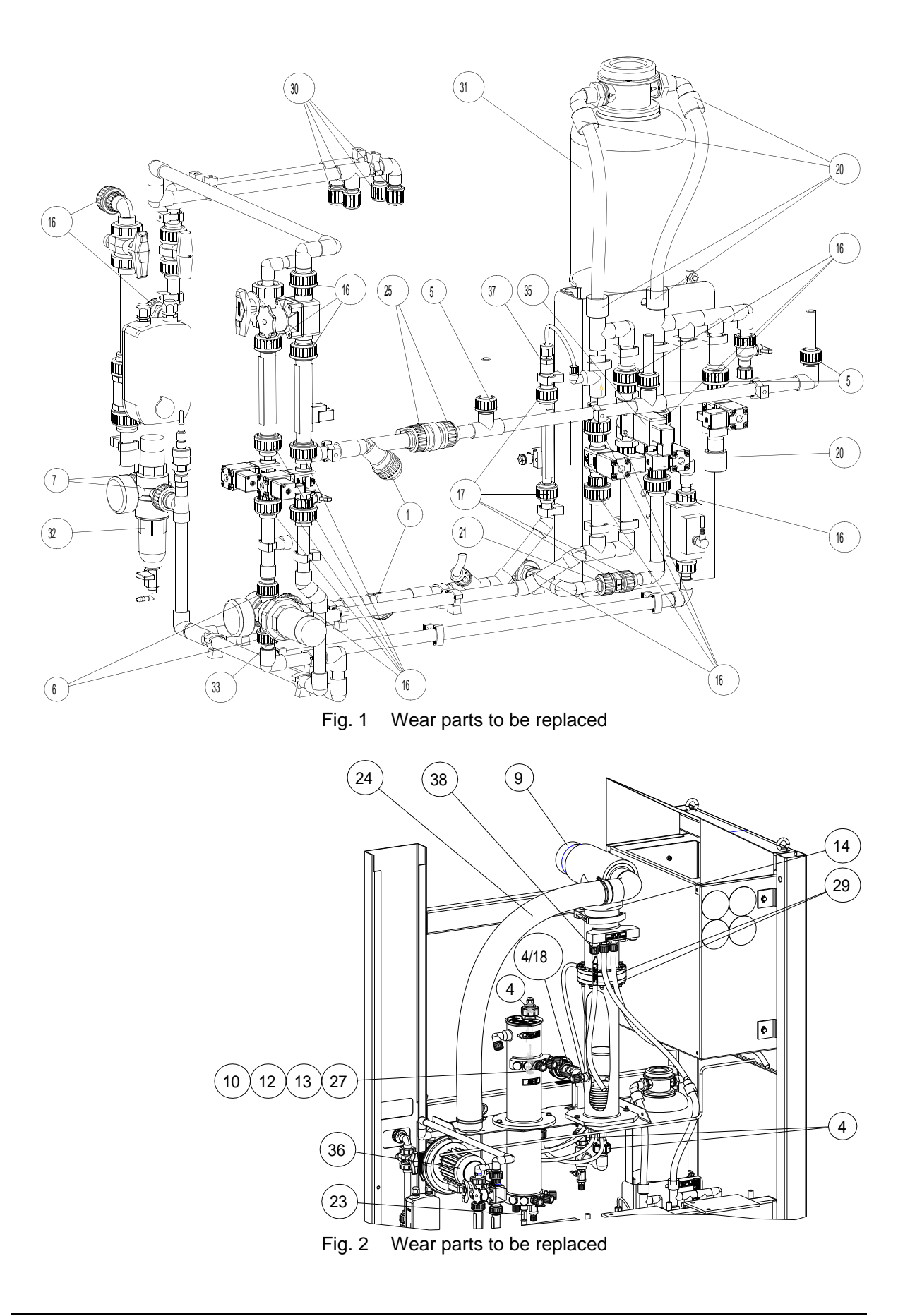

#### 6.3.9 Brine pump maintenance

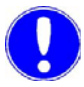

#### Please note

The brine pump has a two year maintenance interval. The prescribed maintenance schedule is given in the table in chapter 6.2.6 Using the maintenance part sets.

Drain and rinse the chlorine membrane electrolysis system and switch off at the main switch.

Proceed as follows:

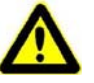

Warning!

#### **Risk of injury!**

Chlorine gas is toxic when inhaled and may cause loss of consciousness. The pump maintenance may therefore only be carried out if the anode chamber is empty.

- **1** Prepare the pump head service set (see chapter 6.2.4).
- 2 Close the brine inlet on the salt dissolving tank.
- 3 Close the separator brine inlet (M10).
- 4 Perform pump maintenance using the pump head service set. For details, see the pump operating manual.

#### Please note

Grease all of the replacement o-rings for the brine pump with silicone grease before fitting!

- **5** Open the brine inlet ball valve on the salt dissolving tank again.
- 6 Open the separator brine inlet (M10) again.

6

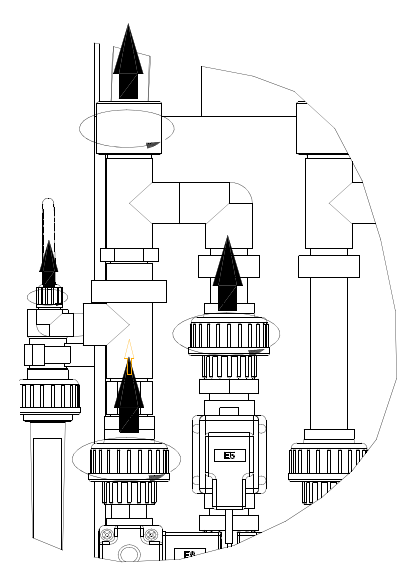

#### 6.3.10 Cleaning the water softener injector

Drain and rinse the chlorine membrane electrolysis system and switch off at the main switch.

Proceed as follows:

- 1 Release the pipe clamps on the injector line.
- 2 Dismantle the injector line as shown in the drawing.

Fig. 3 Injector line to the water softener

3 Dismantle injector as shown in the diagram.

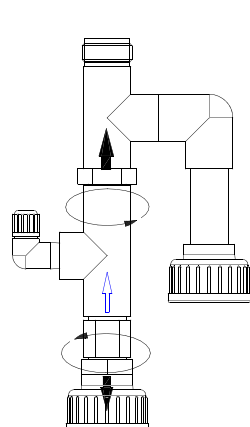

#### Fig. 4 Dismantle injector

- 4 Check injector for contamination.
- 5 If necessary, dismantle and clean the injector.

#### Please note

When dismantling the injector, note the sequence of the parts and observe this sequence when reassembling!

- 6 Reassemble the injector and install in the injector line.
- 7 Seal the injector again using Teflon tape.
- 8 Reinstall the entire injector line.
- **9** Tighten the support clamps on the injector line again.

# 6.3.11 Replacing the hydrogen vent hose on the hydrogen vent pipe

Drain and rinse the chlorine membrane electrolysis system and switch off at the main switch.

Proceed as follows:

- 1 Cut the new hydrogen vent hose to the required length.
- 2 Release the hose clamps with a screwdriver.
- **3** Pull the hydrogen vent hose off the hydrogen vent pipe and blow-out head.
- 4 Push or twist the hose clamps onto the new hydrogen vent hose.
- **5** Push the hydrogen vent hose onto the hydrogen vent pipe and blow-out head.
- 6 Tighten the hose clamps with a screwdriver.

#### 6.3.12 Replacing the rectifier fan

Drain and rinse the chlorine membrane electrolysis system and switch off at the main switch.

Proceed as follows:

- 1 Prepare the fan(s).
- 2 Make sure that the chlorine membrane electrolysis system cannot be switched back on at the main switch while the rectifier is being replaced.
- **3** If necessary, remove the bottom plate of the rectifier cabinet. To this, unscrew the 6 hexagon screws.
- 4 Electrically disconnect the fan(s). Mark the polarity, if necessary.
- **5** Remove the 4 retaining screws from each fan. Fan and fan grill detach from the rectifier.
- 6 Fix the new fan(s) and the existing fan grills to the rectifier using the present retaining screws, ensuring a correct direction of flow (from bottom to top).
- **7** Electrically connect the fan(s) to the rectifer, ensuring correct polarity.
- 8 If necessary, refit the bottom plate to the rectifier cabinet.
- **9** After starting up the system againg check the fan(s) is (are) working correctly.

#### 6.3.13 Replacing the rectifier

*Spare parts* For replacement of the rectifier we provide as a spare part:

| Chlorine membrane<br>electrolysis system | Rectifier<br>Part No. |
|------------------------------------------|-----------------------|
| OSEC-NXT 12                              | W3T349738             |
| OSEC-NXT 24                              | W3T349739             |
| OSEC-NXT 36                              | W3T349742             |
| OSEC-NXT 48                              | W3T349745             |
| OSEC-NXT 60                              | W3T349746             |

Drain and rinse the chlorine membrane electrolysis system and switch off at the main switch.

Proceed as follows:

- 1 Prepare the rectifier.
- 2 Make sure that the chlorine membrane electrolysis system cannot be switched back on at the main switch while the rectifier is being replaced.
- **3** Open the rectifier cabinet using the control cabinet key.
- 4 Unplug the green plug on the rectifier.
- **5** Disconnect the mains cable from the rectifier.
- 6 Mark the polarity of both of the cell cables, then disconnect.
- **7** Unscrew the 4 retaining screws and remove the old rectifier from the system.

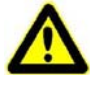

#### Attention!

#### **Risk of injury!**

The rectifiers for OSEC-NXT 24, 36, 48 and 60 chlorine membrane electrolysis systems weigh over 25 kg. Assistance is therefore required when removing the old rectifier and replacing it with a new one in these units.

- 8 Unscrew the cell cable terminals on the new rectifier completely. The terminal shaft must be completely open to ensure that the cell cables can be installed correctly.
- **9** Install the new rectifier in the rectifier cabinet and tighten the 4 retaining screws.
- **10** Reconnect the green plug. The plug is keyed to prevent it being inserted incorrectly. Make sure that the plug is firmly seated.

6.

- **11** Insert the cell cables in the terminals on the rectifier output, observing the polarity markings, then tighten the terminals, ensuring that contact has been established and that the cables are firmly seated.
- 12 Connect the mains cable to the rectifier.
- 13 Lock the rectifier cabinet again using the control cabinet key.

#### 6.3.14 Replacing the paddle switch out of the air flow monitor

Drain and rinse the chlorine membrane electrolysis system and switch off at the main switch.

Proceed as follows:

- 1 Prepare the paddle switch.
- 2 Remove the old paddle switch from the system.
- **3** Install the new paddle switch and connect as described in chapter 9. Wiring diagram.
- 4 After the chlorine membrane electrolysis system has been started up again, check that the air flow monitor is functioning correctly. See chapter 4.7.13 Checking the hydrogen vent pipe for details.

6

#### 6.4 Replacing the electrolysis cell

*Spare parts* For replacement of the electrolysis cell we provide as a spare part:

| Part No.  | Designation             | System         |
|-----------|-------------------------|----------------|
| W3T188264 | Spare electrolysis cell | OSEC-NXT 12-60 |

Proceed as follows:

The chlorine membrane electrolysis system is in manual mode, operating state "Preparation off".

- **1** Prepare the following tools:
  - Hose 6/8
  - Hose 6/8 for connecting 1/2" screw connection
  - Empty sodium hydroxide canister
  - Sodium thiosulphate
  - 20 I bucket
  - Drum pump
  - Sodium hydroxide
  - Hydrochloric acid
- 2 Empty and rinse the anode chamber. See chapter 6.3.7 for details.
- **3** Open the chlorine separator outlet (M9) and empty the anode chamber completely.
- 4 Empty and rinse the cathode chamber. See chapter 6.3.6 for details.
- **5** Connect the cathode-side outlet and the sewage system with a hose.
- 6 Empty the cathode chamber using the ball valve (M11) on the cathode-side outlet
- **7** Connect the chlorine separator drain (M9) to the sewage system using a hose.
- 8 Turn off the chlorine membrane electrolysis system at the main switch.

#### Attention!

Damage to the electrolysis cell(s)!

The following tasks must be performed in quick succession to prevent the cells from drying out!

Empty and rinse the anode chamber

Empty and rinse the cathode chamber

Empty the water from the cathode chamber

Empty the water from the anode chamber

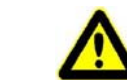

- 9 Empty the water from the replacement cell.
- **10** Remove the old electrolysis cell from the chlorine membrane electrolysis system.
- 11 Replace the elbow unions from the cathode inlet on both of the electrolysis cells by unscrewing the union nuts on the cell connection to the elbow unions.

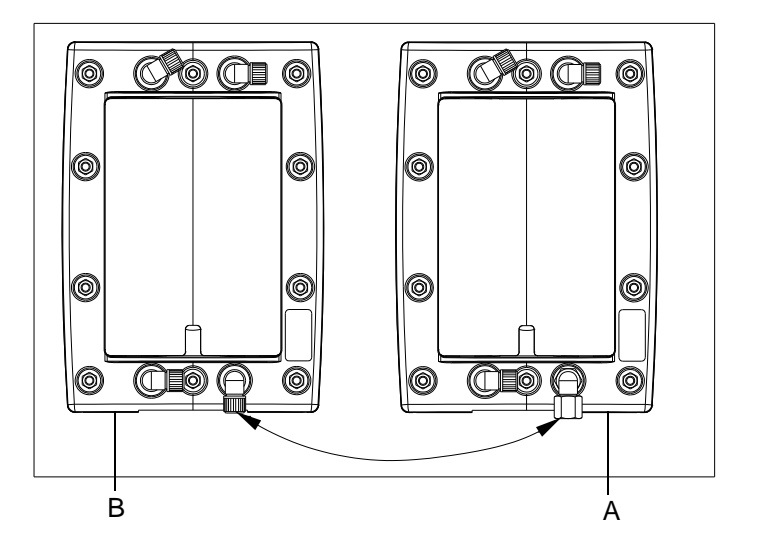

- A Old electrolysis cell
- B New electrolysis cell
- **12** Replace the electrolysis cell. Ensure the mechanical and electrical connections are connected correctly.
- **13** Using the drum pump, add sodium hydroxide via the cathodeside outlet until it runs out of the sodium hypochlorite pipe into the sodium hypochlorite tank.
- 14 Close the ball valve (M11) on the cathode-side outlet immediately after filling to prevent it flowing back into the canister.
- **15** Connect the chlorine separator drain and the drum pump using a hose.
- 16 Ensure that the chlorine separator outlet (M9) is open.
- **17** Pump 9% hydrochloric acid into the anode chamber using the drum pump until the fill level in the chlorine separator is steady above the top of the electrolysis cell.
- **18** Switch the pump off as soon as the fill level is reached.
- **19** Close the chlorine separator outlet (M9) as soon as you have switched the pump off.
- 20 Rinse the drum pump with approx. 5 I of softened water.

Fill the cathode chamber with sodium hydroxide solution

Rinse the anode chamber with acid

6.

Main screen

6

- 21 Wait 15 minutes and then drain the acid from the anode chamber.
- **22** Turn on the chlorine membrane electrolysis system at the main switch.

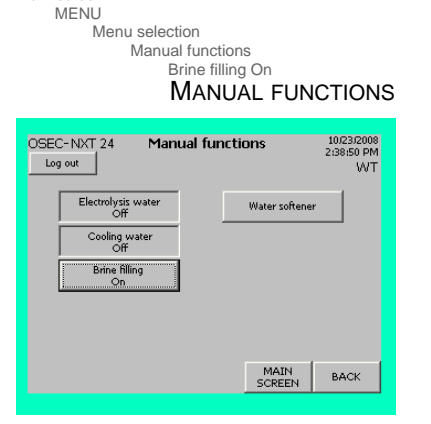

"Manual functions" screen and press the "Brine filling On" button. When the fluid level limit is reached in the chlorine separator the brine pump stops automatically. The manual brine pump function is simultaneously turned off.

23 Refill the anode chamber with brine immediately. Switch to the

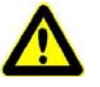

#### Attention!

#### Damage to the system!

The system must be started immediately (within approx. 1 hour) after being rinsed with acid!

#### 6.5 Shut-down

If the chlorine membrane electrolysis system needs to be shut down for longer than four weeks, it must be shut down by trained and authorized personnel or by Evoqua service personnel.

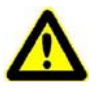

#### Attention!

#### Damage to the electrolysis cell(s)!

If the system is switched off and disconnected from the power supply for a prolonged period (> 4 h) the electrolysis cells may be permanently damaged.

#### 6.5.1 Summary of the shut-down procedure

| Affected parts    | Required work                                                 | see<br>chapter |
|-------------------|---------------------------------------------------------------|----------------|
| System in general | Deactivate automatic mode by press-<br>ing the "Mode" button. |                |
|                   | Empty and rinse the anode chamber                             | 6.3.7          |
|                   | Empty and rinse the cathode cham-<br>ber                      | 6.3.6          |
|                   | Shut-down on the control and display unit                     | 6.5.2          |
|                   | Turn off the system at the main switch                        |                |

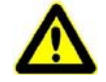

#### Attention!

Damage to the system!

Always perform the steps in the process in the order specified.

Main screen MENU

Menu selection

#### 6.5.2 Shut-down the system on the control and display unit

The chlorine membrane electrolysis system is empty and rinsed and in MANUAL mode, operating state "Preparation off".

Proceed as follows:

1 Switch to the "Service" screen and press the "Shut-down" button. This opens the "Shut system down?" dialog box.

#### Please note

The "Shut-down" button is shown if the following conditions are met:

Login level 3, service personnel MANUAL mode Operating state "Preparation off"

Main screen MENU Menu selection Service Shut-down System shut-down Yes SERVICE OSEC-NXT 24 10/28/2008 11:13:56 AM SWT Service Log out Salt dissolving tank Electrolysis Shut system down? Maintenance NO Yes Parameter Shut-down Operating water MAIN SCREEN BACK

| D-NXT 24<br>g out        | Start up |      | 10/23/2008<br>10:08:28 AM<br>SWT |
|--------------------------|----------|------|----------------------------------|
| Electrolysis water<br>On |          |      |                                  |
| Cooling water<br>On      |          |      |                                  |
|                          |          |      |                                  |
|                          |          |      |                                  |
|                          |          |      |                                  |
|                          |          | ВАСК | FWD                              |

2 To confirm that you wish to shut the system down, press "Yes". The display then switches to the start-up menu and the system can be switched off at the main switch.

#### Service Shut-down SERVICE OSEC-NXT\_24 Service 10/28/2008 11:09:41 AM SWT Log out Salt dissolving tank Electrohysis Maintenance Overfilling Parameter reset Brine pump Shut-down Operating water MAIN SCREEN BACK

| 6.6 | Starting | the | system | up | again |  |
|-----|----------|-----|--------|----|-------|--|
|-----|----------|-----|--------|----|-------|--|

| Affected parts    | Required work                                                             | see<br>chapter |
|-------------------|---------------------------------------------------------------------------|----------------|
| System in general | Ensure the system requirements giv-<br>en in the chapter Start-up are met | 4.7            |
|                   | Turn the system on at the main switch                                     | 4.7.5          |
|                   | Start the system                                                          | 4.7            |

## 7. Dimension drawing

| ches)         | ×            | μ          | 1800 (70.9")   | 1800<br>(70.9") | 1800<br>(70.9") | 1800<br>(70.9") | 1800<br>(70.9") | 1900<br>(74.8") | 2550<br>(100.4") |       |                                |                 |                 |                 |                 |                 | ×          | F          | 1800<br>(70.9") | 1800<br>(70.9") | 1800<br>(70.9") | 1950<br>(76.8") | 2250<br>(88.6") | 2550<br>(100.4") | 2750<br>(108.3") |
|---------------|--------------|------------|----------------|-----------------|-----------------|-----------------|-----------------|-----------------|------------------|-------|--------------------------------|-----------------|-----------------|-----------------|-----------------|-----------------|------------|------------|-----------------|-----------------|-----------------|-----------------|-----------------|------------------|------------------|
| m] (in        | ing tan      | D2         | 630<br>(24.8") | 970<br>(38.2")  | 1160<br>(45.7") | 1260<br>(49.6") | 1380<br>(54.3") | 1670<br>(65.7") | 2350<br>(92.5")  | NXT   | m                              | 1200<br>(47.2") | 1200<br>(47.2") | 1200<br>(47.2") | 1500<br>(59.1") | 1800<br>(70.9") | age tan    | Ø D1       | 660<br>(26")    | 960<br>(37.8")  | 1280<br>(50.4") | 1460<br>(57.5") | 1770<br>(69.7") | 1920<br>(75.6")  | 2150<br>(84.7")  |
| Dimensions [m | Salt dissolv | Volume [I] | 200            | 500             | 750             | 1000            | 1500            | 2000            | 3800             | OSEC- | Capacity [kg/day]<br>(lbs/day) | 12 (26.5)       | 24 (52.9)       | 36 (79.4)       | 48 (105.8)      | 60 (132.3)      | NaCIO stor | Volume [I] | 220             | 440             | 780             | 066             | 1500            | 1800             | 2200             |

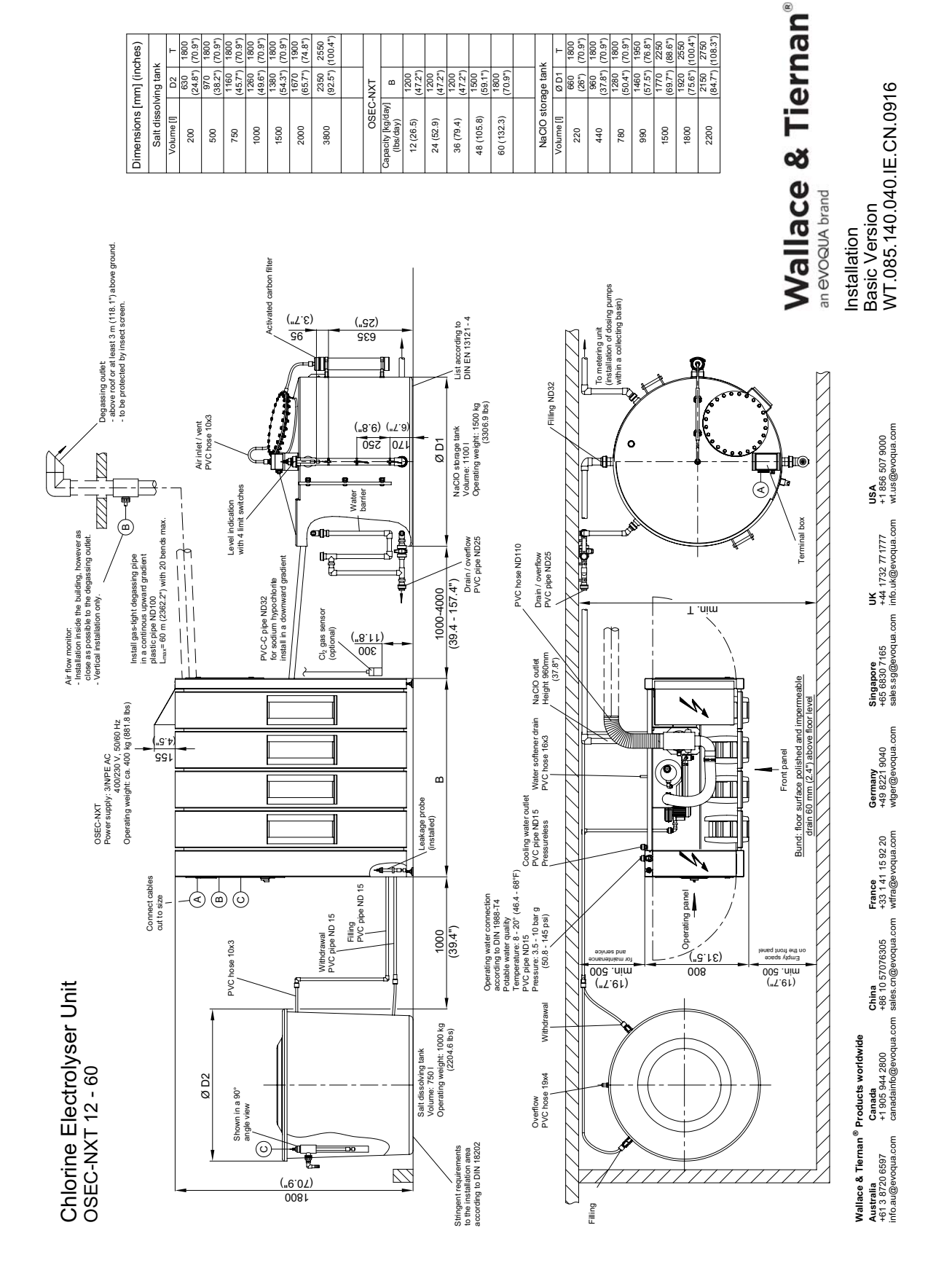

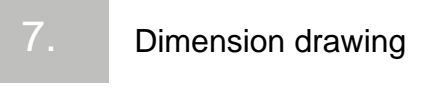

# 8. Arrangement of Components

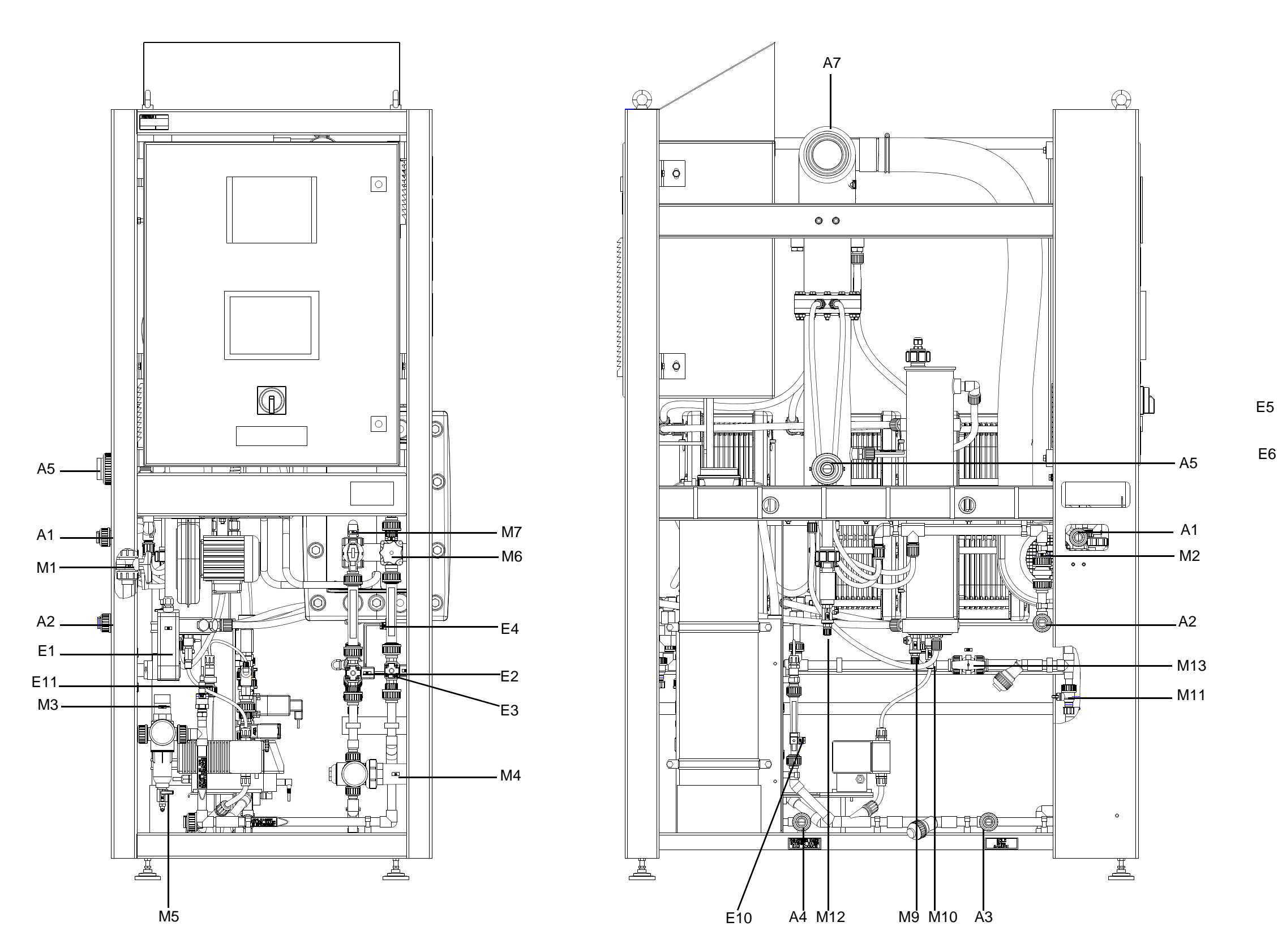

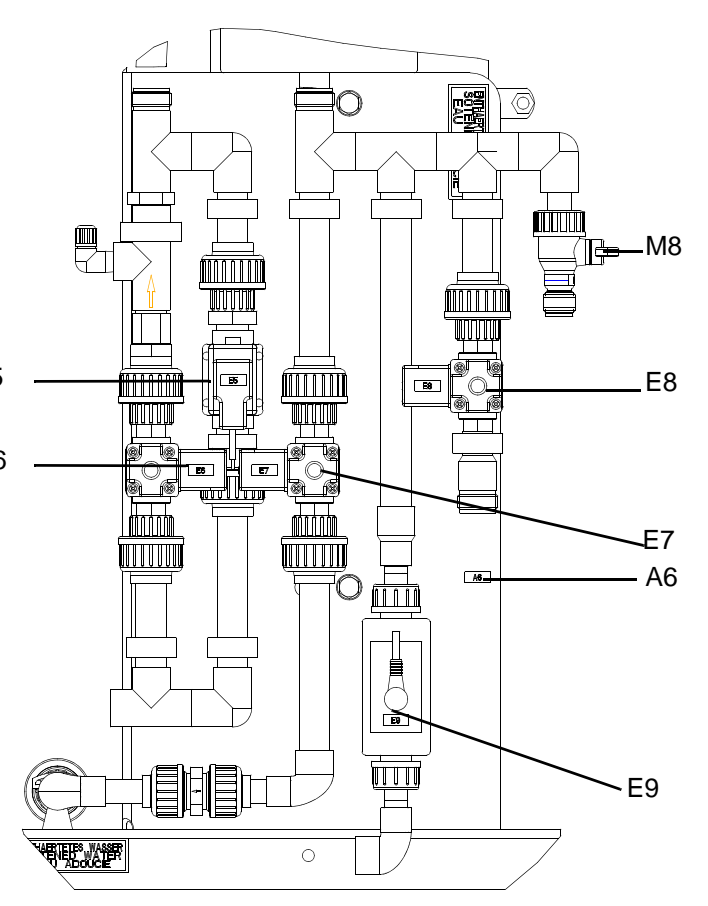

### **Component Parts List**

| Group                | Labels | Designation                                 |
|----------------------|--------|---------------------------------------------|
| Mechani-             | M1     | Operating water ball valve                  |
| cally acti-<br>vated | M2     | Cooling water ball valve                    |
| components           | M3     | Operating water pressure reducing valve     |
|                      | M4     | Electrolysis water pressure reducing valve  |
|                      | M5     | Pressure reducing valve filter drain tap    |
|                      | M6     | Cooling water membrane valve                |
|                      | M7     | Electrolysis water dosing ball valve        |
|                      | M8     | Soft water sample ball valve                |
|                      | M9     | Separator screw-in closable outlet          |
|                      | M10    | Separator screw-in closable brine inlet     |
|                      | M11    | Cathode-side ball valve outlet              |
|                      | M12    | Reactor screw-in closable outlet            |
|                      | M13    | Cathode inlet ball valve                    |
| Electrically         | E1     | Water inlet ball valve with motor drive     |
| components           | E2     | Electrolysis water solenoid valve           |
|                      | E3     | Cooling water solenoid valve                |
|                      | E4     | Cooling water limit value                   |
|                      | E5     | Water softener water inlet solenoid valve   |
|                      | E6     | Water softener injector solenoid valve      |
|                      | E7     | Salt dissolving tank filling solenoid valve |
|                      | E8     | Water softener rinsing solenoid valve       |
|                      | E9     | Electrolysis water flow meter               |
|                      | E10    | Softener brine inlet limit value sensor     |
|                      | E11    | Pressure sensor                             |

| Group     | Labels | Designation                         |
|-----------|--------|-------------------------------------|
| Hose con- | A1     | Operating water                     |
| nections  | A2     | Cooling water outlet                |
|           | A3     | Brine                               |
|           | A4     | Salt dissolving tank filling outlet |
|           | A5     | Product outlet                      |
|           | A6     | Water softener rinsing outlet       |
|           | A7     | Hydrogen vent pipe                  |

# 9. Wiring diagram

| Project:                                                                                     | OSEC-NXT                |            |                                       |
|----------------------------------------------------------------------------------------------|-------------------------|------------|---------------------------------------|
| order number:                                                                                |                         |            | Remark:                               |
| Customer:                                                                                    |                         |            | Language Drawing number<br>DE WAE7154 |
| Drawing number:                                                                              | WAE7155                 |            | EN WAE7155<br>FR WAE7156              |
| Date:                                                                                        | 12.08.08                |            |                                       |
| Plant:                                                                                       | =A1                     |            |                                       |
| Place:                                                                                       | +S1                     |            | ELWS-Note:                            |
|                                                                                              |                         |            | - Jumper:<br>X3/20-22                 |
| Description:                                                                                 |                         |            | - Jumper:<br>X1/2-10<br>X3/2-38       |
| control cabinet                                                                              |                         |            | X3/11-27<br>X3/42-44<br>X3/66-68      |
| Chlor-electrolyser                                                                           |                         |            | X3/71-73                              |
| 15 Electrolysis cell(s)                                                                      |                         |            |                                       |
|                                                                                              |                         |            |                                       |
| LAE5900 13.06.14 rb Date 12.08.08 Design Center<br>LAE5948 13.01.16 b Drawn rb Prot. / Sales |                         | Cover page | Project<br>OSEC-NXT                   |
| LAE/423 04.03.2/0 ro<br>Checked release                                                      | Water Technologies GmbH |            | order number                          |

| -                     | 2 3 4 5                                                                                                    |          | 9                       | 7 8                                     |
|-----------------------|----------------------------------------------------------------------------------------------------|----------|-------------------------|-----------------------------------------|
| Conto                 | nte                                                                                                    |          | Plant: =∕               | A1                                      |
|                       | 21                                                                                                    |          | Place: +5               |                                         |
| Sheet                 | Description                                                                                                    | Issue    | Date                    | Document type                           |
| -                     | Cover page                                                                                                    | 7        | 04.03.20                | Cover page                              |
| 4                     | Cable list internal / external                                                                                                    | 7        | 04.03.20                | Cable list                              |
| 5                     | Cable list internal / external                                                                                                    | 7        | 04.03.20                | Cable list                              |
| 9                     | Design control panel                                                                                                    | 7        | 04.03.20                | Design control panel                    |
| 7                     | List of the signs                                                                                                    | 7        | 04.03.20                | List of the signs                       |
| 8                     | free sheet                                                                                                    | 7        | 04.03.20                | wiring diagram                          |
| 6                     | PLC                                                                                                    | 7        | 04.03.20                | wiring diagram                          |
| 10                    | free sheet                                                                                                    | 7        | 04.03.20                | wiring diagram                          |
| 11                    | Main power supply                                                                                                    | 7        | 04.03.20                | wiring diagram                          |
| 12                    | DC24V power supply                                                                                                    | 7        | 04.03.20                | wiring diagram                          |
| 13                    | PLC                                                                                                    | 7        | 04.03.20                | wiring diagram                          |
| 14                    | option Chlorine gas leak detector                                                                                                    | 7        | 04.03.20                | wiring diagram                          |
| 15                    | Automatic stopcock Operating water                                                                                                    | 7        | 04.03.20                | wiring diagram                          |
| 16                    | Signal relay                                                                                                    | 7        | 04.03.20                | wiring diagram                          |
| 17                    | DC-power-supply                                                                                                    | 7        | 04.03.20                | wiring diagram                          |
| 18                    | Water softener option external Water softener                                                                                                    | 7        | 04.03.20                | wiring diagram                          |
| 19                    | Brine tank                                                                                                    | 7        | 04.03.20                | wiring diagram                          |
| 20                    | Storage tank                                                                                                    | 7        | 04.03.20                | wiring diagram                          |
| 21                    | Leakage monitoring                                                                                                    | 7        | 04.03.20                | wiring diagram                          |
| 22                    | Fan Air flow monitor                                                                                                    | 7        | 04.03.20                | wiring diagram                          |
| 23                    | Brine pump chlor separator                                                                                                    | 7        | 04.03.20                | wiring diagram                          |
| 24                    | Elektrolysis water Cooling water                                                                                                    | 7        | 04.03.20                | wiring diagram                          |
| 25                    | option auto. de-aeration                                                                                                    | 7        | 04.03.20                | wiring diagram                          |
| 26                    | release Preparation release Plant                                                                                                    | 7        | 04.03.20                | wiring diagram                          |
| 27                    | Message interface                                                                                                    | 7        | 04.03.20                | wiring diagram                          |
| 28                    | free sheet                                                                                                    | 7        | 04.03.20                | wiring diagram                          |
|                       | 13.06.11 Jr Data 13.06 00 Decision Control CED                                                                                                    |          | 00100                   |                                         |
| G LAE5948   7 LAE7423 | 1000116 by Dame 14.2000 Designation on the second second s | Contents | OSEC-NX<br>order number | T =A1<br>+S1<br>Drawing number  Sheet 2 |
| Issue Revision        | Date Name Norm   Report   Reput                                                                                                    | -        |                         | WAE7155 33 Pa                           |
| -                     | 2 2 3 4 G                                                                                                    | 9        | _                       | 7 8                                     |

Wiring diagram

| -                                       |                                                                                                    |       | -                                   |   |        |          | ,                                       |            |   |
|-----------------------------------------|----------------------------------------------------------------------------------------------------|-------|-------------------------------------|---|--------|----------|-----------------------------------------|------------|---|
| _                                       | 7                                                                                                    | °     | 4                                   | c | _      |          |                                         | 0          |   |
| Conte                                   | nts                                                                                                    |       |                                     |   |        | Place:   | =A1<br>+S1                              |            |   |
| <sup>A</sup> Sheet                      | Description                                                                                                    |       |                                     |   | lssue  | Date     | Docun                                   | nent type  | < |
| 29                                      | Process Monitoring System                                                                                                    |       |                                     |   | 7      | 04.03.20 | wiring diagram                          |            |   |
| 30                                      | name plate wiring Accessories                                                                                                    |       |                                     |   | 7      | 04.03.20 | wiring diagram                          |            |   |
| 31                                      | bill of materials                                                                                                    |       |                                     |   | 7      | 04.03.20 | bill of materials                       |            |   |
| 32                                      | bill of materials                                                                                                    |       |                                     |   | 7      | 04.03.20 | bill of materials                       |            |   |
| B 33                                    | bill of materials                                                                                                    |       |                                     |   | 7      | 04.03.20 | bill of materials                       |            | œ |
|                                         |                                                                                                    |       |                                     |   |        |          |                                         |            |   |
|                                         |                                                                                                    |       |                                     |   |        |          |                                         |            |   |
| 1                                       |                                                                                                    |       |                                     |   |        |          |                                         |            |   |
|                                         |                                                                                                    |       |                                     |   |        |          |                                         |            |   |
|                                         |                                                                                                    |       |                                     |   |        |          |                                         |            | ¢ |
| C                                       |                                                                                                    |       |                                     |   |        |          |                                         |            | د |
|                                         |                                                                                                    |       |                                     |   |        |          |                                         |            |   |
|                                         |                                                                                                    |       |                                     |   |        |          |                                         |            |   |
|                                         |                                                                                                    |       |                                     |   |        |          |                                         |            |   |
|                                         |                                                                                                    |       |                                     |   |        |          |                                         |            |   |
|                                         |                                                                                                    |       |                                     |   |        |          |                                         |            | Ω |
|                                         |                                                                                                    |       |                                     |   |        |          |                                         |            |   |
|                                         |                                                                                                    |       |                                     |   |        |          |                                         |            |   |
|                                         |                                                                                                    |       |                                     |   |        |          |                                         |            |   |
|                                         |                                                                                                    |       |                                     |   |        |          |                                         |            |   |
|                                         |                                                                                                    |       |                                     |   |        |          |                                         |            |   |
| Ш                                       |                                                                                                    |       |                                     |   |        |          |                                         |            | ш |
|                                         |                                                                                                    |       |                                     |   |        |          |                                         |            |   |
|                                         |                                                                                                    |       |                                     |   |        |          |                                         |            |   |
|                                         |                                                                                                    |       |                                     |   |        |          |                                         |            |   |
|                                         |                                                                                                    |       |                                     |   |        |          |                                         |            |   |
| F 5 11 AF5900                           | 13.06.14   rh   Date   12.08.08   Desinn Center   GEF                                                                                                    | -     |                                     | Ċ |        | Dmiact   |                                         | - 44       | ш |
| 7 LAE7423                               | 1301.16 Date 12.00.00 Despiration ot 12.00.00 Date 04.001 Date 04.03.20 rb Date Date Date Date Date 04.03.20 rb Date 04.03.20 rb Date 04.03.20 |       | OQUA Evoqua<br>Water Technologies G |   | ntents | OSEC-P   |                                         | +S1<br>+S1 |   |
| Issue Ravision                          | Date Name Norm                                                                                                    | Oriel | R TECHNOLOGIES                      | _ |        |          | WAEZ                                    | 155 33 Pa  |   |
| 1 1 1 1 1 1 1 1 1 1 1 1 1 1 1 1 1 1 1 1 |                                                                                                    | 3     | 4 1 1 minutes                       | 5 | 9      |          | 2 2 2 2 2 2 2 2 2 2 2 2 2 2 2 2 2 2 2 2 | 8          |   |

Wiring diagram

|   |                  | A                  |                    |                    |                          |                        | В                            |                        |                        |                            |                               | C                                 | <b>)</b>                           |                          |                                         |                                         |                                         | Δ                                       |                    |                    |                    |                    |                    | ш                            |                       |                            |                     |                               | L        | L                                                                       |                     | _ |
|---|------------------|--------------------|--------------------|--------------------|--------------------------|------------------------|------------------------------|------------------------|------------------------|----------------------------|-------------------------------|-----------------------------------|------------------------------------|--------------------------|-----------------------------------------|-----------------------------------------|-----------------------------------------|-----------------------------------------|--------------------|--------------------|--------------------|--------------------|--------------------|------------------------------|-----------------------|----------------------------|---------------------|-------------------------------|----------|-------------------------------------------------------------------------|---------------------|---|
| 8 |                  | Remark             | internal           | internal           | internal                 | internal               | internal                     | internal               | internal               | internal                   | internal                      | internal                          | internal                           | internal                 | internal                                | internal                                | internal                                | internal                                | internal           | internal           | internal           | internal           | internal           | internal                     | internal              | internal                   | internal            | internal                      |          | =A1<br>+S1                                                              | E7155 33 Pa.        |   |
|   |                  | Cross<br>reference | =A1+S1/15.E3       | =A1+S1/15.E4       | =A1+S1/17.B1             | =A1+S1/17.C4           | =A1+S1/17.C5                 | =A1+S1/17.F4           | =A1+S1/17.F5           | =A1+S1/18.E2               | =A1+S1/18.E2                  | =A1+S1/18.E3                      | =A1+S1/18.E5                       | =A1+S1/19.E6             | =A1+S1/20.F2                            | =A1+S1/20.F3                            | =A1+S1/20.F4                            | =A1+S1/20.F5                            | =A1+S1/21.E2       | =A1+S1/22.E2       | =A1+S1/23.E2       | =A1+S1/23.E3       | =A1+S1/23.E2       | =A1+S1/23.E7                 | =A1+S1/24.E2          | =A1+S1/24.E3               | =A1+S1/24.E5        | =A1+S1/24.E7                  |          | C                                                                       |                     |   |
|   | =A1<br>+S1       |                    |                    |                    |                          |                        |                              |                        |                        |                            |                               | eving                             | ne flow                            |                          |                                         |                                         |                                         | X                                       |                    |                    |                    |                    |                    |                              |                       |                            |                     |                               |          | EC-NXT                                                                  | number              |   |
| 9 | Plant:<br>Place: | Designation        | Chlor-electrolyser | Chlor-electrolyser | Chlor-electrolyser       | Chlor-electrolyser     | PLC analog input/output unit | Electrolysis cell(s) + | Electrolysis cell(s) - | Mater softener Valve Inlet | Water softener Valve Injector | Nater softener Valve washing/reli | Nater softener Magnetic switch bri | 3rine tank Valve Filling | Storage tank Level switch MIN-MIN       | Storage tank Level switch MIN           | Storage tank Level switch MAX           | Storage tank Level switch MAX-M         | Chlor-electrolyser | Chlor-electrolyser | 3rine pump         | Chlor-electrolyser | 3rine pump         | chlor separator Level switch | Dperating water Valve | Chlor-electrolyser         | Cooling water Valve | Chlor-electrolyser            | C        | list Project<br>external OSI                                            | order               |   |
| 5 |                  | p                  | =A1x+S1-X3 (       | =A1x+S1-X3         | =gleichrichter+S1-17F1 ( | =A1+S1-17K3 (          | =A1+S1-9A3                   | =A1+S1                 | =A1+S1                 | =A1+S1-18Y2                | =A1+S1-18Y2.1                 | =A1+S1-18Y3                       | =A1+S1-18B5                        | =A1+S1-19Y6              | =A1+S1                                  | =A1+S1                                  | =A1+S1                                  | =A1+S1                                  | =A1x+S1-X3         | =A1x+S1-X1         | =A1+S1-23M2        | =A1x+S1-X3 (       | =A1+S1-23M2        | =A1+S1-23B7                  | =A1+S1-24Y2 0         | =A1x+S1-X3                 | =A1+S1-24Y5         | =A1x+S1-X3 (                  |          | Cable<br>internal / e                                                   |                     |   |
| 4 |                  | Designation        | Automatic stopcock | Automatic stopcock | DC-power-supply          | DC-power-supply        | DC-power-supply              | DC-power-supply +      | DC-power-supply -      | Chlor-electrolyser         | Chlor-electrolyser            | Chlor-electrolyser                | Chlor-electrolyser                 | Chlor-electrolyser       | Storage tank Terminal box               | Storage tank Terminal box               | Storage tank Terminal box               | Storage tank Terminal box               | Leakage monitoring | Fan                | Chlor-electrolyser | Brine pump         | Chlor-electrolyser | Chlor-electrolyser           | Chlor-electrolyser    | Operating water Flow meter | Chlor-electrolyser  | Cooling water Magnetic switch |          | evoqua<br>Water Technologies GmbH                                       | WATER TECHNOLOGIES  |   |
| 3 |                  | from               | =A1+S1-15M3        | =A1+S1-15M3        | =gleichrichter+S1-17G1   | =gleichrichter+S1-17G1 | =gleichrichter+S1-17G1       | =gleichrichter+S1-17G1 | =gleichrichter+S1-17G1 | =A1x+S1-X3                 | =A1x+S1-X3                    | =A1x+S1-X3                        | =A1x+S1-X3                         | =A1x+S1-X3               | =klemmenkasten+<br>produktbehälter-20X1 | =klemmenkasten+<br>produktbehälter-20X1 | =klemmenkasten+<br>produktbehätter-20X1 | =klemmenkasten+<br>produktbehälter-20X1 | =A1+S1-21B3        | =A1+S1-22M2        | =A1x+S1-X1         | =A1+S1-23M2        | =A1x+S1-X3         | =A1x+S1-X3                   | =A1x+S1-X3            | =A1+S1-24B3                | =A1x+S1-X3          | =A1+S1-24B7                   |          | Cerk                                                                    | Original            |   |
|   |                  | Length             | 0 mm               | 0 mm               | 0 mm                     | 0 mm                   | 0 mm                         | 0 mm                   | 0 mm                   | 0 mm                       | 0 mm                          | 0 mm                              | 0 mm                               | 0 mm                     | 0 mm                                    | 0 mm                                    | 0 mm                                    | 0 mm                                    | 0 mm               | 0 mm               | 0 mm               | 0 mm               | 0 mm               | 0 mm                         | 0 mm                  | 0 mm                       | 0 mm                | 0 mm                          |          | Design Center<br>Prod. / Sales<br>Date                                  | release             |   |
| 2 |                  | Voltage            | DC 24V             | DC 24V             | AC 400V                  | DC 24V                 | DC 010V                      | DC 20100V              | DC 20100V              | DC 24V                     | DC 24V                        | DC 24V                            | DC 24V                             | DC 24V                   | DC 24V                                  | DC 24V                                  | DC 24V                                  | DC 24V                                  | DC 24V             | AC 230V            | AC 230V            | DC 24V             | DC 24V             | DC 24V                       | DC 24V                | DC 24V                     | DC 24V              | DC 24V                        | 00 00 01 | e 12.08.08<br>m rb<br>e                                                 | ecked               |   |
|   | e list           | Cable type         | NYSLYÖ-J-3x1.0     | NYSLYÖ-J-4x1.0     | NYSLYÖ-J-4x10.0          | NYSLYÖ-J-4x1.0         | LIYCY-8x0.75                 | H07V-K-1x70mm          | H07V-K-1x70mm          | NYSLYÖ-J-3x0.75            | NYSLYÖ-J-3x0.75               | NYSLYÖ-J-3x0.75                   | LIYY-2X0.22                        | NYSLYÖ-J-3x0.75          | LIYY-2X0.22                             | LIYY-2X0.22                             | LIYY-2X0.22                             | LIYY-2X0.22                             | LIYY-2X0.22        | NYSLYÖ-J-3x0.75    | NYSLYÖ-J-3x1.0     | LIYY-5X0.34        | LIYY-4X0.34        | LIYY-2X0.22                  | NYSLYÖ-J-3x0.75       | LIYY-3X0.34                | NYSLYÖ-J-3x0.75     | LIYY-2X0.22                   |          | 5900 13.06.14 rb Dati<br>5948 13.01.16 rb Drav<br>7423 04.03.20 rb Date | sion Date Name Norr |   |
| - | Cabl             | Cable<br>no.       | -W001              | -W002              | -W003                    | -W004                  | 3 -W005                      | -W006                  | -W007                  | -W008                      | -W009                         | -W010                             | -W011                              | -W012                    | -W013                                   | -W014                                   | -W015                                   | -W016                                   | -W017              | -W018              | -W019              | -W020              | -W021              | -w022                        | -W023                 | -W024                      | -W025               | -W026                         |          |                                                                         | Issue               |   |

|   |        |        | A                  |                     |                     |   | Vidan                                      | leak o                               | offene                                | _                                  |                                           |                                            | ن<br>ھ                               | ,<br>,<br>,<br>,<br>,<br>,             | <u>b</u>                               | iti<br>Bu                             | ition                                 | igi<br>Iti                             | aratio                                | down                                 | ombir                                 | erface.                                 | ш |  |  | ш<br>Т Т           |                                       |                  |
|---|--------|--------|--------------------|---------------------|---------------------|---|--------------------------------------------|--------------------------------------|---------------------------------------|------------------------------------|-------------------------------------------|--------------------------------------------|--------------------------------------|----------------------------------------|----------------------------------------|---------------------------------------|---------------------------------------|----------------------------------------|---------------------------------------|--------------------------------------|---------------------------------------|-----------------------------------------|---|--|--|--------------------|---------------------------------------|------------------|
| 8 |        |        | Remark             | internal            | internal            |   | to be provided locally, Main power s       | to be provided locally, Chlorine gas | to be provided locally, ext. Water so | to be provided locally, Brine tank | to be provided locally, Storage tank      | to be provided locally, Storage tank       | to be provided locally, Dosage range | to be provided locally, Air flow monit | to be provided locally, Air flow monit | to be provided locally, auto. de-aera | to be provided locally, auto. de-aera | to be provided locally, auto. de-aera  | to be provided locally, release Prep; | to be provided locally, Remote shutc | to be provided locally, Flash/Horn or | to be provided locally, Message inte    |   |  |  | =A1                | 1 - Sheet 5                           | E7155 33 R       |
| 7 |        |        | Cross<br>reference | =A1+S1/12.C7        | =A1+S1/21.E4        |   | =A1+S1/11.E1                               | =A1+S1/14.E2                         | =A1+S1/18.E7                          | =A1+S1/19.E2                       | =A1+S1/20.E1                              | =A1+S1/20.E7                               | =A1+S1/21.E4                         | =A1+S1/22.E7                           | =A1+S1/25.E2                           | =A1+S1/25.E5                          | =A1+S1/25.E6                          | =A1+S1/25.E7                           | =A1+S1/26.E2                          | =A1+S1/26.E4                         | =A1+S1/27.E1                          | =A1+S1/27.E3                            |   |  |  |                    | Drawing                               | WAE              |
|   | =A1    | +S1    |                    |                     |                     |   |                                            |                                      |                                       |                                    |                                           |                                            |                                      |                                        |                                        |                                       |                                       |                                        |                                       |                                      |                                       |                                         |   |  |  | EXT C              | -NAI<br>nber                          |                  |
|   | Plant: | Place: | _                  | ensor               | erating water       |   | tion                                       | stector                              |                                       |                                    |                                           |                                            |                                      |                                        |                                        | live                                  |                                       |                                        |                                       |                                      |                                       |                                         |   |  |  | Project            |                                       |                  |
| 9 |        | -      | Designatior        | PTC Temperature set | Pressure sensor Ope |   | Low-voltage distribu                       | Chlorine gas leak de                 | ext. Water softener                   | Chlor-electrolyser                 | Chlor-electrolyser                        | Storage tank                               | Chlor-electrolyser                   | Chlor-electrolyser                     | Chlor-electrolyser                     | auto. de-aeration Va                  | Chlor-electrolyser                    | Chlor-electrolyser                     | control room                          | control room                         | Chlor-electrolyser                    | Chlor-electrolyser                      |   |  |  | e list             | external                              |                  |
| 5 |        |        | to                 | =A1+S1-9A3          | =A1x+S1-X3          | - | =niederspg+<br>eins peisung-X_eins peisung | =A1+S1                               | =A1+S1                                | =A1x+S1-X3                         | =A1x+S1-X3                                | =k lemmerik asten+<br>produktbehälter-20X1 | =A1x+S1-X3                           | =A1x+S1-X3                             | =A1x+S1-X1                             | =A1+S1-25Y5                           | =A1x+S1-X3                            | =A1x+S1-X3                             | =A1+S1                                | =A1+S1                               | =A1x+S1-X5                            | =A1x+S1-X5                              |   |  |  | Cable              | internal /                            |                  |
|   |        |        |                    |                     |                     |   |                                            |                                      |                                       |                                    |                                           |                                            |                                      |                                        |                                        |                                       |                                       | ×                                      |                                       |                                      |                                       |                                         |   |  |  |                    | GmbH                                  |                  |
| 4 |        |        | Designation        | hlor-electrolyser   | hlor-electrolyser   |   | hlor-electrolyser                          | hlor-electrolyser                    | hlor-electrolyser                     | evel switch Brine tank             | torage tank Terminal box                  | sakage monitoring                          | sakage monitoring                    | ir flow monitor                        | uto. de-aeration vacuum pump           | hlor-electrolyser                     | uto. de-aeration Vent valve           | uto. de-aeration Level switch MIN - MA | hlor-electrolyser                     | hlor-electrolyser                    | ontrol room                           | ontrol room                             |   |  |  |                    | WITER TECHNOLOGIES Water Technologies | Repl. f Repl. by |
| 3 |        |        | from               | =A1+S1-12R7 C       | =A1+S1-15B7 C       |   | =A1x+S1-X1 C                               | =A1x+S1-X1 C                         | =A1x+S1-X3 C                          | =A1+S1-19B2 L                      | =klemmenkasten+<br>produktbehälter-20X1 S | =A1+S1 Lo                                  | =A1+S1 Li                            | =A1+S1-22B7 A                          | =A1+S1-25M2 a                          | =A1x+S1-X3 C                          | =A1+S1-25Y6 a                         | =A1+S1-25B7 a                          | =A1x+S1-X3 C                          | =A1x+S1-X3 C                         | =A1+S1-27H1 0                         | =leittechnik+<br>warte-X_leittechnik 01 |   |  |  | ER .               | C                                     | Original         |
|   |        |        | Length             | 0 mm                | 0 mm                |   | 0 mm                                       | 0 mm                                 | 0 mm                                  | 0 mm                               | 0 mm                                      | 0 mm                                       | 0 mm                                 | 0 mm                                   | 0 mm                                   | 0 mm                                  | 0 mm                                  | 0 mm                                   | 0 mm                                  | 0 mm                                 | 0 mm                                  | 0 mm                                    |   |  |  | Design Center 0    | Date                                  | - Inverse        |
| 2 |        |        | Voltage            | DC 24V              | DC 24V              |   | AC 400V                                    | AC 230V                              | DC 24V                                | DC 24V                             | DC 24V                                    | DC 24V                                     | DC 24V                               | DC 24V                                 | DC 24V                                 | DC 24V                                | DC 24V                                | DC 24V                                 | DC 24V                                | DC 24V                               | DC 24V                                |                                         |   |  |  | 12.08.08           | ked                                   |                  |
|   | toil   | ISI    | able type          | IYY-2X0.50          | IYY-3X0.34          |   | IYY-J-5x10.0                               | IYSLYÖ-J-4x1.0                       | IYSLYÖ-J-5x1.0                        | IYY-4X0.22                         | IYSLYÖ-J-12x1.0                           | IYY-2X0.22                                 | IYY-2X0.22                           | IYY-2X0.22                             | IYSLYÖ-J-3x1.0                         | IYSLYÖ-J-3x1.0                        | IYSLYÖ-J-3x1.0                        | IYY-3X0.34                             | IYSLYÖ-J-3x0.75                       | IYSLYÖ-J-3x0.75                      | IYSLYÖ-J-4x1.0                        | IYSLYÖ-J-18x1.0                         |   |  |  | 1 13.06.14 rb Date | 1 04.03.20 rb Date                    | Date Name Norn   |
| - |        | Canic  | Cable C<br>no.     | -W027 L             | -W028 L             |   | -W101 N                                    | -W102 N                              | -W103 N                               | -W104 L                            | -W105 N                                   | -W106 L                                    | -W107                                | -W108 L                                | -W109 N                                | -W110 N                               | -W111 N                               | -W112 L                                | -W113 N                               | -W114 N                              | -W115 N                               | -W116 N                                 |   |  |  | 5 LAE5900          | 7 LAE7423                             | Issue Revision   |

215

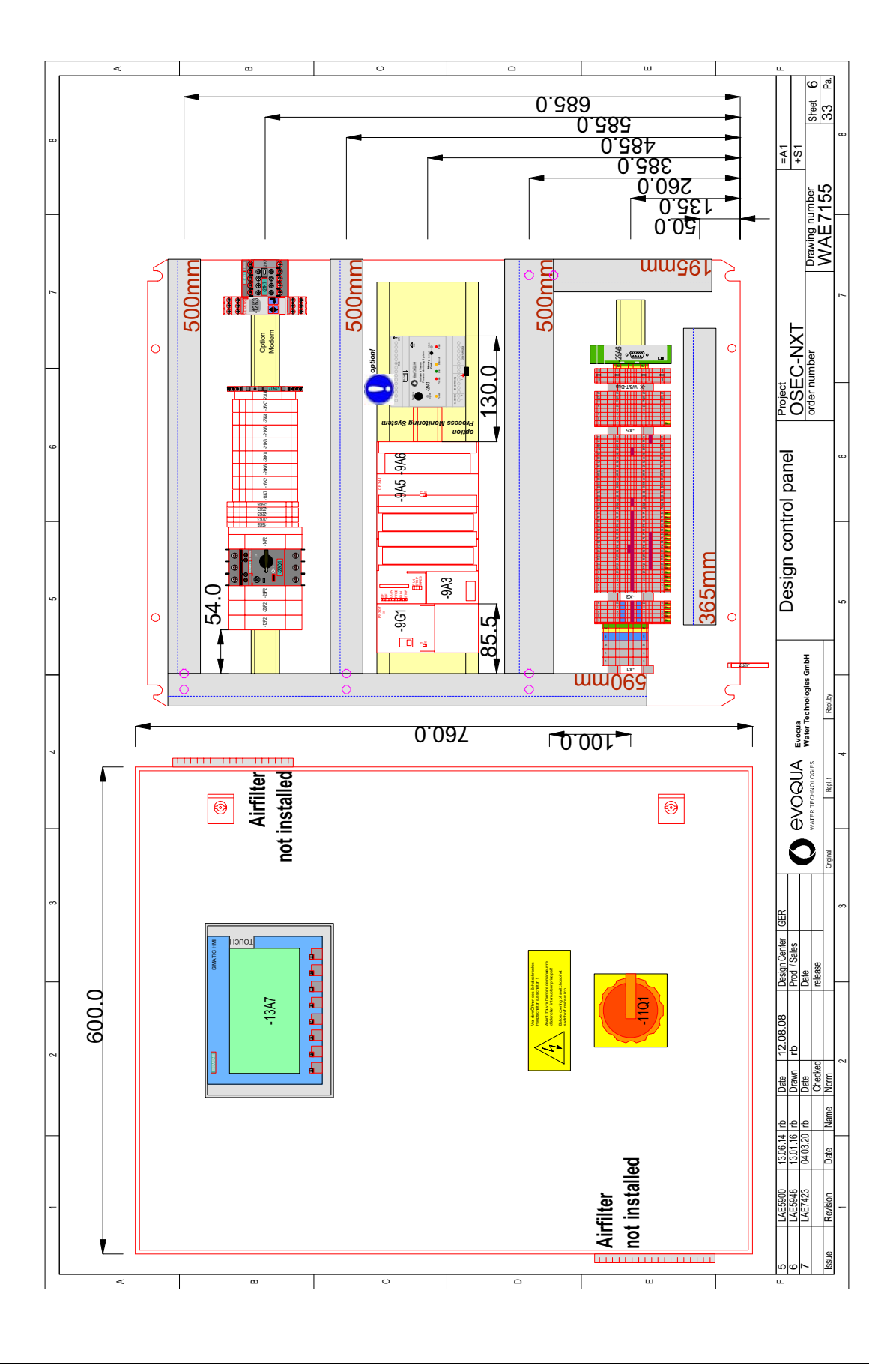
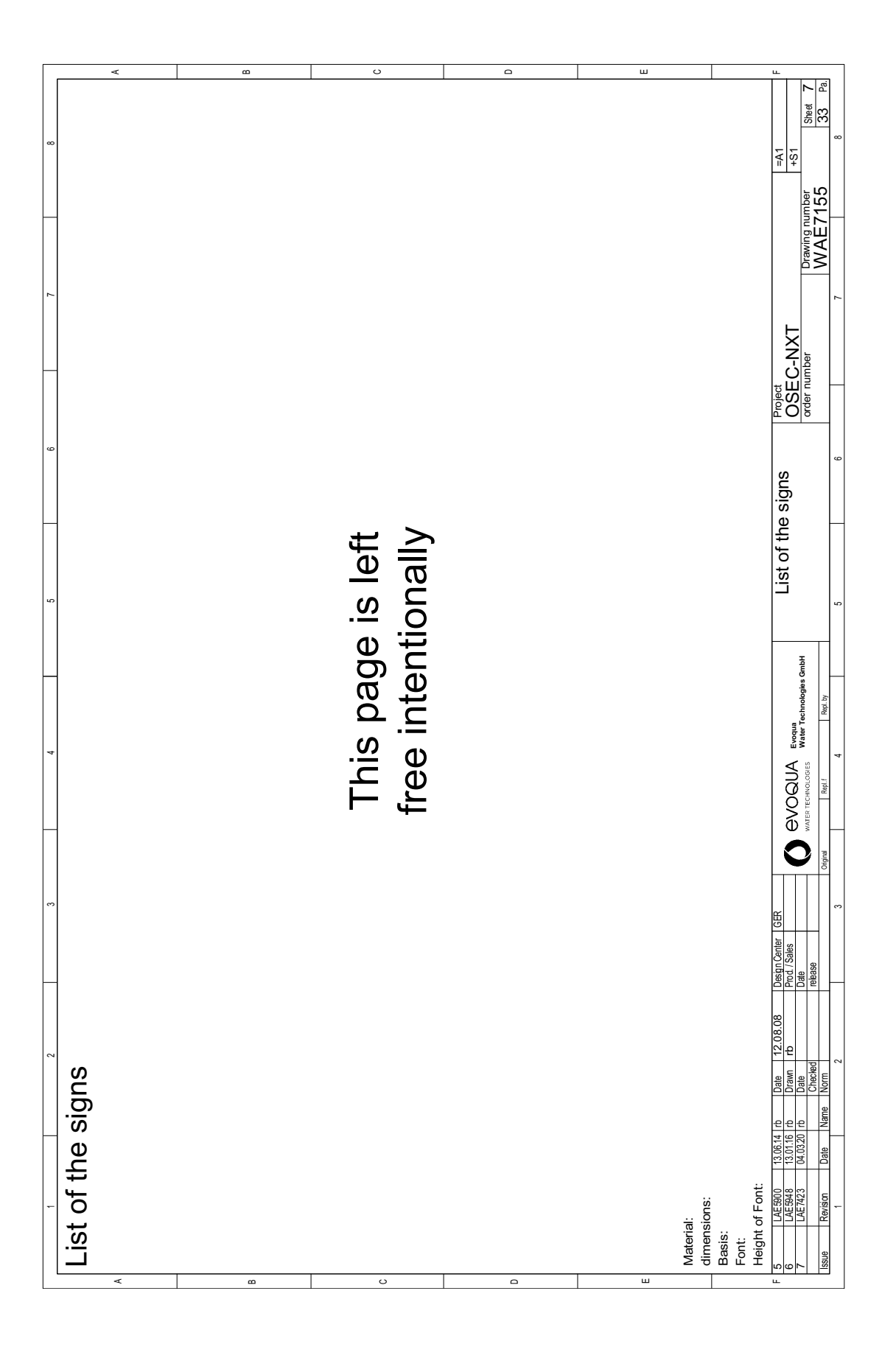

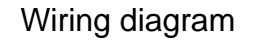

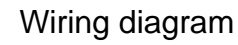

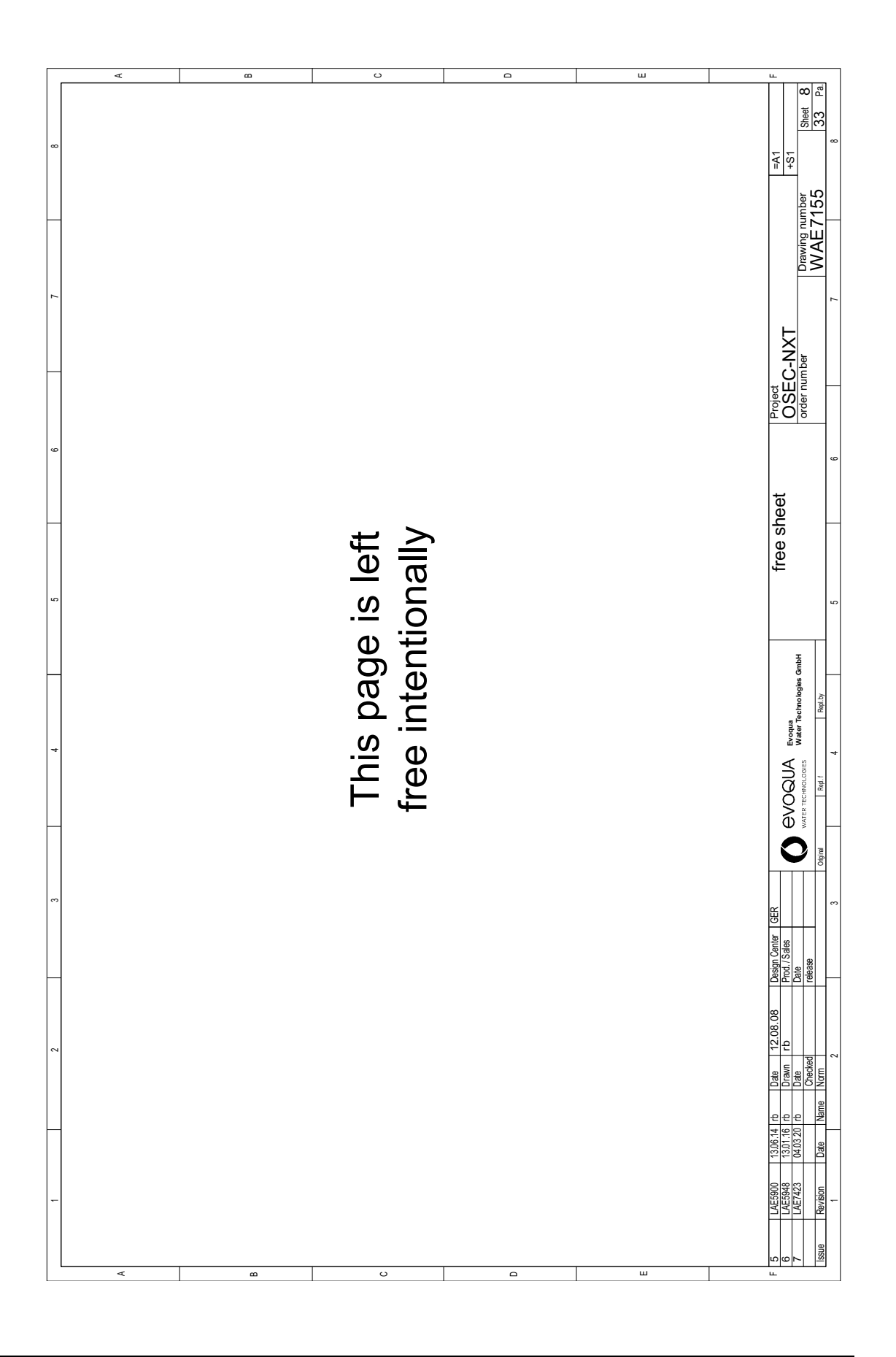

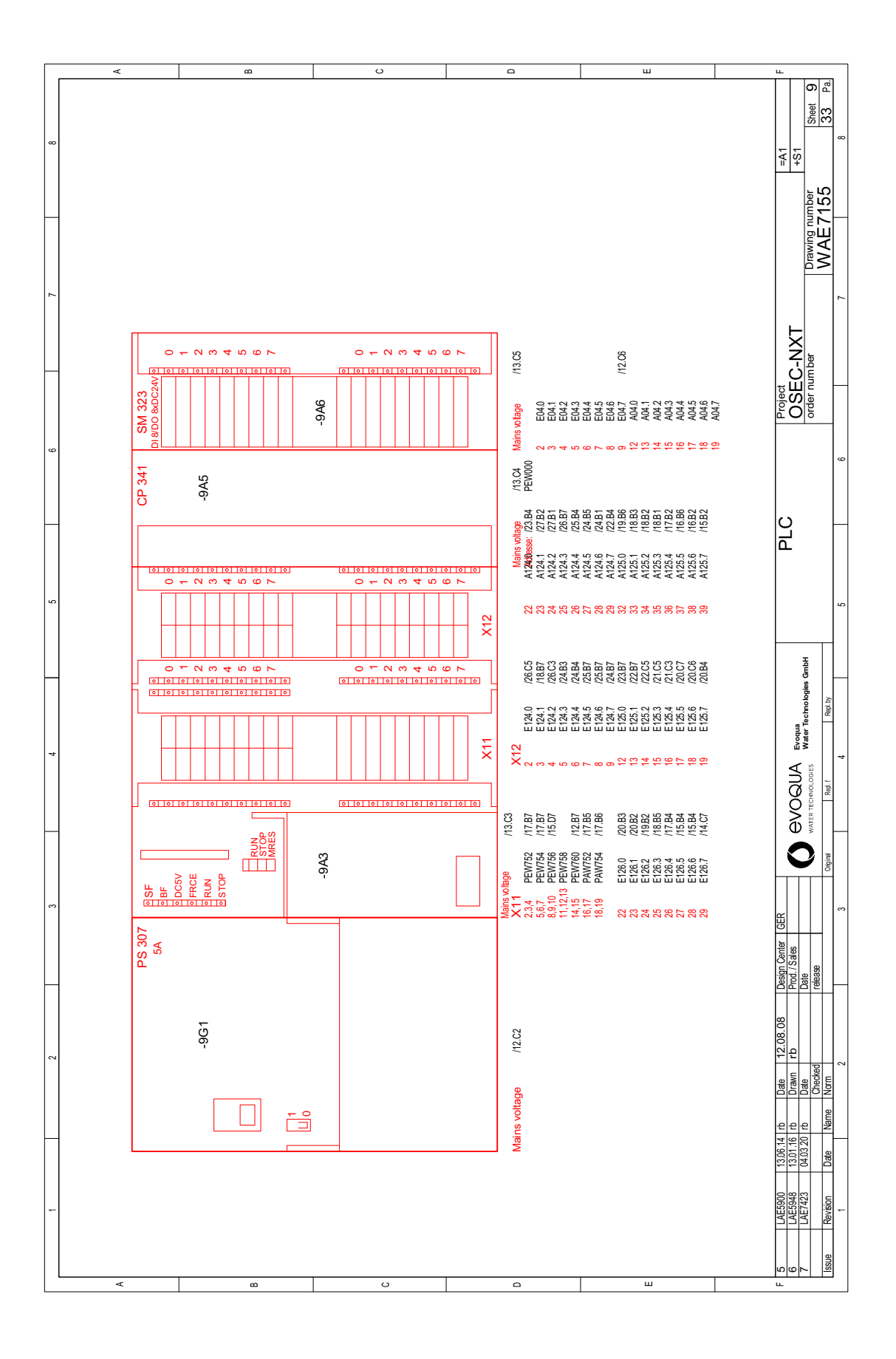

# This page is left free intentionally

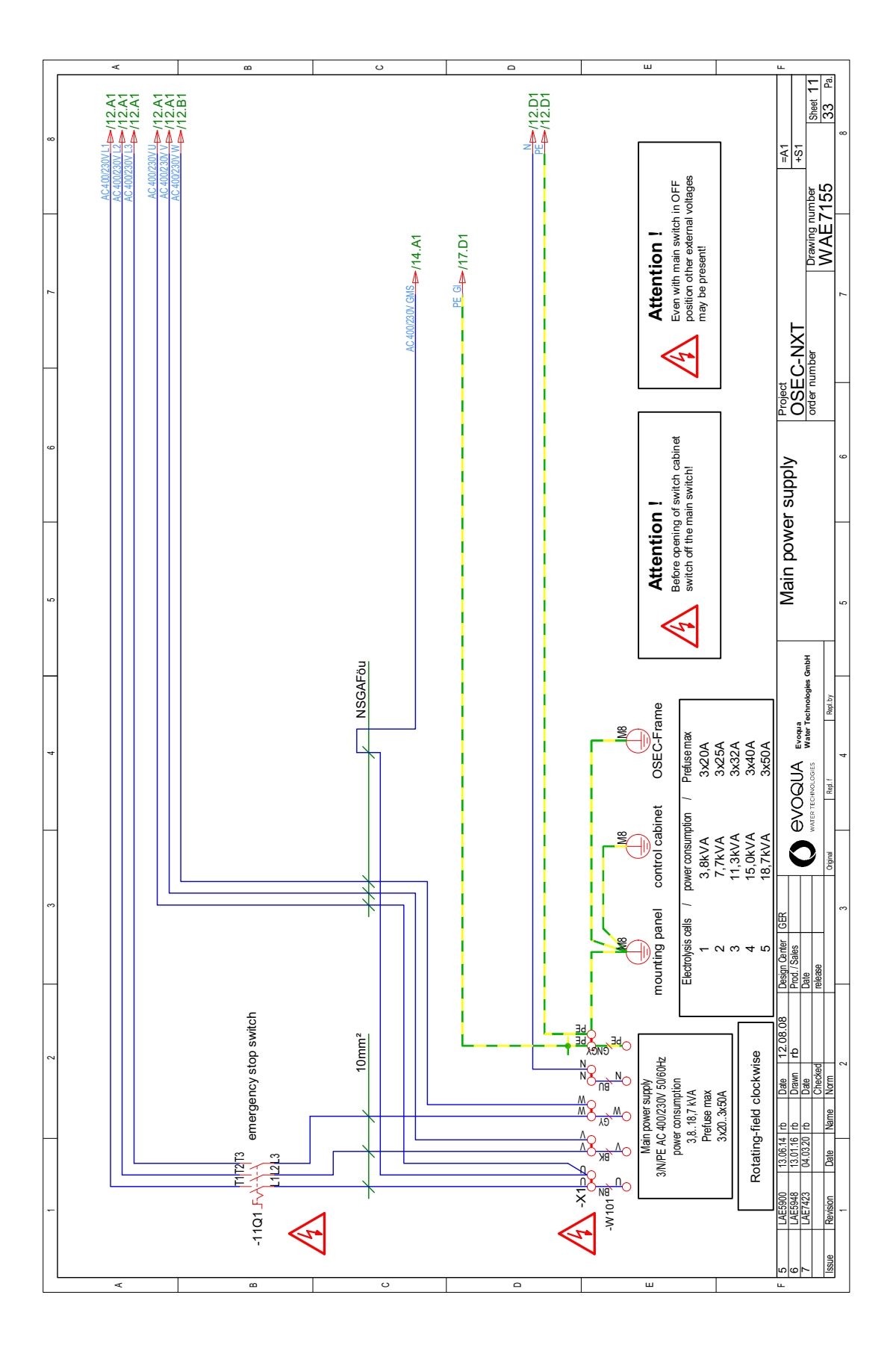

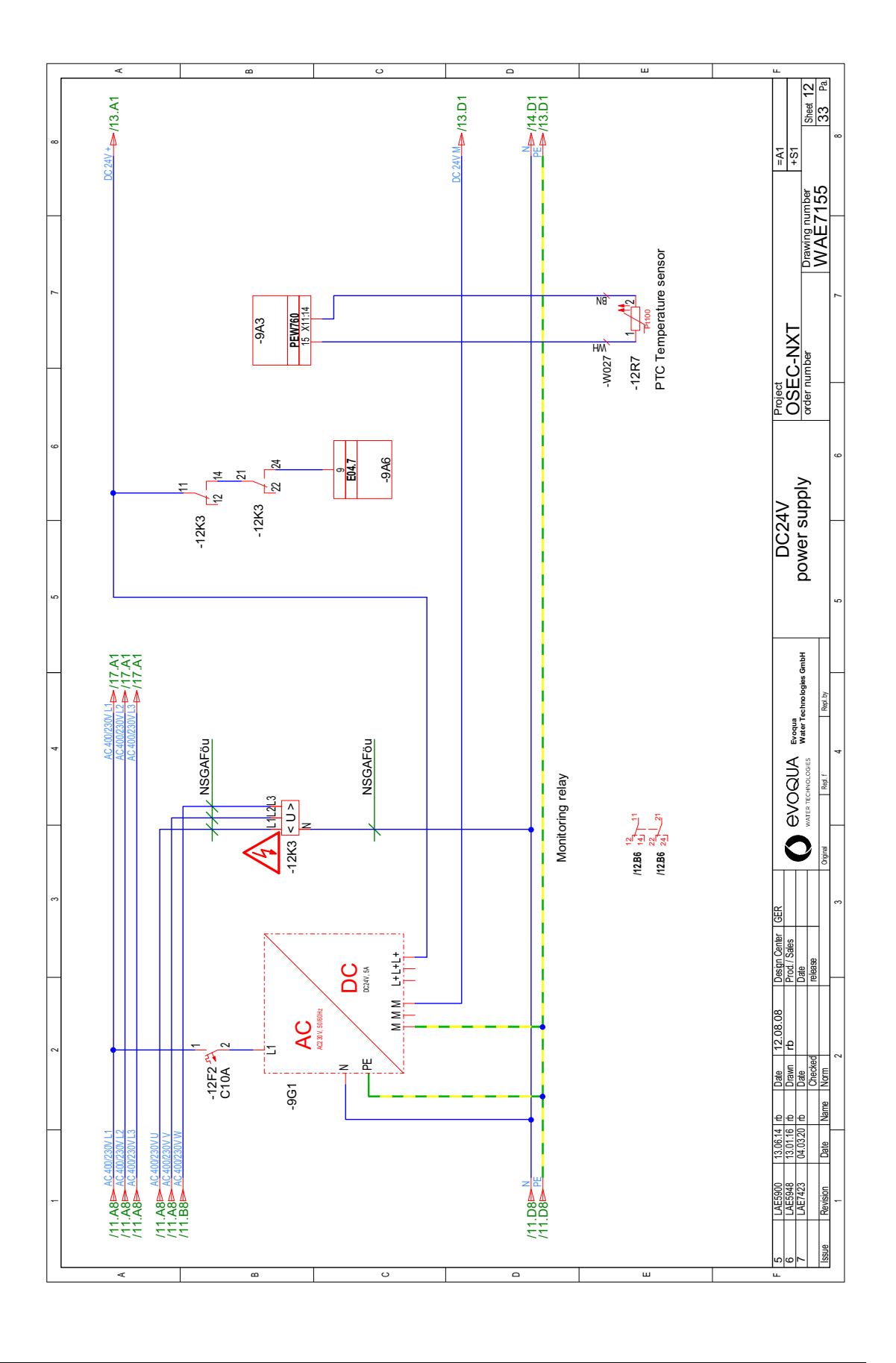

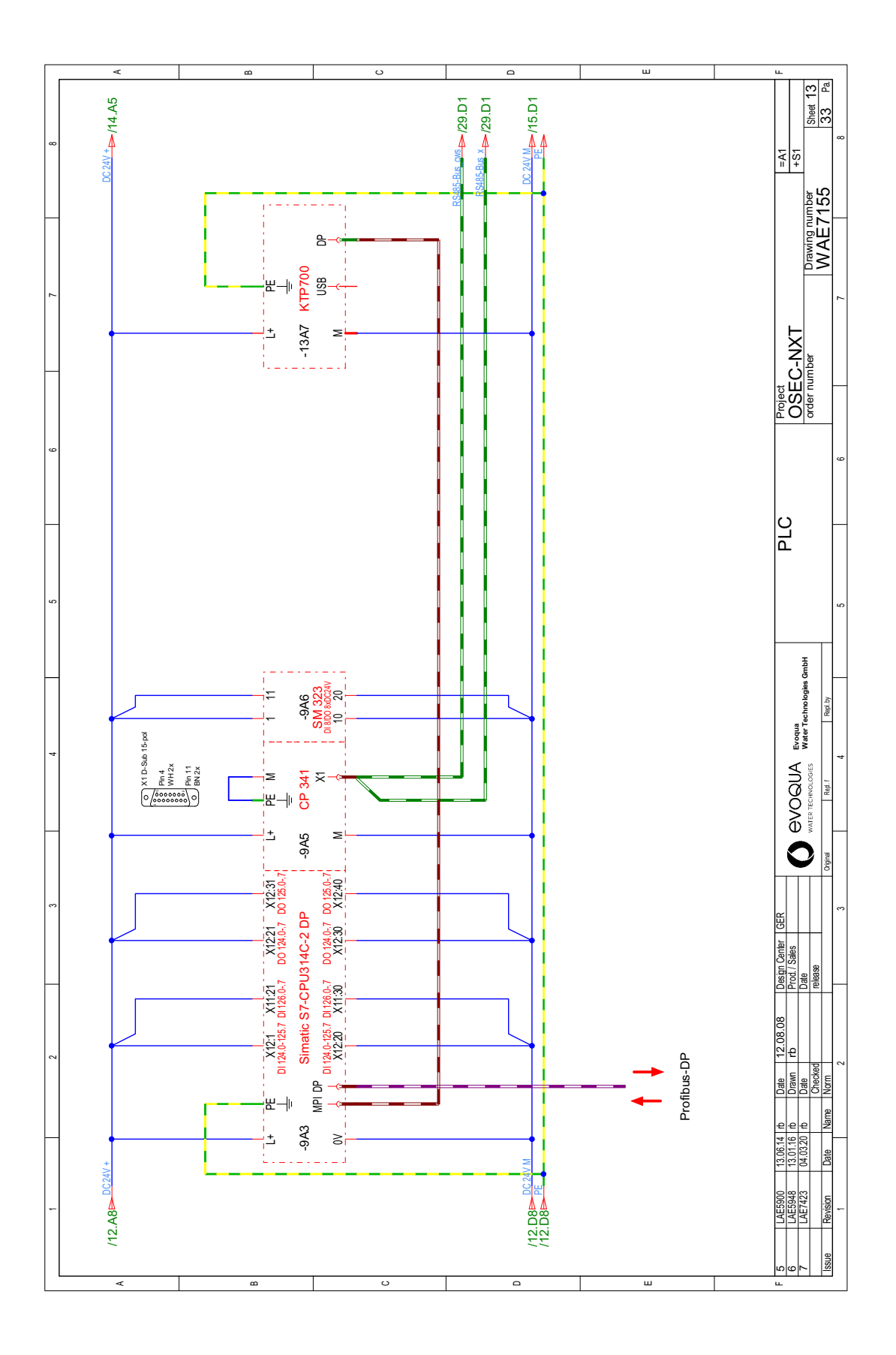

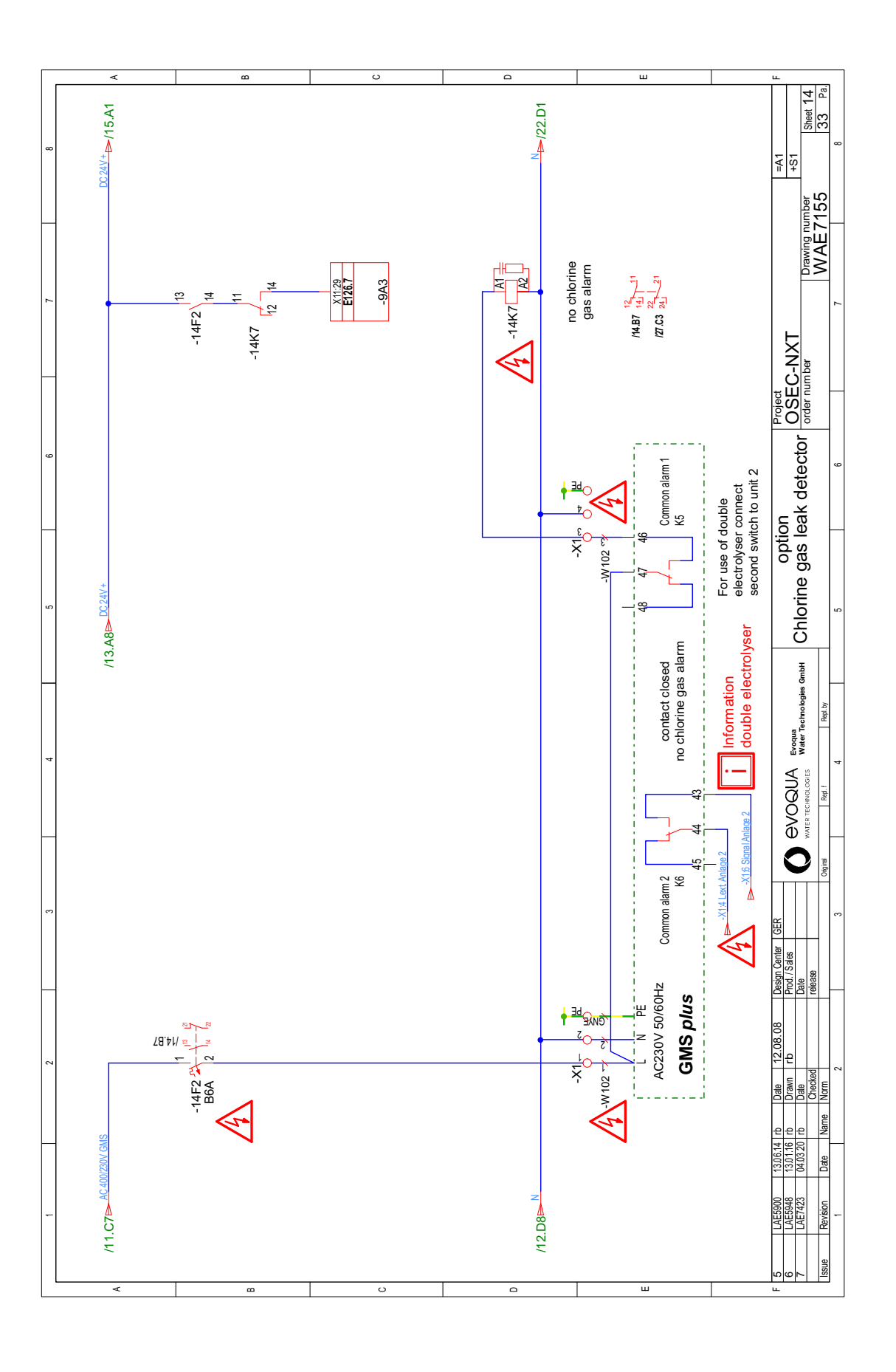

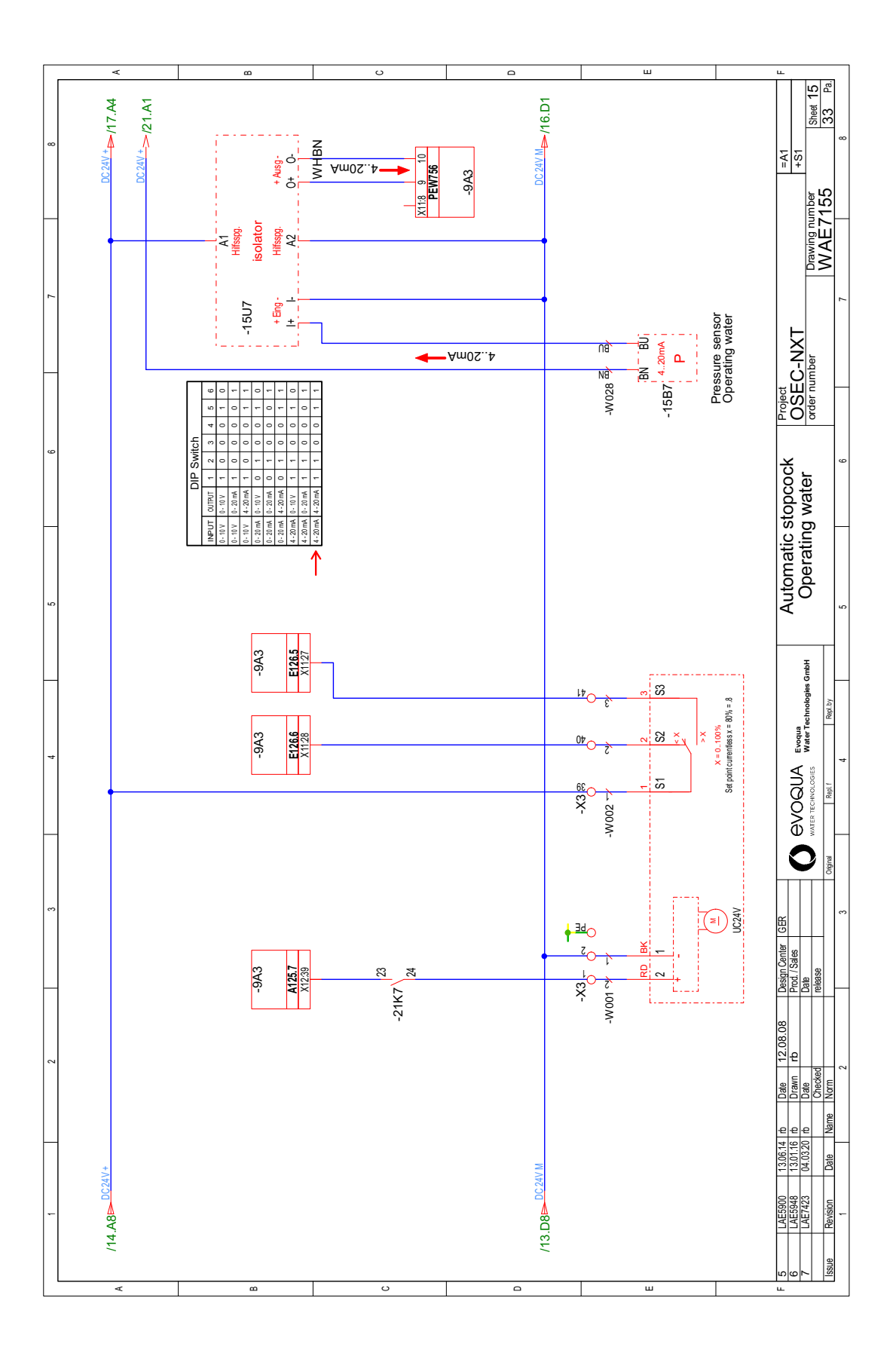

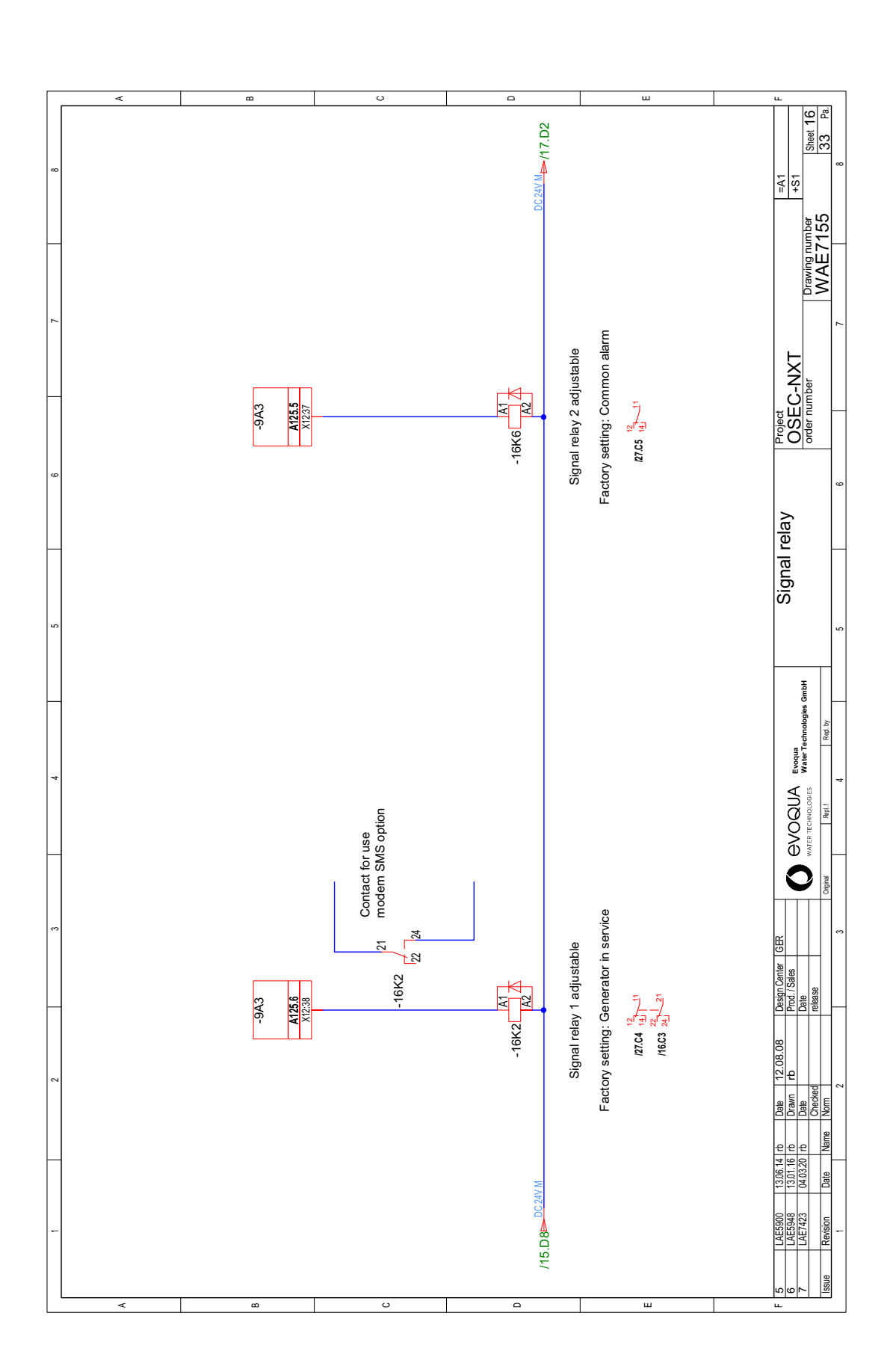

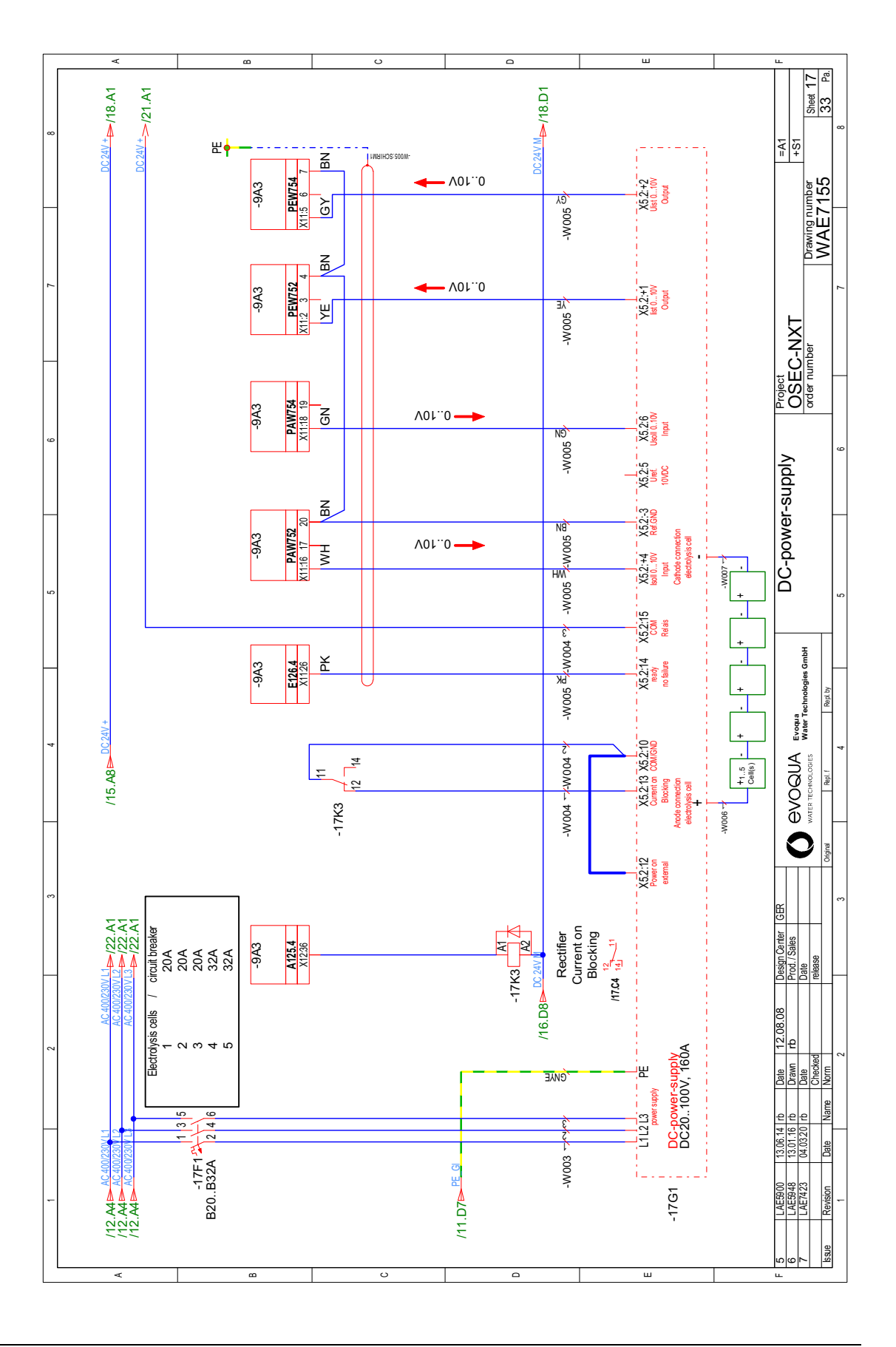

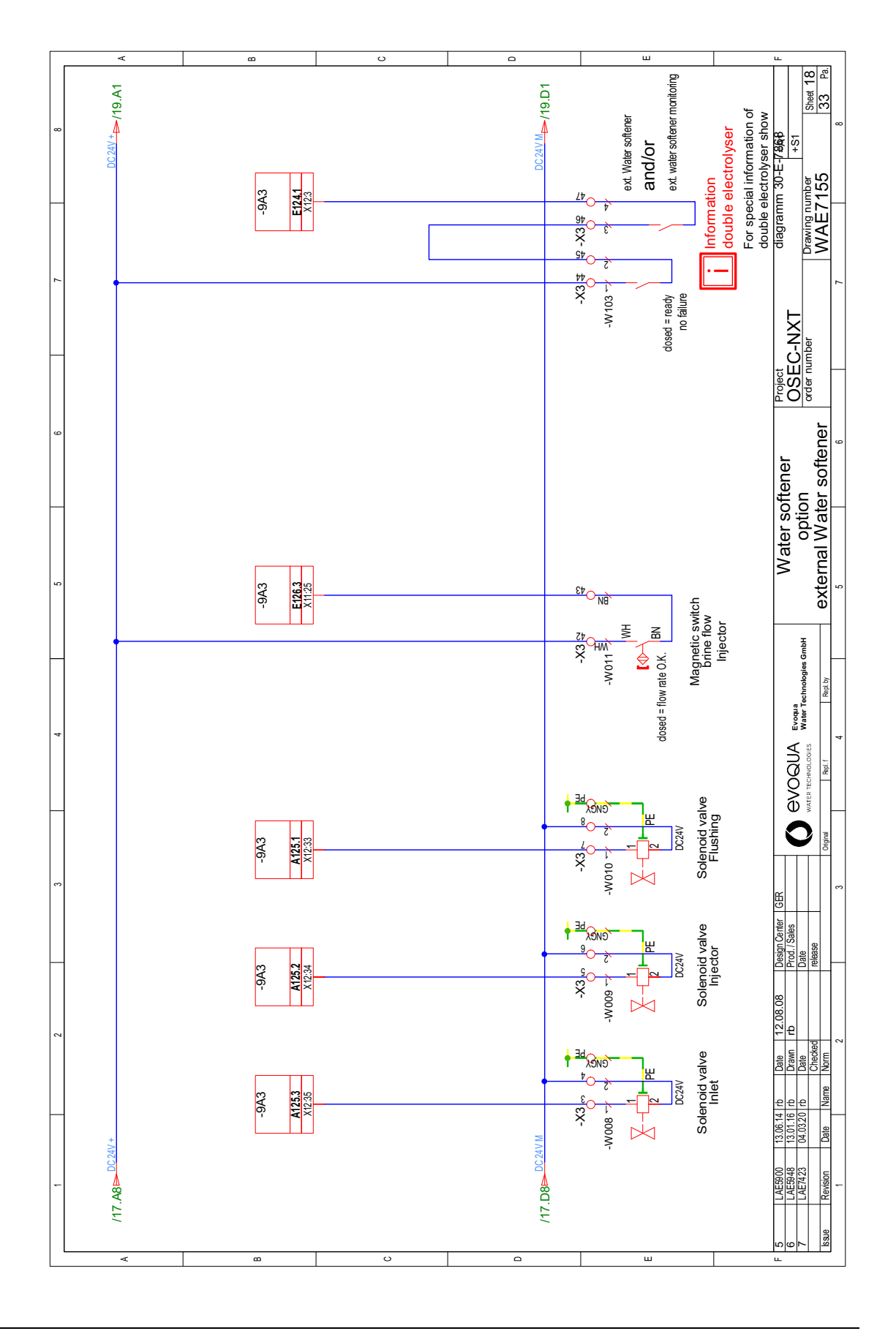

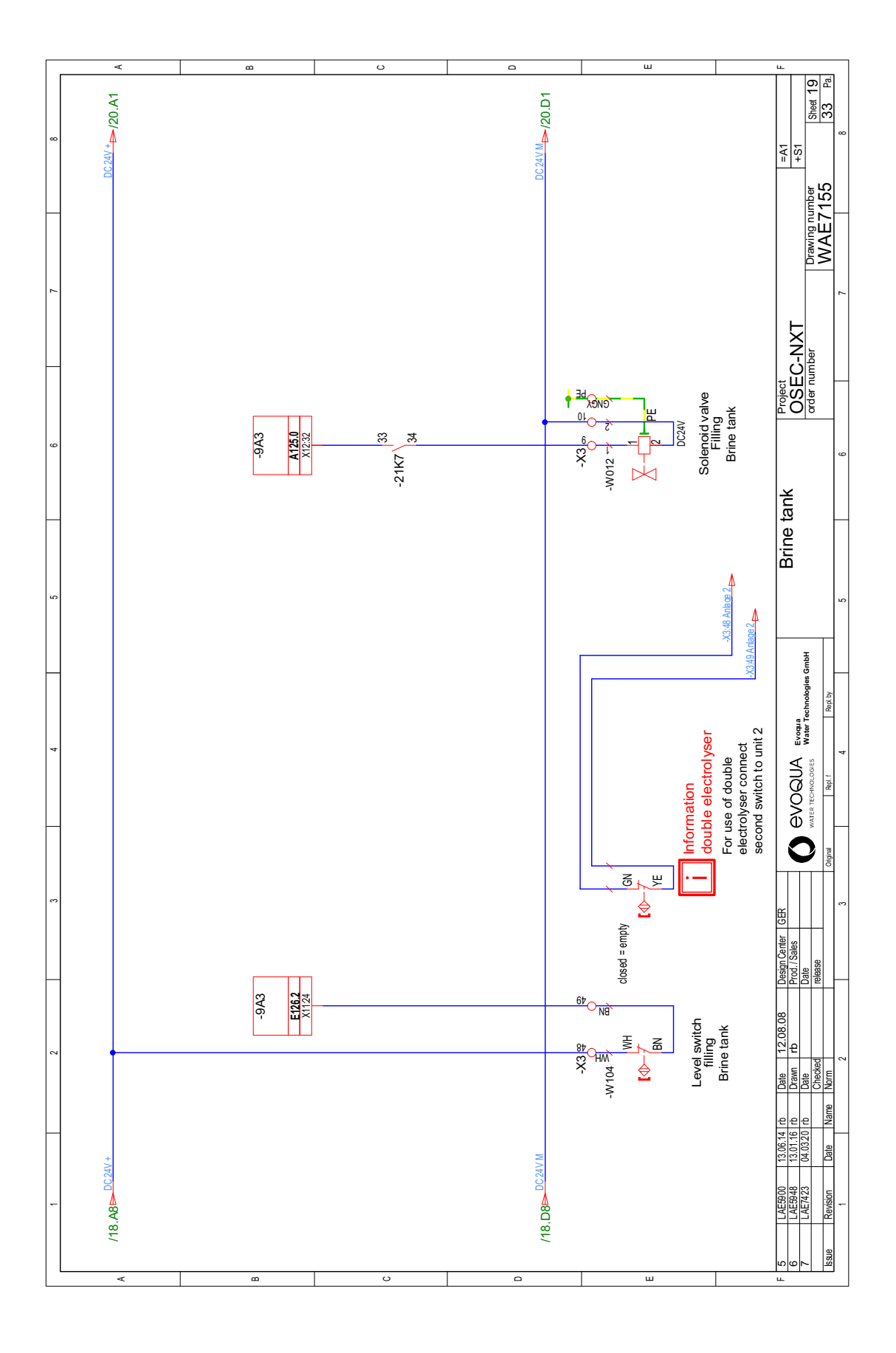

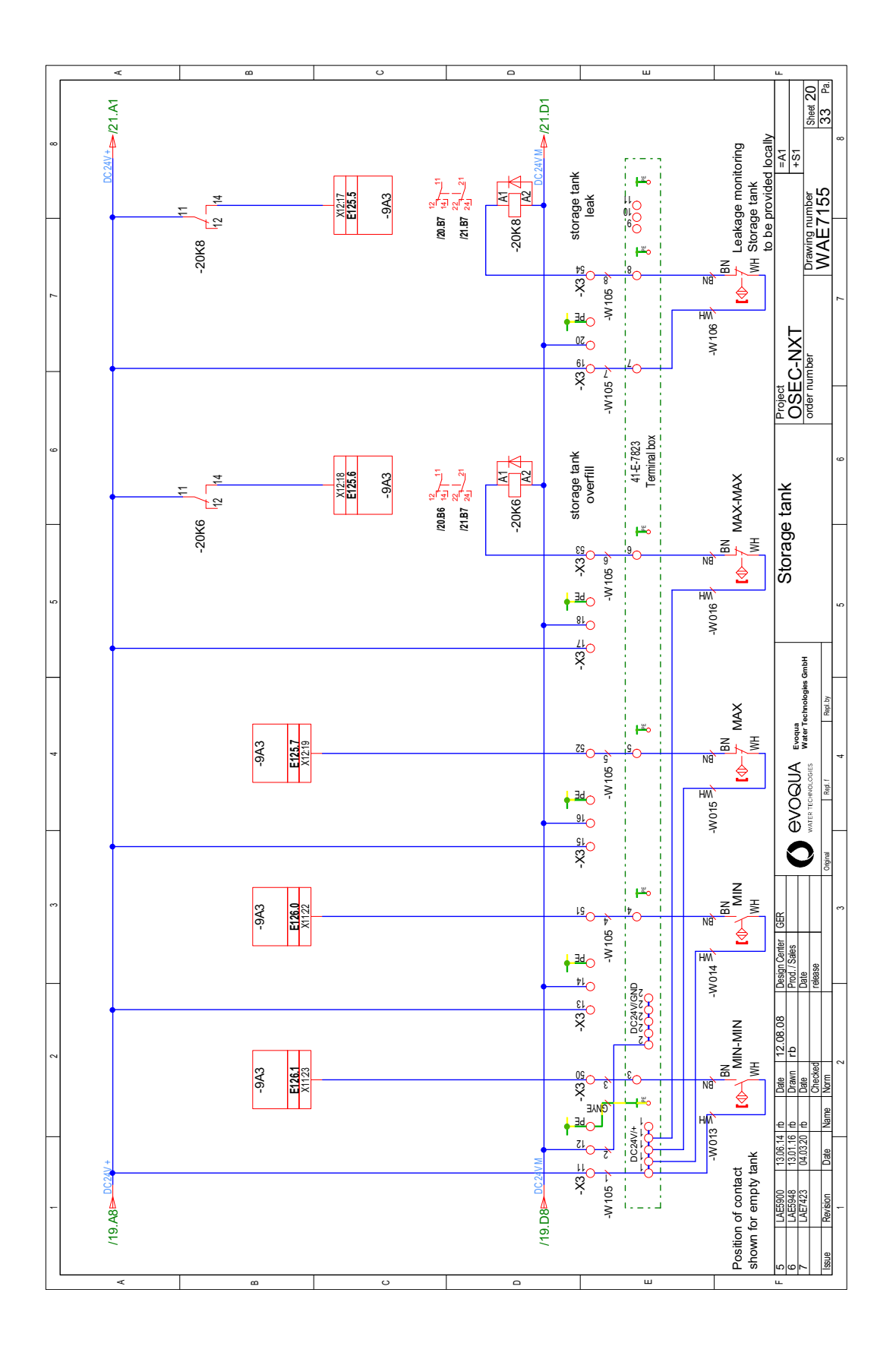

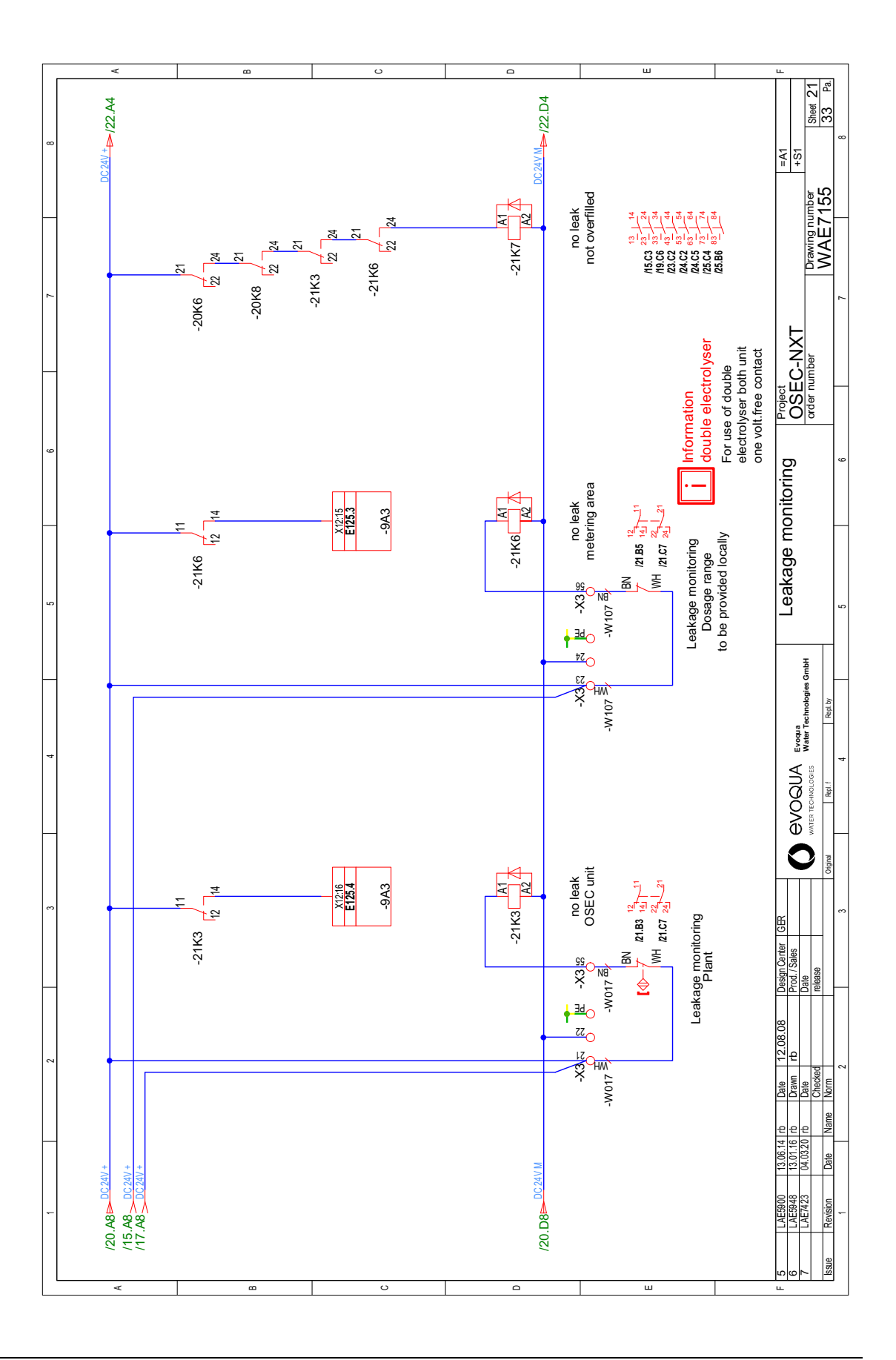

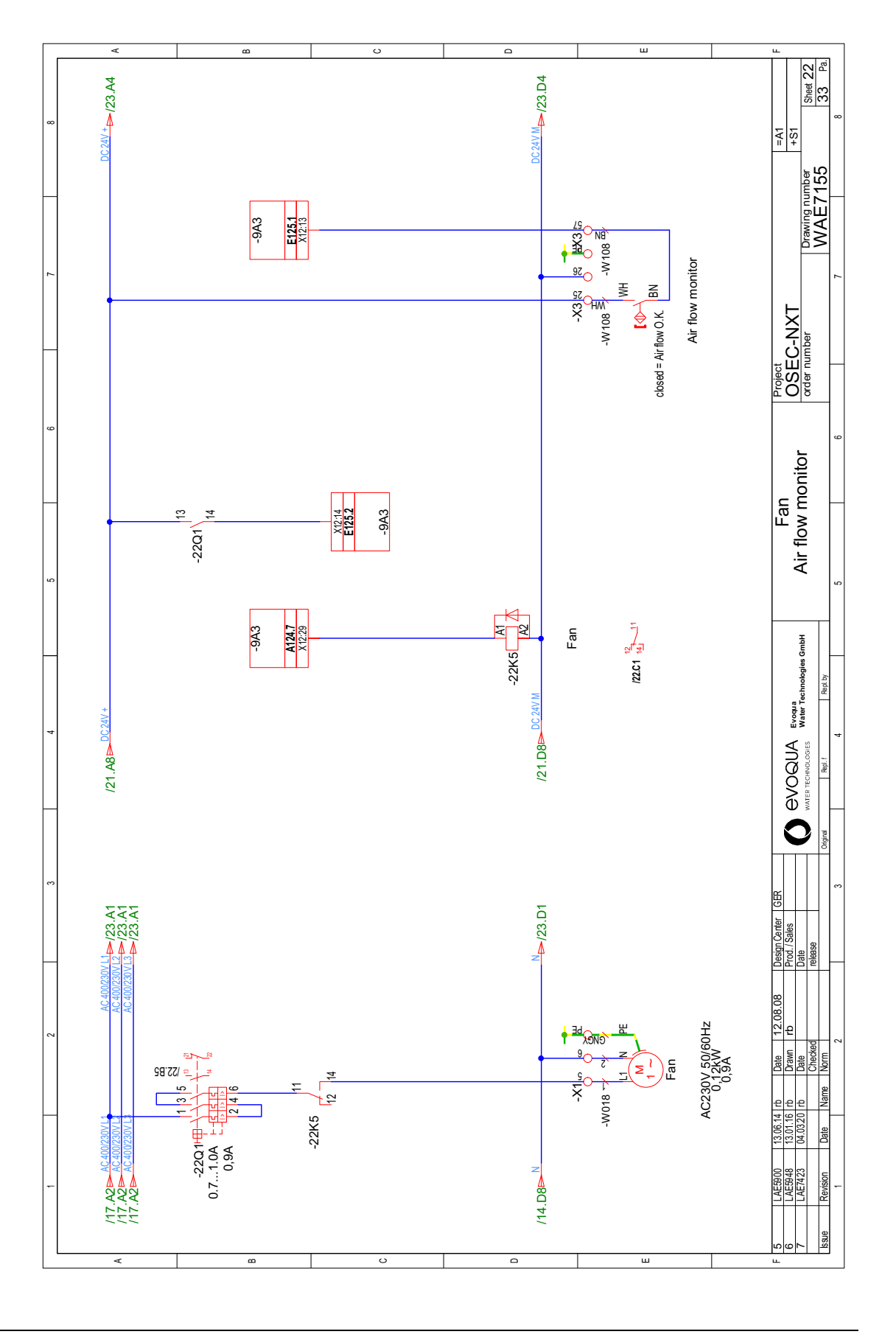

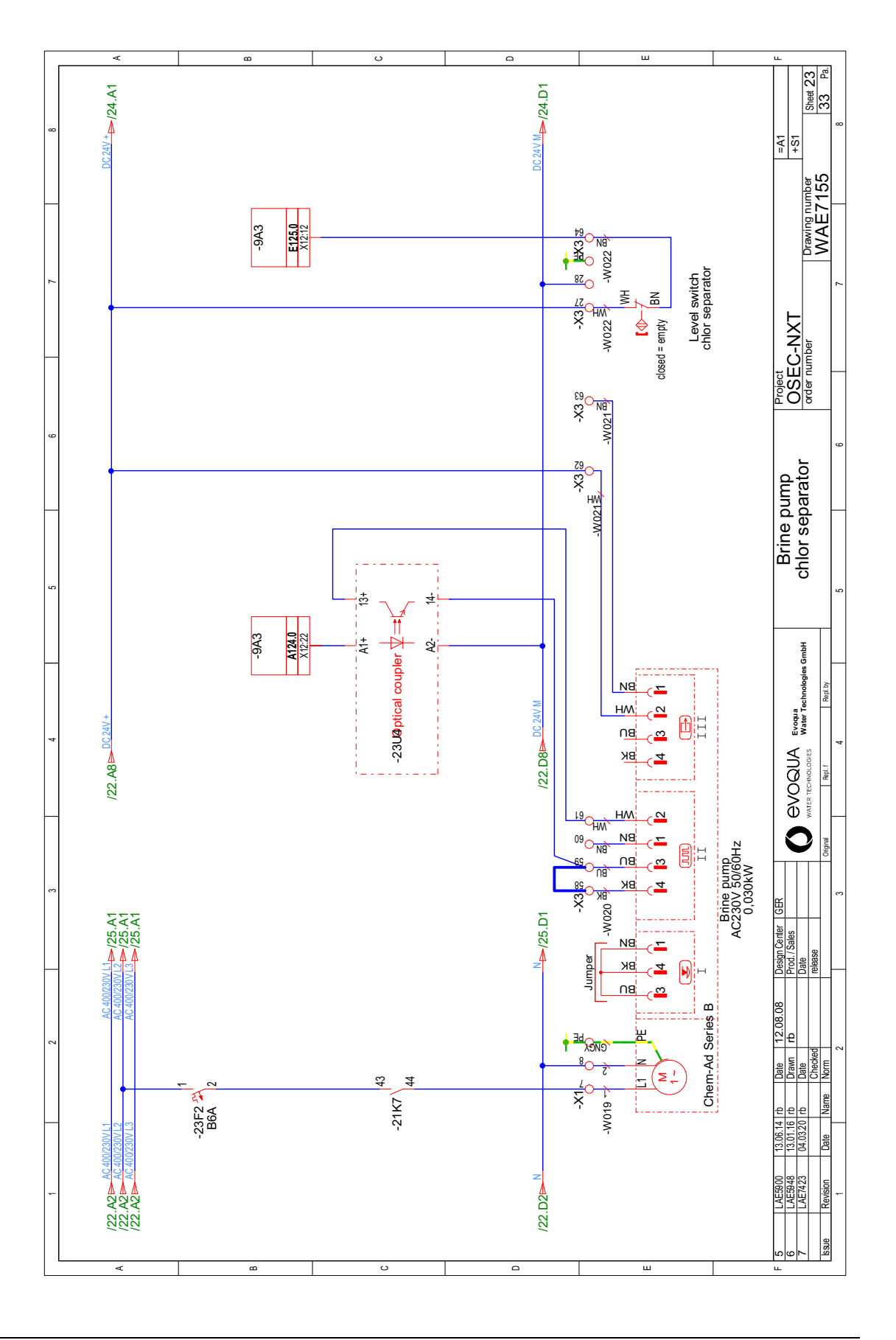

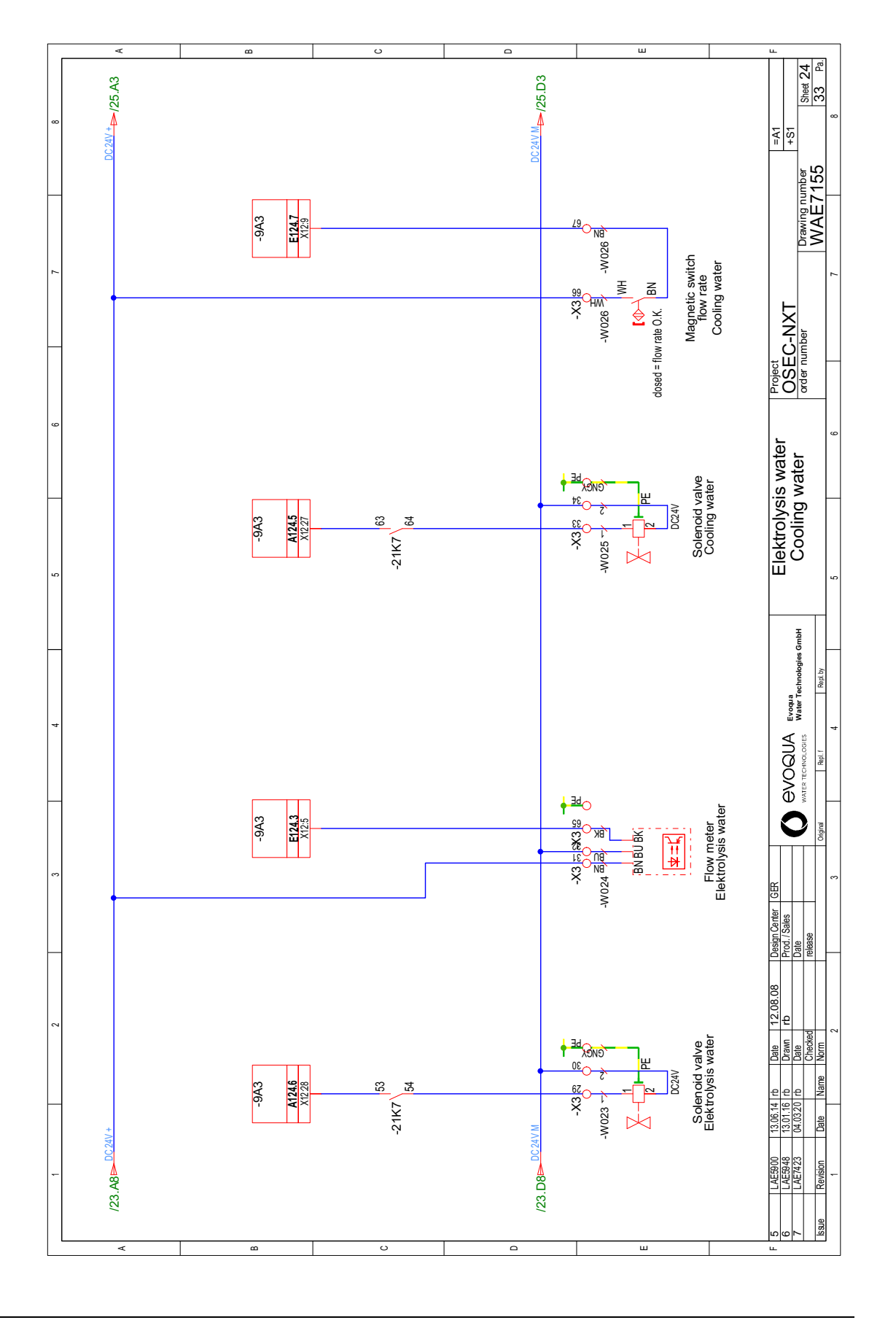

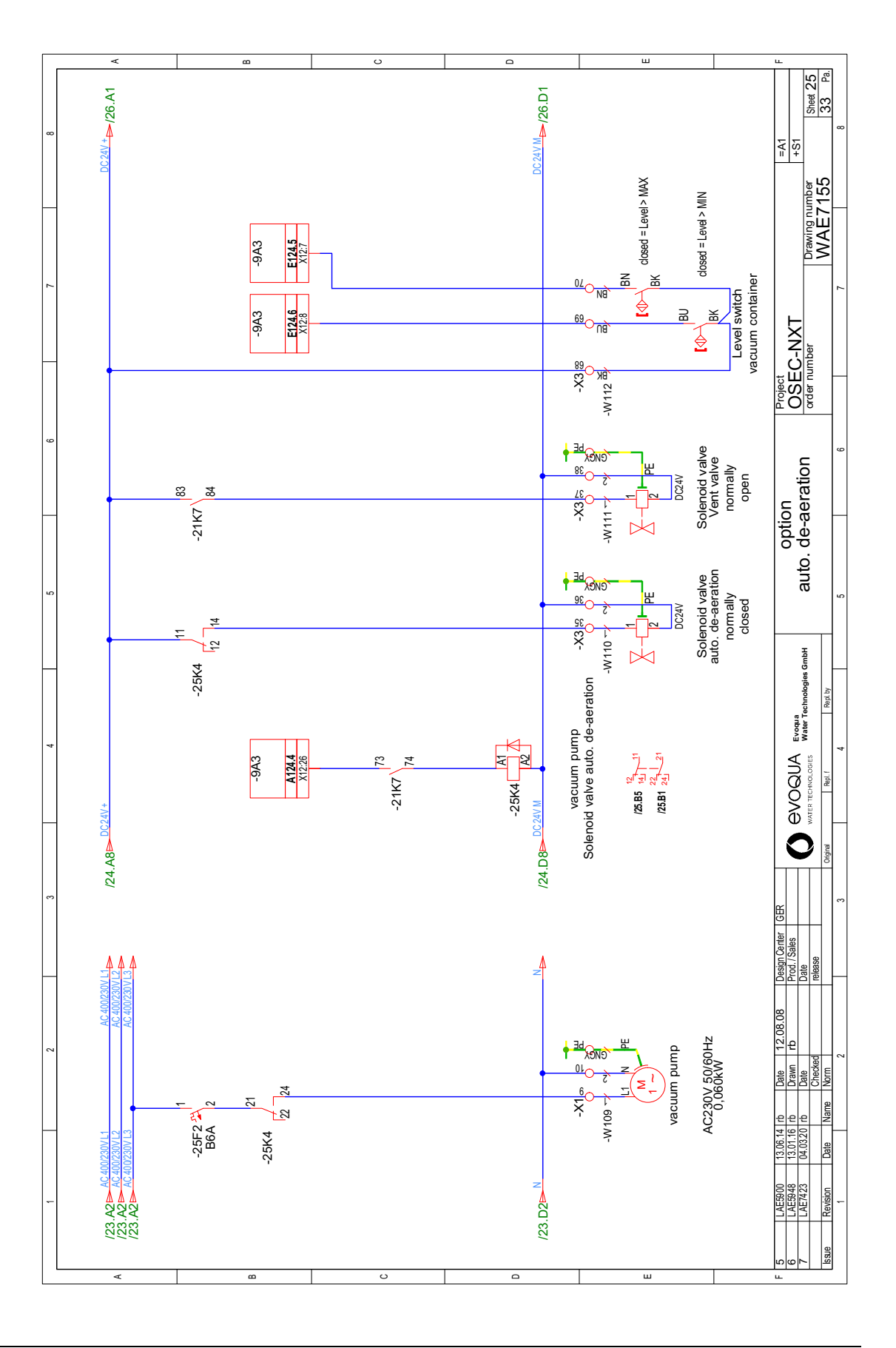

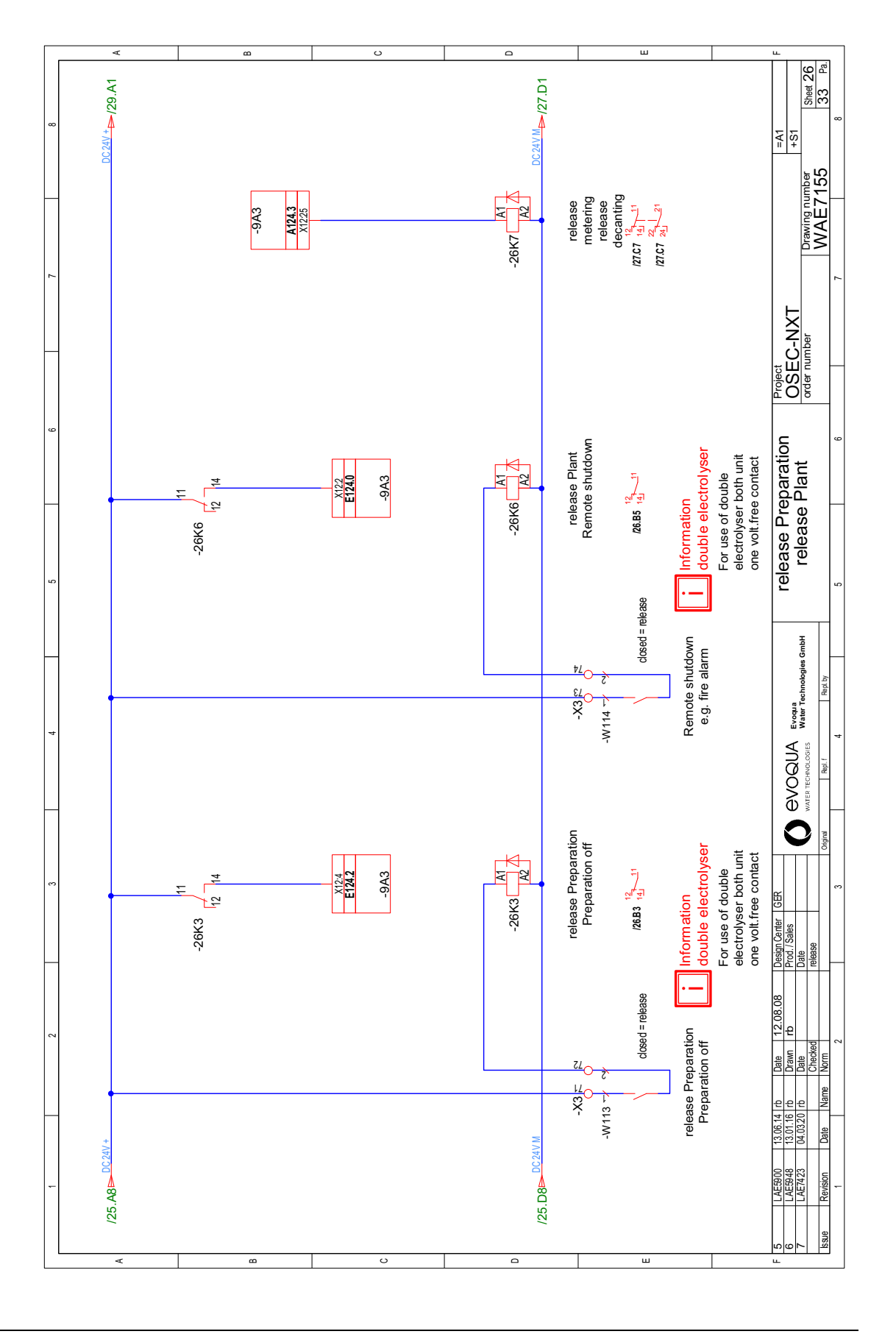

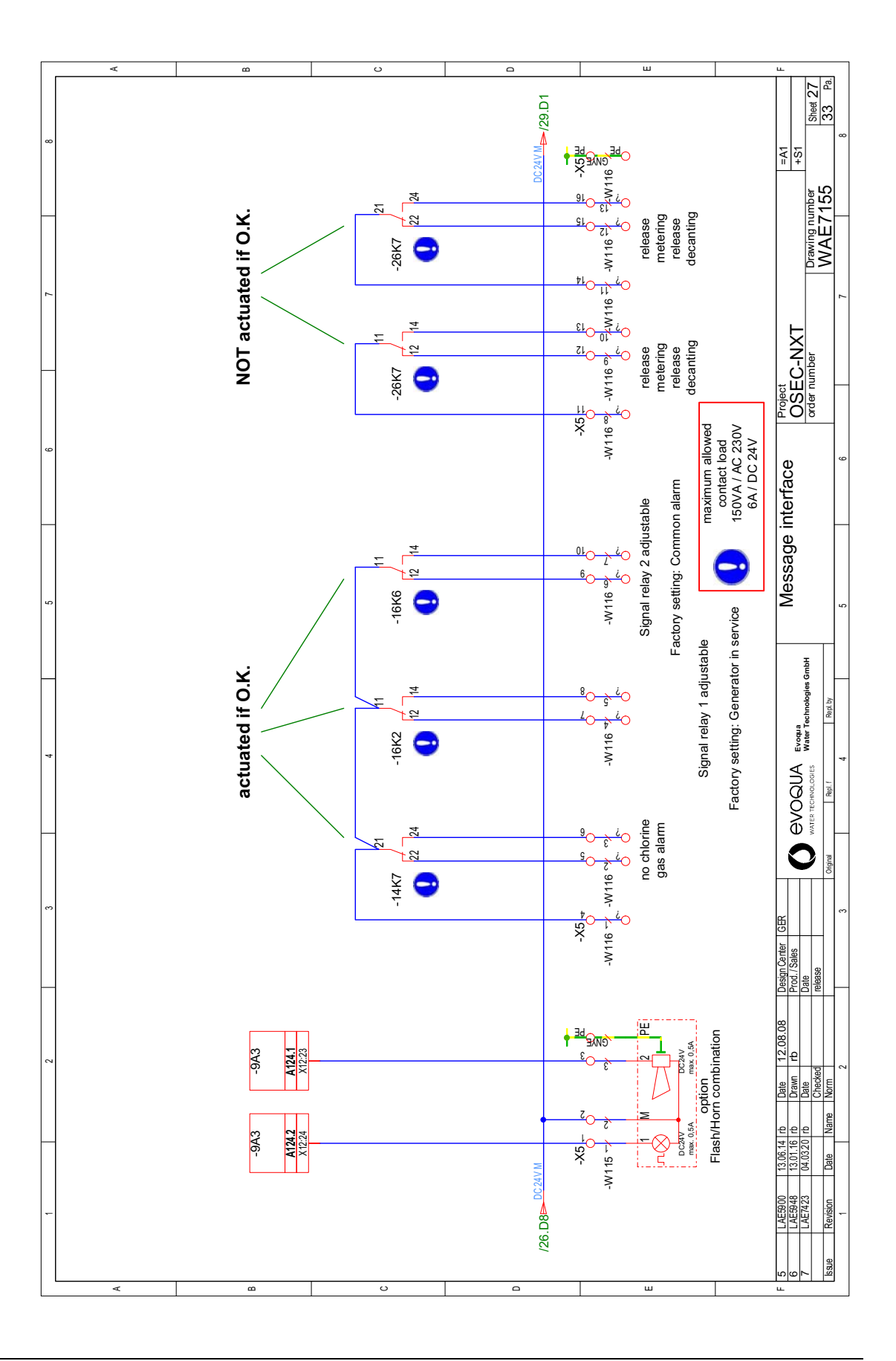

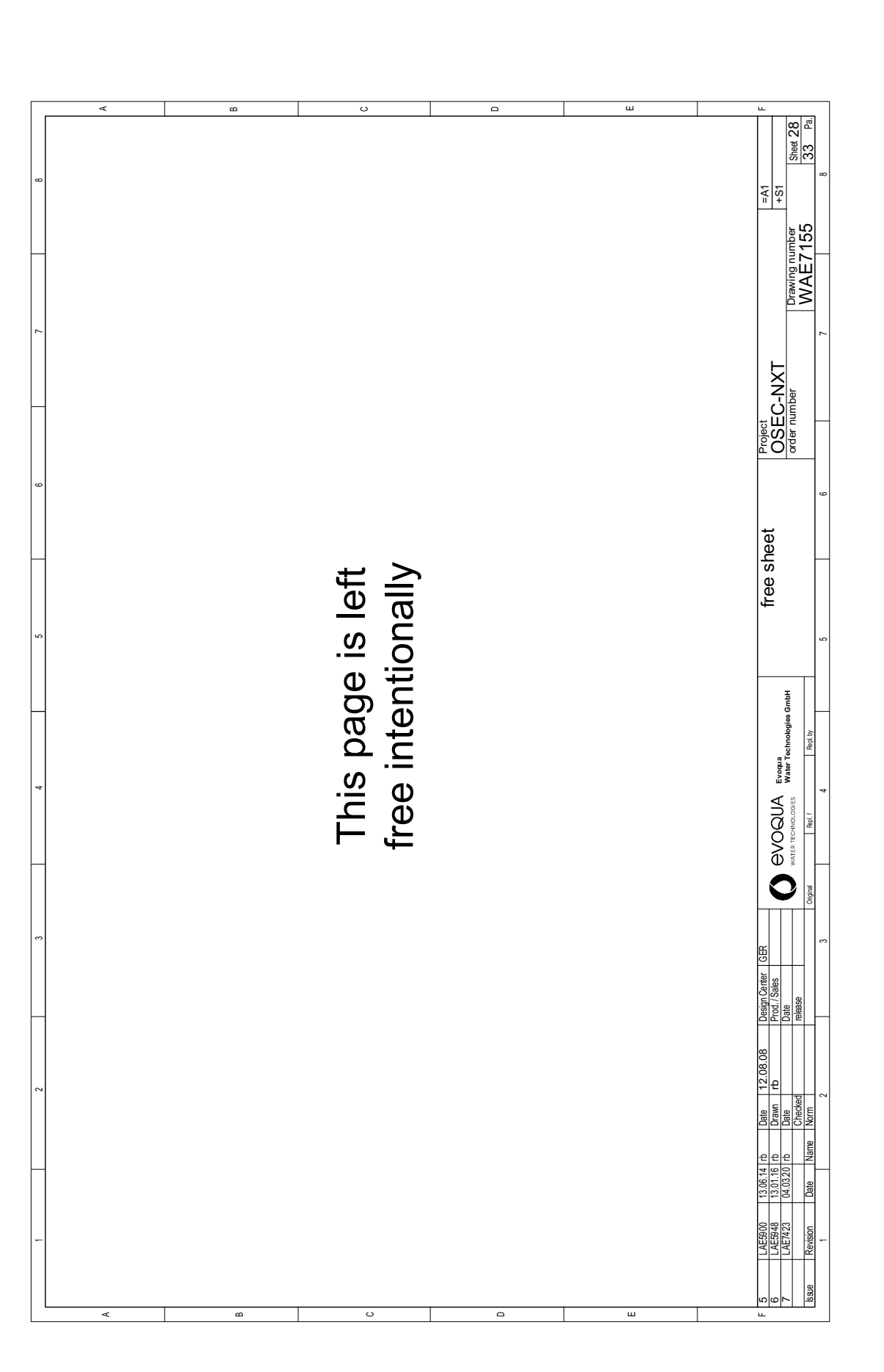

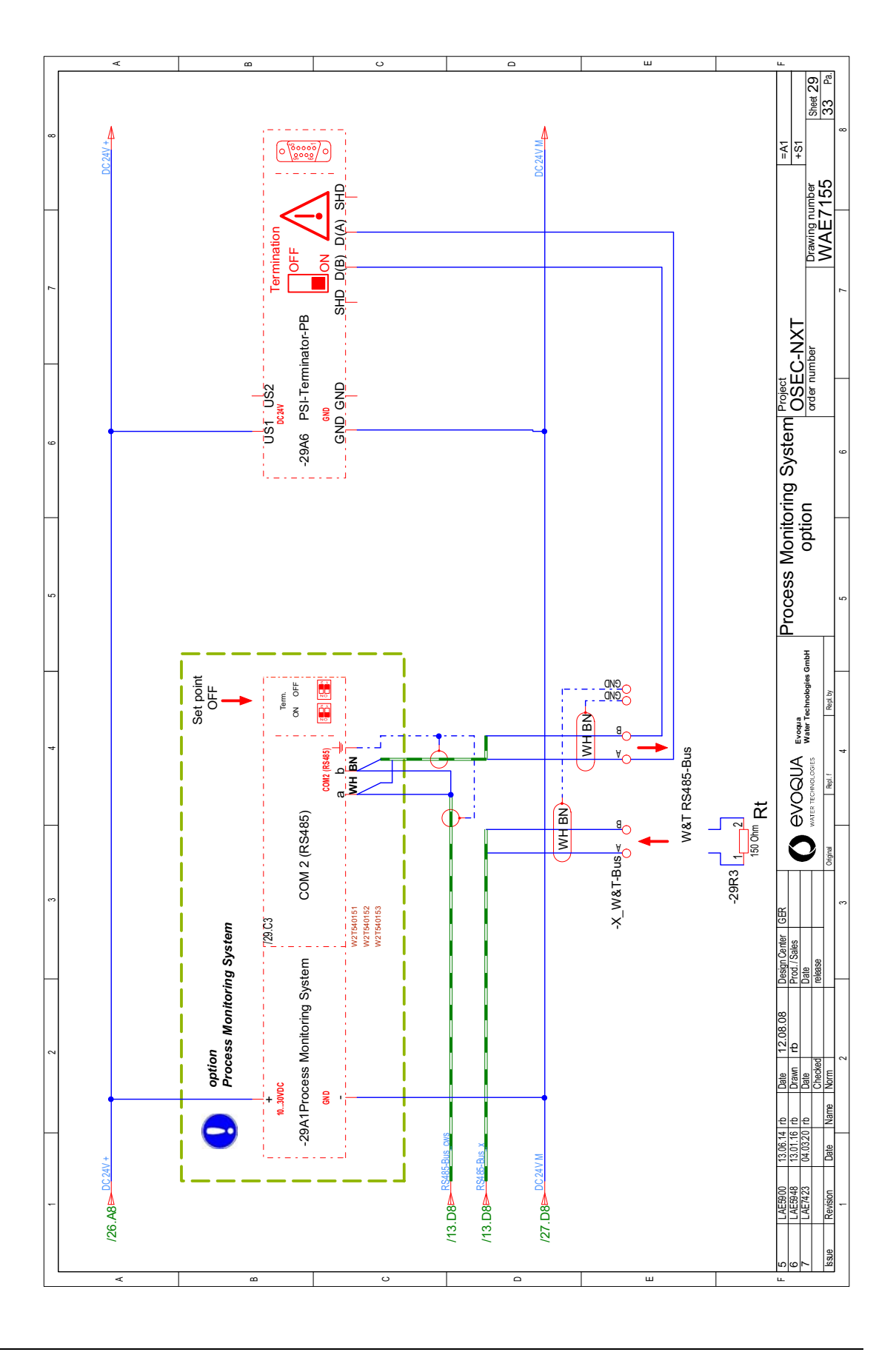

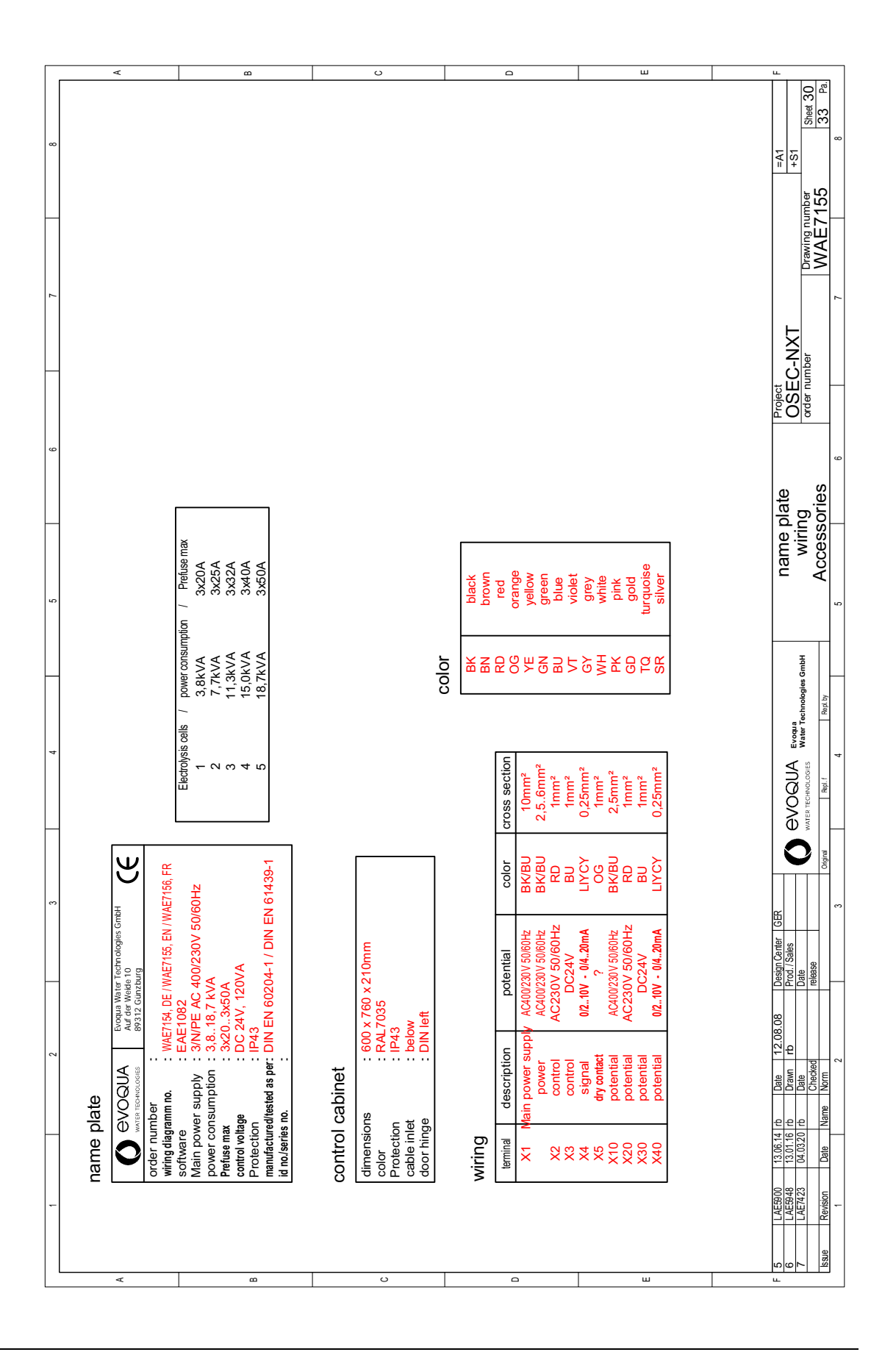

| þi       | ll of            | materials: W3T166860                                                                        |                   |                                           | Plant: =A1<br>Place: +S1 |                          | r        |
|----------|------------------|---------------------------------------------------------------------------------------------|-------------------|-------------------------------------------|--------------------------|--------------------------|----------|
| A<br>No. | Qty.             | Equipment identifier                                                                        | Part-no.          | Description                               | Manufacturer             | Order no.                | 4        |
| -        | -                | -29A6                                                                                       | W2T547861         | Terminator active, RS485/PROFIBUS         |                          |                          | _        |
| 5        | -                | -21K7                                                                                       | W2T826187         | Surpression diode S00                     |                          |                          |          |
| ę        | -                | -11Q1                                                                                       | W2T504311         | emergency stop switch 63A 3-p             |                          |                          |          |
| 4        | -                | -21K7                                                                                       | W 2T826713        | auxiliary contactor DC24V, 40             |                          |                          |          |
| в<br>В   | -                | -21K7                                                                                       | W2T826716         | auxiliary switch block 40                 |                          |                          | 8        |
| 9        | 2                | -306.18                                                                                     | W 2T504634        | LIYCY 2x0,25mm <sup>2</sup> Control cable |                          |                          |          |
| 7        | 5                | -306.19                                                                                     | W2T505957         | LIYCY 8x0,25mm <sup>2</sup> Control cable |                          |                          |          |
| 8        | -                | -30A6                                                                                       | W3T360267         | terminal OSEC-NXT 15 Zelle/Cell.          |                          |                          |          |
| 6        | 7                | -16K2 -20K6 -20K8 -21K3 -21K6 -25K4                                                         | W 2T504096        | Switching relays DC24V, 2NONC             |                          |                          |          |
|          |                  | -26K7                                                                                       |                   |                                           |                          |                          | Ċ        |
| с<br>10  | 5                | -16K6 -17K3 -22K5 -26K3 -26K6                                                               | W 2T504273        | Switching relays DC24V, 1NONC             |                          |                          | <u> </u> |
| 11       | -                | -14K7                                                                                       | W2T504804         | Switching relays AC230V, 2NONC            |                          |                          |          |
| 12       | -                | -16K2                                                                                       | W 2T505796        | relay bridge 2NO/NC                       |                          |                          |          |
| 13       | 5                | -16K6 -17K3 -22K5 -26K3 -26K6                                                               | W2T505827         | Relays terminal                           |                          |                          |          |
| 14       | -                | -16K6                                                                                       | W2T506866         | relay bridge 1NO/NC                       |                          |                          |          |
| D 15     | -                | -22Q1                                                                                       | W 2T825469        | Auxiliary contact                         |                          |                          |          |
| 16       | -                | -22Q1                                                                                       | W 2T825482        | circuit breaker 0,71,0A                   |                          |                          |          |
| 17       | ю                | -14F2 -23F2 -25F2                                                                           | W 2T504074        | circuit breaker B6A, 1-p                  |                          |                          |          |
| 18       | -                | -12F2                                                                                       | W2T504084         | circuit breaker C10A, 1-p                 |                          |                          |          |
| 19       | -                | -14F2                                                                                       | W 2T505237        | auxiliary contact 1NO/1NC                 |                          |                          |          |
| 20       | -                | -12R7                                                                                       | W3T168604         | Resistor Pt 100                           |                          |                          |          |
| Е<br>21  | -                | -15U7                                                                                       | W2T827016         | isolator 24VUC                            |                          |                          | ш        |
| 22       | -                | -23U4                                                                                       | W2T505772         | Optical coupler DC24V, 1 channel          |                          |                          |          |
| 23       | -                | -A1                                                                                         | W3T164920         | control cabinet 600x760x210mm             |                          |                          |          |
| 24       | 2                | -6.11 -6.14                                                                                 | W2T504003         | outlet filter 148,5mm                     |                          |                          |          |
| 25       | -                | Ŷ                                                                                           | W 2T505826        | label "attention"                         |                          |                          | <u> </u> |
|          |                  |                                                                                             | -                 |                                           |                          |                          |          |
| F 5      | LAE590<br>LAE594 | 0 13.06.14 rb Date 12.08.08 Design Center GER<br>8 13.01.16 rb Drawn rb Porta. 2004./ Sales | S evoal           | JA Even bill of materials                 | Project<br>OSEC-NXT      | =A1<br>+S1               | ш.<br>—  |
| -        | L/AE/+2          | 3 04.10.20 ID Ude<br>- Data Namo Acredo Pelease                                             | VATER TECHNOLO    | GIES Water Technologies GmbH              | order num ber            | Drawing number Street 31 |          |
| PUDGE    |                  |                                                                                             | Alfillat Internet | 4 5 6                                     |                          |                          |          |

241

|                 | -                | 2                                                                                                    | 3           | 4 5 5                                         | 6 7            | 8             |
|-----------------|------------------|----------------------------------------------------------------------------------------------------|-------------|-----------------------------------------------|----------------|---------------|
| bill            | of               | materials: W3T166860                                                                                                    | C           |                                               | Plant: =A1     |               |
| 2               | ;                |                                                                                                    |             | -                                             | Place: +S1     |               |
| No.             | Qty.             | Equipment identifier                                                                                                    | Part-no.    | Description                                   | Manufacturer O | )rder no.     |
| 26              | -                | -116                                                                                                    | W2T507237   | label "attention"                             |                |               |
| 27              | -                | -13A7                                                                                                    | W2T816358   | Operator Panel KTP700 Basic color DP 2nd Gen. |                |               |
| 28              | -                | -13A7                                                                                                    | W3T160886   | PDA pen                                       |                |               |
| 29              | -                | -9A3                                                                                                    | W2T504304   | Memory module 128kB                           |                |               |
| 30              | -                | -9A3                                                                                                    | W2T504466   | S7-300 CPU314C-2 DP                           |                | 8             |
| 31              | ~                | -9A6                                                                                                    | W2T504626   | S7-300 SM323 8DI/8DO, DC24V                   |                |               |
| 32              | -                | -9A3                                                                                                    | W2T504921   | Plug 40 pin                                   |                |               |
| 33              | -                | -9A6                                                                                                    | W2T504927   | Plug 20 pin                                   |                |               |
| 34              | -                | -9A3                                                                                                    | W2T504928   | Plug 40 pin                                   |                |               |
| 35              | -                | -9A5                                                                                                    | W2T505096   | Communications processor CP341                |                | c             |
| 36              | -                | -9A3                                                                                                    | W2T506123   | Sectional bar                                 |                | •             |
| 37              | -                | -9G1                                                                                                    | W2T506697   | Power supply                                  |                |               |
| 38              | -                | -9A3                                                                                                    | W3T162698   | Connecting cable S7 AG - HMI 1,6m             |                |               |
| 39              | -                | -9A5                                                                                                    | W3T172486   | Connecting cable S7-CP341-RS485-Bus           |                |               |
| 40              | -                | -30W6.1                                                                                                    | W3T164922   | wiring set OSEC-NT 15 Zellen/Cell.            |                |               |
| 41              | ~                | -30W6                                                                                                    | W3T172459   | wiring bridge OSEC-NT 15 Zellen/Cell.         |                |               |
| 42              | -                | -306                                                                                                    | W2T504177   | cable gland M12                               |                |               |
| 43              | 9                | -306.1 -306.3 -306.5 -306.7 -306.8                                                                                                    | W2T504181   | cable gland M32                               |                |               |
|                 |                  | -306.10                                                                                                    |             |                                               |                |               |
| 44              | 4                | -306.11 -306.13 -306.15 -306.17                                                                                                    | W2T504182   | cable gland M40                               |                |               |
| 45              | e                | -306.12 -306.14 -306.16                                                                                                    | W2T506415   | multi cartridge M40                           |                |               |
| 46              | е                | -306.2 -306.4 -306.6                                                                                                    | W2T506711   | multi cartridge M32                           |                | u             |
| 47              | -                | -306.9                                                                                                    | W2T506712   | multi cartridge M32                           |                |               |
| 48              | -                | -306                                                                                                    | W3T160549   | hexagon nuts M12                              |                |               |
| 49              | 9                | -306.1 -306.3 -306.5 -306.7 -306.8                                                                                                    | W3T160553   | hexagon nuts M32                              |                |               |
|                 |                  | -306.10                                                                                                    |             |                                               |                |               |
| u               |                  | 0 13.06.14 + Driv 13.08.08 Decim Control CED                                                                                                    | _           | -                                             | Distort        |               |
| c 9             | LAE390<br>LAE594 | 0 13.00:14 ft Uate 12.00.00 Uessin venter Joch<br>8 13.01.16 m Drawn rb<br>7 0.013.20 h Drawn rb                                                                                                    |             | QUA Event                                     | OSEC-NXT       | =A1<br>+S1    |
| - International |                  | V VT-VVZV IV DAK<br>Data<br>Data<br>Norma<br>Norma | WATER TECHN | OLOGIES WARNET BELITIONOGUES ON DAT           | order number   | WAE7155 32 52 |
| Dincel          |                  |                                                                                                    | 3 1 1/1/10  | ep.: Trap.u/ ] 5                              | 6 7            |               |

Wiring diagram

|     |                          | <                |                         |           |                      |           | в |  |  | c | ر |  |  | Δ |  |  | ш |  |              | ш.                               |                       |             |
|-----|--------------------------|------------------|-------------------------|-----------|----------------------|-----------|---|--|--|---|---|--|--|---|--|--|---|--|--------------|----------------------------------|-----------------------|-------------|
| 8   |                          |                  |                         |           |                      |           |   |  |  |   |   |  |  |   |  |  |   |  |              | =A1<br>+S1                       | Sheet 33              | ,<br>"      |
|     |                          | Order no.        |                         |           |                      |           |   |  |  |   |   |  |  |   |  |  |   |  |              |                                  | Drawing number        |             |
| 5 7 | Plant: =A1<br>Place: +S1 | Manufacturer     |                         |           |                      |           |   |  |  |   |   |  |  |   |  |  |   |  |              | Project<br>OSFC-NXT              | order number          | 1           |
|     |                          |                  |                         |           |                      |           |   |  |  |   |   |  |  |   |  |  |   |  |              | naterials                        |                       | 9           |
| 5   |                          |                  |                         |           | VAC                  |           |   |  |  |   |   |  |  |   |  |  |   |  |              | bill of n                        |                       |             |
|     |                          | scription        | on nuts M40             | tor 150R  | oring relay 160-690' | ction cap |   |  |  |   |   |  |  |   |  |  |   |  |              | oqua                             | ter Technologies GmbH | Repl.by     |
| 4   |                          | De               | hexag                   | Resis     | Monite               | protec    |   |  |  |   |   |  |  |   |  |  |   |  |              |                                  | ER TECHNOLOGIES       | Rapl. f     |
| 3   | 0                        | Part-no.         | W3T160554               | W2T507492 | W2T504848            | W2T505840 |   |  |  |   |   |  |  |   |  |  |   |  |              |                                  | )<br><b>)</b>         | Original    |
|     | 166860                   |                  |                         |           |                      |           |   |  |  |   |   |  |  |   |  |  |   |  |              | Design Center GER<br>Prod./Sales | Date<br>release       | e           |
| 2   | erials: W3T              | ipment identifie | -306.13 -306.15 -306.17 |           |                      |           |   |  |  |   |   |  |  |   |  |  |   |  |              | rb Date 12.08.08<br>rb Drawn rb  | h nb Date<br>Checked  | Name   Norm |
|     | mat∈                     | Equ              | -306.11                 | -29R3     | -12K3                | -12K3     |   |  |  |   |   |  |  |   |  |  |   |  |              | 13.06.14                         | 9 04.03.2             | Date        |
| -   | l of                     | Qty.             | 4                       | -         | -                    | ~         |   |  |  |   |   |  |  |   |  |  |   |  | $\downarrow$ | LAE590                           | LAE742.               | Kevision    |
|     | bil                      | Š                | 50                      | 51        | 52                   | 53        |   |  |  |   |   |  |  |   |  |  | ш |  |              | 6                                | ~                     | Issue       |

# 10.Operating journal

|             |         | Measures                                  |         |  |  |  |  |  |  |  |  |
|-------------|---------|-------------------------------------------|---------|--|--|--|--|--|--|--|--|
| XT 12-60    |         | Errors                                    |         |  |  |  |  |  |  |  |  |
| tem OSEC-N  | annual  | Maintenance by<br>service techni-<br>cans |         |  |  |  |  |  |  |  |  |
| rolysis Sys | monthly | Operating<br>water hard-<br>ness          |         |  |  |  |  |  |  |  |  |
| ane Electi  |         | Hardness<br>of the sof-<br>tened<br>water |         |  |  |  |  |  |  |  |  |
| ne Membr    | kly     | Operating<br>hours                        |         |  |  |  |  |  |  |  |  |
| for Chlori  | wee     | Cell voltage                              |         |  |  |  |  |  |  |  |  |
| ig Journal  |         | Electroly-<br>sis current                 |         |  |  |  |  |  |  |  |  |
| Operatin    |         |                                           | Initals |  |  |  |  |  |  |  |  |
|             |         |                                           | Date    |  |  |  |  |  |  |  |  |

|             |         | Measures                                  |         |  |  |  |  |  |  |  |  |
|-------------|---------|-------------------------------------------|---------|--|--|--|--|--|--|--|--|
| КТ 12-60    |         | Errors                                    |         |  |  |  |  |  |  |  |  |
| stem OSEC-N | annual  | Maintenance by<br>service techni-<br>cans |         |  |  |  |  |  |  |  |  |
| rolysis Sys | monthly | Operating<br>water hard-<br>ness          |         |  |  |  |  |  |  |  |  |
| ane Electi  |         | Hardness<br>of the sof-<br>tened<br>water |         |  |  |  |  |  |  |  |  |
| ne Membr    | kly     | Operating<br>hours                        |         |  |  |  |  |  |  |  |  |
| for Chlori  | wee     | Cell voltage                              |         |  |  |  |  |  |  |  |  |
| ig Journal  |         | Electroly-<br>sis current                 |         |  |  |  |  |  |  |  |  |
| Operatir    |         |                                           | Initals |  |  |  |  |  |  |  |  |
|             |         |                                           | Date    |  |  |  |  |  |  |  |  |

# **11.Certificate of Conformity**

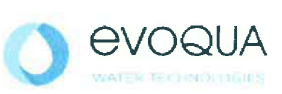

|                                                               | Det                                                                                                    | claration CE de conformite                                                                                                    |
|---------------------------------------------------------------|----------------------------------------------------------------------------------------------------|----------------------------------------------------------------------------------------------------|
|                                                               |                                                                                                    | No. MAE 1591<br>Ausgabe/issue/édition 02                                                                                                    |
| Hersteller/Manuf                                              | acturer/Constructeur:                                                                                                    | Evoqua Water Technologies GmbH                                                                                                    |
| Anschrift/Address                                             | Adresse:                                                                                                    | Auf der Weide 10, D-89312 Günzburg                                                                                                    |
| Produktbezeich<br>Product description:<br>Description du prod | inung;<br>duit:                                                                                                    | Chlor-Membranelektrolyse-Anlage OSEC-NXT 12-60<br>Chlorine Membrane Electrolysis System OSEC-NXT 12-60<br>Electrolyseur de chlore à membrane OSEC-NXT 12-60                                                                                                    |
| Le produit désigné<br>européennes suiva                       | est conforme, dans la vers<br>ntes :                                                                                                    | sion que nous avons mise en circulation, avec les prescriptions des directives                                                                                                    |
| 2006/42/EG                                                    | Richtlinie des Euro<br>Maschinen und zu                                                                                                    | opäischen Parlaments und des Rates vom 17. Mai 2006 über<br>ur Ånderung der Richtlinie 95/16/EG (Neufassung).                                                                                                    |
| 2006/42/EG                                                    | Richtlinie des Euro<br>Maschinen und zu<br>Directive of the Europea<br>95/16/ED (recast).<br>Directive du Parlement<br>directive 95/16/CE (refo                                                                                                    | opäischen Parlaments und des Rates vom 17. Mai 2006 über<br>ur Änderung der Richtlinie 95/16/EG (Neufassung).<br>un Parliament and of the Council of 17 May 2006 on machinery, and amending Directive<br>t européen et du Conseil du 17 mai 2006 relative aux machines et modifiant la<br>onte).                                                                                                    |
| 2006/42/EG<br>2014/30/EU                                      | Richtlinie des Euro<br>Maschinen und zu<br>Directive of the Europea<br>95/16/ED (recast).<br>Directive du Parlement<br>directive 95/16/CE (refo<br>Richtlinie des Euro<br>Harmonisierung de<br>elektromagnetisch                                                                                                    | opäischen Parlaments und des Rates vom 17. Mai 2006 über<br>ur Änderung der Richtlinie 95/16/EG (Neufassung).<br>an Parliament and of the Council of 17 May 2006 on machinery, and amending Directive<br>t européen et du Conseil du 17 mai 2006 relative aux machines et modifiant la<br>onte).<br>opäischen Parlaments und des Rates vom 26. Februar 2014 zur<br>er Rechtsvorschriften der Mitgliedstaaten über die<br>he Verträglichkeit.                                                                                                    |
| 2006/42/EG<br>2014/30/EU                                      | Richtlinie des Euro<br>Maschinen und zu<br>Directive of the Europea<br>95/16/ED (recast).<br>Directive du Parlement<br>directive 95/16/CE (refo<br>Richtlinie des Euro<br>Harmonisierung de<br>elektromagnetisch<br>Directive of the Europea<br>the Member States relat<br>Directive du Parlement<br>législations des Etats r | opäischen Parlaments und des Rates vom 17. Mai 2006 über<br>ur Änderung der Richtlinie 95/16/EG (Neufassung).<br>an Parliament and of the Council of 17 May 2006 on machinery, and amending Directive<br>t européen et du Conseil du 17 mai 2006 relative aux machines et modifiant la<br>onte).<br>opäischen Parlaments und des Rates vom 26. Februar 2014 zur<br>er Rechtsvorschriften der Mitgliedstaaten über die<br>he Verträglichkeit.<br>In Parliament and of the Council of 26 February 2014 on the approximation of the laws of<br>ting to electromagnetic compatibility.<br>t européen et du Conseil du 26 février 2014 relative au rapprochement des<br>membres concernant la compatibilité électromagnétique. |

Ersteller : SR Ausgabe : 10.03.2016 Dokument: VD130-1\_CE\_Konformitätserklärung.doc Evoqua Water Technologies GmbH Auf der Weide 10 89312 Günzburg Deutschland

Tel.: +49 (8221) 904-0 Fax: +49 (8221) 904-203 www.evoqua.com

Seite 1 von 2

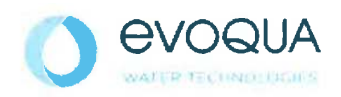

Die Konformität mit den Richtlinien wird nachgewiesen durch die Einhaltung der in der Nachweisdokumentation aufgelisteten Normen. Evidence of conformity to the Directives is assured through the application of the standards listed in the relevant documentation. La conformité avec les directives est assurée par le respect des normes listés dans la documentation technique correspondante.

Benannte Person für technische Unterlagen: Authorized person for the technical file: Personne désignée pour la documentation technique:

Name / name / nom: Evoqua Water Technologies GmbH

Adresse / addresse / addresse: Auf der Weide 10, D-89312 Günzburg

Günzburg, den / *the* 20.09.2016 Evoqua Water Technologies GmbH

Klaus Andre Leiter Entwicklung / Director Engineering

Unterschrift signature / signature

i.V. Helant

Helmut Fischer Leiter QM / Quality Manager

Unterschrift signature / signature

Diese Erklärung bescheinigt die Übereinstimmung mit den genannten Richtlinien, ist jedoch keine Beschaffenheits- oder Haltbarkeitsgarantie nach §443 BGB. Die Sicherheitshinweise der mitgelieferten Produktdokumentation sind zu beachten.

This declaration certifies the conformity to the specified directives but does not imply any warranty for properties. The safety documentation accompanying the product shall be considered in detail.

La présente déclaration atteste de la concordance avec les directives citées, elle n'offre cependant pas de garantie quant à la nature ou la durabilité selon l'article 443 du code civil allemand. Les consignes de sécurité de la documentation du produit fournie sont à respecter.

## 12.Index

#### A

Abbreviations 44, 54, 114, 158, 209 Accessories 27, 37 Accessory set 37 Accident 18 Additional tools 175 Adjust date/time 149 Admission pressure Operating water 41 Air exchange 40 Air flow monitor 37 Connect input 51 Fault 171 install 49 test 61 Alarm horn 30 Alarm light 30 Alarm relay 52 Function 135 Alarm relay assignment 131 Alarm relay function 135 Ambient conditions 11, 19, 40 Analog inputs 142 Analog outputs 142 Anode 21, 25 Anode chamber 21, 25 Anolyte 15, 17, 21, 23, 25 Anolyte circuit 188 Answer frame 92 Automatic mode 105, 166, 171 automatic mode 107 Turning on 107 Automatic siphoning 30, 51 Automatic stopcock 30, 56, 170 will not close 170 will not open 170

### В

Brine 17, 21, 41, 54, 63 Hose connection 210 Brine flow Fault 173 fault 173 Brine pump 19, 23, 24, 25, 30, 146 Errors 170 Fault 170 maintenance 194 Manual brine pump 152 Buttons 102

#### С

Calibrate electrolysis water 163 Calibrate flow meter 163 Calibrate operator display 148 Cathode 21, 24 Cathode inlet Ball valve 209 Cell voltage 30, 33, 34, 35 reading 129 too high 168 Change display language 148 Check byte 88 Check operating water pressure 57 Checking and cleaning the filter 164 Chemicals 14 Chlorine gas 15, 17, 21, 23, 25, 188 Chlorine gas alarm 30, 172 Chlorine separator 21, 23, 24, 25, 30 Brine inlet 209 Drain 209 Chlorine separator level switch 19 Clean display 147 Clean the injector 195 Collecting basin 28, 46, 47 Communication protocol 87 Completing the acceptance certificate 53 Connecting the inputs 50 Connecting the interfaces 53 Connecting the outputs 52 **Connections 44** 

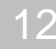

Index

# OSEC<sup>®</sup>-NXT 12-60

12. Index

electrical 50 Electrolysis cell 24 Hose connections 210 Mechanical 28, 48 Sodium hypochlorite storage tank 28 Control and display unit 101 Control cabinet 13, 24, 26, 40 Electrical installation 50 Wiring diagram 211 Control unit 24, 26, 29 Cooling water 23, 30 Ball valve drain 209 check flow rate 123 Errors 168 Limit value sensor 209 Membrane valve 209 outlet 43, 48, 210 Quantity 33, 34, 35 Set flow rate 57 Solenoid valve 209 Correctina faults 167 Correcting faults 167 Cover 24 Customer services 175 Operating journal 245, 246

## D

Data check (DC) 89 Data unit (DU) 89 **Description 21** Description of the frame bytes 88 Destination address (ZA) 88 **Diagnostics 136** Digital inputs 50, 140 Digital outputs 52, 141 Dilution air 23 Dimensions 33, 34, 35 Display 29, 101 **Display contrast 147** Display unit 24, 26 Disposal 13, 18 Dosing ball valve Electrolysis water 58, 209 Dosing leak 171 Dosing pump 22, 171 Drawings Arrangement of components 207 **Component Parts List 209 Dimension drawings 205** Drinking water 21, 24 Drum pump 37, 55

## E

**Electrical installation 50** Electrolysis 145 Electrolysis cell 19, 21, 23, 24 Pro-Rata 20 replacing 20 Electrolysis current 30, 33, 34, 35 reading 129 Electrolysis current too low 168 Electrolysis power 67, 115 Electrolysis water 30, 33, 34, 35, 137, 151 calibrate 146 check flow rate 122 Dosing ball valve 209 Fault 173 Flow meter 209 flow meter 173 Set flow rate 58 Solenoid valve 209 EMERGENCY STOP 30, 51, 172 Empty anode chamber 187 cathode chamber 187 Empty the cathode chamber 202 Emptying the cathode chamber 60 End byte (EB) 89 Error message log 138 Error messages 29, 66, 127, 167, 168, 171, 173 EU Safety Data Sheet 18 External release 117 External water softener 50, 169

## F

Fan 19, 22, 23 Fan failure 171 Faults 166 Fill level Chlorine separator 65, 114 Salt dissolving tank 55, 59 Sodium hypochlorite storage tank 105 Filter 19, 157, 164 Pressure reducing valve drain tap 209 Final tasks 67 First aid 18 Flow meter 209 Fluid level measuring tube 47, 63 Frame check (FC) 89 Functions 31

# OSEC<sup>®</sup>-NXT 12-60

Index

Н

Handling chemicals 14 Heat emission 40 Heat exchanger 23, 24, 25 Hinged feet 37, 39, 45 Hose connections 44, 47, 210 Hydrogen 15, 16, 21, 23, 24, 30 Hydrogen vent hose 19, 48, 196 Hydrogen vent pipe 40, 42, 48, 61, 156, 196 Hypochlorite pipe 48

#### I

Info 139 Information signs 14, 37 Installation 37 Chlorine membrane electrolysis system 45 Connecting to PROFIBUS DP 69 electrical 50 Mechanical 44 Personnel 12, 19 RS485 bus interface 84 Salt dissolving tank 46, 48, 50 Sodium hypochlorite storage tank 46 Installation of the connections 48 Installation room 40, 46 Interface 135 Interface connection 85 Interfaces 30

#### L

Language setting 56 Leaks 15, 42, 158, 166 Level probe 23 Chlorine separator 25 Salt dissolving tank 186 Sodium hypochlorite storage tank 47 Level switch Chlorine separator 152 salt dissolving tank 50 Sodium hypochlorite storage tank 47, 63 Liability for defects 19, 175 Log in 103

#### Μ

Main menus 130

**Diagnostics 136** Manual functions 150 Outputs 131 Service 143 System 147 Main screen 102 Main switch 19, 26, 53, 56, 166 Mains connection 33, 34, 35 Maintenance 11, 19, 45, 137, 144 Additional tools 43 annual 120 checklist 176 Customer services 175 Level 1 156 Level 2 156 monthly 120 **Operator 156** Personnel 12 Protective clothing 14 Replacing the rectifier fan 196 Wear parts 19 Maintenance contract 20 Maintenance overview 156 Maintenance part sets 1 year 178 2 years 179 5 years 181 Pump head service set 182 Rectifier 182 Maintenance parts sets 175, 177 Maintenance work 184 Brine pump maintenance 194 Checking the product concentration 185 Checking the product temperature 185 Checking the salt dissolving tank level probe 186 Cleaning the water softener injector 195 Empty and rinse the cathode chamber 187 Measuring individual cell voltage 184 Measuring the cell current 184 Replace the hydrogen vent hose 196 Replace the paddle switch 198 Replacing the rectifier 197 Replacing wear parts 189 Manual brine pump 152 MANUAL Cooling water 118 MANUAL Electrolysis water 118, 151 Manual functions 118, 150 Manual functions Brine filling On 152 Manual functions Cooling water On 151 Manual functions Electrolysis water On 151 Manual keys

12

# OSEC<sup>®</sup>-NXT 12-60

12. Index

Brine pump 152 Cooling water 151 Electrolysis water 151 MANUAL Top-up brine 118 Measure operating water hardness 162 Measure the the air flow rate 157 Measure the air flow 67 Measure the hardness of the operating water 59 of the softened water 58 Measure water hardness of softened water 161 Measuring the cell current 184 Measuring the water hardness 58, 59 Mechanical installation 44 Membrane 20, 187, 188 Menu selection 130 Menus 130

#### Ν

NaClO dosing pump 23 NaClO level probes plausibility 169 Negative confirmation 93 Number byte (AB) 89

## 0

**Opening 42** Operating data 136 Operating hours 136 Operating journal 19, 173 Operating messages 29, 111, 153 Operating water 23, 41, 156 Ball valve 209 **Connection 48** Hose connection 210 Pressure reducing valve 209 Operating water hardness 59 **Operation 101 Operator training 68** Outlet hardness 157 Outputs 52, 131 Overfilled 30, 50, 51 **Overflow 28** Overflow mechanism 46

### Ρ

Packing plate 28 Parameter reset 145 Parameters 19 Password password 103 Password levels 31 Password protection 103 Perform annual maintenance 120 Perform monthly maintenance 120 Performance electrical 33, 34, 35 Nominal system performance 27, 33, 34, 35 Personnel 7, 12, 19, 156 Plant leak 171 Plausibility Cooling water 173 Flow meter 173 Potentially isolated RS485 bus system 86 Potentially non-isolated RS485 bus system 86 Power consumption 33 Power off 39, 125 Power supply 39, 50, 51, 53, 202 connect 53 Preparation 114 ext. locked! 117 manual preparation 109 preparation manually 110 Preparation active 105, 114 Preparation count 136 Preparation off 112 Preparation running 115 Preparation shut down 115 Preparation standby 113 Pressure reducing valve Electrolysis water 57, 156 Filter 165 Operating water 57, 156 Prevention of risks 18 Process 21 **Description 21** diagram 23 Process Monitoring System 30 **PROFIBUS DP 69** Profibus DP 30 Configuring the Profibus DP master 71 Connecting Profibus DP 53, 69 Connecting to Profibus DP 69 Data exchange table 75 Data formats 81 Setting the Profibus DP slave 83 Technical data 36, 69 Protection type 33, 34, 35 Protective clothing 14, 15, 18
Index

12

Protective voltage 125, 129

## R

Reactor 21, 23, 25 Reading the cell voltage and electrolysis current 129 Rectifier 24, 26, 30, 170 Rectifier fan 177, 182 Reduced brine 17, 21 Regenerating the water softener 153 Release Dosing/decanting 52 Preparation 51 System EMERGENCY STOP 51, 172 Remove the seal on the main switch 56 Replace the components 13 electrolysis cell 199 Replacement of the components 189 electrolysis cell 20 Replacing the electrolysis cell 199 Replacing wear parts 189 Replenish salt 159 Salt pellets 159 Request frame 90 Rinse cathode chamber 187 Rinse the cathode chamber 202 with acid 64, 200 RS485 Bus 53 RS485 bus interface 30, 84 Run time Autom. Siphoning 167 Brine pump 170 Run-up 67, 105, 114

# S

Safety 11 Chemicals 14 General safety instructions 12 Handling chemicals 12 Intended use 11 Personnel 12 Safety instructions 8, 12 Salinometer 43, 55, 63, 175 Salt 19, 27, 41, 55, 157, 159 Salt pellets 19 Salt dissolving tank 21, 23, 27, 30, 37, 41, 143 filling 59 filling time exeeded 169 Level probe 186 Level switch 50 **Preparation 55 Replenishment 30** Setup 46 Salt dissolving tank filling 48, 209 Salt dissolving tank filling time 169 Salt dissolving tank replenishment 30 Sample tap 63, 157, 209 Saturated brine 21, 23, 25 Scope of supply 37 Separator 21, 23, 24, 25, 30 Serial number 139 Service 143, 175 Personnel 12 Service Brine pump 146 Service Electrolysis 145 Service Maintenance 144 Service Operating water 146 Service Parameter reset 145 Setting the electrolysis water flow rate 58 Setup 45 Shut-down 39, 107, 173, 202 Shutdown period 20, 39, 173, 202 Signage 14, 37 Signal contact 52 Siphon device plausibility 167 Siphoning 30, 51 Slave address (SA) 88 Sodium hydroxide 15, 16, 21, 23, 24, 55 Sodium hydroxide solution 16 Sodium hypochlorite 15, 18, 22, 23 Disposal 47 manual request 109, 113 Preparation 105, 115 Sodium hypochlorite storage tank 22, 28, 42 Level switch 47, 63 Setup 46 Sodium thiosulphate 188 Softened water 21, 23, 24, 157 Software 139 version 139 Solenoid valve 19

# OSEC<sup>®</sup>-NXT 12-60

# 12. Index

Cooling water 151, 209 Electrolysis water 151, 209 Salt dissolving tank filling 209 Water softener flushing 209 Water softener injector 209 Water softener water inlet 161, 209 Spare parts 13, 199 Special case 89 Specification of the bus interface 87 Spiral hose 19, 48, 196 Standby 111 Operating state 105 Stands 37, 39, 45 Start byte (SB) 88 Start preparation 109 Start up **Overview 55** Starting the system up again 204 Start-up 54 Additional tools 43 **Overview 176** Personnel 12, 19 Prepare the salt dissolving tank 55 Process 55 Starting the system up again 204 Tools 55 Storage 38 Storage tank 22, 23, 28, 37, 42, 46 empty 50, 51, 120 leak 171 Level switch 47, 63 overfilled 50, 51, 171 Setup 46 Supply 38 Switch contact 63 Synchronisation bytes 88 System 147 System Adjust date/time 149 System Calibrate operator display 148 System Change display language 148 System Clean display 147 System configuration 24 System Display contrast - / + 147 System Info 139

#### Т

Target groups 7 Technical data 33 Temperature gradient 40, 46 Temporary parts 19, 20 Test Flushing system 154 Test Injector 155 Test Inlet 154 Test kit 37, 55, 58, 161, 162 Titration 43, 175, 185 Touch Panel 29, 101 Training and instructing operators 68 Transmission medium 84 Transport 38 Transport and storage 38 Transport plugs 47 Transport rollers 45 Turning on the chlorine membrane electrolysis system 56

#### U

Unpacking 38 Using the maintenance part sets 183

# V

Ventilation hood 37, 39, 46

#### W

Warning message log 138 Warning messages 29, 119 Warrantv 19, 175 Water hardness 157 Operating water 162 Soft water 161 Water hardness of softened water 58 measuring 157 Water hardness test kit 37, 55, 58 Water softener 21, 23, 24, 30, 153 brine flow rate too low 124 Clean the injector 195 Electrical installation 50 Fault 169 regeneration 24, 30, 117 Water softener plausibility 173 Water softener regeneration 24, 30, 117 Water softener Test Flushing system 154 Water softener Test Inlet 154 Wear parts 19 Weight 33, 34, 35 Wiring diagram 13, 211

# Wallace & Tiernan<sup>®</sup> Products worldwide

Australia +61 1300 661 809 info.au@evoqua.com

France +33 1 41 15 92 20 wtfra@evoqua.com

UK

+44 300 124 0500 info.uk@evoqua.com Canada +1 905 944 2800 wtoe.can@evoqua.com

Germany +49 8221 9040 wtger@evoqua.com

USA +1 800 524 6324 wt.us@evoqua.com **China** +86 21 5118 3777 sales.cn@evoqua.com

Singapore +65 6559 2600 sales.sg@evoqua.com

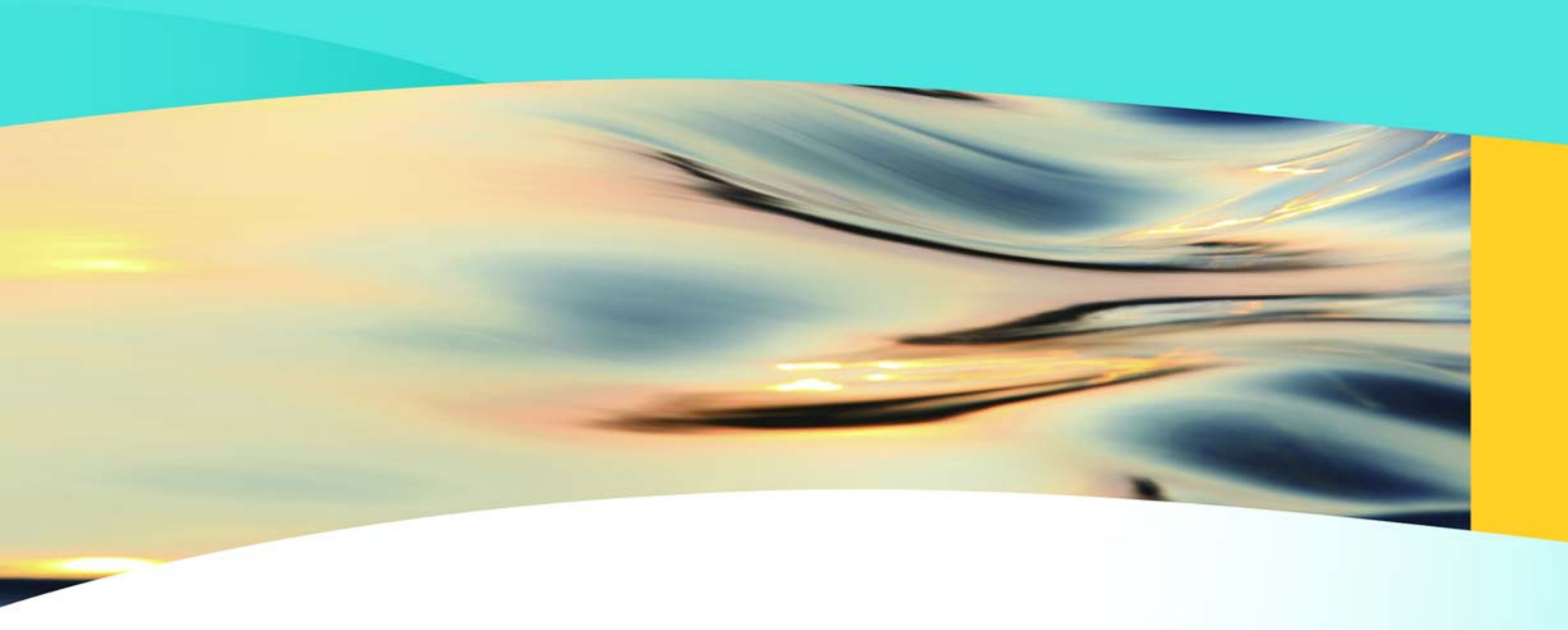

# Wallace & Tiernan®

an **EVOQUA** brand

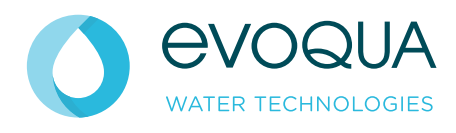

Auf der Weide 10, 89312 Günzburg, Germany

+49 (8221) 904-0 www.evoqua.com

DEPOLOX, OSEC, Barrier, Chem-Ad and Wallace & Tiernan are trademarks of Evoqua, its subsidiaries or affiliates, in some countries.

All rights, especially those to duplication and distribution as well as translation, are reserved. No part of this document may be reproduced in any form (printing, photocopying, microfilm or any other method) or saved, processed, duplicated or distributed by the use of electronic systems without the express written consent of Evoqua Water Technologies GmbH.

All information presented herein is believed reliable and in accordance with accepted engineering practices. Evoqua makes no warranties as to the completeness of this information. Users are responsible for evaluating individual product suitability for specific applications. Evoqua assumes no liability whatsoever for any special, indirect or consequential damages arising from the sale, resale or misuse of its products.

© 2014 Evoqua Water Technologies GmbH Subject to change without notice WT.085.140.000.DE.IM.0320 W3T163022 Issue 08-0320